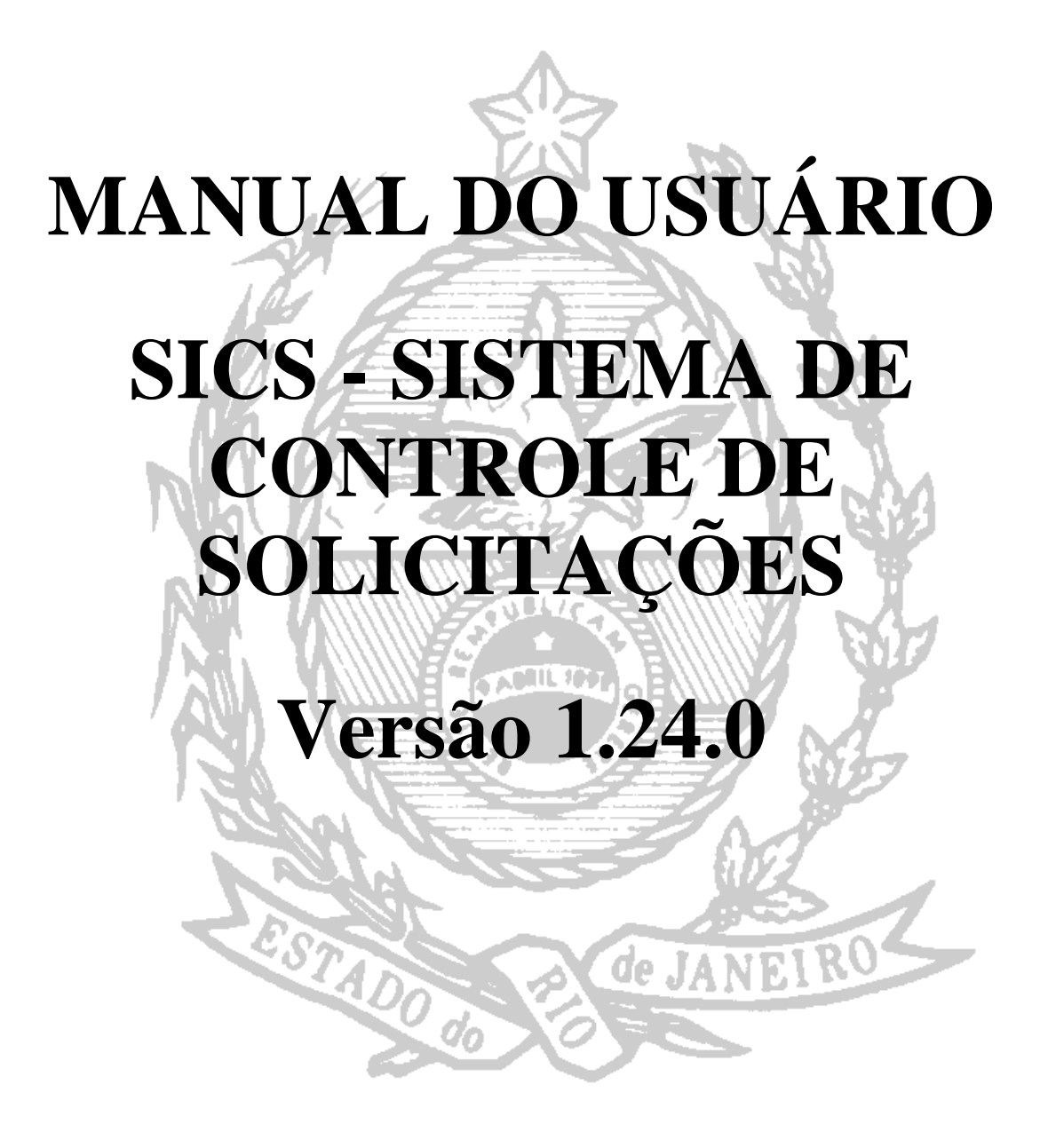

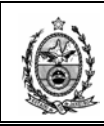

# INDÍCE

| 1. COMO ACESSAR                                      | 3   |
|------------------------------------------------------|-----|
| 2. SOLICITAÇÕES DE SERVIÇO                           | 4   |
| 2.1. ABRIR/NOVA                                      | 4   |
| 2.1.1. Solicitante/Equipamento                       | 5   |
| 2.1.2. Pedido                                        | 19  |
| 2.1.3. Andamento da SS                               | 42  |
| 2.2. Monitorar SS                                    | 55  |
| 2.3. FILTROS MONITORAMENTO                           | 77  |
| 3. ORDENS DE SERVIÇO                                 | 84  |
| 3.1. Abrir/Nova OS                                   | 84  |
| 4. CONSULTA                                          | 85  |
| 4.1. BEM PATRIMONIAL                                 | 85  |
| 4.2. ATENDIMENTOS A SOLICITAÇÕES DE SERVIÇOS         | 86  |
| 4.3. Solicitações Relacionadas/Apensadas             | 87  |
| 4.4. HISTÓRICO DE SOLICITAÇÕES DE SERVIÇO            | 90  |
| 4.5. OS'S VINCULADAS A ORGÃOS EXTERNOS AO DEAPS      | 91  |
| 5. RELATÓRIOS                                        | 93  |
| 5.1. Solicitações Agendadas para Atendimento         | 93  |
| 5.2. ORDENS DE SERVIÇO POR SOLICITAÇÃO DE SERVIÇO    | 95  |
| 5.3. CADASTRO DE SERVIÇOS TÉCNICOS                   | 96  |
| 5.4. CADASTRO DE SERVIÇOS DE USUARIOS                | 98  |
| 5.4.1. Serviços de Osuanos                           | 98  |
| 5.4.2. Orgaos por Serviço de Osdano                  |     |
| 5.5. SOLICITAÇÕES PARA PESQUISA DE QUALIDADE         | 101 |
| 5.6. TOTAL DE SS'S / OS'S ATENDIDAS                  | 102 |
| 5.6.1. Por Órgão Solucionador e Sistema              | 102 |
| 5.6.2. Por Órgão Solucionador e Funcionário          | 104 |
| 5.6.3. Por Serviço Técnico                           | 105 |
| 5.7. PROCEDIMENTOS REALIZADOS EM SS                  | 106 |
| 5.8. I OTAL DE SOLICITAÇÕES CADASTRADAS              | 107 |
| 5.9. SOLICITAÇÕES DA PRESIDENCIA                     | 100 |
| 5.10. SOLICITAÇÕES E ATENDIMENTOS                    | 109 |
| 5.11.1. Disponibilidade dos Circuitos de Comunicação | 110 |
| 5.11.2. Interrupções dos Circuitos de Comunicação    | 111 |
| 5.11.3. Quantidade de Chamados de Hardware Atendidos | 112 |
| 5.11.4. Número de Atendimentos por Funcionário       | 113 |
| 5.11.5. Índice de Produtividade dos Técnicos         | 115 |
| 5.12. TEMPO DE ATENDIMENTO                           | 116 |
| 5.13. SITUAÇAO DAS SS'S POR COMARCA                  | 120 |

| Código:                    | Data:      | Revisão: | Página:  |
|----------------------------|------------|----------|----------|
| MANUAL-SICS 1.24.0 / DERUS | 06/07/2012 | 01       | 2 de 121 |

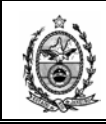

# SISTEMA DE CONTROLE DE SOLICITAÇÕES - SICS

O **Sistema de Controle de Solicitações – SICS** tem por finalidade o registro de *Solicitações de Serviços - SS* demandadas por usuários internos e externos do TJERJ, e o conseqüente encaminhamento dessas solicitações para os devidos órgãos solucionadores, distribuídos entre as diversas Diretorias Gerais do Tribunal. Além disso, o sistema permite o gerenciamento e a movimentação dessas *Solicitações de Serviço - SS* entre os órgãos solucionadores, assim como a criação de *Ordens de Serviço - OS* por esses órgãos, para controle interno dos atendimentos técnicos prestados.

### 1. COMO ACESSAR

Para acessar o sistema, basta um duplo clique no ícone do **SICS** localizado na área de trabalho do computador. Será exibida então uma janela de **Login**. Nesta janela, o campo **Usuário** deve ser preenchido com o login de acesso ao **SICS**, e o campo **Senha** com a respectiva senha de acesso ao sistema. Em seguida, devese selecionar o órgão de acesso através do campo **Órgão** (caso o usuário se encontre cadastrado por mais de um órgão solucionador, o campo será preenchido automaticamente com aquele através do qual o sistema foi acessado mais recentemente). Selecionado o órgão, basta um clique no botão **Ok**, e será aberta a tela inicial do sistema.

| kg Login |                                     | × |
|----------|-------------------------------------|---|
|          | SICS                                |   |
|          | Sistema de Controle de Solicitações |   |
|          | Tribunal de Justiça/RJ              |   |
|          | Versão: 1.24 27/04/2012 16:17       |   |
| Usuário: |                                     |   |
| Senha:   |                                     |   |
| Órgão:   |                                     | ┓ |
|          | <u> </u>                            |   |

| Código:                    | Data:      | Revisão: | Página:  |
|----------------------------|------------|----------|----------|
| MANUAL-SICS 1.24.0 / DERUS | 06/07/2012 | 01       | 3 de 121 |

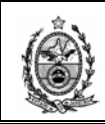

# 2. SOLICITAÇÕES DE SERVIÇO

### 2.1. Abrir/Nova

Ao se clicar na opção Abrir/Nova o sistema exibirá a tela de Cadastro de Solicitações de Serviços.

|   | SICS - Sistema de Co    | ontrole de Solicitaç | ões [SES | FI], SEGCE, | SESFI       |            |                   |      |
|---|-------------------------|----------------------|----------|-------------|-------------|------------|-------------------|------|
| Γ | Solicitações de Serviço | Ordens de Serviço    | Viagens  | Consulta    | Utilitários | Relatórios | Tabelas/Cadastros | Sair |
| F | Abrir/Nova              | Ctrl+S               |          |             |             |            |                   |      |
|   | Monitorar SS            | Ctrl+M               |          |             |             |            |                   |      |
| L | Filtros Monitoramer     | nto Ctrl+F           |          |             |             |            |                   |      |
|   |                         |                      |          |             |             |            |                   |      |
|   |                         |                      |          |             |             |            |                   |      |
|   |                         |                      |          |             |             |            |                   |      |
|   |                         |                      |          |             |             |            |                   |      |
|   |                         |                      |          |             |             |            |                   |      |
|   |                         |                      |          |             |             |            |                   |      |

Para cadastrar uma Solicitação de Serviço, deve-se clicar no botão Novo.

| Cadastro de Solicitac  | ões de Servicos   |                  |                   |                     | ×                         |
|------------------------|-------------------|------------------|-------------------|---------------------|---------------------------|
| NºSS: 2012             | 2.0 RS            | Situação Local : | <b></b>           |                     | Área : Informática - DC 💌 |
| Data Criação :         |                   | Motivo :         | <b>v</b>          | Solicitação Externa |                           |
| Agendar Início:        | 5/07/2012 00:00 🕂 | Situação Geral : | <b>v</b>          | Empresa :           | 2                         |
| Data Retroativa : 🛄 05 | 5/07/2012 00:00 🚍 | Urgência de :    |                   | Nº OS Externa:      |                           |
|                        |                   | Assunto :        |                   | M                   | CS CS                     |
| Solicitante/Equipame   | nto Pedido Andame | nto da SS        |                   |                     |                           |
| Tipo :                 | <b>V</b>          |                  | 🗖 Usuário Externo |                     |                           |
| Cód. Bem :             |                   |                  |                   |                     | No.                       |
| Telefone : (           | ) · Origem        |                  | Doc. Origem :     | Contato :           |                           |
| Func.Solicitante :     |                   |                  |                   | 2                   |                           |
| Órg.Solicitante :      |                   |                  |                   |                     | 2                         |
| Obs:                   |                   |                  |                   |                     | н рн                      |
| Localização            |                   |                  |                   |                     |                           |
| Órgão :                |                   |                  |                   |                     | 2                         |
| Local:                 |                   |                  |                   |                     | 2                         |
| Endereço :             |                   |                  |                   | 🙄 Cidade :          |                           |
| Detalhes do Equipam    | ento              |                  |                   |                     |                           |
| Marca :                |                   |                  |                   | Modelo :            |                           |
| Contrato :             |                   |                  | Nome              | e da Máquina :      | 2                         |
| Plaqueta :             | 2                 | Equipa :         | Nº/ S :           | Lacre :             |                           |
| Gravar                 | Novo              | Cancelar         | Imprimir His      | tórico Excluir      | Sair                      |

Nesse momento a tela habilita os campos para que sejam informados os dados referentes à solicitação.

| Código:                    | Data:      | Revisão: | Página:  |
|----------------------------|------------|----------|----------|
| MANUAL-SICS 1.24.0 / DERUS | 06/07/2012 | 01       | 4 de 121 |

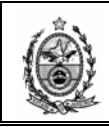

A tela de cadastro é composta de 3 sub-telas, a saber: **Solicitante/Equipamento**, **Pedido** e **Andamento da SS**, as quais iremos abordar a seguir.

## 2.1.1. Solicitante/Equipamento

A seguir iremos abordar todos os campos da tela.

| Solicitante/Equipa | mento Pedido Andamento da SS                             |
|--------------------|----------------------------------------------------------|
| Tipo :             | EQUIPA                                                   |
| Cód. Bem :         |                                                          |
| Telefone :         | Drigem : TELEFONE Doc. Origem : Contato :                |
| Func.Solicitante : | 2                                                        |
| Órg.Solicitante :  | 2                                                        |
| Obs :              | H III                                                    |
| Localização ——     |                                                          |
| Órgão :            | ?                                                        |
| Local :            | 2                                                        |
| Endereço :         | Cidade :                                                 |
| Detalhes do Equip  | amento                                                   |
| Marca :            | Modelo :                                                 |
| Contrato :         | Nome da Máquina :                                        |
| Plaqueta :         | Equipa: Nº/S: Lacre:                                     |
|                    |                                                          |
| Grav               | ar <u>N</u> ovo Cancelar Imprimir Histórico Excluir Sair |

- Código do Bem – Refere-se ao número do item do equipamento que está localizado ao lado do código de barras da etiqueta anexada pelo DEPRO. Deve-se lançar o código e em seguida pressionar a tecla Enter.

Caso já exista uma solicitação criada para esse código com a situação Não Iniciada, o sistema emite um aviso informando o número da solicitação e a possibilidade de consulta e/ou alteração da solicitação.

| SICS | ×                                                                                                    |
|------|----------------------------------------------------------------------------------------------------|
| ?    | Este equipamento está associado a SS nº 20081000117 com a situação: Não Iniciada.<br>Você deseja consultar/alterar essa Solicitação já existente ? |
|      | <u>Sim</u> <u>N</u> ão                                                                                                    |

Nesse caso a opção será **Não** para darmos prosseguimento à criação de uma nova solicitação.

| Código:                    | Data:      | Revisão: | Página:  |
|----------------------------|------------|----------|----------|
| MANUAL-SICS 1.24.0 / DERUS | 06/07/2012 | 01       | 5 de 121 |

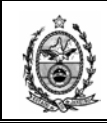

| Solicitante/Equipa | amento Pedido | ) Andamento da SS          |                 |            |                         | CS CS  |
|--------------------|---------------|----------------------------|-----------------|------------|-------------------------|--------|
| Tipo :             | EQUIPA        |                            | 🗖 Usuário       | Externo    |                         | 635677 |
| Cód. Bem :         | 635677        | PENTIUM 4HT IBM 3.4GHZ 1GB | HD160GB DVDR    | W PLANA 17 |                         |        |
| Telefone :         | (21)3133-291  | 1 Origem :                 | Doc. Origem :   |            | Contato :               |        |
| Func.Solicitante : |               |                            |                 |            | <b>?</b>                |        |
| Órg.Solicitante :  |               |                            |                 |            |                         | ?      |
| Obs :              |               |                            |                 |            | -                       | т 🔲 рн |
| Localização ——     | ,             |                            |                 |            |                         |        |
| Órgão :            | 4657          | DGTEC-DEPRO-DIEST - ESTO   | QUE (Comarca da | Capital )  |                         | 2      |
| Local :            | 11389         | DGTEC-DEPRO.DIEST.ESTOQ    | UE MICROS       |            |                         | 😤 Div  |
| Endereço :         | AVENIDA ER/   | ASMO BRAGA, 115-CENTRO     |                 |            | Cidade : RIO DE JANEIRO |        |
| Detalhes do Equip  | pamento ——    |                            |                 |            |                         |        |
| Marca :            | IBM           |                            |                 | _          | Modelo : 8212-E28       | _      |
| Contrato :         | MANUTENÇÃ     | O DIEST                    |                 | Nome da N  | Máquina : 02VCIV-G02    | 2      |
| Plaqueta :         | TJ-00692631   | 😦 Equipa :                 | 635677 Nº/ S    | : L1AC4HT  | Lacre :                 |        |
|                    |               |                            |                 |            |                         |        |
| <u>G</u> rav       | 'ar           | Novo Cancelar              | Imprimir        | Histórico  | o Excluir Sa            | air    |

Nesse momento o sistema informa o **Telefone** associado ao equipamento, a **Localização** (Órgão, Local e Endereço) e todos os detalhes técnicos no campo **Detalhes do Equipamento**.

Caso haja alguma discrepância entre as informações apresentadas pelo sistema e o informado pelo usuário, o sistema permite a correção que se faça necessário.

- Origem - Refere-se à forma como a solicitação foi recebida. Ao clicar na seta ao lado do referido campo, será exibida as opções disponíveis como podemos ver abaixo.

Deve-se então selecionar a opção desejada, que será carregada automaticamente no campo origem.

| Solicitante/Equipame | ento Pedido Andamento da SS | ]                                  |           |
|----------------------|-----------------------------|------------------------------------|-----------|
| Tipo: E              |                             | 🔲 Usuário Externo                  | 905038    |
| Cód. Bem : 🤋         | 05038 CORE 2 DUO IBM M      | 58 3.0GHZ 2GB HD500GB DVDRW LCD 17 |           |
| Telefone : (         | 21)3133-9141 Origem         | Doc. Origem :                      | Contato : |
| Func.Solicitante :   | BALCAI<br>TELEF(            |                                    | •         |
| Órg.Solicitante :    | E-MAIL<br>WEB               |                                    | 2         |
| Obs:                 | OFICIO                      | /MEMORANDO NUMERADO                | - DH      |
| Localização ———      | PROCE                       | SSO ADMINISTRATIVO                 |           |
| Órgão :              | 2555 DGTEC - DIVISAO        | DE SUPORTE TECNICO DE GESTAO       | 2         |

- Doc. Origem – O preenchimento desse campo somente se fará necessário no caso de a origem da solicitação ter sido através de Oficio/Memorando ou Processo Administrativo.

| Código:                    | Data:      | Revisão: | Página:  |
|----------------------------|------------|----------|----------|
| MANUAL-SICS 1.24.0 / DERUS | 06/07/2012 | 01       | 6 de 121 |

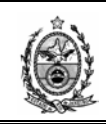

- **Contato** – Esse campo foi criado levando em consideração a possibilidade de a pessoa de contato não necessariamente ser a mesma que está fazendo a solicitação.

- No caso da origem "Processo Administrativo", ao lançar o numero do processo no campo "Doc. Origem" e dar um "Enter", o sistema trará as informações sobre funcionário solicitante, órgão solicitante e conteúdo do pedido do processo.

| Cadastro de Solicitações de Serviços   |                       |                      | x                         |
|----------------------------------------|-----------------------|----------------------|---------------------------|
| Nº SS : RS                             | Situação Local :      | <b>v</b>             | Área : Informática - DC 💌 |
| Data Criação :                         | Motivo :              |                      | Solicitação Externa       |
| Agendar Início: 🛄 05/12/2011 00:00 🗮   | Situação Geral :      | <b>T</b>             | Empresa :                 |
| Data Retroativa : 🔲 05/12/2011 00:00 🖃 | Urgência de :         | •                    | Nº OS Externa:            |
| Solicitante/Equipamento Pedido Andam   | ento da SS            |                      |                           |
| Tipo : EQUIPA                          |                       | 🗖 Usuário Externo    | 635677                    |
| Cód. Bem : 635677 PENTIUM              | 4HT IBM 3.4GHZ 1GB HI | D160GB DVDRW PLANA 1 | 17                        |
| Telefone : (21)3133-2911 Origen        | : PROCESSO AD 💌       | Doc. Origem : 20111  | Contato :                 |
| Func.Solicitante :                     |                       |                      | ?                         |
| Órg.Solicitante :                      |                       |                      | 2                         |
| Obs :                                  |                       |                      | DH                        |
| Localização                            |                       |                      |                           |

- Caso o sistema não identifique um funcionário solicitante no processo, será emitido um aviso sobre a obrigatoriedade de preenchimento dessa informação.

| Cadastro de Solicita | ações de Serviços    |                    |                           |                           | x                           |
|----------------------|----------------------|--------------------|---------------------------|---------------------------|-----------------------------|
| Nº SS :              | RS                   | Situação Local :   | <b>V</b>                  |                           | Área : 🛛 Informática - D( 💌 |
| Data Criação :       |                      | Motivo :           | 7                         | Solicitação Externa       |                             |
| Agendar Início: 🗔    | .05/12/2011 00:00 🗮  | Situação Geral :   | ~                         | Empresa :                 | 2                           |
| Data Retroativa : 📘  | 05/12/2011 00:00 📼   | Urgência de :      | •                         | Nº OS Externa:            |                             |
| Solicitante/Equipar  | nento Pedido Andame  | nto da SS          |                           | M                         |                             |
| Tipo:<br>Cód. Bem :  | EQUIPA               | 4HT IBM 3.4GHZ 1GB | Usuário Externo           | 17                        | 635677                      |
| Telefone :           | (21)3133-2911 Origem | PROCESSO AD        | Doc. Origem : 20111       | Contato :                 |                             |
| Func.Solicitante :   |                      |                    | SICS                      | ×                         |                             |
| Órg.Solicitante : 🏼  | 2017 SUPER           | IOR TRIBUNAL DE JU | JSTICA 🔥 Fa               | vor informar solicitante. | ?                           |
| Obs:                 |                      |                    |                           |                           | — ВН                        |
| Localização          |                      |                    |                           | OK                        |                             |
| Órgão :              | 4657 DGTEC-D         | EPRO-DIEST - ESTO  | QUE (Comarca da Capital ) |                           | 2                           |

- Caso o sistema identifique mais de um solicitante no processo, o sistema apresentara uma tela para que se defina um funcionário solicitante.

| Código:                    | Data:      | Revisão: | Página:  |
|----------------------------|------------|----------|----------|
| MANUAL-SICS 1.24.0 / DERUS | 06/07/2012 | 01       | 7 de 121 |

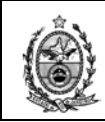

| Solicitante/Equipamento Pedido A | .ndamento da SS                                 |             |
|----------------------------------|-------------------------------------------------|-------------|
| Tipo : EQUIPA                    | 🗖 Usuário Externo                               | 635677      |
| Cód. Bem : 635677 PEN            | ITIUM 4HT IBM 3.4GHZ 1GB HD160GB DVDRW PLANA 17 |             |
| Telefone : ()(                   | Drigem : PROCESSO AD 💌 Doc. Origem : 201182457  | Contato :   |
| Func.S Selecionar Personagem d   | o Processo Administrativo                       |             |
|                                  |                                                 |             |
| ► 4780                           | MARIA ARMINDA PATRICIO BARROS                   | FUNCIONARIO |
| Localiz 5107                     | NUR 1 - SETOR DE PROTOCOLO                      | LOCALIZACAO |
|                                  |                                                 |             |
|                                  |                                                 |             |
| Enc                              |                                                 |             |
|                                  |                                                 |             |
| Detalha                          |                                                 | -           |
|                                  |                                                 |             |
|                                  | Confirmar                                       | Sair        |
| F                                |                                                 |             |

- Solicitante – Deve-se informar a Matrícula sem o prefixo, ou Código do Funcionário no caso de terceirizado e em seguida pressionar a tecla Enter.

- Após a informação do funcionário solicitante, o sistema preencherá o campo "Órg. Solicitante" com o órgão de lotação do funcionário.

| Solicitante/Equipa | mento Pedido  | Andamento da SS                                  |                     | CS CS  |
|--------------------|---------------|--------------------------------------------------|---------------------|--------|
| Tipo :             | EQUIPA        | 🔲 Usuário Externo                                |                     | 635677 |
| Cód. Bem :         | 635677 F      | ENTIUM 4HT IBM 3.4GHZ 1GB HD160GB DVDRW PLANA 17 |                     |        |
| Telefone :         | (21)3133-2911 | Origem : TELEFONE 💌 Doc. Origem :                | Contato : Cláudio   |        |
| Func.Solicitante : | 29306         | CLAUDIO VIANNA DA SILVA                          | ANALISTA JUDICIARIO |        |
| Órg.Solicitante :  | 3260          | DGTEC - SERVICO DE SUPORTE A SEGUNDA INSTANCIA   |                     | ?      |
| Obs :              |               |                                                  |                     | DH     |
| Localização ——     |               |                                                  |                     |        |

No caso de não possuir o número da matricula ou do código do funcionário, é possível efetuar uma pesquisa através do botão ² do respectivo campo.

Na tela de pesquisa deve-se informar uma das três opções de pesquisa, **Iniciado por**, **Contendo** ou **Exatamente igual a**, no campo **Localizar** informar o nome desejado e em seguida clicar no botão **Pesquisar**.

| Código:                    | Data:      | Revisão: | Página:  |
|----------------------------|------------|----------|----------|
| MANUAL-SICS 1.24.0 / DERUS | 06/07/2012 | 01       | 8 de 121 |

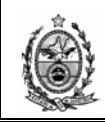

| 🔛 Ajuda           |                                                   | × |
|-------------------|---------------------------------------------------|---|
| Iniciado por      | O Contendo O Exatamente igual                     | а |
| Localizar claudio |                                                   |   |
| Código            | Descrição                                         | - |
| ▶ T10113          | Claudiomar dos Santos                             |   |
| T10661            | Claudio Antonio da Silva                          |   |
| T2206             | Claudio Jorge de Melo                             |   |
| T2592             | Claudio Luiz Soares Pereira                       |   |
| T3263             | Claudio Braz Proença                              |   |
| T3360             | Claudio da Silva Moreira                          |   |
| T3475             | Claudio Santos da Costa                           |   |
| T4025             | Claudio de Jesus Carvalho                         |   |
| T4291             | Claudio Pereira da Silva                          |   |
| T 4951            | Claudio da Silva Souza                            |   |
| T4967             | Claudio Jose Gomes                                |   |
| T4968             | Claudio Luiz de Jesus da Silva                    |   |
| T5269             | Claudio Santiago Castelo Branco                   |   |
| T5963             | Claudio Nonato da Silva Gomes                     | - |
|                   | •                                                 | _ |
|                   | <u>S</u> elecionar <u>P</u> esquisar <u>S</u> air |   |
|                   |                                                   | : |

Encontrado o nome desejado é preciso selecioná-lo na grid, e em seguida clicar no botão **Selecionar** para que os dados selecionados sejam carregados na tela principal.

Após ser informado o solicitante, o sistema exibe o cargo do funcionário.

| Solicitante/Equipar | nento Pedido  | Andamento da SS                                  |   |                     |    |
|---------------------|---------------|--------------------------------------------------|---|---------------------|----|
| Tipo :              | EQUIPA        | 🗖 Usuário Externo                                |   | 6356                | 77 |
| Cód. Bem : 🛛        | 635677 PE     | ENTIUM 4HT IBM 3.4GHZ 1GB HD160GB DVDRW PLANA 17 |   |                     |    |
| Telefone :          | (21)3133-2911 | Origem : TELEFONE 💌 Doc. Origem :                |   | Contato : Cláudio   |    |
| Func.Solicitante :  | 29306         | CLAUDIO VIANNA DA SILVA                          | ? | ANALISTA JUDICIARIO |    |
| Órg.Solicitante :   | 3260          | DGTEC - SERVICO DE SUPORTE A SEGUNDA INSTANCIA   |   |                     | ?  |
| Obs :               |               |                                                  |   | *                   | он |
| 1 %                 |               |                                                  |   |                     |    |

No caso de este possuir alguma especialidade ou cargo de confiança, o botão

estará habilitado e ao clicar nele o sistema exibirá as informações registradas.

| Código:                    | Data:      | Revisão: | Página:  |
|----------------------------|------------|----------|----------|
| MANUAL-SICS 1.24.0 / DERUS | 06/07/2012 | 01       | 9 de 121 |

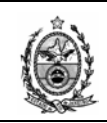

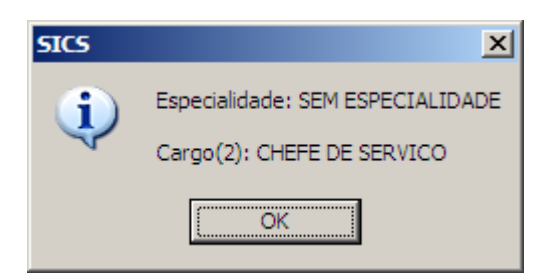

O campo **Órg. Solicitante** também possui a opção de pesquisa tal qual o campo solicitante.

| Solicitante/Equipa | amento Pedido | Andamento da SS            |                           |                            |
|--------------------|---------------|----------------------------|---------------------------|----------------------------|
| Tipo :             | EQUIPA        |                            | 🔲 Usuário Externo         | 635677                     |
| Cód. Bem :         | 635677 F      | 'ENTIUM 4HT IBM 3.4GHZ 1GB | HD160GB DVDRW PLAN        | A17                        |
| Telefone :         | (21)3133-2911 | Origem : TELEFONE          | Doc. Origem :             | Contato : Cláudio          |
| Func.Solicitante : | 29306         | CLAUDIO VIANNA DA SILVA    |                           | ANALISTA JUDICIARIO        |
| Órg.Solicitante :  | 3260          | DGTEC - SERVICO DE SUPO    | RTE A SEGUNDA INSTAN      | NCIA ?                     |
| Obs :              |               |                            |                           | С П                        |
| Localização ——     |               |                            |                           |                            |
| Órgão :            | 4657          | DGTEC-DEPRO-DIEST - ESTOC  | QUE (Comarca da Capital ) | 2                          |
| Local :            | 11389         | DGTEC-DEPRO.DIEST.ESTOQ    | UE MICROS                 | Div                        |
| Endereço :         | AVENIDA ERA   | SMO BRAGA, 115-CENTRO      |                           | Cidade : RIO DE JANEIRO    |
| Detalhes do Equip  | pamento ——    |                            |                           |                            |
| Marca :            | IBM           |                            |                           | Modelo: 8212-E28           |
| Contrato :         | MANUTENÇÃO    | DIEST                      | Non                       | ne da Máquina : 02VCIV-G02 |
| Plaqueta :         | TJ-00692631   | 👱 Equipa: 🛛 🖲              | 635677 Nº∕S: L1AC         | 4HT Lacre :                |
|                    |               |                            |                           |                            |
| Grav               | ar i          | lovo Cancelar              | Imprimir H                | listórico Excluir Sair     |

Para o preenchimento do campo observação é possível digitar diretamente no campo e ao término da digitação clicar no botão para que seja incluída a Data, Hora e Login do funcionário que está registrando a observação.

Outra opção é clicar no botão 🛄 onde sistema exibirá a tela para inclusão da informação necessária.

| Código:                    | Data:      | Revisão: | Página:   |
|----------------------------|------------|----------|-----------|
| MANUAL-SICS 1.24.0 / DERUS | 06/07/2012 | 01       | 10 de 121 |

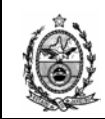

| Campo de Observação |              |
|---------------------|--------------|
| TESTE.              |              |
|                     |              |
|                     |              |
|                     |              |
|                     |              |
|                     |              |
|                     |              |
|                     |              |
|                     |              |
|                     |              |
|                     |              |
|                     |              |
|                     |              |
|                     |              |
|                     |              |
| Tamanho da Fonte:   | <u>S</u> air |

Após o lançamento da observação desejada, ao clicar no botão **Data/Hora** o sistema incluirá a Data, Hora e o Login de quem está criando a SS, em seguida basta clicar no botão **OK** para que as informações sejam carregadas na tela principal.

| Solicitante/Equipar | mento Pedido  | Andamento da SS                                | K A A K CS          |
|---------------------|---------------|------------------------------------------------|---------------------|
| Tipo :              | EQUIPA 🔽      | Usuário Externo                                | 635677              |
| Cód. Bem :          | 635677 PEN    | TIUM 4HT IBM 3.4GHZ 1GB HD160GB DVDRW PLANA 17 |                     |
| Telefone :          | (21)3133-2911 | Origem : Nº Doc. Origem :                      | Contato :           |
| Solicitante :       | 29306         | CLAUDIO VIANNA DA SILVA                        | ANALISTA JUDICIARIO |
| Org Favorecido :    | 2             | CAPITAL 2 VARA CIVEL (Comarca da Capital )     | 2                   |
| Obs                 | TESTE.        |                                                | ÷ 🔲 он              |

Para visualizar toda a informação contida no campo observação, basta clicar no botão , ou utilizar as setas para cima ou para baixo localizadas ao final do campo.

A seguir vamos abordar outra ferramenta referente ao Código do Bem.

O campo **Cód. Bem** pode ser preenchido também através do botão com uma figura de monitor - **I** localizado à sua direita:

| Código:                    | Data:      | Revisão: | Página:   |
|----------------------------|------------|----------|-----------|
| MANUAL-SICS 1.24.0 / DERUS | 06/07/2012 | 01       | 11 de 121 |

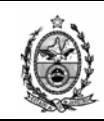

| Cadastro de Solicitações de Serviços                                | X                       |
|---------------------------------------------------------------------|-------------------------|
| Nº SS : Situação Local : 💌                                          | Área : Informática - DC |
| Data Criação : Motivo : Solicita                                    | ição Extema             |
| Agendar Início: 🛄 29/07/2009 00:00 🚔 Situação Geral : 💽 🕅 Em        | presa :                 |
| Data Retroativa : 29/07/2009 00:00 Urgência de : Nº OS              | Extema:                 |
| Solicitante/Equipamento Pedido Andamento da SS                      |                         |
| Tipo : EQUIPA 🔽 🔽 Usuário Externo                                   | 635677                  |
| Cód. Bem : 635677 PENTIUM 4HT IBM 3.4GHZ 1GB HD160GB DVDRW PLANA 17 |                         |
| Telefone : (21)3133-2911 Origem : ▼ № Doc. Origem :                 | Contato :               |
| Solicitante : 29306 CLAUDIO VIANNA DA SILVA ?                       | ANALISTA JUDICIARIO     |
| Org Favorecido : 2 CAPITAL 2 VARA CIVEL (Comarca da Capital )       | ?                       |
| Obs : TESTE.                                                        | н                       |
| Detalhes do Equipamento                                             |                         |
| Local : 4302010 2.V.CIVEL-GABINETE JUIZ                             | 2                       |
| Endereço: AV ERASMO BRAGA 115 3 AND L 1 SL 324 D Cida               | de : CENTRO-RJ          |
| Marca : IBM Modelo : 8212-E28                                       |                         |
| Contrato : AQ. MICROS/AURIGA Nome da Máquina : 02VCIV-G02           | ?                       |
| Plaqueta : NT 2 Equipa : 635677 Nº/S : L1AC4HT                      | Lacre :                 |
|                                                                     |                         |
| Gravar Novo Cancelar Imprimir. Histórico                            | Excluir Sair            |

Na tela que se segue é possível consultar equipamentos de 2 formas, as quais iremos abordar a seguir.

Na busca de **Equipamentos por Órgão** é necessário informar o **Órgão** desejado, cujos campos podem ser preenchidos com o código do órgão ou com sua descrição.

| 🛃 Adicionar Equipamentos                               |             |              |
|--------------------------------------------------------|-------------|--------------|
| Equipamentos por Úrgão Equipamentos por Código         |             | ,            |
| Órgão 📜 3257 DGTEC - SERVICO DE SUPORTE FINANCEIRO 💌 🥌 | ? [         |              |
| Contas :                                               |             |              |
| Atualizar a partir do Equipa                           |             |              |
|                                                        |             |              |
| Equipamentos                                           | Nº de Série | Nome da Mágu |
|                                                        |             |              |
|                                                        |             |              |
|                                                        |             |              |
|                                                        |             |              |

Também é possível pesquisar órgãos através do botão 🖭.

Na tela de pesquisa deve-se informar uma das três opções de pesquisa, Iniciado por, Contendo ou Exatamente igual a, no campo Localizar informar o nome desejado e em seguida clicar no botão **Pesquisar**.

| Código:                    | Data:      | Revisão: | Página:   |
|----------------------------|------------|----------|-----------|
| MANUAL-SICS 1.24.0 / DERUS | 06/07/2012 | 01       | 12 de 121 |

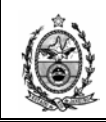

| 🖶 Ajuda         |                                                         | × |
|-----------------|---------------------------------------------------------|---|
| Iniciado por    | O Contendo O Exatamente igual a                         |   |
| Localizar dgtec |                                                         |   |
| Código          | Descrição                                               |   |
| 3034            | DGTEC-DPROD-NDI - NITEROI (Comarca de Niterói )         |   |
| 3035            | DGTEC-DPROD-NDI - NOVA FRIBURGO (Comarca de Nova Fribur |   |
| 3036            | DGTEC-DPROD-NDI - NOVA IGUACU (Comarca de Nova Iguaçu ) |   |
| 3037            | DGTEC-DPROD-NDI - PETROPOLIS (Regional de Itaipava )    |   |
| 3038            | DGTEC-DPROD-NDI - SAO GONCALO (Comarca de São Gonçalo ) |   |
| 3039            | DGTEC-DPROD-NDI - VOLTA REDOND (Comarca de Volta Redon  |   |
| 3040            | DGTEC-DPROD-NDI - VASSOURAS (Comarca de Vassouras )     |   |
| 3536            | DGTEC - DIVISAO DE EQUIP. EM GARANTIA                   |   |
| 2514            | DGTEC - DIVISAO DE ATENDIMENTO E APOIO AO USUARIO       |   |
| 2268            | DGTEC - DIVISAO DE INSTALACAO E SEGURANCA DE SISTEMAS   |   |
| ▶ 3257          | DGTEC - SERVICO DE SUPORTE FINANCEIRO                   |   |
| 3258            | DGTEC - SERVICO DE TELE-ATENDIMENTO                     |   |
| 3260            | DGTEC - SERVICO DE SUPORTE A SEGUNDA INSTANCIA          |   |
| 3262            | DGTEC - SERVICO DE SISTEMAS ADMINISTRATIVOS             | - |
|                 |                                                         |   |
|                 | <u>S</u> elecionar <u>P</u> esquisar <u>S</u> air       |   |
|                 |                                                         | : |

Encontrado o órgão desejado é preciso selecioná-lo na grid, e em seguida clicar no botão **Selecionar** para que seja carregado na tela principal.

Ao se informar o **Órgão** o sistema exibirá, no campo **Contas**, uma relação de todos os órgãos subordinados àquele informado. No caso do órgão ser um *Serviço*, serão exibidos todos os demais *Serviços* subordinados à mesma *Divisão*:

| 🔛 Adicionar | Equipamentos                                                                                                    |     |
|-------------|----------------------------------------------------------------------------------------------------|-----|
| Equipamento | s por Órgão Equipamentos por Código                                                                                                    |     |
| Órgão :     | 3257 DGTEC - SERVICO DE SUPORTE FINANCEIRO                                                                                                    | • ? |
| Contas :    | 2741500 - DGTEC-DERUS.DISTG.SECOM.SERV SUP COMUNIC                                                                                                    |     |
| Equipamen   | 2741100 - DGTEC-DERUS.DISTG.SESAD.SERV.SUPORTE ADM<br>2741200 - DGTEC-DERUS.DISTG.SESFI.SERV SUPORTE FIN<br>2741000 - DGTEC-DERUS.DISTG.DIV SUPORTE TECNICO GE<br>1725000 - NAO USAR-SOI-DES DIV PROJETOS ESPECIAIS<br>1745000 - NAO USAR-42742200)SOI-0&M.ATEND SISTEMAS<br>2741400 - DGTEC-DERUS.DISTG.SESIN.SERV SUPORT INST<br>2741600 - DGTEC-DERUS.DISTG.SESAF SERV SUP ARR.FIN<br>1749000 - NAO USAR-SOI-0&M.PROJETOS ESPECIAIS |     |
|             |                                                                                                    |     |

Após selecionar o órgão desejado, o sistema mostrará na grid **Equipamentos** a relação dos equipamentos pertencentes ao órgão, identificados por **Item**, **Tombo**, **Descrição**, etc.:

| Código:                    | Data:      | Revisão: | Página:   |
|----------------------------|------------|----------|-----------|
| MANUAL-SICS 1.24.0 / DERUS | 06/07/2012 | 01       | 13 de 121 |

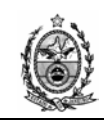

|   | Adic  | ionar Equ  | iipamentos        |                                                    |             |           |
|---|-------|------------|-------------------|----------------------------------------------------|-------------|-----------|
| E | Equip | amentos p  | or Órgão 🛛 Eq     | auipamentos por Código                             |             |           |
|   | Ó     | lrgão :    | 3257 DGT          | EC - SERVICO DE SUPORTE FINANCEIRO                 |             |           |
|   | Co    | ontas : 27 | 41100 - DGTE      | EC-DERUS.DISTG.SESAD.SERV.SUPORTE ADM              |             |           |
|   |       | A          | Atualizar a parti | ir do Equipa                                       |             |           |
|   |       | _          |                   |                                                    |             |           |
|   | Equ   | ipamentos  |                   |                                                    |             |           |
|   | >     | Item       | Tombo             | Descrição                                          | Nº de Série | Nome da 📥 |
|   |       | 498823     | NT                | PENTIUM 4HT HP 3.2GHZ 1GB HD120GB DVD-R CDRW48X 17 | BRB509012M  | DGTEC-SI  |
|   |       | 513318     | NT                | PENTIUM 4HT HP 3.2GHZ 1GB HD120GB CD48X 17"        | BRB4422B9F  | DGTEC-SI  |
|   |       | 536482     | NT                | PENTIUM 4HT HP 3.2GHZ 1GB HD120GB CD48X 17"        | BRB44700KQ  | DGTEC-SI  |
|   |       | 550256     | NT                | PENTIUM 4HT HP 3.2GHZ 1GB HD120GB CD48X 17"        | BRB4422BBY  | DGTEC-SI  |
|   |       | 631795     | TJ685973          | PENTILIM 4HT IBM 3 4GHZ 1GB HD160GB DVDB CDBW 17"  | L1AC167     | DGTEC-SI  |
|   |       |            |                   |                                                    |             |           |

Deve-se então selecionar na grid o equipamento desejado.

| Equ | Equipamentos |          |                                                    |             |           |  |
|-----|--------------|----------|----------------------------------------------------|-------------|-----------|--|
|     | Item         | Tombo    | Descrição                                          | Nº de Série | Nome da 📥 |  |
|     | 498823       | NT       | PENTIUM 4HT HP 3.2GHZ 1GB HD120GB DVD-R CDRW48X 17 | BRB509012M  | DGTEC-S   |  |
|     | 513318       | NT       | PENTIUM 4HT HP 3.2GHZ 1GB HD120GB CD48X 17"        | BRB4422B9F  | DGTEC-SI  |  |
|     | 536482       | NT       | PENTIUM 4HT HP 3.2GHZ 1GB HD120GB CD48X 17"        | BRB44700KQ  | DGTEC-SI  |  |
|     | 550256       | NT       | PENTIUM 4HT HP 3.2GHZ 1GB HD120GB CD48X 17"        | BRB4422BBY  | DGTEC-SI  |  |
|     | 631795       | TJ685973 | PENTILIM 4HT IBM 3 4GHZ 1GB HD160GB DVDB CDBW 17"  | L1AC167     | DGTEC-S   |  |
| ⊡   |              |          |                                                    |             | •         |  |

Em seguida clicar no botão **Incluir**, para que o equipamento selecionado seja incluído na grid inferior.

| 🔜 Adicionar Equipamentos                                                       |                          |
|--------------------------------------------------------------------------------|--------------------------|
| Equipamentos por Órgão Equipamentos por Código                                 |                          |
|                                                                                |                          |
|                                                                                |                          |
| Contas : 2/41100 - DGTEC-DERUS.DISTG.SESAD.SERV.SUPURTE ADM                    |                          |
| Atualizar a partir do Equipa                                                   |                          |
|                                                                                |                          |
| Equipamentos                                                                   |                          |
| Item Tombo Descrição<br>513318 NT PENTIUM /HT HP 3 26HZ 16B HD1206B CD//8V 17" | Nº de Serie Nome da      |
| 536482 NT PENTIUM 4HT HP 3/2GHZ 1GB HD12/0GB CD48X 17"                         | BBB44700KQ DGTEC-SI      |
| 550256 NT PENTIUM 4HT HP 3.2GHZ 1GB HD120GB CD48X 17"                          | BRB4422BBY DGTEC-SI      |
| 631795 TJ685973 PENTIUM 4HT IBM 3.4GHZ 1GB HD160GB DVDR CDRW 17"               | L1AC1GZ DGTEC-SI         |
| 632406 TJ685974 PENTIUM 4HT IRM 3 4GHZ 1GB HD160GB DVDB CDBW 17"               | LIACITZI DGTEC-SI        |
|                                                                                |                          |
| Incluir Novo Bernover                                                          |                          |
|                                                                                |                          |
| Item Tombo Descrição Nº (                                                      | de série Nome da Máquina |
| ► 498823 NT PENTIUM 4HT HP 3.2GHZ 1GB HD120GB DVD-R CDRW48X 17 BRB             | 509012M DGTEC-SESAD15    |
|                                                                                |                          |
|                                                                                |                          |
|                                                                                |                          |
|                                                                                | •                        |
| Ok Sair                                                                        |                          |
|                                                                                |                          |
|                                                                                |                          |

| Código:                    | Data:      | Revisão: | Página:   |
|----------------------------|------------|----------|-----------|
| MANUAL-SICS 1.24.0 / DERUS | 06/07/2012 | 01       | 14 de 121 |

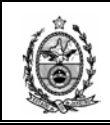

Para alguns serviços solicitados por usuários (manutenção preventiva, por exemplo) pode ser necessária a inclusão de mais de um equipamento na **Solicitação de Serviço**. Nesses casos, após a inclusão de cada equipamento na grid inferior da tela, deve-se clicar no botão **Novo**, selecionar um novo equipamento e clicar no botão **Incluir**. Este procedimento deve ser repetido até que todos os equipamentos desejados estejam adicionados na grid inferior.

No caso de existir alguma dúvida quanto aos dados apresentados para o equipamento selecionado, é possível efetuar uma atualização desses dados a partir da base do **Equipa**, bastando para tal clicar no botão **Atualizar a partir do Equipa**.

| Adiciona  | ar Equ | Jipamentos    | 5       |                        |         |         |         |        |         |       |          |              |          |       |                |
|-----------|--------|---------------|---------|------------------------|---------|---------|---------|--------|---------|-------|----------|--------------|----------|-------|----------------|
| Equipamen | ntos p | or Órgão 🛛 E  | quipa   | mentos po              | or Códi | igo     |         |        |         |       |          |              |          |       |                |
| Óraša     |        |               |         |                        |         |         |         |        |         |       |          | 9            |          |       |                |
| oiyao     |        |               |         |                        |         |         |         |        |         |       | <u> </u> | -            |          |       |                |
| Contas    | :      |               |         |                        |         |         |         |        |         |       | <b>–</b> |              |          |       |                |
|           | A      | Atualizara pa | rtir do | Equipa                 |         |         |         |        |         |       |          |              |          |       |                |
|           | _      |               |         |                        |         |         |         |        |         |       |          |              |          |       |                |
| Equipam   | ientos |               |         |                        |         |         |         |        |         |       |          |              |          |       |                |
| Iter      | m      | Tombo         | De      | escrição               |         |         |         |        |         |       |          |              | Nº de S  | érie  | Nome da 📥      |
| 513       | 318    | NT            | PE      | NTIUM 4                | HT HP   | 3.2GH   | Z 1GB I | HD120G | B CD 48 | ₩17"  |          |              | BRB442   | 289F  | DGTEC-SI       |
| 550       | )256   | NT            | PE      | NTIUM 4                | IT HP   | 3.2GH   | Z 1GB I | HD120G | B CD 48 | ₩17"  |          |              | BRB442   | 2BBY  | DGTEC-SI       |
| 632       | 2406   | TJ685974      | PE      | NTIUM 4                | HT IBN  | 4 3.4GH | IZ 1GB  | HD160  | GB DVD  | R CDF | 3W 17"   |              | L1ACOZ   | Ľ     | DGTEC-SI       |
| 642       | 2584   | TJ685976      | PE      | NTIUM 4                | HT IBN  | 4 3.4GH | IZ 1GB  | HD160  | GB DVD  | R CDF | RW 17''  |              | L1ACOZ   | N.    | DGTEC-SI       |
| 642       | 2039   | TJ685977      | PF      | NTILIM 4               | HT IRN  | 4.3.4GE | 17 1GR  | HD160  | GR DVD  | R CDF | RW 17''  |              | L1AC1X   | F,    | DGTEC-S        |
| •         |        |               |         |                        |         |         |         |        |         |       |          |              | /        |       |                |
|           |        |               |         | _                      |         | 1       |         |        | -       |       |          | $\checkmark$ |          |       |                |
|           |        |               |         | Inc                    | luir    |         |         | Novo   |         | R     | emover   |              |          |       |                |
| Item      |        | Tombo         | Des     | crição                 |         |         |         |        |         |       |          | Nº c         | le série | N     | lome da Máquin |
| 49882     | 23     | NT            | PEN'    | TIUM 4H1               | ' HP 3  | 2GHZ    | 1GB HD  | )120GB | DVD-R   | CDRW  | /48×17   | BRB          | 5090121  | vi Di | GTEC-SESAD1    |
| 53648     | 32     | NT            | PEN'    | TIUM 4HT               | HP 3    | 2GHZ    | 1GB HD  | )120GB | CD 48X  | 17''  |          | BRB          | 44700K   | Q DI  | GTEC-SESAD1    |
| 63179     | 95     | TJ685973      | PEN'    | TIUM 4HT               | IBM (   | 3.4GHZ  | 1GB H   | D160GE | DVDR    | CDRV  | / 17"    | L1A0         | C1GZ     | BRB4  | 4700KQ SAD1    |
| 64255     | 50 '   | TJ685975      | PEN'    | TIUM 4 <mark>HT</mark> | IBM (   | 3.4GHZ  | 1GB H   | D160GE | DVDR    | CDRV  | / 17" _  | L1A0         | COZY _   | D     | GTEC-SESADO    |
|           |        |               |         |                        |         |         |         |        |         |       |          |              |          |       |                |
| •         |        |               |         |                        |         |         |         |        |         |       |          |              |          |       |                |
|           |        |               |         |                        |         | OL.     | 1       |        | C air   | 1     |          |              |          |       |                |
|           |        |               |         |                        | _       | UK      |         | _      | Sali    |       |          |              |          |       |                |
|           |        |               |         |                        |         |         |         |        |         |       |          |              |          |       |                |

Caso seja necessário remover um equipamento adicionado, deve-se selecionar o equipamento desejado e em seguida clicar no botão **Remover.** 

Quando todos os equipamentos desejados estiverem incluídos na grid inferior, basta clicar no botão **Ok**, para que sejam efetivamente incluídos na tela principal da **Solicitação de Serviço**.

| Código:                    | Data:      | Revisão: | Página:   |
|----------------------------|------------|----------|-----------|
| MANUAL-SICS 1.24.0 / DERUS | 06/07/2012 | 01       | 15 de 121 |

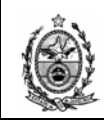

| 🛃 Adic | ionar Eq         | uipamento     | ;               |                              |              |          |                    |             | _ [] :          |
|--------|------------------|---------------|-----------------|------------------------------|--------------|----------|--------------------|-------------|-----------------|
| Equip  | pamentos         | por Órgão 🛛 E | quipamentos por | Código 🛛                     |              |          |                    |             |                 |
| Ó      | Irgão : 🗍        |               |                 |                              |              |          | •                  | ?           |                 |
| Co     | ontas : 🗍        |               |                 |                              |              |          |                    | _           |                 |
|        |                  | Atualizara pa | rtir do Equipa  |                              |              |          |                    |             |                 |
|        | _                |               |                 |                              |              |          |                    |             |                 |
| Equ    | iipamento        | s             | r               |                              |              |          |                    |             |                 |
|        | Item<br>510010   | I ombo        | Descrição       | r up p peuz                  | 1CB UD100    |          | / 170              | Nº de Serie |                 |
|        | 550250           | NT            | DENTIUM 4H      | г на редани<br>пререда       | 1GP UD1200   |          | N 17<br>7 179      | DDD44220-   |                 |
|        | 530236<br>622406 | T ICOE074     |                 | г пн э.20 пд<br>г юм рисца   | 7 1GD HD1200 |          | 17<br>2 CD D17 17" |             |                 |
|        | 642594           | T 1605074     | DENTILIM 4H     | т IDM 3.40H2<br>Г IDM 3.40H2 | 7 1GP HD160  |          |                    |             | DGTEC-SI        |
|        | 642606           | TJ685977      | PENTILIM 4H     | LIBM 3.4GH2                  | 2 1GB HD160  |          | 3 CDBW 17"         |             |                 |
| •      |                  |               |                 |                              |              |          |                    | 11 ISLUM    | ▶               |
|        |                  |               |                 |                              |              |          |                    |             |                 |
|        |                  |               | Inclu           | uir                          | Novo         |          | Remover            |             |                 |
|        | ltem             | Tombo         | Descrição       |                              |              |          |                    | Nº de série | Nome da Máquina |
| 4      | 198823           | NT            | PENTIUM 4HT H   | HP 3.2GHZ 1                  | GB HD120GB   | DVD-R 0  | DRW48X17           | BRB509012M  | DGTEC-SESAD15   |
| 5      | 536482           | NT            | PENTIUM 4HT H   | HP 3.2GHZ 1                  | GB HD120GB   | CD 48X 1 | 7''                | BRB44700KQ  | DGTEC-SESAD11   |
| ▶ 6    | 631795           | TJ685973      | PENTIUM 4HT I   | BM 3.4GHZ 1                  | IGB HD160GI  | B DVDR ( | CDRW 17''          | L1AC1GZ     | DGTEC-SESAD17   |
|        |                  |               |                 |                              |              |          |                    |             |                 |
|        |                  |               |                 |                              |              |          |                    |             |                 |
| •      |                  |               |                 |                              |              |          |                    |             | •               |
|        |                  |               |                 | Ok                           |              | Sair     |                    |             |                 |
|        |                  |               |                 |                              |              |          |                    |             |                 |
|        |                  |               |                 |                              |              |          |                    |             | ,               |

A utilização da opção **Equipamentos por Código** só é possível desde que se possuam os códigos dos bens que se deseja incluir.

Neste caso deve-se informar o código do bem no respectivo campo e em seguida clicar no botão **Incluir**. Repetir o procedimento para todos os equipamentos a serem incluídos.

Também aqui no caso de existir alguma dúvida quanto aos dados apresentados para o equipamento selecionado, é possível efetuar uma atualização desses dados a partir da base do **Equipa**, bastando para tal clicar no botão **Atualizar a partir do Equipa**.

| Código:                    | Data:      | Revisão: | Página:   |
|----------------------------|------------|----------|-----------|
| MANUAL-SICS 1.24.0 / DERUS | 06/07/2012 | 01       | 16 de 121 |

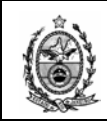

| 🔛 Adicionar Equipamentos                                                                                                    |                    |
|----------------------------------------------------------------------------------------------------|--------------------|
| Equipamentos por Órgão Equipamentos por Código                                                                                  |                    |
|                                                                                                    |                    |
| Tipo : EQUIPA 💌 🛛 Atualizar a partir do Equipa                                                                                  |                    |
| Cód. Bem : 594431 PENTIUM 4HT HP 3.2GHZ 1GB HD120GB DVD-R CDRW48X 17                                                            | 1                  |
|                                                                                                    |                    |
|                                                                                                    |                    |
|                                                                                                    |                    |
|                                                                                                    |                    |
|                                                                                                    |                    |
|                                                                                                    |                    |
|                                                                                                    |                    |
| Incluir Novo Remover                                                                                                    |                    |
| Item Tombo Descrição Nº de série Nome da 554431 TJC814695 PENTIUM 4HT HP 3.2GHZ 1GB HD120GB DVD-B CDBW48X 17 BBB50900H7 DGTEC.5 | Máquina<br>SESFI17 |
|                                                                                                    |                    |
|                                                                                                    |                    |
|                                                                                                    |                    |
|                                                                                                    |                    |
| Ok Sair                                                                                                    |                    |
|                                                                                                    | .::                |

Após a inclusão de todos os equipamentos, basta clicar no botão **Ok** para que estes sejam inseridos na **Solicitação de Serviço**.

Após os procedimentos mencionados acima, seja através da tela Equipamentos por Órgão ou Equipamentos por Código, os códigos dos equipamentos (bens) selecionados serão exibidos na grid Solicitante/Equipamento da tela principal da SS, e em uma pequena grid ao lado do botão serão Cód. Bem:

| Código:                    | Data:      | Revisão: | Página:   |
|----------------------------|------------|----------|-----------|
| MANUAL-SICS 1.24.0 / DERUS | 06/07/2012 | 01       | 17 de 121 |

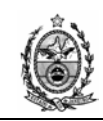

| Cadastro de Solicitações de Serviços                                 |
|----------------------------------------------------------------------|
| Nº SS : Rs Situação Local : Area : Informática - DC 💌                |
| Data Criação : Motivo : Solicitação Externa                          |
| Agendar Início: 29/07/2009 00:00 😴 Stuação Geral : Empresa : 2       |
| Data Retroativa : . 29/07/2009 00:00 😴 Urgência de : 💌 💌             |
| Solicitante/Equipamento   Pedido   Andamento da SS                   |
| Tipo : EQUIPA 🔽 🗖 Usuário Externo 635677 🔺                           |
| Cód. Bem : 635677 PENTIUM 4HT IBM 3.4GHZ 1GB HD160GB DVDRW PLANA 17  |
| Telefone : [21)3133-2911 Origem : ■ Nº Doc. Origem : Contato :       |
| Solicitante : 29306 CLAUDIO VIANNA DA SILVA ? ANALISTA JUDICIARIO    |
| Org Favorecido : 2 CAPITAL 2 VARA CIVEL (Comarca da Capital )        |
| Obs: TESTE.                                                          |
| Detalhes do Equipamento                                              |
| Local : 4302010 2.V.CIVEL-GABINETE JUIZ ?                            |
| Endereço : AV ERASMO BRAGA 115 3 AND L 1 SL 324 D Cidade : CENTRO-RJ |
| Marca : IBM Modelo : 8212-E28                                        |
| Contrato : AQ. MICROS/AURIGA Nome da Máquina : 02VCIV-G02 ?          |
| Plaqueta : NT                                                        |
|                                                                      |
|                                                                      |
| Gravar Novo Cancelar Imnómic Históřico Evolvic Cair                  |

<u>OBS</u>.: Se algum dado originalmente vinculado ao equipamento informado (referente aos campos **Descrição do Local**, **Endereço**, **Telefone**, **Cód**. Órgão ou **Contato**) for alterado durante o cadastro de uma nova *SS*, o sistema exibirá uma mensagem no momento da gravação, informando sobre a divergência e discriminando o dado original e o novo dado informado. Se, por exemplo, o Telefone for alterado de (21) 3133-7550 para (21) 3133-7551, ocorrerá à mensagem:

| Diverç                                           | gência de  | Localização            |                       |         |     |  |  |  |
|--------------------------------------------------|------------|------------------------|-----------------------|---------|-----|--|--|--|
| Existe divergência na Localização do Equipamento |            |                        |                       |         |     |  |  |  |
|                                                  |            |                        |                       |         |     |  |  |  |
|                                                  |            |                        |                       |         |     |  |  |  |
| Dese                                             | eja contir | nuar com o re <u>c</u> | istro da Solicitação? |         |     |  |  |  |
|                                                  | Item       | Telefone               | Telefone (Inf.)       |         |     |  |  |  |
| •                                                | 594431     | (21)3133-7550          | (21)3133-7551         |         |     |  |  |  |
|                                                  |            |                        |                       |         |     |  |  |  |
|                                                  |            |                        |                       |         |     |  |  |  |
|                                                  |            |                        |                       |         |     |  |  |  |
|                                                  |            |                        |                       |         |     |  |  |  |
|                                                  |            |                        |                       |         |     |  |  |  |
|                                                  |            |                        |                       |         |     |  |  |  |
|                                                  |            |                        |                       |         |     |  |  |  |
|                                                  |            |                        |                       | Sim Não |     |  |  |  |
|                                                  |            |                        |                       |         | .:: |  |  |  |

Optando-se pelo botão **Sim**, o sistema gravará a SS com a alteração feita. Clicando-se na opção **Não**, o sistema retornará à tela de cadastro de SS, descartando a nova informação.

Após a inclusão do(s) equipamento(s) na solicitação, deve-se dar continuidade ao preenchimento da SS como já demonstrado anteriormente.

| Código:                    | Data:      | Revisão: | Página:   |
|----------------------------|------------|----------|-----------|
| MANUAL-SICS 1.24.0 / DERUS | 06/07/2012 | 01       | 18 de 121 |

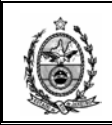

No caso de o solicitante ser um usuário externo – um funcionário de serventia extrajudicial, por exemplo – deve-se marcar a opção **Usuário Externo** para que o sistema desabilite o campo **Solicitante**, permitindo a abertura de *SS* para solicitantes que não possuam matrícula de servidor do TJ nem código de funcionário na base de terceirizados. Nestes casos, só será obrigatório o preenchimento, na aba **Solicitante/Equipamento**, dos campos **Contato** (com o nome o usuário externo que está pedindo o atendimento), e **Telefone**, **Órgão** e **Endereço** (com os respectivos dados da serventia extrajudicial ou órgão externo de onde parte a solicitação).

| Cadastro de Solicitações de Serviços                                                                                                    |                                                                                 |                                                                            | X                         |
|----------------------------------------------------------------------------------------------------|---------------------------------------------------------------------------------|----------------------------------------------------------------------------|---------------------------|
| Nº SS :RS<br>Data Cnação :<br>Agendar Início:29/07/2009 00:00<br>Data Retroativa :29/07/2009 00:00<br>Solicitante/Equipamento Pedido Andame | Situação Local :<br>Motivo :<br>Situação Geral :<br>Urgência de :<br>ento da SS | ▼     Solicitação Externa       ▼     Empresa :       ▼     Nº OS Externa: | Area : Informática - DC V |
| Tipo : EQUIPA                                                                                                    | Vusua                                                                           | ário Externo                                                               |                           |
| Cód. Bem :                                                                                                    |                                                                                 |                                                                            |                           |
| Telefone : (21)3133-3333 Origem                                                                                                    | : Nº Doc. Orig                                                                  | em : Contato :                                                             |                           |
| Solicitante :                                                                                                    |                                                                                 | 2                                                                          |                           |
| Org Favorecido : 1 CAPIT                                                                                                    | AL 1 VARA CIVEL (Comarca da Capital                                             | )                                                                          | ?                         |
| Obs :                                                                                                    |                                                                                 |                                                                            | т он                      |
| Detalhes do Equipamento                                                                                                    |                                                                                 |                                                                            |                           |
| Local : 2531010 DGJUR-                                                                                                    | DEINP.DIMAN.GABINETE                                                            |                                                                            | ?                         |
| Endereço : Endereço teste                                                                                                    |                                                                                 | Cidade :                                                                   |                           |
| Marca :                                                                                                    | Mode                                                                            | lo :                                                                       |                           |
| Contrato :                                                                                                    | Nome da Máquir                                                                  | na :                                                                       | ?                         |
| Plaqueta : 2                                                                                                    | Equipa : Nº/                                                                    | S : Lacr                                                                   | e:                        |
|                                                                                                    |                                                                                 |                                                                            |                           |
| Gravar Novo                                                                                                    | Cancelar Imprimir                                                               | Histórico Exclu                                                            | ir Sair                   |

### 2.1.2. Pedido

Na tela **Pedido** é feito o registro dos serviços solicitados pelo usuário. Os pedidos são formados por até quatro níveis, que partem de um 1º nível mais abrangente e vão crescendo em grau de especificação.

Para registrar um novo pedido é preciso clicar no botão **Novo**, para que os campos a serem preenchidos sejam habilitados.

O campo **Pesquisa** permite a consulta de serviços a partir do último nível da hierarquia, essa consulta pode ser efetuada através do código do serviço, pela descrição ou através do botão **P**.

| Código:                    | Data:      | Revisão: | Página:   |  |
|----------------------------|------------|----------|-----------|--|
| MANUAL-SICS 1.24.0 / DERUS | 06/07/2012 | 01       | 19 de 121 |  |

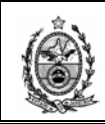

| Cadastro de Solicitações de Serviços                  | <u>×</u>                           |
|-------------------------------------------------------|------------------------------------|
| Nº SS : RS Situação Local :                           | Área : Informática - DC 💌          |
| Data Criação : Motivo : 📃                             | Solicitação Externa                |
| Agendar Início: 🛄 05/12/2011 00:00 😴 Situação Geral : | Empresa:                           |
| Data Retroativa : 🗐 05/12/2011 00:00 🚍 Urgência de :  | Nº OS Externa:                     |
| Solicitante/Equipamento Pedido Andamento da SS        | K ← F K CS                         |
| 🖊 Pesquisa: 🔰 solicitação 🤶                           | Qtd : 📘 💼 🗖 Solucionado pelo SETEL |
| 1ºNível:                                              | Observação :                       |
| 2º Nível:                                             |                                    |
| 3º Nível                                              | DH                                 |
| 4º Nível:                                             |                                    |
| Andamento                                             |                                    |
| Órgão:                                                |                                    |
|                                                       |                                    |
| Incluir Alterar Novo                                  | Remover                            |
|                                                       | Sistema Software Quantidade        |
|                                                       |                                    |
|                                                       |                                    |
|                                                       |                                    |
|                                                       |                                    |
|                                                       |                                    |
|                                                       | Þ                                  |
|                                                       |                                    |
| Gravar Novo Cancelar Imprimir H                       | istórico Excluir Sair              |
|                                                       | E Martini                          |

No exemplo acima foi digitada a palavra "**solicitação**" em seguida dado um **Enter**.

| Código:                    | Data:      | Revisão: | Página:   |
|----------------------------|------------|----------|-----------|
| MANUAL-SICS 1.24.0 / DERUS | 06/07/2012 | 01       | 20 de 121 |

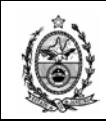

| 🖶 Ajuda           |                                                       | × |
|-------------------|-------------------------------------------------------|---|
| C Iniciado por    | Contendo Exatamente igual a                           |   |
| Localizar: solici | tação                                                 |   |
| Código            | Descrição                                             |   |
| 00338             | SOLICITAÇÃO DE TREINAMENTO                            | L |
| 00502             | SOLICITAÇÃO DE INSTALAÇÃO DO EMULADOR (MICRO ESPECÍ   | L |
| 00390             | SOLICITAÇÃO DE ACESSO À VEP                           | L |
| 00357             | SOLICITAÇÃO DE CRIAÇÃO DE CÓDIGO PARA ÓRGÃO EXTERN    | L |
| 00358             | SOLICITAÇÃO DE HABILITAÇÃO DE CÓDIGO DA SERVENTIA PA  | L |
| 00391             | SOLICITAÇÃO DE ACESSO AO EDOF                         | L |
| 00017             | SOLICITAÇÃO DE INSTALAÇÃO DE APLICATIVO (MICRO ESPECÍ | L |
| 00027             | SOLICITAÇÃO DE COMPARTILHAMENTO ENTRE MICRO(S) E IM   | L |
| 00028             | SOLICITAÇÃO DE COMPARTILHAMENTO ENTRE MICROS          | L |
| 00036             | SOLICITAÇÃO DE INSTALAÇÃO DE APLICATIVO (APENAS OS A  | L |
| 00047             | SOLICITAÇÃO DE REINSTALAÇÃO DE APLICATIVO             | 1 |
| 00048             | SOLICITAÇÃO DE CANCELAMENTO DE DOCUMENTOS EM FILA     |   |
| 00050             | SOLICITAÇÃO PARA ALTERAÇÃO DE DATA E HORA DO SISTE    |   |
| 00054             | SOLICITAÇÃO DE REINICIALIZAÇÃO DE SENHA DE REDE.      | - |
|                   | <u>S</u> elecionar <u>P</u> esquisar <u>Sair</u>      |   |

O sistema exibirá todos os serviços com a incidência da palavra solicitação, escolhido o serviço desejado deve-se clicar no botão **Selecionar**.

|                   |                          |                  | Data:       |                                 | Revisão:                | Página:  |
|-------------------|--------------------------|------------------|-------------|---------------------------------|-------------------------|----------|
| G                 | iravar Novo              | Cancelar         | orimir Hist | iórico Excluir                  | Sair                    |          |
|                   |                          |                  |             |                                 |                         |          |
|                   |                          |                  |             |                                 |                         |          |
|                   |                          |                  |             |                                 |                         |          |
|                   |                          |                  |             |                                 |                         |          |
| 1                 | PNível 2ºNível           | <br> 3ºNível  ∙  | 4ª Nível    | Sistema Software                | Quantidade              |          |
|                   | Incluir                  | Alterar          | Novo        | Remover                         |                         |          |
| Órgão :           |                          |                  | 2           |                                 | <b>•</b>                |          |
| Andamento         |                          |                  |             | Sistemas :                      |                         |          |
| 4º Nível:         | 00338 SOLICITAÇÃO DE TR  | EINAMENTO        | ?           |                                 | <b>_</b>                |          |
| 2º Nível:         | 00029 SISTEMAS CORPOR    | ATIVOS           | ?           |                                 |                         |          |
| 1º Nível:         | 00008 SOFTWARE           |                  | 2           |                                 |                         |          |
| Pesquisa:         | 00338 SOLICITAÇÃO DE TR  | REINAMENTO       | •           | Qtd: 1 💼 🗆 Si                   | olucionado pelo SETEL   |          |
| Solicitante/Eq    | uipamento Pedido Andamer | ito da SS 🛛      |             | M                               |                         | <u>s</u> |
| Data Retroativa : | : 5/12/2011 00:00        | Urgência de :    | •           | Nº OS Externa:                  |                         |          |
| Agendar Início:   |                          | Situação Geral : | ~           | Empresa :                       |                         | 2        |
| Data Criação :    |                          | Motivo :         | <b>v</b>    | – Solicitação Externa – – – – – | ,<br>                   |          |
| Nº SS :           | RS                       | Situação Local : | <b>T</b>    | ,                               | Área : Informática - D0 | <b>–</b> |
| Cadastro de So    | licitações de Serviços   |                  |             |                                 |                         | ×        |

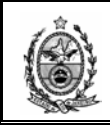

O sistema então preencherá os níveis anteriores relacionados ao serviço escolhido.

Outra forma de escolha de serviços é selecionando um nível por vez, sendo que dessa forma o sistema exige que se cumpra a hierarquia, ou seja, que se comece pelo **1º** Nível, depois o **2º** Nível e assim sucessivamente.

A definição do **1º Nível** do pedido pode ser feita através do código do serviço, pela descrição ou através do botão **2** para que o sistema apresente as opções disponíveis.

| Cadastro de Solicitações de Serviços | 5                  |             | ×                                 |
|--------------------------------------|--------------------|-------------|-----------------------------------|
| Nº SS : RS                           | Situação Local :   | <b>v</b>    | Área : 🛛 Informática - DC 💌       |
| Data Criação :                       | Motivo :           | <b>v</b>    | Solicitação Externa               |
| Agendar Início: 05/12/2011 00:00     | 🗧 Situação Geral : | <b>v</b>    | Empresa :                         |
| Data Retroativa : 05/12/2011 00:00   | Urgência de :      |             | Nº OS Externa:                    |
| Solicitante/Equipamento Pedido An    | damento da SS      |             |                                   |
| Pesquisa: solicitação                |                    | ?           | Qtd: 1 📑 🗖 Solucionado pelo SETEL |
|                                      |                    |             | Observação :                      |
| 2º Nível:                            |                    | •           |                                   |
| 3º Nível:                            |                    |             | DH                                |
| 4º Nível:                            |                    | 2           | <b>•</b>                          |
| Andamento                            |                    |             |                                   |
| Órgão:                               |                    | 2           |                                   |
|                                      |                    |             |                                   |
| In                                   | cluir Alterar      | Novo        | Remover                           |
| 1º Nível 2º Ní                       | vel 3ª Nível       | 4º Nível    | Sistema Software Quantidade       |
|                                      |                    |             |                                   |
|                                      |                    |             |                                   |
|                                      |                    |             |                                   |
|                                      |                    |             |                                   |
|                                      |                    |             | -                                 |
|                                      |                    |             |                                   |
| Gravar Novo                          | Cancelar           | Imprimir Hi | stórico Excluir Sair              |

A definição do item terá como base as informações passadas pelo Usuário / Solicitante, a respeito do problema e/ou solicitação.

| Código:                    | Data:      | Revisão: | Página:   |
|----------------------------|------------|----------|-----------|
| MANUAL-SICS 1.24.0 / DERUS | 06/07/2012 | 01       | 22 de 121 |

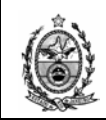

| 🔛 Ajuda      | ×                                                 |
|--------------|---------------------------------------------------|
| Iniciado por | O Contendo O Exatamente igual a                   |
| Localizar    |                                                   |
| Código       | Descrição                                         |
| 00007        | HARDWARE                                          |
| ► 00008      | SOFTWARE                                          |
| 00053        | IMAGEM DE MICROS                                  |
| 00129        | REDE                                              |
| 00131        | SEGURANÇA                                         |
| 00149        | DIVERSOS                                          |
| 00169        | BANCO DE DADOS                                    |
|              |                                                   |
|              |                                                   |
|              |                                                   |
|              |                                                   |
|              |                                                   |
|              |                                                   |
|              |                                                   |
|              |                                                   |
|              | <u>S</u> elecionar <u>P</u> esquisar <u>S</u> air |
|              |                                                   |
|              |                                                   |

Após a definição do item desejado, deve-se clicar no botão Selecionar.

| Ĺ | Solicitante/Equ | ipamento Pedid | • Andamento da | ,<br>ss] |          |              |              | CS CS        |
|---|-----------------|----------------|----------------|----------|----------|--------------|--------------|--------------|
|   | Pesquisa:       |                |                |          | ?        | Qtd : 1 📑    | 🗖 Solucionad | o pelo SETEL |
|   | 1º Nível:       | ICCOE SOFTWA   | ARE            |          | 2        | Ubservação : |              |              |
|   | 2ª Nível:       |                |                |          | 2        |              |              | DH           |
| 1 | 4ª Nível:       |                |                |          |          |              |              | ~            |
|   | Andamento -     |                |                |          |          | ]            |              |              |
|   | Urgao:          |                |                |          | Y        |              |              |              |
|   |                 |                | Incluir        | Alterar  | Novo     | Remover      |              |              |
|   | 15              | Nível          | 2º Nível       | 3º Nível | 4ª Nível | Sistema      | Software     | Quantidade   |
|   |                 |                |                |          |          |              |              |              |
|   |                 |                |                |          |          |              |              |              |
|   |                 |                |                |          |          |              |              |              |
|   |                 |                |                |          |          |              |              |              |
|   |                 |                |                |          |          |              |              |              |
|   | Gr              | avar           | Novo           | Cancelar | Imprimir | Histórico Ex | koluir S     | air          |

Deve-se então repetir o procedimento acima para preenchimento dos níveis seguintes.

| Código:                    | Data:      | Revisão: | Página:   |
|----------------------------|------------|----------|-----------|
| MANUAL-SICS 1.24.0 / DERUS | 06/07/2012 | 01       | 23 de 121 |

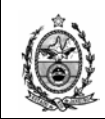

| 🔛 Ajuda      | ×                                                  |
|--------------|----------------------------------------------------|
| Iniciado por | O Contendo O Exatamente igual a                    |
| Localizar    |                                                    |
| Código       | Descrição                                          |
| 00029        | SISTEMAS CORPORATIVOS                              |
| 00030        | APLICATIVOS COMERCIAIS NÃO CORPORATIVOS (WORD, EXC |
| 00031        | CONFIGURAÇÕES E PROBLEMAS REFERENTES A SISTEMA 0   |
| 00356        | SISTEMAS PARA USUÁRIOS EXTERNOS                    |
|              |                                                    |
|              |                                                    |
|              |                                                    |
|              |                                                    |
|              |                                                    |
|              |                                                    |
|              |                                                    |
|              |                                                    |
|              |                                                    |
|              |                                                    |
|              | <u>S</u> elecionar <u>P</u> esquisar <u>S</u> air  |
|              |                                                    |

| Solicitante/Equipamento Pedi                                                                                                    | do 🛛 Andamento da S     | s        |                       |              |              |               |
|----------------------------------------------------------------------------------------------------|-------------------------|----------|-----------------------|--------------|--------------|---------------|
| Pesquisa:                                                                                                    |                         |          | ?                     | Qtd: 1 🛨     | 🗖 Solucionad | io pelo SETEL |
| 1º Nível:         00008         SDFTw           2º Nível:         00029         SISTEM           3º Nível:         1         1           Andamento         0rgão:         1 | ARE<br>IAS CORPORATIVOS |          | ?<br>?<br>?<br>?<br>? | Observação : |              | N DH          |
|                                                                                                    | Incluir                 | Alterar  | Novo                  | Remover      |              |               |
| 1º Nível                                                                                                    | 2º Nível                | 3ª Nível | 4º Nível              | Sistema      | Software     | Quantidade    |
|                                                                                                    |                         |          |                       |              |              |               |
|                                                                                                    |                         |          |                       |              |              |               |
|                                                                                                    |                         |          |                       |              |              |               |
| •                                                                                                    |                         |          |                       |              |              | Þ             |
|                                                                                                    | 1                       | 1        | 1                     |              | 1            |               |
| Gravar                                                                                                    | Novo (                  | `ancelar | Imprimir His          | stórico Ex   | oluir C      | Sair          |

Observe que a quantidade de opções de serviços neste 3º Nível é bastante grande, em situações como esta, os filtros tornam a pesquisa mais ágil. Como pode ser observado no exemplo abaixo em que foi selecionada a opção de filtro **Contendo**, digitada a palavra ACESSO no campo Localizar e em seguida clicou-se no botão **Pesquisar**.

O sistema apresentará uma relação de descrição de serviços, onde haja a incidência da palavra ACESSO.

| Código:                    | Data:      | Revisão: | Página:   |
|----------------------------|------------|----------|-----------|
| MANUAL-SICS 1.24.0 / DERUS | 06/07/2012 | 01       | 24 de 121 |

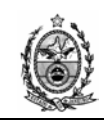

| 🙀 Ajuda        | ×                                                       |
|----------------|---------------------------------------------------------|
| C Iniciado por | Contendo                                                |
| Localizar ACES | 350                                                     |
| Código         | Descrição                                               |
| 00318          | USUÁRIO NÃO CONSEGUE ACESSO (MENSAGEM DE USUÁRIO        |
| 00319          | USUÁRIO NÃO CONSEGUE ACESSO (MENSAGEM DE USUÁRIO        |
| 00320          | USUÁRIO NÃO CONSEGUE ACESSO (MENSAGEM DE SENHA I        |
| 00321          | USUÁRIO NÃO CONSEGUE ACESSO (MENSA USUÁRIO NÃO CONSEGUE |
| 00322          | USUÁRIO NÃO CONSEGUE ACESSO (SISTEMA NÃO ATUALIZA       |
| 00324          | MENSAGENS DE ERRO DE ACESSO DIVERSAS (RUN TIME ER       |
| ▶ 00326        | SOLICITAÇÃO DE ACESSO AO SISTEMA                        |
| 00337          | USUÁRIO NÃO CONSEGUE ACESSO (MENSAGEM DE SENHA S        |
| 00356          | RETIRADA DE ACESSO DE USUÁRIO A SISTEMA CORPORATIVO     |
| 00363          | USUÁRIO NÃO CONSEGUE ACESSO (MENSAGEM DE TERMINA        |
| 00364          | USUÁRIO NÃO CONSEGUE ACESSO INTRANET / INTERNET (M      |
| 00497          | USUÁRIO NÃO CONSEGUE ACESSO OU ESQUECEU LOGIN/SE        |
| 00498          | USUÁRIO NÃO CONSEGUE ACESSO (EMULADOR FECHA LOGO        |
| 00499          | USUÁRIO NÃO CONSEGUE ACESSO (MENSAGEM DE CONEXÃ         |
|                |                                                         |
|                | <u>S</u> elecionar <u>P</u> esquisar <u>S</u> air       |
|                |                                                         |

Selecionada a descrição desejada, deve-se clicar no botão Selecionar.

| Solicitante/ | Equipamen | to Pedido Andamento | o da SS        |          |            |          | ▶ ► CS         |
|--------------|-----------|---------------------|----------------|----------|------------|----------|----------------|
| Pesquisa:    |           |                     |                | 2        | Qtd : 1 📑  | Solucion | ado pelo SETEL |
| 1º Nível:    | 00008     | SOFTWARE            |                | ?        |            |          |                |
| 2º Nível:    | 00029     | SISTEMAS CORPORA    | TIVOS          | 2        |            |          | ВН             |
| 3º Nível:    | 00326     | SOLICITAÇÃO DE ACE  | SSO AO SISTEMA | ?        |            |          |                |
| 4º Nível:    |           |                     |                | 2        | I          |          | <u>~</u>       |
| Andamer      | nto       |                     |                |          | Sistemas : |          |                |
| Orgão :      |           | I                   |                | 2        |            |          | <b>_</b>       |
|              |           | Incluir             | Alterar        | Novo     | Remover    |          |                |
|              | 1º Nível  | 2º Nível            | 3º Nível       | 4º Nível | Sistema    | Software | Quantidade     |
|              |           |                     |                |          |            |          |                |
|              |           |                     |                |          |            |          |                |
|              |           |                     |                |          |            |          |                |
|              |           |                     |                |          |            |          |                |
|              |           |                     |                |          |            |          |                |
|              |           |                     |                |          |            |          |                |
| 1            |           |                     |                |          |            |          | Þ              |

Definidos os níveis, é preciso complementar as informações da solicitação no campo **Observação**. O sistema permite a digitação diretamente no campo, ou pode-se clicar no botão para exibição da tela.

| Código:                    | Data:      | Revisão: | Página:   |
|----------------------------|------------|----------|-----------|
| MANUAL-SICS 1.24.0 / DERUS | 06/07/2012 | 01       | 25 de 121 |

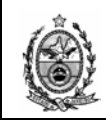

| C | ampo de Observação                                                                                                    |              |
|---|----------------------------------------------------------------------------------------------------|--------------|
| C | ampo de Observação<br>O Sr. Cláudio (login claudiosilva) solicita acesso ao sistema.<br>05/12/2011 12:11:38<br>SIDNEYXAVIER |              |
|   |                                                                                                    |              |
|   | Famanho da Fonte: Padrão ▼                                                                                                  | <u>S</u> air |

Após o lançamento da observação desejada, ao clicar no botão **Data/Hora** o sistema incluirá a Data, Hora e o Login de quem está criando a SS, em seguida basta clicar no botão **OK** para que as informações sejam carregadas na tela principal.

| ódigo: |                                                  | Data:                                    | Revisão:                      | Página: |
|--------|--------------------------------------------------|------------------------------------------|-------------------------------|---------|
|        |                                                  |                                          |                               |         |
|        | Gravar Novo Cancelar                             | Imprimir Histórico E                     | Excluír Sair                  |         |
|        | <b>T</b>                                         |                                          |                               |         |
|        | 1º Nivel 2º Nivel 3º Nivel                       | 4ª Nivel Sistema                         | Software Uuantid              | ade     |
|        | Incluir Alterar                                  | Novo Remover                             |                               |         |
|        | Órgão:                                           | Sistemas :                               | <b>•</b>                      | ]       |
|        | 4º Nível:                                        | 2                                        | <b>v</b>                      | 1       |
|        | 3ª Nível: 00326 SOLICITAÇÃO DE ACESSO AO SISTEMA | 05/12/2011 12:1<br><b>9</b> SIDNEYXAVIER | 1:38                          | DH      |
|        | 1º Nível 00008 SOFTWARE                          | O Sr. Cláudio (log     acesso ao sistem  | in claudiosilva) solicita 📃 🔺 |         |
|        | Pesquisa:                                        | Qtd : 1 🔅                                | 🗖 Solucionado pelo SE         | TEL     |
|        |                                                  |                                          |                               |         |

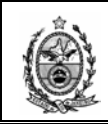

A seguir é necessário selecionar o sistema ao qual está sendo solicitado acesso, no campo **Sistemas** conforme for sendo digitado o nome, o sistema vai filtrando as opções disponíveis de acordo com a ordem de digitação.

| Solicitante/Equipamento Pedido Andamento da SS                                                                                                    |                                                                                                    |
|----------------------------------------------------------------------------------------------------|----------------------------------------------------------------------------------------------------|
| Pesquisa:                                                                                                    | • Qtd : 1 🛨 🗖 Solucionado pelo SETEL                                                                                                    |
| 1º Nível:         00008         SDFTWARE         2           2º Nível:         00029         SISTEMAS CORPORATIVOS         2           3º Nível:         00326         SOLICITAÇÃO DE ACESSO AO SISTEMA         2           4º Nível:         2         Andamento         2           Órgão :         1         Incluir         Alterar         Novo | Observação :<br>D Sr. Cláudio (login claudiosilva) solicita<br>acesso ao sistema.<br>D5/12/2011 12:11:38<br>SIDNEYXAVIER<br>Sistemas<br>sism<br>SISMAT - SISTEMA DE CARTÕES MAGNÉTIC<br>SISMAT - SISTEMA DE CONTROLE DE MATER<br>SISMAT_ORS - SISMAT CONSULTA<br>SISMAT_VET - SISTEMA DE CONTROLE DE MATER<br>SISMAT_WEB - SISTEMA DE CONTROLE DE MATER<br>SISMAT_WEB - SISTEMA DE CONTROLE DE MATER |
| Gravar Novo Cancelar Imprimir                                                                                                    | Histórico Excluir Sair                                                                                                    |

Após a seleção do sistema, deve-se clicar no botão Incluir.

Alguns serviços precisam de autorização para sua execução, nestes casos no momento da inclusão o sistema apresentara uma tela para que seja informado o responsável pela autorização.

| Autorizador  | de Acesso à Sis | stemas                  |                |     |
|--------------|-----------------|-------------------------|----------------|-----|
|              |                 |                         |                |     |
|              |                 |                         |                |     |
| Autorizador: | 29306           | CLAUDIO VIANNA DA SILVA |                | ?   |
| Cargo:       | ANALISTA JUDI   | ICIARIO                 |                |     |
|              | ,               |                         |                |     |
|              |                 |                         | Confirmar Sair |     |
|              |                 |                         |                |     |
|              |                 |                         |                | .:: |

O campo autorizador possui as mesmas facilidades já mencionadas anteriormente, bastando digitar a matricula do funcionário autorizador, ou digitando o nome, ou ainda realizando pesquisa através do botão "?".

Em seguida deve-se clicar no botão "Confirmar".

| Código:                    | Data:      | Revisão: | Página:   |
|----------------------------|------------|----------|-----------|
| MANUAL-SICS 1.24.0 / DERUS | 06/07/2012 | 01       | 27 de 121 |

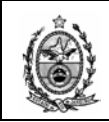

| 1ª Nível:       00008       SOFTWARE       ?       Ose         2ª Nível:       00029       SISTEMAS CORPORATIVOS       ?       Osta         3ª Nível:       00326       SOLICITAÇÃO DE ACESSO AO SISTEMA       ?       Sistem         4ª Nível:       ?       ?       Sistem         Órgão:       3257       DGTEC - SERVICO DE SUPORTE FINANCEIRO       ?       Sistem         Íncluir       Alterar       Novo       R         1ª Nível       2ª Nível       3ª Nível       Sistem         SOFTWARE       SISTEMAS COR       SOLICITAÇÃO D       SISMA | IVAÇÃO :<br>Cláudio (login claudiosilva) solicita<br>so ao sistema.<br>2/2011 12:11:38<br>EYXAVIER<br>mas :<br>IAT. SISTEMA DE CONTROLE DE MAT |
|----------------------------------------------------------------------------------------------------|----------------------------------------------------------------------------------------------------|
| Andamento       Sister         Órgão :       3257       DGTEC - SERVICO DE SUPORTE FINANCEIRO       2         Incluir       Alterar       Novo       R         1º Nível       2º Nível       3º Nível       4º Nível       Sister         SOFTWARE       SISTEMAS COR       SOLICITAÇÃO D       SISMA                                                                                                    | nas :                                                                                                    |
| 1º Nível         2º Nível         3º Nível         4º Nível         Sisten           ►         SOFTWARE         SISTEMAS COR         SOLICITAÇÃO D         SISMA                                                                                                    | Autorizador                                                                                                    |
| <u>۲</u>                                                                                                    | na Software Quantidade<br>AT - SISTE 1                                                                                                    |

Após a inclusão do pedido, o sistema sugerirá um órgão solucionador responsável para o atendimento do serviço solicitado, no campo Andamento (Autorização).

Pode-se acatar a sugestão do sistema ou definir outro órgão solucionador. Nesse caso é preciso clicar no item da grid, o que tornará o botão Alterar habilitado, informar o novo código no campo Órgão, e em seguida clicar no botão **Alterar** para que se conclua a alteração.

| Solicitante/Equipa                                                                                                    | amento Pedia                               | do Andamento da S                          | s]                        |                  |                                                                                                    |                               | CS CS         |
|----------------------------------------------------------------------------------------------------|--------------------------------------------|--------------------------------------------|---------------------------|------------------|----------------------------------------------------------------------------------------------------|-------------------------------|---------------|
| Pesquisa:                                                                                                    |                                            |                                            |                           | ?                | Qtd: 1 🗮                                                                                                    | 🗖 Soluciona                   | do pelo SETEL |
| 1º Nível:         000           2º Nível:         000           3º Nível:         000           4º Nível:         000           Andamento         000 | 008  SOFTW.<br>029  SISTEM<br>026  SOLICIT | ARE<br>AS CORPORATIVOS<br>AÇÃO DE ACESSO A | AO SISTEMA                | 2<br>2<br>2<br>2 | Observação :<br>O Sr. Cláudio (logir<br>acesso ao sistema<br>05/12/2011 12:11<br>SIDNEYXAVIER<br>Sistemas : | n claudiosilva) solicit<br>38 | a A DH        |
| Orgão : 3257                                                                                                    | IDGTEC                                     | Incluir                                    | RTE FINANCEIRO            | Novo             | SISMAT - SISTEM                                                                                             | IA DE CONTROLE                | DE MAT        |
| ↓ 1º N<br>SOFT                                                                                                    | ível<br>WARE                               | 2ª Nível<br>SISTEMAS COR                   | 3ª Nível<br>Solicitação D | 4º Nível         | Sistema<br>SISMAT - SISTE                                                                                   | Software                      | Quantidade    |
| Grav                                                                                                    | ar                                         | Novo                                       | Cancelar Ir               | nprimir H        | istórico E:                                                                                                 | scluir                        | Sair          |

| Código:                    | Data:      | Revisão: | Página:   |
|----------------------------|------------|----------|-----------|
| MANUAL-SICS 1.24.0 / DERUS | 06/07/2012 | 01       | 28 de 121 |

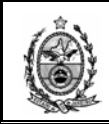

Para incluir novos pedidos de serviços na Solicitação de Serviço - SS deve-se clicar no botão **Novo** localizado acima da grid, e repetir os procedimentos descritos acima.

| Solicitante/Equipamento Pedio | do Andamento da S | s               |           |                                         |                   |                  |
|-------------------------------|-------------------|-----------------|-----------|-----------------------------------------|-------------------|------------------|
| Pesquisa:                     |                   |                 | 2         |                                         |                   | onado pelo SETEL |
| 1º Nível: 00008 SOFTW         | ARE               |                 | ?         | Ouservação .<br>O Sr. Cláudio (login    | claudiosilva) sol | icita 🔺 🥅        |
| 2º Nível: 00029 SISTEM        | AS CORPORATIVOS   | ;               | ?         | acesso ao sistema.<br>05/12/2011 12:11: | 38                |                  |
| 3ª Nível: 00326 SOLICIT       | AÇÃO DE ACESSO /  | AO SISTEMA      | ?         | SIDNEYXAVIER                            |                   |                  |
| 4º Nível:                     |                   |                 | 2         | 1                                       |                   | <b>~</b>         |
| Andamento                     |                   |                 |           | Sistemas :                              |                   | E DE LUT         |
| Urgão: 3257 DGTEC             | - SERVICU DE SUPL | JRTE FINANCEIRU | <u>?</u>  | SISMAT - SISTEM                         | A DE CONTRUI      |                  |
|                               |                   |                 |           |                                         |                   | Autorizador      |
|                               | Incluir           | Alterar         | Novo      | Remover                                 |                   |                  |
| 1º Nível                      | 2º Nível          | 3ª Nível        | 4ºNível   | Sistema                                 | Software          | Quantidade       |
| SOFTWARE                      | SISTEMAS COR      | SOLICITAÇÃO D   |           | SISMAT - SISTE                          |                   | 1                |
|                               |                   |                 |           |                                         |                   |                  |
|                               |                   |                 |           |                                         |                   |                  |
|                               |                   |                 |           |                                         |                   |                  |
|                               |                   |                 |           |                                         |                   |                  |
| •                             |                   |                 |           |                                         |                   | F                |
|                               | 1                 |                 |           | (                                       |                   |                  |
| Gravar                        | Novo              | Cancelar Ir     | nprimir H | istórico Ex                             | cluir             | Sair             |

É possível incluir em uma mesma Solicitação de Serviço – tantos pedidos quantos forem solicitados pelo usuário.

Ao acessar a SS cada órgão solucionador terá a visão de todos os pedidos efetuados, porém o que informará visualmente para ele qual é de sua responsabilidade, será a sinalização  $\sqrt{}$  ao lado do pedido. Os pedidos cuja sinalização seja  $\bigcirc$  significam que pertencem a outros órgãos solucionadores.

| Código:                    | Data:      | Revisão: | Página:   |
|----------------------------|------------|----------|-----------|
| MANUAL-SICS 1.24.0 / DERUS | 06/07/2012 | 01       | 29 de 121 |

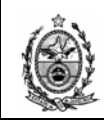

| Cadastro de Solicitaçã                                                              | ões de Serviços                                                        |                                                                                          |            |                                                  |                 | ×                |
|-------------------------------------------------------------------------------------|------------------------------------------------------------------------|------------------------------------------------------------------------------------------|------------|--------------------------------------------------|-----------------|------------------|
| NºSS: 2009.<br>Data Criação: 20/3.<br>Agendar Início: 1005<br>Data Retroativa: 1005 | 0300114 RS<br>/2009 12:09:53<br>/12/2011 00:00 **<br>/12/2011 00:00 ** | Situação Local : Impress<br>Motivo :<br>Situação Geral : Em aten<br>Urgência de : Desemb | a 💌        | Solicitação Exter<br>Empresa :<br>Nº OS Externa: | Area :          | Informática - DC |
| Pesquisa: 1º Nível: 00008                                                           |                                                                        |                                                                                          | <u>\$</u>  | Qtd : 1                                          | Solucior        | ado pelo SETEL   |
| 2º Nível: 00029<br>3º Nível: 00331<br>4º Nível:                                     | SISTEMAS CORPORA<br>NOVA FUNCIONALIDA                                  | TIVOS<br>ADE OU RELATÓRIO                                                                | 2<br>2     | Demandas da Pre                                  | esidência       |                  |
| Andamento<br>Órgão : 3264                                                           | DGTEC - SERVICO DE                                                     | APOIO A TECNOLOGIA DI                                                                    | E GESTAD 🦻 | Sistemas :<br>DM_QUEST - DA                      | ATA MART DE QUE | STIONÁ           |
| Cl.Equipt                                                                           | o Incluir                                                              | Alterar                                                                                  | Novo       | Remover                                          |                 |                  |
| 1º Nível                                                                            | 2ºNível                                                                | 3ª Nível                                                                                 | 4º Nível   | Sistema                                          | Software        | Quantidade       |
|                                                                                     | RE SISTEMAS U<br>RE SISTEMAS O                                         | OR NOVA FUNCION                                                                          |            | DM_QUEST                                         |                 | 1                |
|                                                                                     | ARE NOTEBOOKS                                                          | S (P INSTALAÇÃO D                                                                        |            | DM_QOLST                                         |                 | 1                |
| 4                                                                                   |                                                                        |                                                                                          |            |                                                  |                 | Þ                |
| Gravar                                                                              | Novo                                                                   | Cancelar                                                                                 | nprimir H  | istórico E                                       | İxcluir         | Sair             |

Após a inclusão de todos os pedidos necessários, deve-se então efetuar a gravação da SS clicando no botão **Gravar**.

O sistema então emitirá um aviso quanto ao sucesso da gravação e informará o Nº da Solicitação.

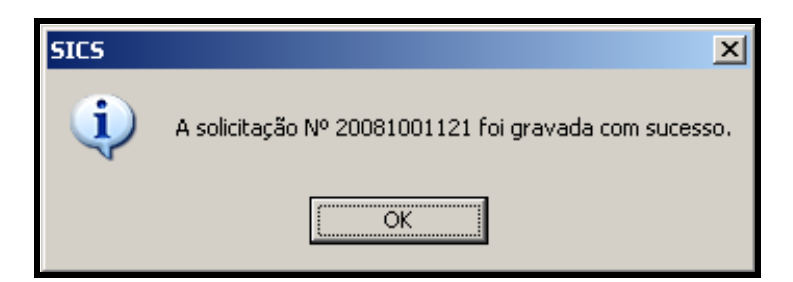

No caso de o Pedido ser referente à Hardware, a tela apresentará algumas características específicas, as quais serão abordadas a seguir.

| Código:                    | Data:      | Revisão: | Página:   |
|----------------------------|------------|----------|-----------|
| MANUAL-SICS 1.24.0 / DERUS | 06/07/2012 | 01       | 30 de 121 |

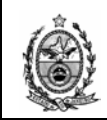

| Solicitante/Equip                                                                                                 | oamento Pedia                                          | do Andamento da S                              | 55                              |                                                                                             | Qtd: 1 🚍           | Solucionad |            |
|----------------------------------------------------------------------------------------------------|--------------------------------------------------------|------------------------------------------------|---------------------------------|---------------------------------------------------------------------------------------------|--------------------|------------|------------|
| Pesquisa:<br>1º Nível: 00<br>2º Nível: 00<br>3º Nível: 00<br>4º Nível: 00<br>4º Nível: 00<br>Andamento<br>Órgão : | 0007 HARDw<br>0026 MICROS<br>0005 MICROS<br>0054 MICRO | (ARE<br>;<br>;<br>NÃO LIGA (CABOS <sup>1</sup> | /ERIFICADOS)                    | 2<br>2<br>2<br>2<br>2<br>2<br>2<br>2<br>2<br>2<br>2<br>2<br>2<br>2<br>2<br>2<br>2<br>2<br>2 | Observação :       |            |            |
| <ul> <li>1<sup>1</sup></li> <li>1<sup>1</sup></li> <li>1<sup>1</sup></li> </ul>                                   | Nível                                                  | Incluir<br>2º Nível                            | Alterar<br>3 <sup>9</sup> Nível | Novo<br>4º Nível                                                                            | Remover<br>Sistema | Software   | Quantidade |
| Gra                                                                                                    | war                                                    | Novo                                           | Cancelar                        | Imprimir                                                                                    | Histórico Ex       | cluir S    | air        |

Diferentemente do Software que está associado a um sistema e cada sistema na maioria das vezes associado a um único órgão solucionador, no caso de Hardware essa associação é feita através do contrato do equipamento, informação essa que pode ser vista na tela Solicitante/Equipamento.

| Localização —   |                                                                         |  |  |  |  |  |  |
|-----------------|-------------------------------------------------------------------------|--|--|--|--|--|--|
| Órgão :         | 4657 DGTEC-DEPRO-DIEST - ESTOQUE (Comarca da Capital )                  |  |  |  |  |  |  |
| Local :         | 11389 DGTEC-DEPRO.DIEST.ESTOQUE MICROS                                  |  |  |  |  |  |  |
| Endereço :      | AVENIDA ERASMO BRAGA, 115-CENTRO                                        |  |  |  |  |  |  |
| Detalhes do Equ | ipamento                                                                |  |  |  |  |  |  |
| Marca :         | IBM Modelo: 8212-E28                                                    |  |  |  |  |  |  |
| Contrato :      | MANUTENÇÃO DIEST Nome da Máquina : 02VCIV-G02                           |  |  |  |  |  |  |
| Plaqueta :      | TJ-00692631 ♀ Equipa: 635677 №7 S: L1AC4HT Lacre:                       |  |  |  |  |  |  |
|                 |                                                                         |  |  |  |  |  |  |
| <u><u> </u></u> | var <u>N</u> ovo <b>Cancelar</b> Imprimir Histórico Excluir <b>Sair</b> |  |  |  |  |  |  |

Sendo assim quando clicarmos no botão **Incluir** do pedido e houver mais de um órgão solucionador para esse equipamento, o sistema exibirá uma tela para que seja definido o órgão solucionador ao qual desejamos encaminhar essa solicitação.

| Código:                    | Data:      | Revisão: | Página:   |
|----------------------------|------------|----------|-----------|
| MANUAL-SICS 1.24.0 / DERUS | 06/07/2012 | 01       | 31 de 121 |

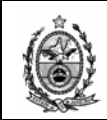

| 🔡 S | eleci | ionar Órgão Solu | cionador        |                 |            |         |            | × |
|-----|-------|------------------|-----------------|-----------------|------------|---------|------------|---|
| E   | quipa | amento           |                 |                 |            |         |            |   |
| Γ   | (     | COD_PLAQUETA     | ТОМВО           | TOMBO1          | TOMBO2     | NUMSER  | NOMEM      | ] |
|     | • 0   | 0006926315       | TJ-00692631     | EQUIPA-00063567 | NT         | L1AC4HT | 02VCIV-G02 |   |
|     |       |                  |                 |                 |            |         |            |   |
|     |       |                  |                 |                 |            |         |            |   |
|     |       |                  |                 |                 |            |         |            |   |
|     |       |                  |                 |                 |            |         |            |   |
|     |       |                  |                 |                 |            |         | Þ          | 1 |
| -   |       |                  |                 |                 |            |         |            | 1 |
| Ć   | )rgão | Solucionador : D | GTEC-SERVICO DE | SUPORTE A HARDV | VARE-SESUP | -       |            |   |
|     |       |                  | *               |                 |            |         |            |   |
|     |       |                  |                 | Confirm         | ər İ       |         |            |   |
|     |       |                  |                 |                 |            |         |            |   |
|     |       |                  |                 |                 |            |         |            | : |

Para visualizar os outros órgãos cadastrados para esse equipamento, deve-se clicar na seta do campo Órgão Solucionador.

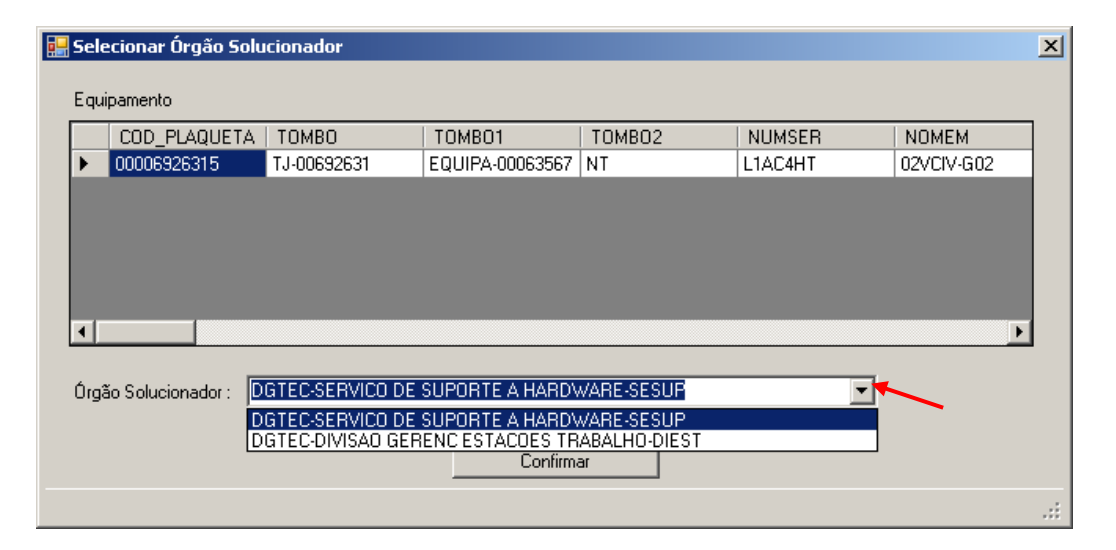

Definido o órgão desejado, deve-se então clicar no botão Confirmar.

### Agendar Início / Data Retroativa

Quando requisitado pelo usuário, é possível agendar a data e horário de atendimento da SS através do campo **Agendar Início**.

| Código:                    | Data:      | Revisão: | Página:   |
|----------------------------|------------|----------|-----------|
| MANUAL-SICS 1.24.0 / DERUS | 06/07/2012 | 01       | 32 de 121 |

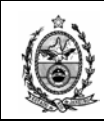

| Cadastro de Solicitações de Serviços                                         |
|------------------------------------------------------------------------------|
| Nº SS Situação Local : Area : Informática - DC                               |
| Data Criação : Motivo : Solicitação Externa                                  |
| Agendar Início: 30/07/2009 00:00 🔹 Situação Geral : 🔽 🔽 Empresa : 📃 🤶        |
| Data Retroativa : 30/07/2009 00:00 📰 Urgência de :                           |
| Solicitante/Equipamento Pedido Andamento da SS                               |
| Tipo : EQUIPA V Atualizar a partir do Equipa 595055                          |
| Cód. Bem : 595055 PENTIUM 4HT HP 3.2GHZ 1GB HD 120GB DVD-R CDRW48X 17        |
| Telefone : (21)3133-7559 Origem : Vº Doc. Origem : Contato : Carlos Henrique |
| Solicitante : 23093 CARLOS HENRIQUE DA SILVA ? TECNICO DE ATIVIDADE JUDIC    |
| Org Favorecido : 2555 DGTEC - DIVISAO DE SUPORTE TECNICO DE GESTAO ?         |
| Obs : DH                                                                     |
| Detalhes do Equipamento                                                      |
| Local : 2741200 DGTEC-DERUS.DISTG.SESFI.SERV SUPORTE FIN ?                   |
|                                                                              |
|                                                                              |
| Contrato : EXT GAR COBRVI/COBRA VI Nome da Máguina : DGTEC-SESFI10 ?         |
| Plaqueta : TJC814631 2 Equipa : 595055 NV/S : BRB50900F1 Lacre : 25321       |
|                                                                              |
|                                                                              |
|                                                                              |

Para isto é necessário marcar a checkbox do campo e clicar com o cursor sobre o grupo de dígitos relativos ao dia, mês, ano, hora ou minutos, e para cada campo digitar o valor desejado.

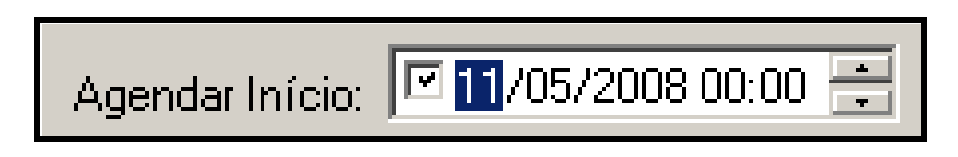

É possível também alterar os valores através das setas ao lado do campo (seta para cima aumenta o valor e seta para baixo diminui).

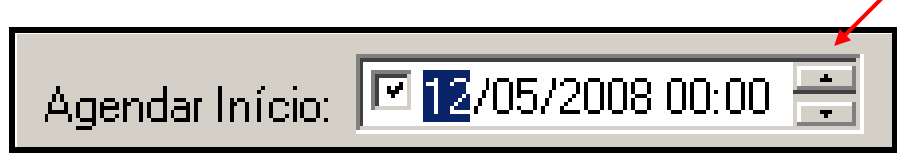

Após o conclusão do agendamento é necessário salvar as informações clicando no botão **Gravar**.

| Código:                    | Data:      | Revisão: | Página:   |
|----------------------------|------------|----------|-----------|
| MANUAL-SICS 1.24.0 / DERUS | 06/07/2012 | 01       | 33 de 121 |

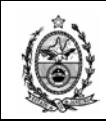

| dastro de Solicitações de Serviços                                                                                                    |
|----------------------------------------------------------------------------------------------------|
| Nº SS : RS Situação Local : Area : Informática - DC                                                                                                    |
| Data Criação : Solicitação Externa                                                                                                    |
| Agendar Início: 🛄 30/07/2009 00:00 🚎 Situação Geral : 💽 🔽 Empresa : 📃 🤦                                                                                                    |
| ata Retroativa :                                                                                                    |
| Solicitante/Equipamento Pedido Andamento da SS                                                                                                    |
| Tipo : EQUIPA 💌 Atualizar a partir do Equipa 595055                                                                                                    |
| Cód. Bem : 595055 PENTIUM 4HT HP 3.2GHZ 1GB HD120GB DVD-R CDRW48X 17                                                                                                    |
| Telefone : (21)3133-7559 Origem : Nº Doc. Origem : Contato : Carlos Henrique                                                                                                    |
| Solicitante : 23093 CARLOS HENRIQUE DA SILVA ? TECNICO DE ATIVIDADE JUDIC                                                                                                    |
| Org Favorecido : 2555 DGTEC - DIVISAO DE SUPORTE TECNICO DE GESTAO                                                                                                    |
|                                                                                                    |
| Obs :                                                                                                    |
| Obs : Detalhes do Equipamento                                                                                                    |
| Obs : Detalhes do Equipamento                                                                                                    |
| Obs : Detalhes do Equipamento Local : 2741200 DGTEC-DERUS.DISTG.SESFI.SERV SUPORTE FIN                                                                                                    |
| Obs : Detalhes do Equipamento Local : 2741200 DGTEC-DERUS.DISTG.SESFI.SERV SUPORTE FIN Endereço : PCA XV DE NOVEMBRO N 2 MEZANINO SL 10 Cidade : RIO DE JANEIRO                                                                                                    |
| Obs :       Image: Constraint of the constraint of the constra |
| Obs :       Image: Contract of the contract of the con |
| Obs :       Image: Constraint of the state of the state  |
| Obs :       Image: Contrato         Detailhes do Equipamento       Image: Contrato         Local :       2741200       DGTEC-DERUS.DISTG.SESFI.SERV SUPORTE FIN         Endereço :       PCA XV DE NOVEMBRO N 2 MEZANINO SL 10       Cidade :       RIO DE JANEIRO         Marca :       HP COMPAQ       Modelo :       7100 CMT         Contrato :       EXT GAR COBRVI/COBRA VI       Nome da Máquina :       DGTEC-SESFI10       ?         Plaqueta :       TJC814631       ?       Equipa :       595055       N#/ S :       BRB50900F1       Lacre :       25321                                                                                                    |
| Obs :       Image: Contrato         Detailhes do Equipamento       Image: Contrato         Local :       2741200       DGTEC-DERUS.DISTG.SESFI.SERV SUPORTE FIN         Endereço :       PCA XV DE NOVEMBRO N 2 MEZANINO SL 10       Cidade :       RIO DE JANEIRO         Marca :       HP COMPAQ       Modelo :       7100 CMT         Contrato :       EXT GAR COBRVI/COBRA VI       Nome da Máguina :       DGTEC-SESFI10       ?         Plaqueta :       TJC814631       ?       Equipa :       595055       N#/ S :       BRB50900F1       Lacre :       25321                                                                                                    |

A opção Data Retroativa aplica-se apenas ao órgão 2267 – DISRE e subordinados, ou seja, somente estará ativo para esse órgão.

É possível consultar Solicitações de Serviço agendadas para determinado período através do relatório Solicitações Agendadas para Atendimento, na opção Relatórios do menu principal.

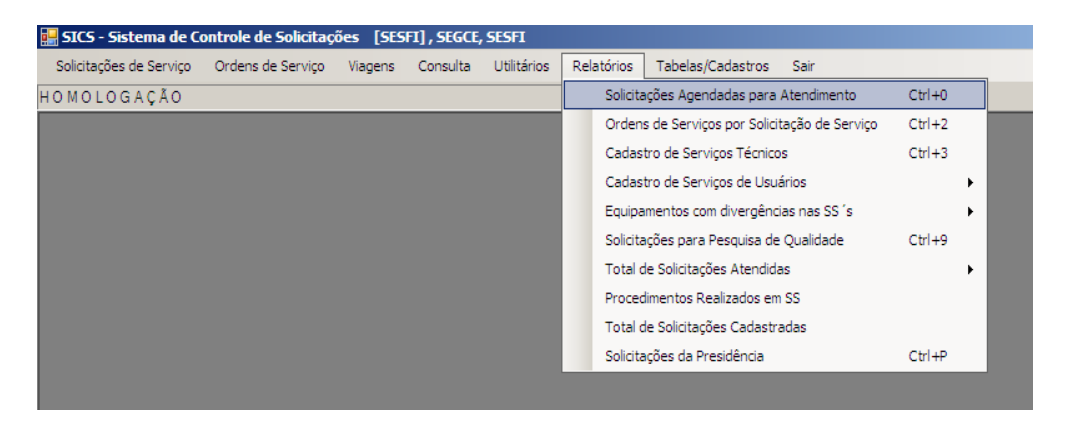

Para maiores detalhes, consultar no manual o tópico relativo a Relatórios.

| Código:                    | Data:      | Revisão: | Página:   |
|----------------------------|------------|----------|-----------|
| MANUAL-SICS 1.24.0 / DERUS | 06/07/2012 | 01       | 34 de 121 |

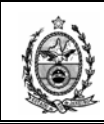

### Situação da SS

O campo **Situação Local** mostra a situação da Solicitação de Serviço para o órgão solucionador corrente, ou seja, para o órgão ao qual o usuário está logado no SICS.

| Cadastro de Solicitações de Serviços   |                  |                | ×                             |
|----------------------------------------|------------------|----------------|-------------------------------|
| № SS : 20081002187 RS                  | Situação Local : | Não Iniciada 💌 | Area : Informática - DC       |
| Data Criação : 9/10/2008 17:03:29      | Motivo :         |                | Solicitação Externa           |
| Agendar Início: 13/08/2009 00:00       | Situação Geral : | Não Iniciada 💌 | Empresa : 3536 EMBRATA TRANSP |
| Data Retroativa : 🛄 13/08/2009 00:00 👘 | Urgência de :    | <b>•</b>       | Nº OS Extema:                 |
| Solicitante/Equipamento Pedido Andamer | nto da SS OS     | 1              |                               |

Não Iniciada – Significa que a SS ainda não sofreu nenhuma ação desde a sua criação.

| Cadastro de Solicitações de Serviços  |                       |               | x                       |
|---------------------------------------|-----------------------|---------------|-------------------------|
| Nº SS: 20081001452 RS                 | Situação Local : Em a | atendimento 💌 | Área : Informática - DC |
| Data Criação : 12/6/2008 17:33:11     | Motivo :              |               | Solicitação Externa     |
| Agendar Início: 13/08/2009 00:00      | Situação Geral : Em a | atendimento 💌 | Empresa :               |
| Data Retroativa : 13/08/2009 00:00    | Urgência de :         | •             | Nº OS Extema:           |
| Solicitante/Equipamento Pedido Andame | ento da SS OS         | _             |                         |

**Em atendimento** – Como o titulo sugeri, significa que a SS está em atendimento.

| Cadastro de Solicitações de Serviços  |                    | /          | ×                       |
|---------------------------------------|--------------------|------------|-------------------------|
| № SS : 20081001611 RS                 | Situação Local : 🛛 | Atendida 🔽 | Area : Informática - DC |
| Data Criação : 4/7/2008 17:50:58      | Motivo :           |            | Solicitação Externa     |
| Agendar Início: 13/08/2009 00:00      | Situação Geral : 🛛 | Atendida 🔽 | Empresa :               |
| Data Retroativa : 13/08/2009 00:00    | Urgência de :      |            | Nº OS Extema:           |
| Solicitante/Equipamento Pedido Andame | nto da SS OS       |            |                         |

Atendida – Como o titulo sugeri, significa que a SS está atendida.

| Cadastro de Solicitações de Serviços   |                  | /                | X                       |
|----------------------------------------|------------------|------------------|-------------------------|
| Nº SS : 20090300264 RS                 | Situação Local : | Paralisada       | Área : Informática - DC |
| Data Criação : 26/6/2009 11:17:10      | Motivo :         | Falta de peças 💌 | Solicitação Externa     |
| Agendar Início: 🛄 13/08/2009 00:00 👘   | Situação Geral : | Paralisada 💌     | Empresa :               |
| Data Retroativa : 13/08/2009 00:00     | Urgência de :    | <b>v</b>         | Nº OS Extema:           |
| Solicitante/Equipamento Pedido Andamen | to da SS OS      |                  |                         |

Paralisada – Essa situação exige que seja informado um motivo, no campo Motivo.

| Código:                    | Data:      | Revisão: | Página:   |
|----------------------------|------------|----------|-----------|
| MANUAL-SICS 1.24.0 / DERUS | 06/07/2012 | 01       | 35 de 121 |

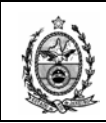

| ( | adastro de Solicitações de Serviços    |                  |                                                     | ×                       |
|---|----------------------------------------|------------------|-----------------------------------------------------|-------------------------|
|   | Nº SS : 20081001927 RS                 | Situação Local : | Cancelada pelo solicitant                           | Área : Informática - DC |
|   | Data Criação : 9/9/2008 16:46:01       | Motivo :         | Atendida<br>Paralisada                              | ▲licitação Externa      |
|   | Agendar Início: 13/08/2009 00:00 📑     | Situação Geral : | Cancelada pelo solicitante<br>Negada                | Empresa :               |
|   | Data Retroativa : 🔲 13/08/2009 00:00 👘 | Urgência de :    | Em Responsabilidade<br>Aguardando Disponib. Equipam | OS Extema:              |
|   | Solicitante/Equipamento Pedido Andamen | to da SS OS      | Impressa<br>Atendida por Processo                   |                         |

**Cancelada pelo Solicitante** - Como o titulo sugeri, significa que a SS foi cancelada pelo solicitante.

| ſ | Cadastro de Solicitações de Serviços   |                  |                       | ×                       |
|---|----------------------------------------|------------------|-----------------------|-------------------------|
| l | Nº SS : 20090300082 RS                 | Situação Local : | Em Responsabilidade 💌 | Area : Informática - DC |
| l | Data Criação : 9/2/2009 15:41:40       | Motivo :         | <b>.</b>              | Solicitação Externa     |
| l | Agendar Início: 🛄 13/08/2009 00:00 🚔   | Situação Geral : | Em Responsabilidade   | Empresa :               |
| l | Data Retroativa : 🛄 13/08/2009 00:00 🚔 | Urgência de :    | <b>T</b>              | Nº OS Extema:           |
| l | Solicitante/Equipamento Pedido Andamer | nto da SS OS     |                       |                         |

**Em Responsabilidade** – Quando da seleção dessa situação, o sistema solicitará a definição de um responsável.

Na tela que se segue deve-se informar a Matricula ou o Código do Funcionário e pressionar a tecla **Enter**.

| Definir Responsabilidade |           |      |
|--------------------------|-----------|------|
| Responsável :            |           | ?    |
|                          | Confirmar | Sair |
|                          |           |      |

Se os dados apresentados estiverem de acordo com o desejado, deve-se então clicar no botão **Confirmar**.

| Definir Responsabilidade |                         |      |  |  |  |  |
|--------------------------|-------------------------|------|--|--|--|--|
|                          |                         |      |  |  |  |  |
| Responsável : 29306      | CLAUDIO VIANNA DA SILVA | 2    |  |  |  |  |
|                          |                         |      |  |  |  |  |
|                          | Confirmar               | Sair |  |  |  |  |
|                          |                         | .::  |  |  |  |  |

É possível ainda efetuar uma pesquisa de funcionários, que podem ser responsáveis por atendimento de SS para o mesmo órgão solucionador. Ao clicar no botão 🔹 o sistema exibirá a tela abaixo.

| Código:                    | Data:      | Revisão: | Página:   |
|----------------------------|------------|----------|-----------|
| MANUAL-SICS 1.24.0 / DERUS | 06/07/2012 | 01       | 36 de 121 |
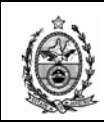

| De             | finir | Responsabilidade |                                     |          |  |  |  |
|----------------|-------|------------------|-------------------------------------|----------|--|--|--|
|                | Res   | ponsável : 29306 | CLAUDIO VIANNA DA SILVA             |          |  |  |  |
|                |       | MATR/CÓDFUNC     | NOME                                | <u> </u> |  |  |  |
| 22795          |       | 22795            | ABEL DINIZ DE ALMEIDA SILVA         |          |  |  |  |
| T8090          |       | T8090            | CÉLIA REGINA MACIEL FERREIRA        |          |  |  |  |
| T9436          |       | T9436            | CLAUDIANE ALMEIDA DOS SANTOS MUNIZI |          |  |  |  |
|                | ►     | 29306            | CLAUDIO VIANNA DA SILVA             |          |  |  |  |
|                |       | T8480            | FERNANDA CORTES DE CASTRO ARAUJO    | -        |  |  |  |
| Confirmar Sair |       |                  |                                     |          |  |  |  |
|                |       |                  |                                     | .::      |  |  |  |

Deve-se selecionar na grid o funcionário desejado, e em seguida clicar no botão **Confirmar**.

OBS: A Situação Local e Situação Geral da SS será alterada de acordo com o status da OS criada para a SS, sendo assim não se deve alterar as situações a partir da SS. Toda solicitação nova assumirá o status de Não Iniciada.

## Grau de Urgência

Em concordância com os setores que vão utilizar o SICS, ficou decidido que a opção **Grau de Urgência** somente se aplica as situações apresentadas, quando se clica na seta ao lado do referido campo.

| Cadastro de Solici  | itações de Serviços  |                        |                                  |                    | ×                       |
|---------------------|----------------------|------------------------|----------------------------------|--------------------|-------------------------|
| Nº SS :             | RS                   | Situação Local :       |                                  | -                  | Área : Informática - DC |
| Data Criação :      |                      | Motivo :               |                                  | Solicitação Extern |                         |
| Agendar Início:     |                      | Situação Geral :       |                                  | Empresa :          | ?                       |
| Data Retroativa : 🛽 | 30/07/2009 00:00 🚔   | Urgência de :          |                                  | Nº OS Externa:     |                         |
| Solicitante/Equipa  | amento Pedido Andam  | ento da SS             | Desembargador<br>Juiz            |                    | K A ► K CS              |
| ті <b>х</b> :       | EQUIPA 💌 Atuali      | zar a partir do Equipa | Sala de Audiência<br>Presidência |                    | 595055                  |
| Cód. Bem :          | 595055 PENTIUM 4     | HT HP 3.2GHZ 1GB       | Outros                           | 17                 |                         |
| Telefone :          | (21)3133-7559 Origen | :                      | ▼ Nº Doc. Origem :               | Contato            | : Carlos Henrique       |
| Solicitante :       | 23093 CARL           | DS HENRIQUE DA S       | SILVA                            | ? TEC              | NICO DE ATIVIDADE JUDIC |
| Org Favorecido :    | 2555 DGTE            | C - DIVISAO DE SUP     | ORTE TECNICO DE GEST/            | 40                 | ?                       |
| Obs :               |                      |                        |                                  |                    | PH DH                   |

| Código:                    | Data:      | Revisão: | Página:   |
|----------------------------|------------|----------|-----------|
| MANUAL-SICS 1.24.0 / DERUS | 06/07/2012 | 01       | 37 de 121 |

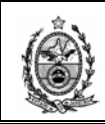

## Solicitação Externa

O campo **Solicitação Externa**, vai ser alimentado com os dados da Empresa Externa e o nº da OS externa ou chamado, que será aberto, para uma das empresas com as quais o TJ mantenha contrato, como por exemplo, quando o Link cai a solicitação deverá ser aberta para a Telemar ou a OI, que fornecerá um nº de OS que deverá ser lançado no campo Nº OS Externa.

| Cadastro de Solicitações de Serviços  |                               | ×                              |
|---------------------------------------|-------------------------------|--------------------------------|
| № SS : 20081001381 RS                 | Situação Local : Não Iniciada | Area : Informática - DC        |
| Data Criação : 4/6/2008 16:37:40      | Motivo :                      | Solicitação Externa            |
| Agendar Início: 13/08/2009 00:00      | Situação Geral : Não Iniciada | Empresa : 4398 TELEMAR NORTE L |
| Data Retroativa : 13/08/2009 00:00 -  | Urgência de :                 | ▼ Nº OS Externa:               |
| Solicitante/Equipamento Pedido Andame | nto da SS OS                  | K A A M CS                     |

O botão 🖸 ao lado do campo Empresa apresentará uma tela com a relação das empresas cadastradas, o procedimento para pesquisa é o mesmo já visto em módulos anteriores com as mesmas opções de filtros.

| 🛃 Ajuda                                  |                                                 | × |  |  |  |  |  |
|------------------------------------------|-------------------------------------------------|---|--|--|--|--|--|
| Iniciado por                             | C Contendo C Exatamente igual                   | а |  |  |  |  |  |
| Localizar TELE                           |                                                 |   |  |  |  |  |  |
| Código                                   | Descrição                                       | 1 |  |  |  |  |  |
| ▶ 1                                      | VARIG S/A. VIACAO AEREA RIO-GRANDENSE           |   |  |  |  |  |  |
| 2                                        | COPYEXPRESS CASCADURA LTDA.                     |   |  |  |  |  |  |
| 3                                        | IRMÃOS GOVERNO COMÉRCIO DE FERRAGENS LTDA.      |   |  |  |  |  |  |
| 4                                        | BANDEIRANTES DO RIO CONSERVAÇÃO E LIMPEZA LTDA. |   |  |  |  |  |  |
| 5 VIDREX EMPRESA DE SERVIÇOS LTDA.       |                                                 |   |  |  |  |  |  |
| 7 CONSTRUIR ARQUITETURA E SERVIÇOS LTDA. |                                                 |   |  |  |  |  |  |
| 8 CLINTEC COMERCIO E SERVICOS LTDA.      |                                                 |   |  |  |  |  |  |
| 9 CAPITAL CONSERVADORA DE IMOVEIS LTDA.  |                                                 |   |  |  |  |  |  |
| 10                                       | BRAZMAQ NITEROI ELETRONICA LTDA.                |   |  |  |  |  |  |
| 12                                       | FERRAGENS BRASIL LTDA EPP                       |   |  |  |  |  |  |
| 13                                       | H. REIS ENCADERNADORA BELO LIVRO LTDA.          |   |  |  |  |  |  |
| 14                                       | AGAPRINT INFORMATICA LTDA.                      |   |  |  |  |  |  |
| 15                                       | TIPOTÉCNICA ARTES GRÁFICAS LTDA.                |   |  |  |  |  |  |
| 17                                       | MINISTERIO DA ECON. FAZENDA E PLANEJAMENTO      | - |  |  |  |  |  |
|                                          |                                                 | _ |  |  |  |  |  |
| Selecionar Pesquisar Sair                |                                                 |   |  |  |  |  |  |

**Copia Dados de Solicitação** - O botão **CS** tem por finalidade copiar dados de outra solicitação já existente, clicando nele o sistema habilitará o campo Copia dados de Solicitação.

| Código:                    | Data:      | Revisão: | Página:   |
|----------------------------|------------|----------|-----------|
| MANUAL-SICS 1.24.0 / DERUS | 06/07/2012 | 01       | 38 de 121 |

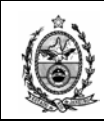

| Cadastro de Solici                                                               | tações de Serviços                                                                                                    |  |  |  |  |  |
|----------------------------------------------------------------------------------|----------------------------------------------------------------------------------------------------|--|--|--|--|--|
| NR CC .                                                                          | Real Situação Jocal:                                                                                                    |  |  |  |  |  |
| N-33.                                                                            | Motivo : Solicitação Externa                                                                                                    |  |  |  |  |  |
|                                                                                  | Empresa : ?                                                                                                    |  |  |  |  |  |
| Agendar Inicio:                                                                  |                                                                                                    |  |  |  |  |  |
| Data Retroativa : II                                                             |                                                                                                    |  |  |  |  |  |
| Solicitante/Equipa                                                               | mento Pedido Andamento da SS                                                                                                    |  |  |  |  |  |
| Tipo :                                                                           | EQUIPA 💌 Atualizar a partir do Equipa 595055                                                                                                    |  |  |  |  |  |
| Cód. Bem :                                                                       | 595055 PENTIUM 4HT HP 3.2GHZ 1GB HD120GB DVD-R CDRW48X 17                                                                                                    |  |  |  |  |  |
| Telefone :                                                                       | (21)3133-7559 Origem : Nº Doc. Origem : Contato : Carlos Henrique                                                                                                    |  |  |  |  |  |
| Solicitante :                                                                    | 23093 CARLOS HENRIQUE DA SILVA ? TECNICO DE ATIVIDADE JUDIC                                                                                                    |  |  |  |  |  |
| Org Favorecido :                                                                 | 2555 DGTEC - DIVISAO DE SUPORTE TECNICO DE GESTAO                                                                                                    |  |  |  |  |  |
| Obs :                                                                            |                                                                                                    |  |  |  |  |  |
|                                                                                  |                                                                                                    |  |  |  |  |  |
| Datalkas da Esci                                                                 |                                                                                                    |  |  |  |  |  |
| Detalhes do Equi                                                                 |                                                                                                    |  |  |  |  |  |
| Detalhes do Equij<br>Local :                                                     | pamento                                                                                                    |  |  |  |  |  |
| Detalhes do Equi <sub>t</sub><br>Local :<br>Endereço :                           | pamento                                                                                                    |  |  |  |  |  |
| Detalhes do Equi<br>Local :<br>Endereço :<br>Marca :                             | pamento 2741200 DGTEC-DERUS.DISTG.SESFI.SERV SUPORTE FIN PCA XV DE NOVEMBRO N 2 MEZANINO SL 10 Cidade : RIO DE JANEIRO HP COMPAQ Modelo : 7100 CMT                                                                                                    |  |  |  |  |  |
| Detalhes do Equi<br>Local :<br>Endereço :<br>Marca :<br>Contrato :               | pamento<br>2741200 DGTEC-DERUS.DISTG.SESFI.SERV SUPORTE FIN<br>PCA XV DE NOVEMBRO N 2 MEZANINO SL 10 Cidade : RIO DE JANEIRO<br>HP COMPAQ Modelo : 7100 CMT<br>EXT GAR COBRVI/COBRA VI Nome da Máquina : DGTEC-SESFI10 ?                                                                                                    |  |  |  |  |  |
| Detalhes do Equi<br>Local :<br>Endereço :<br>Marca :<br>Contrato :<br>Plaqueta : | pamento           2741200         DGTEC-DERUS.DISTG.SESFI.SERV SUPORTE FIN           PCA XV DE NOVEMBRO N 2 MEZANINO SL 10         Cidade : RIO DE JANEIRO           HP COMPAQ         Modelo : 7100 CMT           EXT GAR COBRV/COBRA VI         Nome da Máquina : DGTEC-SESFI10           TJC814631         2           Equipa :         595055           Nº/ S :         BRB50900F1           Lacre :         25321 |  |  |  |  |  |
| Detalhes do Equi<br>Local :<br>Endereço :<br>Marca :<br>Contrato :<br>Plaqueta : | pamento<br>2741200 DGTEC-DERUS DISTG SESFI SERV SUPORTE FIN<br>PCA XV DE NOVEMBRO N 2 MEZANINO SL 10<br>HP COMPAQ<br>Modelo : 7100 CMT<br>EXT GAR COBRV/COBRA VI<br>Nome da Máquina : DGTEC-SESFI10<br>TJC814631 ? Equipa : 595055 N%/ S : BRB50900F1<br>Lacre : 25321                                                                                                    |  |  |  |  |  |
| Detalhes do Equi<br>Local :<br>Endereço :<br>Marca :<br>Contrato :<br>Plaqueta : | pamento<br>2741200 DGTEC-DERUS DISTG.SESFI.SERV SUPORTE FIN<br>PCA XV DE NOVEMBRO N 2 MEZANINO SL 10 Gidade : RIO DE JANEIRO<br>HP COMPAQ Modelo : 7100 CMT<br>EXT GAR COBRVI/COBRA VI Nome da Máquina : DGTEC-SESFI10 ?<br>TJC814631 ? Equipa : 595055 Nº/ S : BRB50900F1 Lacre : 25321                                                                                                    |  |  |  |  |  |

No campo Copia dados de Solicitação, deve-se digitar o nº da SS desejada e em seguida pressionar a tecla Enter.

| Cadastro de Solicitações de Serviços   |                    | X                          |
|----------------------------------------|--------------------|----------------------------|
| Nº SS : RS                             | Situação Local :   | Area : Informática - DC    |
| Data Criação :                         | Motivo :           | Copia dados de Solicitação |
| Agendar Início: 🔲 13/08/2009 00:00 🚍   | Situação Geral : 🛛 | 20081001381 ?              |
| Data Retroativa : 13/08/2009 00:00     | Urgência de :      |                            |
| Solicitante/Equipamento Pedido Andamer | nto da SS          | N A P N SE                 |

O sistema então apresentará os dados da SS solicitada, para que as informações nela contida possam ser aproveitadas para a nova solicitação.

| Código:                    | Data:      | Revisão: | Página:   |
|----------------------------|------------|----------|-----------|
| MANUAL-SICS 1.24.0 / DERUS | 06/07/2012 | 01       | 39 de 121 |

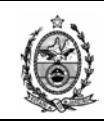

| adastro de Solicitações de Serviços                                                                                                    |
|----------------------------------------------------------------------------------------------------|
| Nº SS : Rs Situação Local : Area : Informática - DC ▼                                                                                                    |
| Data Criação : Copia dados de Solicitação                                                                                                    |
| Agendar Início: 🔲 13/08/2009 00:00 🚔 Situação Geral : Não Iniciada 🔽 20081001381 🕐                                                                                                    |
| )ata Retroativa : 🔲 13/08/2009 00:00 🚍 Urgência de :                                                                                                    |
| Solicitante/Equipamento Pedido Andamento da SS                                                                                                    |
| Tipo : EQUIPA 🔽 Atualizar a partir do Equipa 🔲 Usuário Externo 548642                                                                                                    |
| Cód. Bem : 548642 PENTIUM 4HT HP 3.2GHZ 1GB HD120GB CD48X 17"                                                                                                    |
| Telefone : (21)3133-5380 Origem : TELEFONE ▼ Nº Doc. Origem : Contato : CÉLIA                                                                                                    |
| Solicitante : T8090 CÉLIA REGINA MACIEL FERREIRA ?                                                                                                    |
|                                                                                                    |
|                                                                                                    |
|                                                                                                    |
| Obs : Detalhes do Equipamento                                                                                                    |
| Obs :     Image: Constraint Addition of the state of the state of the |
| Obs :       Image: Constraint Addition of the state introduction of the state introduction of the state introduction of the state introduction of the state introduction of the state introduction of the state interval of the state interval of the               |
| Obs :                                                                                                    |
| Obs :                                                                                                    |
| Obs:       Image: Contract - Contract - Contract              |
| Obs :                                                                                                    |
| Obs :       2235       DOTEC*DERVARIAMENTO DE SISTEMAS DE INFORMACAD       2         Obs :       Image: Detailed * Detailed * D                                                                   |

Observe que após optar por uma copia de solicitação, o botão CS passa para o status SE, ou seja, passa a ter a funcionalidade de retornar para Solicitação Externa.

**Relacionamento de SS** – O botão relacionamento de uma nova solicitação, com uma solicitação já atendida. A visão de utilidade para essa ferramenta seria, por exemplo, o caso de um usuário informar que o erro reportado em uma SS já Atendida voltou a ocorrer. Cria-se uma nova solicitação e após a sua gravação, faz-se referencia a solicitação já atendida já que se trata do mesmo erro.

| Cadastro de Solicitações de Serviços   | •                | ×                              |
|----------------------------------------|------------------|--------------------------------|
| Nº SS : RS                             | Situação Local : | Área : Informática - DC 💌      |
| Data Criação :                         | Motivo :         | Solicitação Externa            |
| Agendar Início: 🛄 13/08/2009 00:00 🚎   | Situação Geral : | Empresa : 4398 TELEMAR NORTE L |
| Data Retroativa : 13/08/2009 00:00     | Urgência de :    | Nº OS Extema:                  |
| Solicitante/Equipamento Pedido Andamer | nto da SS        | K A P M CS                     |

Deve-se então clicar no botão RS, na tela que se segue informar o nº da SS já atendida e que faz referencia ao mesmo erro, e em seguida clicar no botão **OK**.

| Código:                    | Data:      | Revisão: | Página:   |
|----------------------------|------------|----------|-----------|
| MANUAL-SICS 1.24.0 / DERUS | 06/07/2012 | 01       | 40 de 121 |

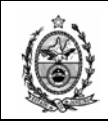

| 🔜 Relaciona Solicitações | × |
|--------------------------|---|
| №SS: <b>20081001787</b>  |   |
| Nº SS Pai : 20081001521  |   |
| Nº SS Filhos :           |   |
|                          |   |
|                          |   |
|                          |   |
| Limpar 🗾 🗾 OK            |   |

Quando do retorno a tela principal da SS é preciso efetuar a gravação da nova

informação, clicando no botão **Gravar**. Após a gravação o botão apresentará uma coloração VERDE como forma de chamar a atenção para uma informação contida ali. Para a visualização de seu conteúdo, basta clicar no botão.

| Cadastro de Solicitações de Serviços | 5                               | X                       |
|--------------------------------------|---------------------------------|-------------------------|
| Nº SS : 20081001787 RS               | Situação Local :                | Area : Informática - DC |
| Data Criação : 25/8/2008 13:03:36    | Motivo :                        | Solicitação Externa     |
| Agendar Início: 13/08/2009 00:00     | Situação Geral : Em atendimento | Empresa : 2             |
| Data Retroativa : 13/08/2009 00:00   | Urgência de :                   | Nº OS Extema:           |
| Solicitante/Equipamento Pedido And   | damento da SS OS                |                         |

O campo Nº SS Pai informa a SS cujo status está como Atendida, e na grid Nº SS Filhos é apresentado o numero da nova SS. Caso haja mais de uma solicitação relacionada à SS Pai, essas serão exibidas na grid Filhos.

|                 | 🔜 Relaciona Solicitaçõ | es 🔀       |          |           |
|-----------------|------------------------|------------|----------|-----------|
|                 | NºSS: 2008             | 1001787    |          |           |
|                 | Nº SS Pai : 2008100    | 1521       |          |           |
|                 | Nº SS Filhos : 2008100 | 1787       |          |           |
|                 | Limpar                 |            |          |           |
| Código:         |                        | Data:      | Revisão: | Página:   |
| MANUAL-SICS 1.2 | 24.0 / DERUS           | 06/07/2012 | 01       | 41 de 121 |

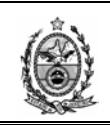

# 2.1.3. Andamento da SS

Essa tela será utilizada quando da necessidade de efetuar algum tipo de andamento para a solicitação. Observe que após a criação da SS essa assume o status de Andamento Inicial no campo Tipo de Andamento, e na grid é exibida a informação de quem criou (Origem) e para quem foi destinada (Destino).

| adastro de Solicitações de Serviços                                                                                                    |
|----------------------------------------------------------------------------------------------------|
| adastro de Solicitações de Serviços       Area:       Informática - DC         Nº SS:       2011.0500413       Rs       Situação Local:       Em atendimento       Solicitação Externa         Data Criação:       25/8/2011 18.43:38       Motivo:       Image: Solicitação Externa       Empresa:       Image: Solicitação Externa         Agendar Início:       05/12/2011 00:00       Urgência de:       Image: Solicitação Externa       Image: Solicitação Externa         Data Retroativa :       05/12/2011 00:00       Urgência de:       Image: Solicitante/Equipamento       Pedido       Andamento da SS       OS         Solicitante/Equipamento:       Andamento da SS       OS       Image: Solicitantéric       Image: Solicitantéric       Image: Solicitantéric         Orgão Destinatáric       Image: Solicitantéric       Image: Solicitantéric       Image: Solicitantéric       Image: Solicitantéric       Image: Solicitantéric         Observações:       Image: Solicitantéric       Image: Solicitantéric |
| Ramal Origem :<br>Incluir Novo Remover Arquivos e Imagens<br>Origem Ramal Destino Dt.Andamento Obse<br>DGTEC - SERVICO DE TELEATENDIMENTO DGTEC - SERVICO DE SUPORTE FINANCEIRO 25/08/2011 18:43:39                                                                                                    |
| ۲                                                                                                    |

Para criarmos um novo andamento para a SS é preciso clicar no botão **Novo**, e no campo **Tipo Andamento** clicar na seta ao lado direito do campo e escolher uma das opções apresentadas.

| Órgão Destinatário: | Andamento Inicial<br>Transferindo Responsabilidade |       | gonto   |                    |                                   | ?        |
|---------------------|----------------------------------------------------|-------|---------|--------------------|-----------------------------------|----------|
| Observações :       | Em Sequência<br>Em Paralelo                        |       |         |                    |                                   |          |
| Ramal Origem :      |                                                    | 1     |         |                    |                                   |          |
|                     |                                                    |       | Novo    | Remover            | Arquivos e Imag                   | gens     |
| Drigem              | - SERVICO DE TELEATENDIMENTO                       | Ramal | Destino | SUPORTE FINANCEIRO | Dt.Andamento<br>25/08/2011 18:43: | 01<br>39 |
|                     |                                                    |       |         |                    |                                   |          |
|                     |                                                    |       |         |                    |                                   |          |

| Código:                    | Data:      | Revisão: | Página:   |
|----------------------------|------------|----------|-----------|
| MANUAL-SICS 1.24.0 / DERUS | 06/07/2012 | 01       | 42 de 121 |

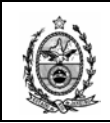

A seguir abordaremos a funcionalidade de cada Tipo de Andamento.

**Transferindo Responsabilidade** – Esse tipo de andamento deve ser utilizado quando o pedido recebido não seja de nossa responsabilidade, nesse caso iremos transferir a responsabilidade sobre o atendimento para outro órgão solucionador.

**Em Seqüência** – Esse tipo de andamento deve ser utilizado quando da necessidade da intervenção de outro órgão solucionador na solução de um problema. Dessa forma teremos como acompanhar a solução do problema para só então concluirmos a nossa parte do atendimento da SS.

**Em Paralelo** – Esse tipo de andamento será utilizado quando a SS possuir um ou mais pedido(s) de nossa responsabilidade, e possua também um ou mais pedido(s) de responsabilidade de outro órgão solucionador, porém o(s) nosso(s) pedidos não dependem da solução do outro órgão solucionador para que o atendimento seja concluído.

Em caso de dúvida sobre qual tipo de andamento utilizar, basta clicar no botão gue será exibida uma tela de informação.

| 👔 Informações sobre a utilização dos Tipos de Andamento. 🛛 🗴                                                                                                    |
|----------------------------------------------------------------------------------------------------|
| Andamento Inicial                                                                                                    |
| Esse tipo de andamento é obtido automaticamente pelo sistema ao cadastrar uma nova SS. Nenhuma SS pode ser cadastrada<br>em andamento inicial. Não é possível criar um novo andamento deste tipo para uma SS já existente.<br>Trata-se do encaminhamento ao primeiro destinatário da SS.                                                                                                    |
| Transferindo Responsabilidade                                                                                                    |
| Esse tipo de andamento deve ser utilizado quando o pedido recebido não seja de nossa responsabilidade, nesse caso iremos<br>transferir a responsabilidade sobre o atendimento para outro órgão solucionador. Use este tipo de andamento para devolver<br>a SS ao órgão que lhe encaminhou ou para encaminhá-la ao órgão solucionador correto.                                                                                                    |
| Exemplos:<br>1. Uma SS encaminhada por engano para seu órgão solucionador.<br>2. Após observar a SS, você conclui que os serviços solicitados na mesma não lhe dizem respeito e que você<br>não vai criar OS para atendimento. Daí você dá andamento.                                                                                                    |
| Em Sequência                                                                                                    |
| Esse tipo de andamento deve ser utilizado quando da necessidade da intervenção de outro órgão solucionador na<br>solução de um problema. Dessa forma teremos como acompanhar a solução do problema para só então<br>concluimos a nossa parte do atendimento da SS.                                                                                                    |
| Exemplo:<br>Em uma SS pedindo p/instalar MS-Office, o técnico foi ao solicitante p/tentar instalar o aplicativo, e descobre que o HD<br>está com defeito, então pede o conserto/troca do HD e volta ao solicitante para instalar Office. A comunicação de que o HD<br>está defeituoso é feita mediante andamento "em sequência" ao órgão responsável (indicando que a OS do técnico tem<br>dependência da OS que fará manutenção/troca do HD e que o técnico só pode retomar o serviço após o trabalho no HD). |
| Em Paralelo                                                                                                    |
| Esse tipo de andamento será utilizado quando a SS possuir um ou mais pedido(s) de nossa responsabilidade,<br>e possua também um ou mais pedido(s) de responsabilidade de outro órgão solucionador,<br>porém o(s) nosso(s) pedidos não dependem da solução do outro órgão solucionador para que o atendimento seja concluído.<br>Indica que mais de um órgão pode trabalhar em paralelo na SS, gerando suas OS's sem dependência entre si.                                                                      |

No exemplo abaixo mostraremos o exemplo de um andamento Em Seqüência.

| Código:                    | Data:      | Revisão: | Página:   |
|----------------------------|------------|----------|-----------|
| MANUAL-SICS 1.24.0 / DERUS | 06/07/2012 | 01       | 43 de 121 |

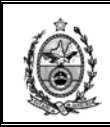

Após a definição do Tipo de Andamento, é preciso informar o órgão de destino informando o código ou efetuando pesquisa através do botão 🖻.

Caso o órgão de destino faça parte do grupo que possui a funcionalidade de "Classificação de Prioridade", o sistema exibirá uma combo para a escolha do grau de prioridade de atendimento dessa solicitação.

| Solicitante/Equipamento Pedido Andamento da SS OS |                                               |                                          |
|---------------------------------------------------|-----------------------------------------------|------------------------------------------|
| Tipo Andamento : 🛛 Em Sequência 💽 🦉               | 3. MÉDIA                                      |                                          |
| Órgão Destinatário: 3453 DGTEC - SERVICO DE       | I. ALTISSIMA<br>ESI2. ALTA ERACIONAL          | 2                                        |
| Observações :                                     | 4. BAIXA<br>5. BAIXISSIMA<br>6. COM CRONOGRAN | м П. П. П. П. П. П. П. П. П. П. П. П. П. |
| Ramal Origem :                                    |                                               |                                          |
| Ir                                                | ncluir Novo Remover                           | Arquivos e Imagens                       |
| Origem F                                          | Ramal Destino                                 | Dt.Andamento Obse                        |
| DGTEC - SERVICU DE TELEATENDIMENTU                | DGTEC - SERVICU DE SUPURTE FINANCE            | IRU 25/08/2011 18:43:39                  |
|                                                   |                                               |                                          |
|                                                   |                                               |                                          |
|                                                   |                                               |                                          |
|                                                   |                                               |                                          |
|                                                   |                                               |                                          |
|                                                   |                                               |                                          |
| •                                                 |                                               | Þ                                        |

No campo observação informar maiores detalhes do motivo do andamento diretamente no campo ou clicando no botão 🔲 em seguida clicar no botão 📼 para registrar Data, Hora e Login, informar o ramal de origem (o seu), clicar no botão **Incluir**.

| Solicitante/Equipa | mento Pedido Andamento da SS 0S                        |                    |
|--------------------|--------------------------------------------------------|--------------------|
| Tipo Andamento :   | Em Sequência 💽 🚺 3. MÉDIA 💌                            |                    |
| Órgão Destinatário | x 3453 DGTEC - SERVICO DE SISTEMA DE APOIO OPERACIONAL | ?                  |
| Observações :      | TESTE.<br>05/12/2011 15:27:30<br>SIDNEYXAVIER          | A DH               |
| Ramal Origem :     | 9137<br>Incluir Novo Remover                           | Arquivos e Imagens |
|                    | m Ramal Destino                                        | Dt.Andamento Obse  |
| 1                  |                                                        |                    |
| <u> </u>           | ar <u>N</u> ovo Cancelar Imprimir Histórico Exc        | luir Sair          |

| Código:                    | Data:      | Revisão: | Página:   |
|----------------------------|------------|----------|-----------|
| MANUAL-SICS 1.24.0 / DERUS | 06/07/2012 | 01       | 44 de 121 |

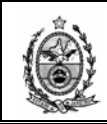

Caso o Órgão Destinatário não faça parte do grupo de Classificação de Prioridade, o sistema disponibiliza a check "**Urgente**" para uma simples sinalização de urgência para a solicitação.

| Solicitante/Equipar | ento Pedido Andamento da SS OS 🖌 🦯                                   |                      |
|---------------------|----------------------------------------------------------------------|----------------------|
| Tipo Andamento :    | Em Sequência 💽 🚺 Urgente                                             |                      |
| Órgão Destinatário: | 3462 DGTEC - SERVICO DE ATENDIMENTO REMOTO                           | 2                    |
| Observações :       | TESTE.<br>05/12/2011 15:27:30<br>SIDNEYXAVIER                        | DH                   |
| Ramal Origem :      | 9137<br>Incluir Novo Remover                                         | 🖉 Arquivos e Imagens |
| Origem              | Ramal Destino                                                        | Dt.Andamento Obse    |
| ▶ DGTEC             | SERVICO DE TELEATENDIMENTO     DGTEC - SERVICO DE SUPORTE FINANCEIRO | 25/08/2011 18:43:39  |
|                     |                                                                      |                      |

Após a inclusão do andamento, deve-se clicar no botão "Gravar".

| Solicitante/Equipa               | mento Pedido A                            | ndamento da SS                       | s os                             |               |                                   |                                            | M                        | 4                                        | CS                               |
|----------------------------------|-------------------------------------------|--------------------------------------|----------------------------------|---------------|-----------------------------------|--------------------------------------------|--------------------------|------------------------------------------|----------------------------------|
| Tipo Andamento :                 | Em Sequência                              |                                      | • <b>6</b> –                     | Urgente       |                                   |                                            |                          |                                          |                                  |
| Órgão :                          | 3453                                      | DGTEC - SERV                         | VICO DE SISTE                    | MA DE APOI    | O OPERACI                         | ONAL                                       |                          |                                          | ?                                |
| Observações :                    | TESTE.<br>13/08/2009 16:4<br>SIDNEYXAVIER | 9:33                                 |                                  |               |                                   |                                            |                          |                                          | А П                              |
|                                  |                                           |                                      |                                  |               |                                   |                                            |                          |                                          |                                  |
|                                  |                                           |                                      |                                  |               |                                   |                                            |                          |                                          |                                  |
| Ramal Origem :                   |                                           | 7551                                 | Incluir                          | N             | ovo                               | Remover                                    |                          | Arquivos e li                            | magens                           |
| Ramal Origem :                   | n                                         | 7551                                 | Incluir                          | No.           | Destino                           | Remover                                    |                          | Arquivos e l                             | magens<br>Dt.Ar                  |
| Ramal Origem :<br>Origen         | n<br>C-DEPRO-DIGAR-S                      | 7551<br>EGEQ-SERV G                  | Incluir<br>ARANT EQUIP           | Ramal         | Destino                           | Remover<br>ERVICO DE SUP                   |                          | Arquivos e l                             | magens<br>Dt.Ar<br>09/09         |
| Ramal Origem :<br>Origen<br>DGTE | n<br>C-DEPRO-DIGAR-S<br>C - SERVICO DE SI | 7551<br>EGEQ-SERV G.                 | ARANT EQUIP                      | Ramal 7551    | Destino<br>DGTEC - S<br>DGTEC - S | Remover<br>ERVICO DE SUP<br>ERVICO DE SIST | PORTE FINA               | Arquivos e I<br>NCEIRO<br>POIO OPERACIO  | magens<br>Dt.Ar<br>09/09<br>DNAL |
| Ramal Origem :<br>Origen<br>DGTE | n<br>C-DEPRO-DIGAR-S<br>C - SERVICO DE SI | 7551<br>EGEQ-SERV G                  | Incluir<br>ARANT EQUIP<br>ICEIRO | Ramal<br>7551 | Destino<br>DGTEC - S<br>DGTEC - S | Remover<br>ERVICO DE SUF<br>ERVICO DE SIST | PORTE FINA<br>TEMA DE AI | Arquivos e I                             | magens<br>Dt.Ar<br>09/09<br>DNAL |
| Ramal Origem :<br>Origen<br>DGTE | n<br>C-DEPRO-DIGAR-S<br>C - SERVICO DE SI | 7551<br>EGEQ-SERV G.<br>JPORTE FINAN | ARANT EQUIP<br>ICEIRO            | Ramal<br>7551 | Destino<br>DGTEC - S<br>DGTEC - S | Remover<br>ERVICO DE SUP<br>ERVICO DE SIST | PORTE FINA<br>TEMA DE AI | Arquivos e I<br>INCEIRO<br>POIO OPERACIÓ | magens<br>Dt.Ar<br>09/05<br>DNAL |

O sistema permite que seja anexado no andamento um arquivo e/ou uma imagem, como complemento a solicitação efetuada. Deve-se proceder da seguinte forma para esse evento:

Após a inclusão do andamento e sua gravação, deve-se selecioná-lo na grid e em seguida clicar no botão **Arquivos e Imagens**.

| Código:                    | Data:      | Revisão: | Página:   |
|----------------------------|------------|----------|-----------|
| MANUAL-SICS 1.24.0 / DERUS | 06/07/2012 | 01       | 45 de 121 |

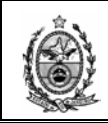

| Solicitante/Equipamento Pedido Andamento da SS OS                                   |
|-------------------------------------------------------------------------------------|
| Tipo Andamento : Em Sequência 💽 🛐 3. MÉDIA 💌                                        |
| Órgão Destinatário: 3453 DGTEC - SERVICO DE SISTEMA DE APOIO OPERACIONAL 2          |
| Observações : ТЕSTЕ.<br>05/12/2011 15:27:30<br>SIDNEYXAVIER                         |
| Ramal Origem : 9137                                                                 |
| Incluir Novo Remover 🧹 Arquivos e Imagens                                           |
| Origem Ramal Destino Dt Andamen                                                     |
| DGTEC - SERVICO DE TELEATENDIMENTO DGTEC - SERVICO DE SUPORTE FINANCEIRO 25/08/2011 |
|                                                                                     |
| <u>G</u> ravar <u>N</u> ovo <u>Cancelar</u> Imprimir <u>Histórico</u> Excluir Sair  |

A tela é apresentada inicialmente na opção Colar Imagem, deve-se então efetuar a inclusão da imagem desejada através do procedimento de Copiar e Colar, e em seguida clicar no botão **Gravar**.

| 🛃 Arquivos e Imagens da 55                                              | ×            |
|-------------------------------------------------------------------------|--------------|
| Nº SS: 20081001767                                                      |              |
| Colar Imagem Anexar Arquivo                                             |              |
| Zoom: 100% - 🖌 🛦 💼                                                      |              |
| Ajuda 🔀                                                                 | <u> </u>     |
| C Iniciado por C Contendo C Exatamente igual a                          |              |
| Localizar DEPAR                                                         |              |
| Código Descrição<br>2259 DGTEC - DEPARTAMENTO DE SISTEMAS DE INFORMACAD |              |
| 2280 DGTEC - DEPARTAMENTO DE PRODUCAO                                   |              |
|                                                                         |              |
|                                                                         |              |
|                                                                         |              |
|                                                                         |              |
|                                                                         |              |
|                                                                         |              |
|                                                                         |              |
| <u></u>                                                                 |              |
|                                                                         |              |
|                                                                         |              |
|                                                                         |              |
| Identificação:  <br>                                                    |              |
|                                                                         |              |
| Gravar                                                                  | <u>S</u> air |

Para anexar um arquivo deve-se clicar na aba Anexar Arquivo, e em seguida no botão com a imagem de uma pasta.

| Código:                    | Data:      | Revisão: | Página:   |
|----------------------------|------------|----------|-----------|
| MANUAL-SICS 1.24.0 / DERUS | 06/07/2012 | 01       | 46 de 121 |

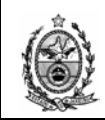

| 🔡 Arquivos e Imagens da SS  | ×            |
|-----------------------------|--------------|
| № SS: 20081001767           |              |
| Colar Imagem Anexar Arquivo |              |
|                             |              |
|                             |              |
|                             | Urravar      |
| Arquivos Anexados           |              |
|                             |              |
|                             |              |
|                             |              |
|                             |              |
|                             |              |
|                             |              |
|                             |              |
|                             |              |
|                             |              |
|                             |              |
|                             |              |
|                             |              |
|                             |              |
|                             | <u>S</u> air |

Nesse momento o sistema possibilita a busca do arquivo desejado.

| Abrir                                                                        |                                                                                                    | <u>? ×</u>                                                                                                    |
|------------------------------------------------------------------------------|----------------------------------------------------------------------------------------------------|----------------------------------------------------------------------------------------------------|
| E <u>x</u> aminar:                                                           | 🔁 Sidney 📃                                                                                                    | ← 🗈 💣 🎟-                                                                                                    |
| Documentos<br>recentes<br>Desktop<br>Meus<br>documentos<br>Meu<br>computador | <ul> <li>Documentos recentes</li> <li>Desktop</li> <li>Meus documentos</li> <li>Disquete de 3½ (A:)</li> <li>Sistema (C:)</li> <li>Sidney</li> <li>DRIVERS (D:)</li> <li>Dados (E:)</li> <li>Unidade de DVD/CD-RW (F:)</li> <li>Musicas em 'dgtec-desis-alx' (M:)</li> <li>distg em 'cpd_oem\Derus' (S:)</li> <li>Meus documentos em 'dgtec-sesfi06\e\$' (Z:)</li> <li>Meus locais de rede</li> <li>Formulários otimizados</li> <li>Sistemas Homologação</li> <li>Sistemas Produção</li> </ul> | Pendências André Font<br>Pendências DESIS.doc<br>PLANILHA - SISTEMAS S<br>QDC.doc<br>Relatório Seguro.doc<br>Relatório para utilização (<br>Sistemas x Órgão Soluc<br>SISTRANSP - BDT Coma<br>Solicitação Giselle.doc<br>Tela de Integração.xls<br>Teste MAD.doc<br>Teste QDC.doc<br>Teste Sistemas BROFFI |
| S                                                                            |                                                                                                    |                                                                                                    |
| Meus locais de                                                               | Nome do arquivo:                                                                                                    | <u>▲brir</u>                                                                                                    |
| rede                                                                         | Arquivos do tipo: Documentos (*.xls, *.doc, *.pdf)                                                                                                    | Cancelar                                                                                                    |

Após a escolha do arquivo desejado, deve-se clicar no botão Abrir.

| Código:                    | Data:      | Revisão: | Página:   |
|----------------------------|------------|----------|-----------|
| MANUAL-SICS 1.24.0 / DERUS | 06/07/2012 | 01       | 47 de 121 |

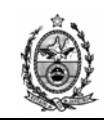

| Abrir              |                                                    | ? X   |
|--------------------|----------------------------------------------------|-------|
| E <u>x</u> aminar  | : 🔁 SISTRANSP Homologação 📃 🔶 🖻 📸 🖛                |       |
| Documentos         | i de<br>i Homologação<br>i programas               |       |
| recentes           | Emp                                                |       |
| Desktop            | repedidoaquisicao.doc                              |       |
| <b>&gt;</b>        |                                                    |       |
| Meus<br>documentos |                                                    |       |
| Meu                |                                                    |       |
| computador         |                                                    |       |
| Meus locais de     | Nome do arquivo: relpedidoaquisicao.doc            | prir  |
| rede               | Arquivos do tipo: Documentos (*.xls, *.doc, *.pdf) | celar |

O sistema então mostrará o caminho do arquivo selecionado, devendo-se em seguida clicar no botão Gravar.

| 🛃 Arquivos e Imagens da 55                                            | × |
|-----------------------------------------------------------------------|---|
| Nº SS: 20081001767                                                    |   |
| Colar Imagem Anexar Arquivo                                           |   |
|                                                                       |   |
| C:\Arquivos de programas\SISTRANSP Homologação\relpedidoaquisicao.doc |   |
| Arquivos Anexados                                                     |   |
|                                                                       |   |
|                                                                       |   |
|                                                                       |   |
|                                                                       |   |
|                                                                       |   |
|                                                                       |   |
|                                                                       |   |
|                                                                       |   |
|                                                                       |   |
|                                                                       |   |

O sistema irá incluir o arquivo na grid, permitindo assim que sejam anexados quantos arquivos mais forem necessários.

| Código:                    | Data:      | Revisão: | Página:   |
|----------------------------|------------|----------|-----------|
| MANUAL-SICS 1.24.0 / DERUS | 06/07/2012 | 01       | 48 de 121 |

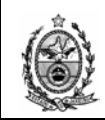

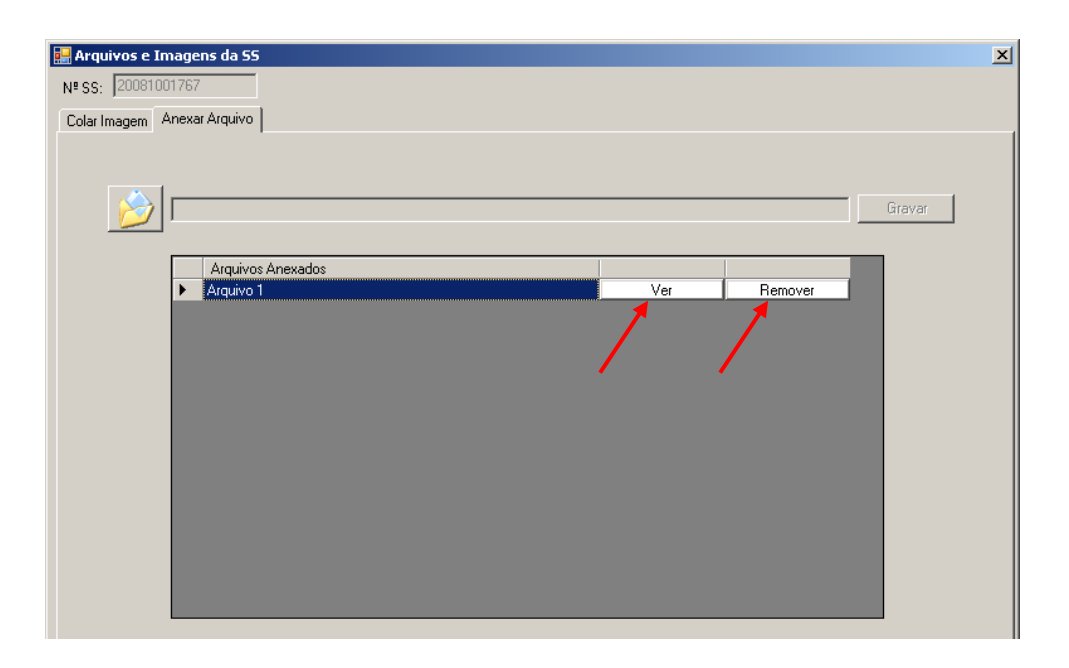

A partir da gravação do arquivo é possível abri-lo para conferencia, bastando para tal clicar na opção **Ver**, ou então excluí-lo clicando na opção **Remover**.

| 🖥 relpedidoaquisica  | o.doc - Microsoft Word              |                                                                                                    |                                                                                                    |                             |                       |            |           |                     | _ 8 ×            |
|----------------------|-------------------------------------|----------------------------------------------------------------------------------------------------|----------------------------------------------------------------------------------------------------|-----------------------------|-----------------------|------------|-----------|---------------------|------------------|
| Arquivo Editar E     | ⊠ibir Inserir Eormatar              | Ferramentas Tabela                                                                                                    | Janela Ajuda                                                                                                    |                             |                       |            |           | Digite uma pergunta | - ×              |
| 4 Normal + Arial, 8, | ,5 ţ - Arial                        | • 8,5 • N I                                                                                                    | s   📰 🚍 🚍 📜 🚦 🚦 🚦                                                                                                    |                             | 🔄 • 💇 • 🛕             |            |           |                     |                  |
| i 🗅 💕 🖬 🖪 🔒          | ) 🎒 🕰   🌮 🛍   🐰                     | 🗈 🛍 🟈   19 - Ci                                                                                                    | - 1 😣 😺 💷 🚳 💷 🐼 🔍                                                                                                    | ¶ 100% •                    | • 🕜   💷 Le <u>r</u> 📮 | _          |           |                     |                  |
| L 4                  | 3 2 1                               | · X· · c 1 1 · · 2 · 1 · 3                                                                                                    | 21124121501261012110                                                                                                    | L . 2 . L 10                | e nga nging nagi ng   | 13 - 14 -  | 12 IS L I | 16 L 17C L          | L L 🔺            |
| 2010                 | terça-feir<br>Ac: Senh<br>Seguinter | Diretoria Geral de Leg<br>Departamento de Traz<br>Direiso de Atendiment<br>Soulica de Cersta des<br>Soulicitação de Pede<br>a, 2 agosto, 2005<br>or Gerente da PEÇA OI<br>ue seja fornecido ao <u>Se</u><br>s <u>Peças</u> abaixo relaciona | gistica<br>hsportes<br>to a Transportes<br>Salkitaciós de Transportes<br>Salkitaciós de Transportes<br>JIDO DE PECAS<br>LO DISTRIBUIDORA LTDA.<br>ruço de Gestão de Suprimento -<br>adas. | de Manutençê                | io do Tribunal de     | Justiça as |           |                     |                  |
| -<br>-               | Memo: 200500                        | 00004 Viatura: 414                                                                                                    | Marca/Mod.: VW/SANTANA                                                                                                    |                             | км:                   | Ano:       | 1996      |                     |                  |
|                      | Pecas Especific                     | adas:                                                                                                    |                                                                                                    | Cóc                         | liao                  | 0          | tde       |                     |                  |
| -<br>ທ               | PNEU - 175/70                       | ) R.13                                                                                                    |                                                                                                    | 652                         | 21676                 |            | 1         |                     |                  |
| 1                    | PNEUS                               |                                                                                                    |                                                                                                    | 1                           |                       |            | 1         |                     |                  |
|                      |                                     |                                                                                                    | Atenciosame                                                                                                    | nte                         |                       |            |           |                     |                  |
|                      |                                     |                                                                                                    | SÉRGIO LOPES F                                                                                                    | ERREIRA                     |                       |            |           |                     |                  |
| -                    |                                     |                                                                                                    | Chefe do Serviço de Gestão<br>e de Manutenção Mat. nº <u>01/</u>                                                                                                    | de Suprimento<br><u>772</u> |                       |            |           |                     |                  |
| 9                    | Gerente de Peç                      | as: MARCOS AURÉLIO                                                                                                    | )                                                                                                    |                             |                       |            |           |                     |                  |
| -                    | Fornecedor de F                     | Pecas: PECA OIL DIS                                                                                                    | STRIBUIDORA LTDA.                                                                                                    |                             | Usuário: NU           | NES        |           |                     |                  |
|                      |                                     | - <u>,</u>                                                                                                    |                                                                                                    | _                           |                       |            |           |                     | *<br>±<br>•<br>• |
| Desenhar • 🔒 Aut     | toFormas 🕶 🔪 🌂 🔲 🤇                  |                                                                                                    | <u>⊗</u> • <u>⊿</u> • <u>A</u> • <u>≡</u> <del>=</del> <del>=</del> <del>=</del> <del>=</del> <del>=</del> <del>=</del> <del>=</del> <del>=</del> <del>=</del> <del>=</del>               |                             |                       |            |           |                     |                  |
|                      |                                     |                                                                                                    |                                                                                                    |                             |                       |            |           |                     |                  |

Após a inclusão das imagens e arquivos desejados, deve-se então clicar no botão **Sair** para retornar a solicitação.

| Código:                    | Data:      | Revisão: | Página:   |
|----------------------------|------------|----------|-----------|
| MANUAL-SICS 1.24.0 / DERUS | 06/07/2012 | 01       | 49 de 121 |

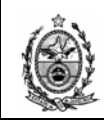

| 🔡 Arquivos e In | nag  | ens da 55          |       | ×        |
|-----------------|------|--------------------|-------|----------|
| NºSS: 2008100   | 0176 | 7                  |       |          |
| Colar Imagem    | Anex | ar Arquivo         |       |          |
|                 |      |                    |       |          |
|                 | _    |                    |       |          |
| D 2             |      |                    |       | Giravar  |
|                 |      | Ármilivos Apevados |       |          |
|                 | ►    | Arquivo 1 Ver Ret  | mover |          |
|                 |      |                    |       |          |
|                 |      |                    |       |          |
|                 |      |                    |       |          |
|                 |      |                    |       |          |
|                 |      |                    |       |          |
|                 |      |                    |       |          |
|                 |      |                    |       |          |
|                 |      |                    |       |          |
|                 |      |                    |       |          |
|                 | _    |                    |       | -        |
|                 |      |                    |       |          |
|                 |      |                    |       |          |
|                 |      |                    |       |          |
|                 |      |                    |       | <u> </u> |

De volta a tela da solicitação é necessário clicar no botão **Gravar**, para que as novas inclusões sejam salvas.

| Solicitante/Equipa | mento Pedido Andamento da SS                  | os                                                |                               |                      |
|--------------------|-----------------------------------------------|---------------------------------------------------|-------------------------------|----------------------|
| Tipo Andamento :   | Em Sequência                                  | <ul> <li>         •         •         •</li></ul> | 4                             |                      |
| Órgão Destinatário | : 3453 DGTEC - SERV                           | ICO DE SISTEMA D                                  | PE APOIO OPERACIONAL          | 2                    |
| Observações :      | TESTE:<br>05/12/2011 15:27:30<br>SIDNEYXAVIER |                                                   |                               | E DH                 |
| Ramal Origem :     | 9137                                          |                                                   |                               |                      |
|                    |                                               | Incluir                                           | Novo Remover                  | Arquivos e Imagens   |
| Origer             | n                                             | Ramal                                             | Destino                       | Dt.Andamen           |
| DGTE               | C - SERVICO DE TELEATENDIMEN                  |                                                   | DGTEC - SERVICO DE SUPORTE F  | INANCEIRO 25/08/2011 |
| DGTE               | L - SERVICU DE SUPURTE FINAN                  |                                                   | DGTEC - SERVICU DE SISTEMA DE |                      |
|                    |                                               |                                                   |                               |                      |
|                    |                                               |                                                   |                               |                      |
|                    |                                               |                                                   |                               |                      |
|                    |                                               |                                                   |                               |                      |
|                    |                                               |                                                   |                               |                      |
|                    |                                               |                                                   |                               |                      |
|                    |                                               |                                                   |                               |                      |
|                    |                                               |                                                   |                               |                      |
| Grav               | ar Novo C                                     | ancelar I Ir                                      | mprimir Histórico             | Evoluir Sair         |
|                    |                                               |                                                   |                               |                      |

Observe que após a gravação, o botão Arquivos e Imagens assume uma coloração Verde como forma de chamar a atenção para a existência de informações nessa tela.

| Código:                    | Data:      | Revisão: | Página:   |
|----------------------------|------------|----------|-----------|
| MANUAL-SICS 1.24.0 / DERUS | 06/07/2012 | 01       | 50 de 121 |

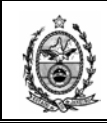

| Solicitante/Equipamento Pedido Andamento da SS OS     |                                                  |
|-------------------------------------------------------|--------------------------------------------------|
| Tipo Andamento : Em Sequência 💽 🛐 3. MÉD              | IA 💌                                             |
| Órgão Destinatário: 3453 DGTEC - SERVICO DE SISTEMA   | DE APOIO OPERACIONAL                             |
| Observações : TESTE.005/12/2011 15:27:300SIDNEYXAVIER | E DH                                             |
| Ramal Origem : 9137                                   |                                                  |
| Incluir                                               | Novo Remover Arquivos e Imagens                  |
| Origem Ramal                                          | Destino Dt.Andament                              |
| DGTEC - SERVICO DE TELEATENDIMENTO                    | DGTEC - SERVICO DE SUPORTE FINANCEIRO 25/08/2011 |
|                                                       |                                                  |
| <u>G</u> ravar <u>N</u> ovo Cancelar                  | Imprimir Histórico Excluír Sair                  |

**Obs.** O sistema só permite que seja anexado um arquivo e/ou uma imagem, para um novo andamento e somente após ele ter sido gravado, como explicitado na cronologia acima.

O campo "Assunto" tem por finalidade facilitar a identificação do que se trata a solicitações.

O texto referente ao assunto pode ser lançado a qualquer momento na solicitação, devendo-se clicar no botão "Gravar" após a inclusão de dados neste campo.

O texto informado neste campo será exibido na coluna "Assunto" na tela de monitoramento.

| Código:                    | Data:      | Revisão: | Página:   |
|----------------------------|------------|----------|-----------|
| MANUAL-SICS 1.24.0 / DERUS | 06/07/2012 | 01       | 51 de 121 |

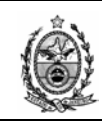

| Fadastro de Solicitações de Serviços                                                                                                    |
|----------------------------------------------------------------------------------------------------|
| Nº SS :RSSituação Local :                                                                                                    |
| Agendar Início:       05/07/2012 00:00       Situação Geral:       Empresa:       ?         Data Retroativa:       05/07/2012 00:00       Urgência de:       Nº OS Externa:       .         Assunto:       Assunto: |
| Solicitante/Equipamento Pedido Andamento da SS                                                                                                    |
| Tipo : EQUIPA 💌 🗖 Usuário Externo                                                                                                    |
| Cód. Bem : 📃                                                                                                    |
| Telefone : Contato : Doc. Origem : Contato :                                                                                                    |
| Func.Solicitante :                                                                                                    |
| Órg.Solicitante : 2                                                                                                    |
| Obs:                                                                                                    |
| Localização                                                                                                    |
| Órgão : 🛛 🥊                                                                                                    |
| Local: 2                                                                                                    |
| Endereço :                                                                                                    |
| Detalhes do Equipamento                                                                                                    |
| Marca : Modelo :                                                                                                    |
| Contrato : Nome da Máquina : 2                                                                                                    |
| Plaqueta: Plaqueta: Plaqueta: Plaqueta: R#/S: Lacre:                                                                                                    |
| <u>G</u> ravar <u>N</u> ovo <b>Cancelar</b> Imprimir Histórico Excluir <b>Sair</b>                                                                                                    |

Na SS ao se clicar no botão **Imprimir** o sistema oferece duas opções de impressão, a saber:

| adastro de Solici    | tações de Serv   | iços     |                   | _       |                 |                           |           |                         |
|----------------------|------------------|----------|-------------------|---------|-----------------|---------------------------|-----------|-------------------------|
| NºSS: [2             | 2011.0500413     | RS       | Situação Loca     | al: Er  | m atendimento   |                           | <b>.</b>  | Área : Informática - D( |
| Data Criação : 🛛 🛛   | 25/8/2011 18:43: | 38       | Motiv             | /o:     |                 |                           | o Externa |                         |
| Agendar Início: 👖    |                  | 00 👘     | Situação Ger      | al: Er  | n atendimento   | Empre                     | sa:       |                         |
| ) ata Retroativa : 👖 | 05/12/2011 00    | 00       | Urgência c        | le:     |                 | Nº US Exi                 | erna:     |                         |
| Solicitante/Equipa   | amento Pedido    | Andamer  | nto da SS   OS    |         |                 |                           | M         |                         |
| Tipo :               | EQUIPA           |          |                   |         | 🗖 Usuário E     | xterno                    |           | 905038                  |
| Cód. Bem :           | 905038 C         | ORE 2 DU | 0 IBM M58 3.0     | GHZ 20  | GB HD500GB DVDR | W LCD 17                  |           |                         |
| Telefone :           | (31)3133-9137    | Origem : | E-MAIL            | -       | Doc. Origem :   |                           | Contato : | Sidney                  |
| Func.Solicitante :   | T8214            | SIDNEY   | XAVIER CHIA       | CCHIO   |                 | 2                         | TÉCNICO D | E SUPORTE AO US         |
| Órg.Solicitante :    | 3460             | DGTEC    | - SERVICO DE      | ATEND   | IMENTO LOCAL    |                           |           | 2                       |
| Obs :                |                  |          |                   | _       |                 |                           |           | н рн                    |
| Localização ——       | ,<br>            |          |                   |         |                 |                           |           |                         |
| Órgão :              | 3536             | DGTEC-D  | EPRO-DIGAR-       | DIV EQU | JIPAMEN GARANT  | IA                        |           | 2                       |
| Local :              | 549              | WEBSITE  | ACESS. E SUF      | P LTDA  |                 |                           |           | 😨 Div                   |
| Endereço :           |                  |          |                   |         |                 | 2                         | Cidade :  |                         |
| Detelhes do Equir    | namento ——       |          |                   |         |                 |                           |           |                         |
| Localities do Equip  |                  |          |                   |         |                 |                           | CODE O DU | 0                       |
| Marca :              |                  |          | Eleternice I tale |         |                 | Modelo<br>Nome de Méquies |           |                         |
| Contrato :           | UARANTIA: CO     | mponente | l entronica Ltda. |         | 05000           |                           |           |                         |
| Maqueta :            | 13-00721178      | ~        | ] Equipa:         | >       | 00038 N=7 5     | Solicitação de Se         | erviço    |                         |
|                      |                  | . 1      |                   | 1       |                 | Relatório de OS           | por SS    |                         |
|                      | /ar I N          | lovo     | Cancela           | r I     | Imprimir        | Histórico                 | Excluir   | Sair                    |
| Grav                 |                  |          |                   |         |                 |                           |           | ·                       |

| Código:                    | Data:      | Revisão: | Página:   |
|----------------------------|------------|----------|-----------|
| MANUAL-SICS 1.24.0 / DERUS | 06/07/2012 | 01       | 52 de 121 |

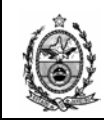

# - Solicitação de Serviço – Exibirá todos os dados informados exclusivamente na solicitação.

| åС                                                                                            | Ĵ.                                                                                                    | TRIBUNA                                                                                                    |                                                                                                    |                                                                          |                                                                                                    |                                                                                                   |                    |                       | Hore: 16      | 33336            |
|-----------------------------------------------------------------------------------------------|----------------------------------------------------------------------------------------------------|----------------------------------------------------------------------------------------------------|----------------------------------------------------------------------------------------------------|--------------------------------------------------------------------------|----------------------------------------------------------------------------------------------------|---------------------------------------------------------------------------------------------------|--------------------|-----------------------|---------------|------------------|
| S.                                                                                            | S.<br>Sanaga                                                                                                    | SOLICIT                                                                                                    | AÇÃO DE                                                                                                    | SER                                                                      | NIÇO - SS                                                                                                    | nº 201105004′                                                                                     | 13                 |                       | nora. re      | 100.00           |
| Data:<br>Origei                                                                               | :                                                                                                    | 25/08/<br>E MAI                                                                                                    | /2011                                                                                                    |                                                                          |                                                                                                    |                                                                                                   | Tel ·              | (31)313391            | 37            |                  |
| Óraão                                                                                         | in Solicitan                                                                                                    | L-10/A                                                                                                    | DOTEC SE                                                                                                    |                                                                          |                                                                                                    |                                                                                                   | 101                | (01)010001            |               |                  |
| Ender                                                                                         | ereco:                                                                                                    | BECC                                                                                                    | ) DA MUSICA                                                                                                    | .121                                                                     | TERREO LAM                                                                                                    | INA V - Rio de Ja                                                                                 | neiro              |                       |               |                  |
| Solici                                                                                        | itante:                                                                                                    | T8214                                                                                                    | - SIDNEY XA                                                                                                    |                                                                          | СНІАССНІО                                                                                                    |                                                                                                   |                    |                       |               |                  |
| Conta                                                                                         | ato:                                                                                                    | Sidne                                                                                                    | у                                                                                                    |                                                                          |                                                                                                    |                                                                                                   |                    |                       |               |                  |
| Equip                                                                                         | pamentos                                                                                                    | 5.                                                                                                    |                                                                                                    |                                                                          |                                                                                                    |                                                                                                   |                    |                       |               |                  |
| 1 N<br>Ó                                                                                      | V°Equipa:<br>Órgão:<br>Local:                                                                                                    | 90503-8 C<br>3536-DGTI<br>549-WEBS                                                                                                    | ORE 2 DUO IB<br>EC-DEPRO-DIO<br>ITE ACESS. E                                                                                             | M M58<br>GAR-DI<br>SUP LI                                                | I 3.0GHZ 2GB H<br>IV EQUIPAMEN<br>.TDA                                                                                                    | D500GB DVDRW Li<br>GARANTIA                                                                       | CD´ <i>Nome:</i> D | GTEC-SES              | 102           |                  |
|                                                                                               |                                                                                                    |                                                                                                    |                                                                                                    |                                                                          |                                                                                                    |                                                                                                   |                    |                       |               |                  |
| E                                                                                             | Endereço:                                                                                                    | -                                                                                                    |                                                                                                    |                                                                          |                                                                                                    |                                                                                                   |                    |                       |               |                  |
| E<br>M                                                                                        | Endereço:<br>Manut:                                                                                                    | -<br>GARANTIA                                                                                                    | : Componente                                                                                                    | Eletro                                                                   | nica <i>N.Séri</i> e:                                                                                                    | L1AA0WVM58                                                                                        | Lacre:             |                       |               |                  |
| E<br>M<br>Ti                                                                                  | Endereço:<br>Vanut:<br>Tombo:                                                                                                    | -<br>GARANTIA<br>TJ-007211                                                                                                    | : Componente<br>78                                                                                                    | Eletro                                                                   | nica <i>N.Série:</i>                                                                                                    |                                                                                                   | Lacre:             |                       |               |                  |
| E<br>M<br>Ti<br>Ô                                                                             | Endereço:<br>Manut:<br>Tombo:<br><b>Drgão Dive</b>                                                                                                    | -<br>GARANTIA<br>TJ-007211<br>rgente: 510                                                                                                    | : Componente<br>78<br>- <b>DGTEC - DIF</b>                                                                                               | Eletro                                                                   | nica <i>N.Série:</i><br>IA GERAL DE 1                                                                                                    | L1AA0VVVM58<br>ECNOL DA INFORM                                                                    | Lacre:<br>IACAO    |                       |               |                  |
| E<br>M<br>Ti<br>Ô                                                                             | Endereço:<br>Manut:<br>Tombo:<br><b>Òrgão Dive</b>                                                                                                    | -<br>GARANTIA<br>TJ-007211<br>rgente: 510                                                                                                    | : Componente<br>78<br>- <b>DGTEC - DIF</b>                                                                                               | Eletron                                                                  | nica <i>N.Série:</i><br>IA GERAL DE 1                                                                                                    | L1AA0VVVM58<br>ECNOL DA INFORM                                                                    | Lacre:<br>IACAO    |                       |               |                  |
| E<br>M<br>Tr<br>Ó                                                                             | Endereço:<br>Manut:<br>Tombo:<br>Drgão Dive                                                                                                    | -<br>GARANTIA<br>TJ-007211<br>rgente: 510                                                                                                    | : Componente<br>78<br>- <b>DGTEC - DIF</b>                                                                                               | Eletro                                                                   | nica <i>N.Série:</i><br><b>JA GERAL DE 1</b>                                                                                                   | l1aauwwm58<br>Ecnol da inform                                                                     | Lacie:<br>Iacao    |                       |               |                  |
| E<br>M<br>Ti<br>Ó<br>Servi                                                                    | Endereço:<br>Manut:<br>Tombo:<br>Drgão Dive<br>riços Solic                                                                                                    | -<br>GARANTIA<br>TJ-007211<br>rgente: 510<br>:itados:                                                                                                    | : Componente<br>78<br>- DGTEC - DIF                                                                                                    | Eletron                                                                  | nica <i>N.Série:</i><br>IA GERAL DE 1<br>do Servico                                                                                            | l1aauwwm58<br>Ecnol da Inform                                                                     | Lacie:<br>IACAO    |                       |               | Otde             |
| E<br>M<br>Ó<br>Śervi                                                                          | Endereço:<br>Manut:<br>Tombo:<br>Dirgão Dive<br>riços Solio                                                                                                    | -<br>GARANTIA<br>TJ-007211<br>rgente: 510                                                                                                    | : Componente<br>78<br>- DGTEC - DIF<br>Desci                                                                                             | Eletron<br>RETORI                                                        | nica <i>N.Série:</i><br>IA GERAL DE 1<br>do Serviço                                                                                            | L1AA0WVM58<br>ECNOL DA INFORM                                                                     | Lacie:<br>IACAO    |                       |               | Qtde             |
| E<br>M<br>T<br>Ò<br>Servi                                                                     | Endereço:<br>Manut:<br>Tombo:<br>Dirgão Dive<br>riços Solic                                                                                                    | GARANTIA<br>TJ-007211<br>rgente: 510<br>citados:                                                                                                    | : Componente<br>78<br>- DGTEC - DIF<br>Desci<br>O SISTEMA- (                                                                             | Eletron<br>RETORI                                                        | nica <i>N.Série:</i><br>IA GERAL DE 1<br>do Serviço                                                                                            | L1AA0WVM58<br>ECNOL DA INFORM                                                                     | Lacre:             |                       |               | Qtde<br>1        |
| E<br>M<br>Tr<br>Ô<br>Servi<br>AUX<br>Obs:                                                     | Endereço:<br>Manut:<br>Fombo:<br><b>Òrgão Dive</b><br>riços Solic<br>riços Solic                                                                                                    | GARANTIA<br>TJ-007211<br>rgente: 510<br>Citados:                                                                                                    | : Componente<br>78<br>- DGTEC - DIF<br>Desci<br>O SISTEMA- (<br>n acesso pelo                                                            | Eletroi<br>RETORI<br>rição (<br>SICS)<br>SISCA                           | nica <i>N.Série</i> :<br>IA GERAL DE 1<br>do Serviço                                                                                           | 118:43:28 SIDNEY2                                                                                 | Lacre:<br>IACAO    |                       |               | Qtde<br>1        |
| E<br>M<br>Ti<br>Ô<br>Servi<br>AUX<br>Obs:<br>Anda                                             | Endereço:<br>Manut:<br>Tombo:<br><b>Drgão Dive</b><br>riços Solid<br>riços Solid | GARANTIA<br>TJ-007211<br>rgente: 510                                                                                                    | : Componente<br>78<br>- DGTEC - DIF<br>Desci<br>O SISTEMA- (<br>nacesso pelo                                                             | Eletron<br>RETORI<br>rição (<br>SICS)<br>SISCA                           | nica <i>N.Série</i> :<br>IA GERAL DE 1<br>do Serviço                                                                                           | L1AA0WVM58<br>ECNOL DA INFORM<br>1 18:43:28 SIDNEY2                                               | Lacre:<br>IACAO    |                       |               | Qtde<br>1        |
| E<br>M<br>Ti<br>O<br>Servi<br>AUXI<br>Obs:<br>Anda<br>Or                                      | Endereço:<br>Wanut:<br>Tombo:<br>Drgão Dive<br>riços Solic<br>riços Solic<br>xíLio NA UT<br>: Teste do<br>a me ntos:<br>rrigem                                                                                                    | -<br>GARANTIA<br>TJ-007211<br>rgente: 510<br>:<br>citados:<br>CILIZAÇÃO D<br>sistema cor                                                                                                    | : Componente<br>78<br>- DGTEC - DIF<br>Desci<br>O SISTEMA- (<br>n acesso pelo<br>Data                                                    | Eletron<br>RETORI<br>rição (<br>SICS)<br>SISCA                           | nica <i>N.Série</i> :<br>IA GERAL DE 1<br>do Serviço<br>W.net 25/08/201<br>Tipo                                                                | L1AA0WVM58<br>ECNOL DA INFORM<br>1 18:43:28 SIDNEY2<br>Situação                                   | Lacre:<br>IACAO    | Respon                | sável         | Qtde<br>1        |
| E<br>M<br>O<br>Servi<br>AUX<br>Obs:<br>Anda<br>Or<br>SE                                       | Endereço:<br>Wanut:<br>Tombo:<br>Dirgão Dive<br>riços Solic<br>sílcio NA UT<br>s: Teste do<br>a me ntos:<br>trigem                                                                                                    | GARANTIA<br>TJ-007211<br>rgente: 510<br>citados:<br>IILIZAÇÃO D<br>sistema cor<br>Destino<br>SESFI                                                                                                    | : Componente<br>78<br>- DGTEC - DIF<br>Descr<br>O SISTEMA- (<br>n acesso pelo<br>Data<br>25/08/2011                                      | Eletron<br>RETORI<br>rição (<br>SICS)<br>SISCA<br>Andai                  | nica <i>N.Série</i> :<br><b>IA GERAL DE 1</b><br>do Serviço<br>W.net 25/08/201<br>Tipo<br>mento Inicial                                        | L1AA0WVM58<br>ECNOL DA INFORM<br>1 18:43:28 SIDNEY2<br>Situação<br>Em atendimento                 |                    | Respon:               | sável<br>CHIO | Qtde<br>1        |
| E<br>Mi<br>O<br>Servi<br>AUX<br>Obs:<br>AUX<br>Obs:<br>SE<br>SE                               | Endereço:<br>Manut:<br>Tombo:<br>Drgão Dive<br>riços Solic<br>(LIO NA UT<br>s: Teste do<br>a me ntos:<br>rrigem<br>ETEL<br>ESFI                                                                                                    | -<br>GARANTIA<br>TJ-007211<br>rgente: 510<br>                                                                                                    | Componente<br>78<br>- DGTEC - DIF<br>Desci<br>O SISTEMA- (<br>nacessopelo<br>Data<br>25/08/2011<br>05/12/2011                            | Eletron<br>RETORI<br>(ição (<br>SICS)<br>SISCA<br>Anda<br>Em S           | nica <i>N.Série</i> :<br><b>IA GERAL DE 1</b><br>do Serviço<br>(W.net 25/08/201<br>Tipo<br>mento Inicial<br>ieguência                          | L1AA0WVM58<br>ECNOL DA INFORM<br>1 18:43:28 SIDNEY?<br>Situação<br>Em atendimento<br>Não Iniciada | Lacre:<br>IACAO    | Respons               | sável<br>CHIO | Qtde<br>1        |
| E<br>M<br>Tri<br>Ô<br>Servi<br>AUX<br>Obs:<br>Anda<br>Or<br>SE<br>SE<br>Obs:                  | Endereço:<br>Manut:<br>Tombo:<br>Drgão Dive<br>riços Solico<br>(LIO NA UT<br>s: Teste do<br>a me ntos:<br>rrigem<br>ETEL<br>ESFI<br>s: TESTE. (                                                                                                    | GARANTIA<br>TJ-0072111<br>rgente: 510<br>citados:<br>TILIZAÇÃO D<br>sistema con<br>SESFI<br>SESAO<br>05/12/2011 1                                                                                                    | : Componente<br>78<br>- DGTEC - DIF<br>Desc:<br>O SISTEMA- (<br>n acesso pelo<br>Data<br>25/08/2011<br>05/12/2011<br>5:27:30 SIDNE       | Eletron<br>RETORI<br>rição (<br>SICS)<br>SISCA<br>Andai<br>Em S          | nica <i>N.Série</i> :<br>IA GERAL DE 1<br>do Serviço<br>(W.net 25/08/201<br>Tipo<br>mento Inicial<br>iequência<br>ER                           | L1AA0WVM58<br>ECNOL DA INFORM<br>1 18:43:28 SIDNEY2<br>Situação<br>Em atendimento<br>Não Iniciada |                    | Respons               | sável<br>CHIO | Qtde<br>1        |
| E<br>Mu<br>7/1<br><b>Ò</b><br>Servi<br>AUXI<br>Obs:<br>SE<br>SE<br>Obs:                       | Endereço:<br>Wanut:<br>Tombo:<br>Digão Dive<br>riços Solic<br>(ILIO NA UT<br>: Teste do<br>a mentos:<br>rigem<br>ETEL<br>ESFI<br>: TESTE. (                                                                                                    | GARANTIA<br>TJ-007211<br>rgente: 510<br>citados:<br>FILIZAÇÃO D<br>sistema cor<br>Destino<br>SESFI<br>SESAO<br>05/12/2011 1                                                                                                    | : Componente<br>78<br>- DGTEC - DIF<br>Descr<br>O SISTEMA- (<br>n acesso pelo<br>25/08/2011<br>05/12/2011<br>5:27:30 SIDNE               | Eletron<br>RETORI<br>ição (<br>SICS)<br>SISCA<br>Anda<br>Em S            | nica <i>N.Série</i> :<br>IA GERAL DE 1<br>do Serviço<br>W.net25/08/201<br>Tipo<br>mento Inicial<br>iequência<br>ER                             | L1AA0WVM58<br>ECNOL DA INFORM<br>1 18:43:28 SIDNEY<br>Situação<br>Em atendimento<br>Não Iniciada  |                    | Respons<br>VIER CHIAC | sável<br>CHIO | Qtde<br>1        |
| E<br>M<br>7<br>Ô<br>Ô<br>Servi<br>AUX:<br>Obs:<br>Ors:<br>SE<br>SE<br>Obs:<br>Opte<br>October | Endereço:<br>Wanut:<br>Tombo:<br>Digão Dive<br>riços Solic<br>(ILIO NA UT<br>x: Teste do<br>a mentos:<br>rigem<br>ETEL<br>ESFI<br>x: TESTE. (<br>ens de Se                                                                                                    | GARANTIA<br>TJ-007211<br>rgente: 510<br>citados:<br>TILIZAÇÃO D<br>sistema cor<br>Destino<br>SESFI<br>SESAO<br>05/12/2011 1                                                                                                    | : Componente<br>78<br>- DGTEC - DIF<br>Desci<br>O SISTEMA- (<br>n acesso pelo<br>25/08/2011<br>05/12/2011<br>5:27:30 SIDNE               | Eletron<br>ição (<br>SICS)<br>SISCA<br>Andai<br>Em S<br>SYXAVI           | nica <i>N.Série</i> :<br>IA GERAL DE 1<br>do Serviço<br>W.net25/08/201<br>Tipo<br>mento Inicial<br>iequência<br>ER                             | L1AA0WVM58<br>ECNOL DA INFORM<br>1 18:43:28 SIDNEY?<br>Situação<br>Em atendimento<br>Não Iniciada | Lacre:<br>IACAO    | Respons<br>VIER CHIAC | sável<br>CHIO | Qtde<br>1        |
| E<br>M<br>77<br>O<br>O<br>Servi<br>AUX<br>Obs:<br>Obs:<br>SE<br>Obs:<br>Obs:<br>Obs:<br>1     | Endereço:<br>Wanut:<br>Tombo:<br>Digão Dive<br>viços Solic<br>viços Solic<br>viços Solic<br>viços Solic<br>viços Solic<br>viços Solic<br>viços Solic<br>a mentos:<br>trigem<br>ETEL<br>ESFI<br>: TESTE. (<br>ens de Se<br>Data A                                                                                                    | GARANTIA<br>TJ-007211<br>rgente: 510<br>citados:<br>citados:<br>citados<br>citados<br>citados:<br>citados<br>citados:<br>citados<br>citados<br>citado | Componente<br>78<br>- DGTEC - DIF<br>Descri<br>O SISTEMA- (<br>n acesso pelo<br>25/08/2011<br>05/12/2011<br>5:27:30 SIDNE<br>Data Fechan | Eletron<br>RETORI<br>ição (<br>SICS)<br>SISCA<br>Andai<br>Em S<br>SYXAVI | nica <i>N.Série:</i><br>IA GERAL DE 1<br>do Serviço<br>W.net 25/08/201<br>Tipo<br>mento Inicial<br>iequência<br>ER<br>Situação<br>Em stonoireo | L1AA0WVM58<br>ECNOL DA INFORM<br>1 18:43:28 SIDNEY<br>Situação<br>Em atendimento<br>Não Iniciada  | Lacre:<br>IACAO    | Respon:<br>VIER CHIAC | sáwel<br>CHIO | <b>Qtde</b><br>1 |

- Relatório de OS por SS - Exibirá os dados da OS que foi criada para essa SS.

| Código:                    | Data:      | Revisão: | Página:   |
|----------------------------|------------|----------|-----------|
| MANUAL-SICS 1.24.0 / DERUS | 06/07/2012 | 01       | 53 de 121 |

|                          | DER                                  | US - Departame                        | nto de Relacioname                               | ento com o Usua                           |
|--------------------------|--------------------------------------|---------------------------------------|--------------------------------------------------|-------------------------------------------|
| Ô                        | TRIBUNAL                             | DE JUSTIÇA DO ESTAD                   | O DO RIO DE JANEIRO                              | Impresso em: 05/12/2011<br>Hora: 16:35:14 |
| -168 <u>8</u> 67294      | ®<br>RELATÓRIC                       | ) DE ORDENS DE SI                     | ERVIÇOS POR SOLICITA                             | ÇÃO DE SERVIÇO                            |
|                          | SS nº: 201                           | 10500413                              |                                                  |                                           |
| Data:<br>Urgência        | 25/08/2011<br>NÃO                    | Sit                                   | uação: Em atendimento                            |                                           |
| Órgão:<br>Solicitan      | 3460 - DGTEC<br>e SIDNEY XAVIE       | - SERVICO DE ATENDIMEI<br>R CHIACCHIO | NTO LOCAL                                        |                                           |
|                          |                                      | SERVIÇOS                              | SOLICITADOS                                      |                                           |
| <mark>Quant.</mark><br>1 | <b>Descricao</b><br>AUXÍLIO NA UTILI | ZAÇÃO DO SISTEMA (SICS)               |                                                  |                                           |
|                          |                                      | ORDEM                                 | DE SERVIÇO                                       |                                           |
| N⁰ da OS                 | DATA                                 | SITUACAO                              | ATENDIMENTO                                      |                                           |
| 20110500                 | 413-1 25/08/20                       | 11 18 Em atendimento                  | - SIDNEY XAVIER CHIACCH<br>PENDÊNCIA, Aguardando | 110, 25/08/2011, COM<br>OS                |

Ainda na Solicitação de Serviço é possível verificar o histórico de uma solicitação, bastando para tal clicar no botão **Histórico** na tela.

| Cadastro de Solici                                            | itações de Serviços                                                                                                    |
|---------------------------------------------------------------|----------------------------------------------------------------------------------------------------|
| NºSS:<br>Data Criação:<br>Agendar Início:<br>Data Retroativa: | Situação Local:         Em atendimento         Área:         Informática - D()           25/8/2011         Motivo:         Solicitação Externa         Empresa:         25/8/2011           05/12/2011         00:00         Situação Geral:         Em atendimento         Nº OS Externa         20           05/12/2011         00:00         Urgência de:         Vianta de construction de construction         Nº OS Externa         20 |
| Solicitante/Equipa                                            | amento Pedido Andamento da SS OS N CS                                                                                                    |
| Tipo:<br>Cód. Bem :                                           | EQUIPA Image: Usuário Externo         905038           905038         CORE 2 DUO IBM M58 3.0GHZ 2GB HD500GB DVDRW LCD 17         Image: Usuário Externo                                                                                                    |
| Telefone :                                                    | (31)3133-9137 Origem: E-MAIL   Doc. Origem: Contato: Sidney                                                                                                    |
| Func.Solicitante :                                            | TÉCNICO DE SUPORTE AO US                                                                                                    |
| Órg.Solicitante :                                             | 3460 DGTEC - SERVICO DE ATENDIMENTO LOCAL                                                                                                    |
| Obs :                                                         | H H                                                                                                    |
| Localização —                                                 |                                                                                                    |
| Ôrgão :                                                       | 3536 DGTEC/DEPRU-DIGAR-DIV EQUIPAMEN GARANTIA                                                                                                    |
| Local :                                                       | 549 WEBSITE ACESS. E SUP LTDA                                                                                                    |
| Endereço :                                                    | Cidade :                                                                                                    |
| Detalhes do Equip                                             | pamento                                                                                                    |
| Marca :                                                       | IBM Modelo: CORE 2 DUO                                                                                                    |
| Contrato :                                                    | GARANTIA: Componente Eletronica Ltda. Nome da Máquina : DGTEC-SESFI02 🥏                                                                                                    |
| Plaqueta :                                                    | TJ-00721178 2 Equipa: 905038 Nº/ S: L1AA0wVM58 Lacre:                                                                                                    |
|                                                               |                                                                                                    |
| <u>G</u> rav                                                  | var <u>N</u> ovo Cancelar Imprimir Histórico Excluir Sair                                                                                                    |

Na tela que se segue teremos na grid Histórico de Andamentos todos os andamentos dados a SS.

| Código:                    | Data:      | Revisão: | Página:   |
|----------------------------|------------|----------|-----------|
| MANUAL-SICS 1.24.0 / DERUS | 06/07/2012 | 01       | 54 de 121 |

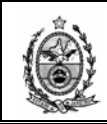

Na grid Histórico de Situações teremos todas as alterações de situação sofrida pela SS, alterações essas efetuadas através da OS correspondente a ela.

| 🔡 Histórico de Solicitaçõ    | es de Ser <del>v</del> iço |                |          |            |                    |                 | _ 🗆 X    |
|------------------------------|----------------------------|----------------|----------|------------|--------------------|-----------------|----------|
| N <sup>₽</sup> SS : 20110500 | 413 ?                      |                |          |            |                    |                 |          |
| Histórico de Andamentos      |                            |                |          |            |                    |                 |          |
| Data                         | Autor                      | Situação       | Origem   |            |                    | Destino         |          |
| 25/08/2011 18:43:39          | SIDNEY XAVIER CHIACCHIO    | Em atendimento | DGTEC -  | SERVICO DE | TELEATENDIMENTO    | DGTEC - SERVICO | DE SUPC  |
| 05/12/2011 15:46:07          | SIDNEY XAVIER CHIACCHIU    | Não Iniciada   | DGTEC    | SERVICO DE | SUPORTE FINANCEIRO | DGTEC - SERVICO | DE SISTI |
|                              |                            |                |          |            |                    |                 |          |
|                              |                            |                |          |            |                    |                 |          |
|                              |                            |                |          |            |                    |                 |          |
|                              |                            |                |          |            |                    |                 |          |
| •                            |                            |                |          |            |                    |                 | Þ        |
|                              |                            |                |          |            |                    |                 |          |
| Histórico de Situações -     |                            |                |          |            |                    |                 |          |
| Data                         | 🖌 Situação                 | Autor          |          |            |                    |                 |          |
| 25/08/2011 18:43:40          | Não Iniciada               | SIDNEY         | XAVIER - |            |                    |                 |          |
| 25/08/2011 18:44:50          | Em Responsabilidade        | SIDNEY.        | XAVIER   |            |                    |                 |          |
| 25/08/2011 18:48:38          | Em atendimento             | SIDNEY         | XAVIER   |            |                    |                 | _        |
|                              |                            |                |          |            |                    |                 |          |
|                              |                            |                |          |            |                    |                 |          |
|                              |                            |                |          |            |                    |                 |          |
|                              |                            |                |          |            |                    |                 |          |
|                              |                            |                |          |            |                    |                 |          |
|                              |                            |                | Sair     |            |                    |                 |          |
|                              |                            |                |          |            |                    |                 |          |
|                              |                            |                |          |            |                    |                 |          |

# 2.2. Monitorar SS

|   | SICS - Sistema de Co    | ontrole de Solicita | ões [SES | FI], SEGCE, | SESFI       |            |                   |      |
|---|-------------------------|---------------------|----------|-------------|-------------|------------|-------------------|------|
| 5 | Solicitações de Serviço | Ordens de Serviço   | Viagens  | Consulta    | Utilitários | Relatórios | Tabelas/Cadastros | Sair |
| H | Abrir/Nova              | Ctrl+S              |          |             |             |            |                   |      |
|   | Monitorar SS            | Ctrl+M              |          |             |             |            |                   |      |
| П | Filtros Monitoramer     | nto Ctrl+F          |          |             |             |            |                   |      |
|   |                         |                     |          |             |             |            |                   |      |
|   |                         |                     |          |             |             |            |                   |      |
|   |                         |                     |          |             |             |            |                   |      |
|   |                         |                     |          |             |             |            |                   |      |
|   |                         |                     |          |             |             |            |                   |      |
|   |                         |                     |          |             |             |            |                   |      |
|   |                         |                     |          |             |             |            |                   |      |
|   |                         |                     |          |             |             |            |                   |      |

Ao entrar na tela Monitoramento de Solicitações de Serviços, o sistema exibirá todas as Solicitações com status diferente de Atendida.

A seguir iremos abordar a que se referem às colunas que compõem a tela de Monitoramento.

Foram disponibilizadas algumas opções de filtro na tela de monitoramento, para facilitar algumas pesquisas sem a necessidade de sair da tela.

O modo de utilização é o mesmo da tela de Filtro de Monitoramento, devendo-se informar os dados desejados e em seguida clicar no botão **Pesquisar**.

| Código:                    | Data:      | Revisão: | Página:   |
|----------------------------|------------|----------|-----------|
| MANUAL-SICS 1.24.0 / DERUS | 06/07/2012 | 01       | 55 de 121 |

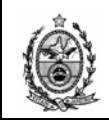

| 🔛 Mo                                                                                                    | onit    | oram       | ento de Solicit | ações de Sei | rviços     |                 |                  |    |                   |            |          |                     |           |                    |    |    | × |
|----------------------------------------------------------------------------------------------------|---------|------------|-----------------|--------------|------------|-----------------|------------------|----|-------------------|------------|----------|---------------------|-----------|--------------------|----|----|---|
| Piioridade :       Situação Local       Metivo Paralisação:       Todos         Orgão Solic :       Situação Local       Paralisação aut. por mais ceumos a         Sistema :       Paralisação aut. por mais ceumos a       Aguardando Estoque         Assunto :       Paralisação       Aguardando Priorização         V Apenas SS's destinadas ao(s) seu(s) órg.soluc.       Em Responsabilidade       Aguardando Viorização |         |            |                 |              |            |                 |                  |    |                   |            | •        |                     |           |                    |    |    |   |
| IN<br>AN                                                                                                    | F<br>D. | SS<br>RED. | SOLICITAÇÃO     | ASSUNTO      | ÓRGÃO      | SISTEMA         | RESPONSÁVEL      |    | DATA<br>ANDAMENTO | URGENCIA   | U<br>AND | SITUAÇÃO            | PRA<br>Z0 | TEMPO<br>DECORRIDO |    |    | 1 |
|                                                                                                    |         |            | 20120613403     | DES FER      | SESFI DGTE | CONSPROCADM     | RODRIGO MEIRELE  | RR | 04/07/2012 18:0   | Desembarga | NÃO      | Em Responsabilidade | 24h       | 0d:23h:33m         | SS | OS | 4 |
|                                                                                                    |         | ŧ          | 20120604703     |              | SESFI DGTE | SISMAT - SISTEM | HELIO PEREIRA DA | RR | 19/06/2012 16:3   | Outros     | NÃO      | Em atendimento      |           |                    | SS | OS |   |
|                                                                                                    |         |            | 20120613738     |              | SESFI DGTE | SISMAT - SISTEM | MARCELO DE LOUR  | RR | 05/07/2012 10:1   | Outros     | NÃO      | Em Responsabilidade |           |                    | SS | OS |   |
|                                                                                                    | -       |            | 20120589648     |              | SESFI DGTE | SISENG - SISTEM | MARCELO DE LOUR  | RR | 24/05/2012 11:0   | Outros     | NÃO      | Em Responsabilidade |           |                    | SS | OS |   |
|                                                                                                    |         | +          | 20090593430     |              | SESFI DGTE | SISENG - SISTEM | HELIO PEREIRA DA | RR | 07/07/2009 18:5   |            | NÃO      | Paralisada          |           |                    | SS | OS |   |
|                                                                                                    |         | +          | 20090664962     |              | SESFI DGTE | SISENG - SISTEM | MARCELO DE LOUR  | RR | 19/11/2009 11:1   |            | NÃO      | Paralisada          |           |                    | SS | OS |   |

De volta a grid, para a visualização da descrição completa dos campos reduzidos, basta posicionar o mouse sobre a descrição desejada.

| Monitoramento de Solicitações de Serviços     Situação Local: Ner/um Molivo Paralisação:     Todos |                                                                   |             |            |               |                      |                    |     |                   |                                 |          |                                                             |                      |                    |    |      |
|----------------------------------------------------------------------------------------------------|-------------------------------------------------------------------|-------------|------------|---------------|----------------------|--------------------|-----|-------------------|---------------------------------|----------|-------------------------------------------------------------|----------------------|--------------------|----|------|
| Órgão<br>Si                                                                                        | Solic:                                                            |             |            |               | Considera Sul        | poistemas          |     |                   | atendimento<br>ndida<br>alisada |          | Aguardando Estoqu<br>Aguardando Confir<br>Aguardando Confir | ue<br>marTer<br>ação | mo                 |    |      |
| Assunto : Aguardando Viagem<br>Assunto : Limpar Pesquisar                                          |                                                                   |             |            |               |                      |                    |     |                   |                                 |          |                                                             |                      |                    |    |      |
| INF<br>AND.                                                                                        | SS<br>RED.                                                        | SOLICITAÇÃO | ASSUNTO    | ÓRGÃO         | SISTEMA              | RESPONSÁVEL        |     | DATA<br>ANDAMENTO | URGENCIA                        | U<br>AND | SITUAÇÃO                                                    | PRA<br>Z0            | TEMPO<br>DECORRIDO |    |      |
|                                                                                                    |                                                                   | 20120613403 | DES FER    | SESFI DGTE    | CONSPROCADM          | RODRIGO MEIRELE    | RR  | 04/07/2012 18:0   | Desembarga                      | NÃO      | Em Responsabilidade                                         | 24h                  | 0d:23h:33m         | SS | OS   |
|                                                                                                    | +                                                                 | 20120604703 |            | SESFI DGTE    | SISMAT - SISTEM      | HELIO PEREIRA DA   | RR  | 19/06/2012 16:3   | Outros                          | NÃO      | Em atendimento                                              |                      |                    | SS | OS   |
|                                                                                                    |                                                                   | 20120613738 |            | SESFI DGTE    | SISMAT - SISTEM      | MARCELO DE LOUR    | RR  | 05/07/2012 10:1   | Outros                          | NÃO      | Em Responsabilidade                                         |                      |                    | SS | OS   |
|                                                                                                    |                                                                   | 20120589648 |            | SESFI DGTE    | SISENG - SISTEM      | MARCELO DE LOUR    | RR  | 24/05/2012 11:0   | Outros                          | NÃO      | Em Responsabilidade                                         |                      |                    | SS | OS   |
|                                                                                                    | -                                                                 | 20090593430 |            | SESFI DGTE    | SISENG - SISTEM      | HELIO PEREIRA DA   | RR  | 07/07/2009 18:5   |                                 | NÃO      | Paralisada                                                  |                      |                    | SS | OS   |
|                                                                                                    | -                                                                 | 20090664962 |            | SESFI DGTE    | SISENG - SIMEM       | MARCELO DE LOUR    | RR  | 19/11/2009 11:1   |                                 | NÃO      | Paralisada                                                  |                      |                    | SS | OS   |
|                                                                                                    | -                                                                 | 20100519461 | Melhorias  | SESFI DG SESF | I DGTEC - SERVICO DE | SUPORTE FINANCEIRO | RR  | 08/02/2010 13:0   |                                 | NÃO      | Paralisada                                                  |                      |                    | SS | OS   |
|                                                                                                    | -                                                                 | 20100556437 | Nova Func  | SESFI DGTE    | SISPAT - SISTEM      | SIDNEY XAVIER CHI  | RR  | 20/04/2010 18:4   |                                 | NÃO      | Paralisada                                                  |                      |                    | SS | OS   |
|                                                                                                    | -                                                                 | 20100583175 |            | SESFI DGTE    | SICS - SISTEMA I     | SIDNEY XAVIER CHI  | RR  | 16/06/2010 13:5   |                                 | NÃO      | Paralisada                                                  |                      |                    | SS | OS   |
|                                                                                                    | -                                                                 | 20100587007 | Sinalizaçã | SESFI DGTE    | SICS - SISTEMA I     | SIDNEY XAVIER CHI  | RR  | 22/06/2010 17:5   |                                 | NÃO      | Paralisada                                                  |                      |                    | SS | OS   |
|                                                                                                    | -                                                                 | 20100598766 | Nova Func  | SESFI DGTE    | SISPAT - SISTEM      | SIDNEY XAVIER CHI  | RR  | 16/07/2010 10:3   |                                 | NÃO      | Paralisada                                                  |                      |                    | SS | OS   |
|                                                                                                    | -                                                                 | 20100624417 | Adequaçã   | SESFI DGTE    | SICS - SISTEMA I     | SIDNEY XAVIER CHI  | RR  | 02/09/2010 10:0   |                                 | NÃO      | Paralisada                                                  |                      |                    | SS | OS   |
|                                                                                                    | +                                                                 | 20100633860 |            | SESFI DGTE    | SISTRANSP - SIS      | FLAVIO GOMES MO    | RR  | 23/09/2010 18:2   |                                 | NÃO      | Paralisada                                                  |                      |                    | SS | OS   |
|                                                                                                    | -                                                                 | 20100633874 |            | SESFI DGTE    | SISTRANSP - SIS      | FLAVIO GOMES MO    | RR  | 24/09/2010 09:2   |                                 | NÃO      | Paralisada                                                  |                      |                    | SS | OS 🖉 |
| <u>ا</u>                                                                                           |                                                                   | 1           | 1          | 1             |                      | i                  | r - | 1                 | 1                               | 1        | 1                                                           | 1                    | 1                  |    |      |
| * Indicadores de Andamento : -> 🐾 🔶                                                                |                                                                   |             |            |               |                      |                    |     |                   |                                 |          |                                                             |                      |                    |    |      |
| Inic                                                                                               | Iniciar Classificação Retornar Imprimir Filtros F5-Atualizar Sair |             |            |               |                      |                    |     |                   |                                 |          |                                                             |                      |                    |    |      |

Na Coluna **Inf. And**. (Informações do Andamento), quando houver... (reticências), significa que há informações de andamento em relação a esta SS a serem exibidas.

| Monil                                                                                                    | toram      | ento de Solicit | ações de Se | viços      |                  |                   |    |                   |            |          |                     |           |                    |    |      |
|----------------------------------------------------------------------------------------------------|------------|-----------------|-------------|------------|------------------|-------------------|----|-------------------|------------|----------|---------------------|-----------|--------------------|----|------|
| Prioridade :       Image: Considera SubSistemas         Orgão Solie:       Considera SubSistemas         Orgão Solie:       Aguardando Catogue         Assunto:       Paralisada         ✓ Apenas SS's destinadas ao(s) seu(s) órg.soluc.       Em Responsabilidade |            |                 |             |            |                  |                   |    |                   |            |          |                     |           |                    |    |      |
| INF<br>AND.                                                                                                    | SS<br>RED. | SOLICITAÇÃO     | ASSUNTO     | ÓRGÃO      | SISTEMA          | RESPONSÁVEL       |    | DATA<br>ANDAMENTO | URGENCIA   | U<br>AND | SITUAÇÃO            | PRA<br>Z0 | TEMPO<br>DECORRIDO |    |      |
|                                                                                                    |            | 20120613403     | DES FER     | SESFI DGTE | CONSPROCADM      | RODRIGO MEIRELE   | RB | 04/07/2012 18:0   | Desembarga | NÃO      | Em Responsabilidade | 24h       | 0d:23h:33m         | SS | OS - |
|                                                                                                    | +          | 20120604703     |             | SESFI DGTE | SISMAT - SISTEM  | HELIO PEREIRA DA  | RR | 19/06/2012 16:3   | Outros     | NÃO      | Em atendimento      |           |                    | SS | OS   |
|                                                                                                    |            | 20120613738     |             | SESFI DGTE | SISMAT · SISTEM  | MARCELO DE LOUR   | RB | 05/07/2012 10:1   | Outros     | NÃO      | Em Responsabilidade |           |                    | SS | OS   |
|                                                                                                    | •          | 20120589648     |             | SESFI DGTE | SISENG · SISTEM  | MARCELO DE LOUR   | RR | 24/05/2012 11:0   | Outros     | NÃO      | Em Responsabilidade |           |                    | SS | OS   |
|                                                                                                    | +          | 20090593430     |             | SESFI DGTE | SISENG - SISTEM  | HELIO PEREIRA DA  | RB | 07/07/2009 18:5   |            | NÃO      | Paralisada          |           |                    | SS | OS   |
|                                                                                                    | +          | 20090664962     |             | SESFI DGTE | SISENG - SISTEM  | MARCELO DE LOUR   | RB | 19/11/2009 11:1   |            | NÃO      | Paralisada          |           |                    | SS | OS   |
|                                                                                                    | +          | 20100519461     | Melhorias   | SESFI DGTE | SICS - SISTEMA I | SIDNEY XAVIER CHI | RB | 08/02/2010 13:0   |            | NÃO      | Paralisada          |           |                    | SS | OS   |
|                                                                                                    | +          | 20100556437     | Nova Func   | SESFI DGTE | SISPAT - SISTEM  | SIDNEY XAVIER CHI | RR | 20/04/2010 18:4   |            | NÃO      | Paralisada          |           |                    | SS | OS   |

| Código:                    | Data:      | Revisão: | Página:   |
|----------------------------|------------|----------|-----------|
| MANUAL-SICS 1.24.0 / DERUS | 06/07/2012 | 01       | 56 de 121 |

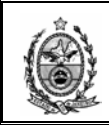

Para a visualização dessa informação, deve-se clicar nas reticências para que a tela abaixo seja exibida.

| Informações do                          | Andamento                                                       |                                  |                               | ×    |
|-----------------------------------------|-----------------------------------------------------------------|----------------------------------|-------------------------------|------|
| Nº SS :                                 | 20120613403                                                     | Andamento :                      | EM SEQUÊNCIA                  |      |
|                                         |                                                                 | Data :                           | 04/07/2012                    |      |
| Órgão Origem:                           | 4195                                                            | DGTEC - SEF                      | IVICO DE SUPORTE A COMUNICACO | IES  |
| Ramal:                                  | 9111                                                            |                                  |                               |      |
| Observações :                           | Regularizar a ma<br>segurança.<br>04/07/2012 18:<br>MILENEMOURA | atricula do login:<br>03:03<br>A | MARCELOBASTOS no sistema de   |      |
| Responsável :                           | RODRIGO MEIR                                                    | RELES SOARE:                     | S                             |      |
| Andamento<br>Resumido<br>(Obs Pública): |                                                                 |                                  |                               |      |
|                                         | Imprimir Proced                                                 | dimentos Realiza                 | ados Arquivos e Imagens       | Sair |
|                                         |                                                                 |                                  |                               | .::  |
|                                         |                                                                 |                                  |                               |      |

Na Coluna **SS RED.** (SS Redirecionada) quando exibida a sinalização 🔷 , indica que a solicitação possui andamento para outro órgão solucionador.

| 🛃 Mo       | nitorar                                                                                                    | nento de Solicil | ações de Se | rviços     |                  |                   |    |                   |            |          |                     |           |                    |    | ×        |
|------------|----------------------------------------------------------------------------------------------------|------------------|-------------|------------|------------------|-------------------|----|-------------------|------------|----------|---------------------|-----------|--------------------|----|----------|
| Pri<br>Órg | Prioridade :       Considera SubSistemas         Orgão Solic :       Yão Incicada         Sistema :       Q         Assunto :       Y Em Responsabilidade viagem |                  |             |            |                  |                   |    |                   |            |          |                     |           |                    |    |          |
| ₹ 4        | Apenas SS's destinadas ao(s) seu(s) órg.soluc.     Limpar     Pesquisar                                                                                          |                  |             |            |                  |                   |    |                   |            |          |                     |           |                    |    |          |
| INF        | : SS<br>D. RED                                                                                                    | SOLICITAÇÃO      | ASSUNTO     | ÓRGÃO      | SISTEMA          | RESPONSÁVEL       |    | DATA<br>ANDAMENTO | URGENCIA   | U<br>AND | SITUAÇÃO            | PRA<br>Z0 | TEMPO<br>DECORRIDO |    | <b>_</b> |
|            |                                                                                                    | 20120613403      | DES FER     | SESFI DGTE | CONSPROCADM      | RODRIGO MEIRELE   | RB | 04/07/2012 18:0   | Desembarga | NÃO      | Em Responsabilidade | 24h       | 0d:23h:33m         | SS | os –     |
|            | 🗲                                                                                                    | 20120604703      |             | SESFI DGTE | SISMAT - SISTEM  | HELIO PEREIRA DA  | RR | 19/06/2012 16:3   | Outros     | NÃO      | Em atendimento      |           |                    | SS | OS       |
|            |                                                                                                    | 20120613738      |             | SESFI DGTE | SISMAT - SISTEM  | MARCELO DE LOUR   | RR | 05/07/2012 10:1   | Outros     | NÃO      | Em Responsabilidade |           |                    | SS | OS       |
|            |                                                                                                    | 20120589648      |             | SESFI DGTE | SISENG - SISTEM  | MARCELO DE LOUR   | RR | 24/05/2012 11:0   | Outros     | NÃO      | Em Responsabilidade |           |                    | SS | OS       |
|            | ] →                                                                                                    | 20090593430      |             | SESFI DGTE | SISENG - SISTEM  | HELIO PEREIRA DA  | RR | 07/07/2009 18:5   |            | NÃO      | Paralisada          |           |                    | SS | OS       |
|            | ] 🚽                                                                                                    | 20090664962      |             | SESFI DGTE | SISENG - SISTEM  | MARCELO DE LOUR   | RR | 19/11/2009 11:1   |            | NÃO      | Paralisada          |           |                    | SS | OS       |
|            | ] →                                                                                                    | 20100519461      | Melhorias   | SESFI DGTE | SICS - SISTEMA I | SIDNEY XAVIER CHI | RR | 08/02/2010 13:0   |            | NÃO      | Paralisada          |           |                    | SS | OS       |
|            | ] →                                                                                                    | 20100556437      | Nova Func   | SESFI DGTE | SISPAT - SISTEM  | SIDNEY XAVIER CHI | RR | 20/04/2010 18:4   |            | NÃO      | Paralisada          |           |                    | SS | OS       |

Na Coluna **SS RED.** (SS Redirecionada) quando exibida a sinalização +, indica que o órgão solucionador para o qual o andamento foi dado, já atendeu a sua OS.

| Código:                    | Data:      | Revisão: | Página:   |
|----------------------------|------------|----------|-----------|
| MANUAL-SICS 1.24.0 / DERUS | 06/07/2012 | 01       | 57 de 121 |

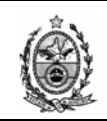

| <u>е</u> м | onit      | oram       | ento de Solicit | ações de Se  | rviços         |                  |                   |    |                              |                             |          |                                       |                                   |                    |    |    | x  |
|------------|-----------|------------|-----------------|--------------|----------------|------------------|-------------------|----|------------------------------|-----------------------------|----------|---------------------------------------|-----------------------------------|--------------------|----|----|----|
| P          | riorid    | lade :     | [               | •            |                | 🗖 Considera Su   | bSistemas         |    | Situaçã                      | o Local: Nenł<br>Iniciada   | num      | Motivo Paralisação a<br>Paralisação a | ão:<br>aut. por mais o<br>Estoque | Todos<br>se uma s  |    |    |    |
| Ór         | gão !     | Solic :    |                 |              |                |                  |                   |    | 2 Ater                       | ndida                       |          | Aguardando                            | Confirmar Ter                     | mo                 |    |    |    |
|            | Sis       | tema :     |                 |              |                |                  |                   |    | Para<br>Para<br>Para<br>Para | alisada<br>Besponsabilidade |          | Aguardando                            | Priorização<br>Viacem             | -                  |    |    |    |
|            | As        | sunto :    |                 |              |                |                  |                   |    | [@] Cill                     | responsabilidad             | ا لننا   |                                       | vidgem                            |                    |    |    |    |
| ◄          | Аре       | nas        | SS's destina    | adas ao(s) : | seu(s) órg.sol | uc.              |                   |    |                              |                             |          |                                       | Limpar                            | Pesquisar          |    |    |    |
| IN<br>AN   | IF<br>ID. | SS<br>RED. | SOLICITAÇÃO     | ASSUNTO      | ÓRGÃO          | SISTEMA          | RESPONSÁVEL       |    | DATA<br>ANDAMENTO            | URGENCIA                    | U<br>AND | SITUAÇÃO                              | PRA<br>Z0                         | TEMPO<br>DECORRIDO |    | -  | 1  |
|            |           | +          | 20100587007     | Sinalizaçã   | SESFI DGTE     | SICS - SISTEMA I | SIDNEY XAVIER CHI | RR | 22/06/2010 17:5              |                             | NÃO      | Paralisada                            |                                   |                    | SS | OS | Ĩ. |
|            |           | +          | 20100598766     | Nova Func    | SESFI DGTE     | SISPAT - SISTEM  | SIDNEY XAVIER CHI | RR | 16/07/2010 10:3              |                             | NÃO      | Paralisada                            |                                   |                    | SS | OS | 1  |
|            |           | +          | 20100624417     | Adequaçã     | SESFI DGTE     | SICS - SISTEMA I | SIDNEY XAVIER CHI | RR | 02/09/2010 10:0              |                             | NÃO      | Paralisada                            |                                   |                    | SS | OS |    |
|            |           | +          | 20100633860     |              | SESFI DGTE     | SISTRANSP · SIS  | FLAVIO GOMES MO   | RR | 23/09/2010 18:2              |                             | NÃO      | Paralisada                            |                                   |                    | SS | OS |    |
|            | Ζ         | +          | 20100633874     |              | SESFI DGTE     | SISTRANSP · SIS  | FLAVIO GOMES MO   | RB | 24/09/2010 09:2              |                             | NÃO      | Paralisada                            |                                   |                    | SS | OS |    |
|            |           | +          | 20100633880     |              | SESFI DGTE     | SISTRANSP · SIS  | FLAVIO GOMES MO   | RB | 24/09/2010 09:3              |                             | NÃO      | Paralisada                            |                                   |                    | SS | OS |    |
|            |           | +          | 20100633886     |              | SESFI DGTE     | SISTRANSP - SIS  | FLAVIO GOMES MO   | RR | 24/09/2010 09:4              |                             | NÃO      | Paralisada                            |                                   |                    | SS | OS |    |
|            |           | +          | 20100633894     |              | SESFI DGTE     | SISTRANSP - SIS  | FLAVIO GOMES MO   | RR | 24/09/2010 09:4              |                             | NÃO      | Paralisada                            |                                   |                    | SS | OS |    |
|            |           | +          | 20100633901     |              | SESFI DGTE     | SISTRANSP · SIS  | FLAVIO GOMES MO   | RR | 24/09/2010 09:5              |                             | NÃO      | Paralisada                            |                                   |                    | SS | OS |    |

A sinalização na Coluna **SS RED.** (SS Redirecionada) ocorre quando a solicitação possui andamento para mais de um órgão solucionador, e um deles já atendeu a sua OS.

|   |   |   | 20120012000 |          | CECE DOTE  | CACDIC, Cistome  |                   | DD | 05/07/2012 14:1 | NX0 | MW- Intelants       | CC | l ne | 1  |
|---|---|---|-------------|----------|------------|------------------|-------------------|----|-----------------|-----|---------------------|----|------|----|
| - |   |   | 20120613989 |          | SESFIDUIE  | SALDIG - Sistema |                   | υh | 05/07/2012 14:1 | NAU | INao Iniciada       | 55 | 102  |    |
|   | ) |   | 20090571994 |          | SESFI DGTE | SISMAT - SISTEM  | MARCELO DE LOUR   | RR | 02/05/2012 18:4 | NÃO | Em Responsabilidade | SS | OS   |    |
|   | ) | + | 20100599205 | DESATRE  | SESFI DGTE | SISPAT - SISTEM  | SIDNEY XAVIER CHI | RR | 02/05/2012 19:3 | NÃO | Paralisada          | SS | OS   |    |
|   | • |   | 20110621254 |          | SESFI DGTE | SISMAT - SISTEM  | MARCELO DE LOUR   | RR | 02/05/2012 19:1 | NÃO | Em Responsabilidade | SS | OS   | -] |
|   | ) | + | 20110627308 | Adequaçã | SESFI DGTE | SICS - SISTEMA I | SIDNEY XAVIER CHI | RR | 22/08/2011 11:5 | NÃO | Paralisada          | SS | OS   |    |
|   |   | + | 20110631696 | RELATÓR  | SESFI DGTE | SISPAT - SISTEM  | SIDNEY XAVIER CHI | RR | 03/05/2012 10:3 | NÃO | Paralisada          | SS | OS   |    |
|   | ) |   | 20120515316 |          | SESFI DGTE | SIW2 - SISTEMA   | MARCELO DE LOUR   | RR | 13/02/2012 10:3 | NÃO | Em Responsabilidade | SS | OS   | -  |
|   | ) |   | 22120550503 |          | SESFI DGTE | SISPAT - SISTEM  | MARCELO DE LOUR   | RR | 24/04/2012 17:0 | NÃO | Em Responsabilidade | SS | OS   | -  |
|   | ) | * | 20120555519 |          | SESFI DGTE | SISMAT - SISTEM  | HELIO PEREIRA DA  | ΒR | 24/04/2012 17:0 | NÃO | Em Responsabilidade | SS | OS   |    |
|   | • | * | 20120561915 |          | SESFI DGTE | SISPAT - SISTEM  | HELIO PEREIRA DA  | ΒR | 24/04/2012 16:3 | NÃO | Em Responsabilidade | SS | OS   |    |
|   | ) | + | 20110673128 | SISLOGE  | SESFI DGTE |                  | MARCELO DE LOUR   | RR | 22/05/2012 10:4 | NÃO | Em Responsabilidade | SS | OS   |    |
|   | ) |   | 20110673142 | SISLOGE  | SESFI DGTE |                  | MARCELO DE LOUR   | RR | 22/05/2012 10:4 | NÃO | Em Responsabilidade | SS | OS   |    |
|   |   |   | 20120546855 |          | SESFI DGTE |                  | MARCELO DE LOUR   | RR | 20/03/2012 14:3 | NÃO | Em Responsabilidade | SS | OS   | ÷  |
| 1 |   |   |             |          |            |                  |                   |    |                 |     |                     |    | TP   |    |

A sinalização na coluna "INF AND" indica que o órgão solucionador para o qual foi dado andamento da solicitação, gerou um andamento de volta.

|   |                                                                                                    | 20120613989 |          | SESFI DGTE | SACDIG - Sistema |                   | DR | 05/07/2012 14:1 | NÃ | 0 Não Iniciada       |      | SS | os   |  |  |
|---|----------------------------------------------------------------------------------------------------|-------------|----------|------------|------------------|-------------------|----|-----------------|----|----------------------|------|----|------|--|--|
| 5 |                                                                                                    | 20090571994 |          | SESFI DGTE | SISMAT - SISTEM  | MARCELO DE LOUR   | RR | 02/05/2012 18:4 | NÅ | 0 Em Responsabilidad | le l | SS | os   |  |  |
| 5 | <b>→</b>                                                                                               | 20100599205 | DESATRE  | SESFI DGTE | SISPAT - SISTEM  | SIDNEY XAVIER CHI | RR | 02/05/2012 19:3 | NÃ | 0 Paralisada         |      | SS | os   |  |  |
| 5 |                                                                                                    | 20110621254 |          | SESFI DGTE | SISMAT - SISTEM  | MARCELO DE LOUR   | RR | 02/05/2012 19:1 | NÃ | 0 Em Responsabilidad | le i | 55 | OS   |  |  |
| 5 | <b>→</b>                                                                                               | 20110627308 | Adequaçã | SESFI DGTE | SICS - SISTEMA I | SIDNEY XAVIER CHI | RR | 22/08/2011 11:5 | NÃ | 0 Paralisada         |      | SS | OS   |  |  |
| 5 | -                                                                                                    | 20110631696 | RELATÓR  | SESFI DGTE | SISPAT - SISTEM  | SIDNEY XAVIER CHI | RR | 03/05/2012 10:3 | NÃ | 0 Paralisada         |      | SS | OS   |  |  |
| 5 |                                                                                                    | 20120515316 |          | SESFI DGTE | SIW2 - SISTEMA   | MARCELO DE LOUR   | RR | 13/02/2012 10:3 | NÃ | 0 Em Responsabilidad | le l | SS | OS   |  |  |
| 5 | 20120550503 SESFIDGTE SISPAT - SISTEM MARCELO DE LOUR RR 24/04/2012 17:0 NÃO Em Responsabilidade SS 05 |             |          |            |                  |                   |    |                 |    |                      |      |    |      |  |  |
| 5 | *                                                                                                    | 20120555519 |          | SESFI DGTE | SISMAT - SISTEM  | HELIO PEREIRA DA  | RR | 24/04/2012 17:0 | NÃ | 0 Em Responsabilidad | e    | 55 | OS   |  |  |
| 5 | *                                                                                                    | 20120561915 |          | SESFI DGTE | SISPAT - SISTEM  | HELIO PEREIRA DA  | RR | 24/04/2012 16:3 | NÃ | 0 Em Responsabilidad | e    | 55 | OS   |  |  |
| ) | <b>→</b>                                                                                               | 20110673128 | SISLOGE  | SESFI DGTE |                  | MARCELO DE LOUR   | RR | 22/05/2012 10:4 | NÃ | 0 Em Responsabilidad | le l | SS | OS   |  |  |
| 5 |                                                                                                    | 20110673142 | SISLOGE  | SESFI DGTE |                  | MARCELO DE LOUR   | RR | 22/05/2012 10:4 | NÃ | 0 Em Responsabilidad | le   | SS | OS   |  |  |
|   |                                                                                                    | 20120546855 |          | SESFI DGTE |                  | MARCELO DE LOUR   | RR | 20/03/2012 14:3 | NÃ | 0 Em Responsabilidad | le l | SS | OS , |  |  |
| 1 |                                                                                                    |             |          |            |                  |                   |    |                 |    |                      |      |    |      |  |  |

| Código:                    | Data:      | Revisão: | Página:   |
|----------------------------|------------|----------|-----------|
| MANUAL-SICS 1.24.0 / DERUS | 06/07/2012 | 01       | 58 de 121 |

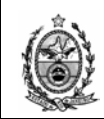

## A Coluna SOLICITAÇÃO apresenta o nº da solicitação.

|   | Moni            | toram             | ento de Solicit | ações de Se  | rviços         |                  |                   |    |                   |                                                      |          |                                                                        |                                         |                    |    |    | x  |
|---|-----------------|-------------------|-----------------|--------------|----------------|------------------|-------------------|----|-------------------|------------------------------------------------------|----------|------------------------------------------------------------------------|-----------------------------------------|--------------------|----|----|----|
|   | Priori<br>Órgão | dade :<br>Solic : |                 | <b>•</b>     |                | 🗌 Considera Sut  | oSistemas         |    | Situaçã           | io Local: Nenł<br>o Iniciada<br>atendimento<br>ndida | num      | Motivo Paralisação<br>Paralisação au<br>Aguardando Es<br>Aguardando Co | t. por mais t<br>stoque<br>onfirmar Ter | Todos              |    |    |    |
|   | Si              | stema :           |                 |              |                |                  |                   |    | Par               | alisada<br>Roononophilidada                          |          | Aguardando Pr<br>Aguardando Nú                                         | iorização                               | _                  |    |    |    |
|   | A               | sunto :           |                 |              |                |                  |                   |    |                   | rresponsabilidade                                    |          |                                                                        | agem                                    | <u> </u>           |    |    |    |
| F | Z Ap            | enas              | SS´s destina    | idas ao(s) : | seu(s) órg.sol | uc.              |                   |    |                   |                                                      |          |                                                                        | Limpar                                  | Pesquisar          |    |    |    |
|   | INF<br>AND.     | SS<br>RED.        | SOLICITAÇÃO     | ASSUNTO      | ÓRGÃO          | SISTEMA          | RESPONSÁVEL       |    | DATA<br>ANDAMENTO | URGENCIA                                             | U<br>AND | SITUAÇÃO                                                               | PRA<br>Z0                               | TEMPO<br>DECORRIDO |    |    | 1  |
|   |                 | +                 | 20100587007     | Sinalizaçã   | SESFI DGTE     | SICS - SISTEMA I | SIDNEY XAVIER CHI | RR | 22/06/2010 17:5   |                                                      | NÃO      | Paralisada                                                             |                                         |                    | SS | OS | Ĩ. |
|   |                 | -                 | 20100598766     | Nova Func    | SESFI DGTE     | SISPAT · SISTEM  | SIDNEY XAVIER CHI | RR | 16/07/2010 10:3   |                                                      | NÃO      | Paralisada                                                             |                                         |                    | SS | OS |    |
|   |                 | +                 | 20100624417     | Adequaçã     | SESFI DGTE     | SICS - SISTEMA I | SIDNEY XAVIER CHI | RR | 02/09/2010 10:0   |                                                      | NÃO      | Paralisada                                                             |                                         |                    | SS | OS |    |
|   |                 | +                 | 20100633860     |              | SESFI DGTE     | SISTRANSP - SIS  | FLAVIO GOMES MO   | RR | 23/09/2010 18:2   |                                                      | NÃO      | Paralisada                                                             |                                         |                    | SS | OS |    |
|   |                 | +                 | 20100633874     |              | SESFI DGTE     | SISTRANSP - SIS  | FLAVIO GOMES MO   | RR | 24/09/2010 09:2   |                                                      | NÃO      | Paralisada                                                             |                                         |                    | SS | OS |    |
|   |                 | -                 | 20100633880     |              | SESFI DGTE     | SISTRANSP - SIS  | FLAVIO GOMES MO   | RR | 24/09/2010 09:3   |                                                      | NÃO      | Paralisada                                                             |                                         |                    | SS | OS |    |
|   |                 | +                 | 20100633886     |              | SESFI DGTE     | SISTRANSP - SIS  | FLAVIO GOMES MO   | RR | 24/09/2010 09:4   |                                                      | NÃO      | Paralisada                                                             |                                         |                    | SS | OS |    |
|   |                 | +                 | 20100633894     |              | SESFI DGTE     | SISTRANSP - SIS  | FLAVIO GOMES MO   | RR | 24/09/2010 09:4   |                                                      | NÃO      | Paralisada                                                             |                                         |                    | SS | OS |    |
|   |                 | <b>→</b>          | 20100633901     |              | SESFI DGTE     | SISTRANSP - SIS  | FLAVIO GOMES MO   | RR | 24/09/2010 09:5   |                                                      | NÃO      | Paralisada                                                             |                                         |                    | SS | OS |    |

## A coluna **ASSUNTO** exibe o assunto registrado na solicitação.

| 🛃 M      | onito           | oram            | ento de Solicit | ações de Se  | rviços        |                  |                   |    |                                   |                                             |          |                                                                                     |                          |                            |    | ×        |
|----------|-----------------|-----------------|-----------------|--------------|---------------|------------------|-------------------|----|-----------------------------------|---------------------------------------------|----------|-------------------------------------------------------------------------------------|--------------------------|----------------------------|----|----------|
| P<br>Ór  | riorid<br>gão S | ade :<br>olic : |                 |              |               | 🗖 Considera Sul  | bSistemas         |    | Situação<br>V Não<br>Em a<br>Ater | Diciada<br>Iniciada<br>atendimento<br>adida | ium      | Motivo Paralisação:<br>Paralisação aut. p<br>Aguardando Estor<br>Aguardando Control | ormais<br>que<br>rmarTei | Todos<br>De uma S 🔺<br>rmo |    |          |
|          | Sist            | ema :           |                 |              |               |                  |                   |    |                                   | ilisada<br>Responsabilidade                 |          | <ul> <li>Aguardando Priori</li> <li>Aguardando Viage</li> </ul>                     | zaçao<br>em              | •                          |    |          |
|          | Ass             | unto :          |                 |              | /             |                  |                   |    |                                   |                                             |          |                                                                                     | 1                        |                            |    |          |
|          | Ape             | nas             | SS's destina    | idas ao(s) : | eu(s) órg.sol | uc.              |                   |    |                                   |                                             |          | Lim                                                                                 | par                      | Pesquisar                  |    |          |
| IN<br>AN | IF<br>ID.  I    | SS<br>RED.      | SOLICITAÇÃO     | ASSUNTO      | ÓRGÃO         | SISTEMA          | RESPONSÁVEL       |    | DATA<br>ANDAMENTO                 | URGENCIA                                    | U<br>AND | SITUAÇÃO                                                                            | PRA<br>Z0                | TEMP0<br>DECORRIDO         |    | <b>_</b> |
|          |                 | <b>→</b>        | 20100587007     | Sinalizaçã   | SESFI DGTE    | SICS - SISTEMA I | SIDNEY XAVIER CHI | RB | 22/06/2010 17:5                   |                                             | NÃO      | Paralisada                                                                          |                          |                            | SS | OS       |
|          |                 | <b>→</b>        | 20100598766     | Nova Func    | SESFI DGTE    | SISPAT - SISTEM  | SIDNEY XAVIER CHI | RB | 16/07/2010 10:3                   |                                             | NÃO      | Paralisada                                                                          |                          |                            | SS | OS       |
|          |                 | <b>→</b>        | 20100624417     | Adequaçã     | SESFI DGTE    | SICS - SISTEMA I | SIDNEY XAVIER CHI | RR | 02/09/2010 10:0                   |                                             | NÃO      | Paralisada                                                                          |                          |                            | SS | OS       |
|          |                 | +               | 20100633860     |              | SESFI DGTE    | SISTRANSP - SIS  | FLAVIO GOMES MO   | RR | 23/09/2010 18:2                   |                                             | NÃO      | Paralisada                                                                          |                          |                            | SS | OS       |
|          |                 | <b>→</b>        | 20100633874     |              | SESFI DGTE    | SISTRANSP - SIS  | FLAVIO GOMES MO   | RR | 24/09/2010 09:2                   |                                             | NÃO      | Paralisada                                                                          |                          |                            | SS | OS       |
|          |                 | <b>→</b>        | 20100633880     |              | SESFI DGTE    | SISTRANSP - SIS  | FLAVIO GOMES MO   | RR | 24/09/2010 09:3                   |                                             | NÃO      | Paralisada                                                                          |                          |                            | SS | OS       |
|          |                 | →               | 20100633886     |              | SESFI DGTE    | SISTRANSP - SIS  | FLAVIO GOMES MO   | RR | 24/09/2010 09:4                   |                                             | NÃO      | Paralisada                                                                          |                          |                            | SS | OS       |
|          |                 | <b>→</b>        | 20100633894     |              | SESFI DGTE    | SISTRANSP - SIS  | FLAVIO GOMES MO   | RR | 24/09/2010 09:4                   |                                             | NÃO      | Paralisada                                                                          |                          |                            | SS | OS       |
|          |                 | +               | 20100633901     |              | SESFI DGTE    | SISTRANSP - SIS  | FLAVIO GOMES MO   | RR | 24/09/2010 09:5                   |                                             | NÃO      | Paralisada                                                                          |                          |                            | SS | OS       |

A coluna **ÓRGÃO** exibe o órgão solucionador associado ao sistema informado na SS.

|    | Monil                        | toram                                                   | ento de Solicit | ações de Se         | rviços         |                  |                   |    |                                                  |                                                                                 |          |                                                                                                    |                                            |                                             |    | ×  |
|----|------------------------------|---------------------------------------------------------|-----------------|---------------------|----------------|------------------|-------------------|----|--------------------------------------------------|---------------------------------------------------------------------------------|----------|----------------------------------------------------------------------------------------------------|--------------------------------------------|---------------------------------------------|----|----|
|    | Priori<br>Órgão<br>Si:<br>As | dade :<br>Solic :<br>stema :<br>:sunto :<br><b>enas</b> | SS's destina    | ▼<br>I adas ao(s) : | seu(s) órg.sol | Considera Sul    | oSistemas         |    | Situaçã<br>V Năc<br>Em<br>Ater<br>V Par.<br>V Em | o Local: Nent<br>Niciada<br>atendimento<br>ndida<br>alisada<br>Responsabilidade | num      | Motivo Paralisação:<br>Paralisação aut. pr<br>Aguardando Estoc<br>Aguardando Confii<br>Aguardando Prioriz<br>Aguardando Viage | ormais<br>ue<br>marTer<br>ação<br>m<br>oar | Todos<br>De uma b T<br>mo<br>T<br>Pesquisar |    |    |
| I. | INF<br>AND.                  | SS<br>RED.                                              | SOLICITAÇÃO     | ASSUNTO             | ÓRGÃO          | SISTEMA          | RESPONSÁVEL       |    | DATA<br>ANDAMENTO                                | URGENCIA                                                                        | U<br>AND | SITUAÇÃO                                                                                                    | PRA<br>Z0                                  | TEMPO<br>DECORRIDO                          |    | -  |
|    |                              | +                                                       | 20100587007     | Sinalizaçã          | SESFI DGTE     | SICS - SISTEMA I | SIDNEY XAVIER CHI | RR | 22/06/2010 17:5                                  |                                                                                 | NÃO      | Paralisada                                                                                                    |                                            |                                             | SS | OS |
|    |                              | +                                                       | 20100598766     | Nova Func           | SESFI DGTE     | SISPAT · SISTEM  | SIDNEY XAVIER CHI | RR | 16/07/2010 10:3                                  |                                                                                 | NÃO      | Paralisada                                                                                                    |                                            |                                             | SS | OS |
|    |                              | +                                                       | 20100624417     | Adequaçã            | SESFI DGTE     | SICS - SISTEMA I | SIDNEY XAVIER CHI | RB | 02/09/2010 10:0                                  |                                                                                 | NÃO      | Paralisada                                                                                                    |                                            |                                             | SS | OS |
|    |                              | +                                                       | 20100633860     |                     | SESFI DGTE     | SISTRANSP - SIS  | FLAVIO GOMES MO   | RB | 23/09/2010 18:2                                  |                                                                                 | NÃO      | Paralisada                                                                                                    |                                            |                                             | SS | OS |
|    |                              | +                                                       | 20100633874     |                     | SESFI DGTE     | SISTRANSP - SIS  | FLAVIO GOMES MO   | RB | 24/09/2010 09:2                                  |                                                                                 | NÃO      | Paralisada                                                                                                    |                                            |                                             | SS | OS |
|    |                              | +                                                       | 20100633880     |                     | SESFI DGTE     | SISTRANSP - SIS  | FLAVIO GOMES MO   | RB | 24/09/2010 09:3                                  |                                                                                 | NÃO      | Paralisada                                                                                                    |                                            |                                             | SS | OS |
|    |                              | +                                                       | 20100633886     |                     | SESFI DGTE     | SISTRANSP - SIS  | FLAVIO GOMES MO   | RR | 24/09/2010 09:4                                  |                                                                                 | NÃO      | Paralisada                                                                                                    |                                            |                                             | SS | OS |
|    |                              | +                                                       | 20100633894     |                     | SESFI DGTE     | SISTRANSP - SIS  | FLAVIO GOMES MO   | RR | 24/09/2010 09:4                                  |                                                                                 | NÃO      | Paralisada                                                                                                    |                                            |                                             | SS | OS |
|    |                              | <b>→</b>                                                | 20100633901     |                     | SESFI DGTE     | SISTRANSP - SIS  | FLAVIO GOMES MO   | RR | 24/09/2010 09:5                                  |                                                                                 | NÃO      | Paralisada                                                                                                    |                                            |                                             | SS | OS |

A Coluna **SISTEMA** exibe a qual sistema se refere à solicitação.

| Código:                    | Data:      | Revisão: | Página:   |
|----------------------------|------------|----------|-----------|
| MANUAL-SICS 1.24.0 / DERUS | 06/07/2012 | 01       | 59 de 121 |

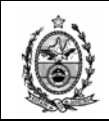

| 🛃 Mor        | itoran                         | ento de Solicit | ações de Se | rviços         |                  |                   |    |                                                   |                                                                                  |          |                                                                                                    |                                                   |                            |    |    | ×  |
|--------------|--------------------------------|-----------------|-------------|----------------|------------------|-------------------|----|---------------------------------------------------|----------------------------------------------------------------------------------|----------|----------------------------------------------------------------------------------------------------|---------------------------------------------------|----------------------------|----|----|----|
| Pric<br>Órgâ | ridade :<br>o Solic<br>Sistema |                 | •           |                | Considera Sut    | oSistemas         |    | Situação<br>V Não<br>Em -<br>Ater<br>Para<br>V Em | o Local: Nent<br>Iniciada<br>atendimento<br>ndida<br>alisada<br>Responsabilidade | ium      | Motivo Paralisação:<br>Paralisação aut.<br>Aguardando Est<br>Aguardando Coi<br>Aguardando Pric<br>Aguardando Via | pormais<br>toque<br>nfirmarTe<br>prização<br>Igem | Todos<br>ae uma S A<br>rmo |    |    |    |
| M A          | penas                          | SS's destina    | das ao(s) : | seu(s) órg.sol | uc.              |                   |    |                                                   |                                                                                  |          | L                                                                                                    | impar                                             | Pesquisar                  |    |    |    |
| INF<br>AND   | SS<br>RED                      | SOLICITAÇÃO     | ASSUNTO     | ÓRGÃO          | SISTEMA          | RESPONSÁVEL       |    | DATA<br>ANDAMENTO                                 | URGENCIA                                                                         | U<br>AND | SITUAÇÃO                                                                                                    | PRA<br>Z0                                         | TEMPO<br>DECORRIDO         |    | -  | 1  |
|              | ] 🔸                            | 20100587007     | Sinalizaçã  | SESFI DGTE     | SICS - SISTEMA I | SIDNEY XAVIER CHI | RR | 22/06/2010 17:5                                   |                                                                                  | NÃO      | Paralisada                                                                                                    |                                                   |                            | SS | OS | Ĩ. |
|              | ]  →                           | 20100598766     | Nova Func   | SESFI DGTE     | SISPAT · SISTEM  | SIDNEY XAVIER CHI | RR | 16/07/2010 10:3                                   |                                                                                  | NÃO      | Paralisada                                                                                                    |                                                   |                            | SS | OS |    |
|              | ]  →                           | 20100624417     | Adequaçã    | SESFI DGTE     | SICS - SISTEMA I | SIDNEY XAVIER CHI | RR | 02/09/2010 10:0                                   |                                                                                  | NÃO      | Paralisada                                                                                                    |                                                   |                            | SS | OS |    |
|              | ] 🗲                            | 20100633860     |             | SESFI DGTE     | SISTRANSP - SIS  | FLAVIO GOMES MO   | RR | 23/09/2010 18:2                                   |                                                                                  | NÃO      | Paralisada                                                                                                    |                                                   |                            | SS | OS |    |
|              | ]  →                           | 20100633874     |             | SESFI DGTE     | SISTRANSP - SIS  | FLAVIO GOMES MO   | RR | 24/09/2010 09:2                                   |                                                                                  | NÃO      | Paralisada                                                                                                    |                                                   |                            | SS | OS |    |
|              | ]  →                           | 20100633880     |             | SESFI DGTE     | SISTRANSP - SIS  | FLAVIO GOMES MO   | RR | 24/09/2010 09:3                                   |                                                                                  | NÃO      | Paralisada                                                                                                    |                                                   |                            | SS | OS |    |
|              | ]  →                           | 20100633886     |             | SESFI DGTE     | SISTRANSP - SIS  | FLAVIO GOMES MO   | RR | 24/09/2010 09:4                                   |                                                                                  | NÃO      | Paralisada                                                                                                    |                                                   |                            | SS | OS |    |
|              | ]  →                           | 20100633894     |             | SESFI DGTE     | SISTRANSP - SIS  | FLAVIO GOMES MO   | RR | 24/09/2010 09:4                                   |                                                                                  | NÃO      | Paralisada                                                                                                    |                                                   |                            | SS | OS |    |
|              | ]  🗕                           | 20100633901     |             | SESFI DGTE     | SISTRANSP - SIS  | FLAVIO GOMES MO   | RR | 24/09/2010 09:5                                   |                                                                                  | NÃO      | Paralisada                                                                                                    |                                                   |                            | SS | OS |    |

A Coluna **RESPONSÁVEL** exibe o nome do funcionário que se designou como responsável para o atendimento da SS.

| Moni                   | toram                        | ento de Solicit | ações de Se | rviços         |                  |                   |    |                                                |                                                              |          |                                                                                                    |                                |                           |    | ×  | < |
|------------------------|------------------------------|-----------------|-------------|----------------|------------------|-------------------|----|------------------------------------------------|--------------------------------------------------------------|----------|----------------------------------------------------------------------------------------------------|--------------------------------|---------------------------|----|----|---|
| Priori<br>Drgão<br>Si: | dade :<br>Solic :<br>stema : |                 |             |                | 🗖 Considera Sut  | oSistemas         |    | Situação       ♥ Não       ♥ Em a       ♥ Para | o Local: Nent<br>Iniciada<br>atendimento<br>adida<br>alisada | ium      | Motivo Paralisação:<br>Paralisação aut. pi<br>Aguardando Estoq<br>Aguardando Confii<br>Aguardando Prioriz | ormais<br>ue<br>marTer<br>ação | Todos<br>De uma D 🔺<br>mo |    |    |   |
| A                      | ssunto                       |                 |             |                |                  |                   | ,  |                                                | Hesponsabilidade                                             | _        | C Aguardando Viage                                                                                        | m                              | <b>_</b>                  |    |    |   |
| Ap                     | enas                         | SS´s destina    | das ao(s) : | seu(s) órg.sol | uc.              |                   |    |                                                |                                                              |          | Lim                                                                                                    | bar                            | Pesquisar                 |    |    |   |
| INF<br>AND.            | SS<br>RED.                   | SOLICITAÇÃO     | ASSUNTO     | ÓRGÃO          | SISTEMA          | RESPONSÁVEL       |    | DATA<br>ANDAMENTO                              | URGENCIA                                                     | U<br>AND | SITUAÇÃO                                                                                                  | PRA<br>Z0                      | TEMPO<br>DECORRIDO        |    | -  |   |
|                        | <b>→</b>                     | 20100587007     | Sinalizaçã  | SESFI DGTE     | SICS - SISTEMA I | SIDNEY XAVIER CHI | RR | 22/06/2010 17:5                                |                                                              | NÃO      | Paralisada                                                                                                |                                |                           | SS | OS |   |
|                        | <b>→</b>                     | 20100598766     | Nova Func   | SESFI DGTE     | SISPAT · SISTEM  | SIDNEY XAVIER CHI | RR | 16/07/2010 10:3                                |                                                              | NÃO      | Paralisada                                                                                                |                                |                           | SS | OS |   |
|                        | -                            | 20100624417     | Adequaçã    | SESFI DGTE     | SICS - SISTEMA I | SIDNEY XAVIER CHI | RR | 02/09/2010 10:0                                |                                                              | NÃO      | Paralisada                                                                                                |                                |                           | SS | OS |   |
|                        | +                            | 20100633860     |             | SESFI DGTE     | SISTRANSP - SIS  | FLAVIO GOMES MO   | RR | 23/09/2010 18:2                                |                                                              | NÃO      | Paralisada                                                                                                |                                |                           | SS | OS |   |
|                        | <b>→</b>                     | 20100633874     |             | SESFI DGTE     | SISTRANSP - SIS  | FLAVIO GOMES MO   | RR | 24/09/2010 09:2                                |                                                              | NÃO      | Paralisada                                                                                                |                                |                           | SS | OS |   |
|                        | -                            | 20100633880     |             | SESFI DGTE     | SISTRANSP - SIS  | FLAVIO GOMES MO   | RR | 24/09/2010 09:3                                |                                                              | NÃO      | Paralisada                                                                                                |                                |                           | SS | OS |   |
|                        | -                            | 20100633886     |             | SESFI DGTE     | SISTRANSP - SIS  | FLAVIO GOMES MO   | RR | 24/09/2010 09:4                                |                                                              | NÃO      | Paralisada                                                                                                |                                |                           | SS | OS |   |
|                        | <b>→</b>                     | 20100633894     |             | SESFI DGTE     | SISTRANSP - SIS  | FLAVIO GOMES MO   | RR | 24/09/2010 09:4                                |                                                              | NÃO      | Paralisada                                                                                                |                                |                           | SS | OS |   |
|                        | <b>→</b>                     | 20100633901     |             | SESFI DGTE     | SISTRANSP - SIS  | FLAVIO GOMES MO   | RR | 24/09/2010 09:5                                |                                                              | NÃO      | Paralisada                                                                                                |                                |                           | SS | OS |   |

A Coluna **DR/RR** (Definir Responsável / Remover Responsável) é utilizada para Definir ou Remover um responsável para uma SS, observe que quando o campo Responsável está vazio a opção disponível é **DR** (Definir Responsável), no caso de já existir um responsável, a opção disponível é **RR** (Remover Responsável).

Aos usuários de uma forma geral, só é possível definir a ele mesmo como responsável, e somente ele pode remover a sua responsabilidade.

| Moni                  | toram                        | ento de Solicit | ações de Se  | rviços         |                  |                   |    |                                                                    |                                                                             |          |                                                                                                    |                                         |                            |    |    |
|-----------------------|------------------------------|-----------------|--------------|----------------|------------------|-------------------|----|--------------------------------------------------------------------|-----------------------------------------------------------------------------|----------|----------------------------------------------------------------------------------------------------|-----------------------------------------|----------------------------|----|----|
| Priori<br>Órgão<br>Si | dade :<br>Solic :<br>stema : |                 |              |                | 🗖 Considera Sut  | oSistemas         |    | ?     Situaçã       ?     ✓ Km       ?     ✓ Para       ?     ✓ Em | o Local:<br>Iniciada<br>atendimento<br>ndida<br>alisada<br>Responsabilidade | ium      | Motivo Paralisação:<br>Paralisação aut. p<br>Aguardando Estor<br>Aguardando Confi<br>Aguardando Priori<br>Aguardando Viace | ormais<br>que<br>rmarTei<br>zação<br>em | Todos<br>De umaio A<br>rmo |    |    |
| A:                    | ssunto :<br>enas             | SS's destina    | idas ao(s) : | seu(s) órg.sol | uc.              |                   |    | /                                                                  |                                                                             | _        | Lim                                                                                                    | par                                     | Pesquisar                  |    |    |
| INF<br>AND.           | SS<br>RED.                   | SOLICITAÇÃO     | ASSUNTO      | ÓRGÃO          | SISTEMA          | RESPONSÁVEL       | V  | DATA<br>ANDAMENTO                                                  | URGENCIA                                                                    | U<br>AND | SITUAÇÃO                                                                                                    | PRA<br>Z0                               | TEMPO<br>DECORRIDO         |    | -  |
|                       | <b>→</b>                     | 20100587007     | Sinalizaçã   | SESFI DGTE     | SICS - SISTEMA I | SIDNEY XAVIER CHI | RB | 22/06/2010 17:5                                                    |                                                                             | NÃO      | Paralisada                                                                                                    |                                         |                            | SS | OS |
|                       | <b>→</b>                     | 20100598766     | Nova Func    | SESFI DGTE     | SISPAT - SISTEM  | SIDNEY XAVIER CHI | RR | 16/07/2010 10:3                                                    |                                                                             | NÃO      | Paralisada                                                                                                    |                                         |                            | SS | OS |
|                       | <b>→</b>                     | 20100624417     | Adequaçã     | SESFI DGTE     | SICS - SISTEMA I | SIDNEY XAVIER CHI | RR | 02/09/2010 10:0                                                    |                                                                             | NÃO      | Paralisada                                                                                                    |                                         |                            | SS | OS |
|                       | +                            | 20100633860     |              | SESFI DGTE     | SISTRANSP - SIS  | FLAVIO GOMES MO   | RR | 23/09/2010 18:2                                                    |                                                                             | NÃO      | Paralisada                                                                                                    |                                         |                            | SS | OS |
|                       | <b>→</b>                     | 20100633874     |              | SESFI DGTE     | SISTRANSP - SIS  | FLAVIO GOMES MO   | RR | 24/09/2010 09:2                                                    |                                                                             | NÃO      | Paralisada                                                                                                    |                                         |                            | SS | OS |
|                       | -                            | 20100633880     |              | SESFI DGTE     | SISTRANSP - SIS  | FLAVIO GOMES MO   | RR | 24/09/2010 09:3                                                    |                                                                             | NÃO      | Paralisada                                                                                                    |                                         |                            | SS | OS |
|                       | -                            | 20100633886     |              | SESFI DGTE     | SISTRANSP - SIS  | FLAVIO GOMES MO   | RR | 24/09/2010 09:4                                                    |                                                                             | NÃO      | Paralisada                                                                                                    |                                         |                            | SS | OS |
|                       | -                            | 20100633894     |              | SESFI DGTE     | SISTRANSP - SIS  | FLAVIO GOMES MO   | RR | 24/09/2010 09:4                                                    |                                                                             | NÃO      | Paralisada                                                                                                    |                                         |                            | SS | OS |
|                       | -                            | 20100633901     |              | SESFI DGTE     | SISTRANSP - SIS  | FLAVIO GOMES MO   | RR | 24/09/2010 09:5                                                    |                                                                             | NÃO      | Paralisada                                                                                                    |                                         |                            | SS | OS |

| Código:                    | Data:      | Revisão: | Página:   |
|----------------------------|------------|----------|-----------|
| MANUAL-SICS 1.24.0 / DERUS | 06/07/2012 | 01       | 60 de 121 |

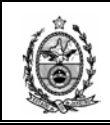

Quando o usuário clicar na opção **DR** da coluna, o sistema irá inserir automaticamente o seu nome no campo Responsável.

Quando da Remoção o sistema emitirá um aviso pedindo a confirmação da ação.

| 🖳 Monitoramento de Solicita                                                                                                    | ções de Serviços     |                         |              |                                                      |                                                     |          |                                |                                |                                   |               |    | x |
|----------------------------------------------------------------------------------------------------|----------------------|-------------------------|--------------|------------------------------------------------------|-----------------------------------------------------|----------|--------------------------------|--------------------------------|-----------------------------------|---------------|----|---|
| Area: Solicitante: Solicitante: | •                    | Urgência:               | •            | Situação I<br>Não Ir<br>Em at<br>Atend<br>Período Fi | local:<br>niciada<br>endimento<br>ida<br>nalização: |          | Motivo Pa<br>Paralis<br>Desins | ralisaçã<br>ado Au<br>stalação | io:<br>t.por SS<br>o de Equipamen | ito<br>.impar | •  |   |
| Somente SS's                                                                                                    | Prazo PTJ 🔽 Consider | ar apenas SS's destinad | das ao(s) s  | seu(s) ór                                            | g.soluc.                                            |          |                                |                                | Pe                                | squisa        | r  |   |
| INF SS<br>AND RED. SOLICITAÇÃO Ó                                                                                                    | RGÃO SISTEMA         | RESPONSÁVEL             | DATA AN      | IDAM.                                                | URG                                                 | U<br>AND | SITUAÇÃO                       | PRA<br>ZO                      | TEMPO<br>DECORRIDO                |               |    | - |
| 20081001196 SE                                                                                                    | ESFI DG CARTEIRAFUN  | CLAUDIO VIANNA DA RI    | R 16/05/200  | 08 16:05:                                            | Desembargador                                       | NÃO      | Em Responsabili                | 24h                            | 10891:45:57                       | SS            | os |   |
| 📄 🛶 20081001238 SE                                                                                                    | SISMAT - SIST        | DF                      | R 29/07/200  | 08 18:58:                                            | Desembargador                                       | NÃO      | Em Responsabili                | 24h                            | 10823:37:57                       | SS            | os |   |
| 20081000285 SE                                                                                                    | ESFI DG              | CLAUDIO VIANNA DA RF    | R 25/02/200  | 08 17:18:                                            | Juiz                                                | NÃO      | Em atendimento                 | 24h                            | 12834:02:23                       | SS            | OS |   |
| 📄 🔿 20081000845 SE                                                                                                    | ESFI DG              | CLAUDIO VIANNA DA RE    | R 10/04/200  | 08 18:05:                                            | Juiz                                                | NÃO      | Paralisada                     | 24h                            | 11753:15:03                       | SS            | OS |   |
| 🚽 🗢 20081001119 SE                                                                                                    | SFI DG SICS - SISTEM | G SICS                  |              |                                                      | ×                                                   | NÃO      | Em atendimento                 | 24h                            | 10989:21:45                       | SS            | os |   |
| 20081000819 SE                                                                                                    | SFI DG SPEDO - SIST  | CI 💦 Deseja realme      | ente remover | o responsáv                                          | el selecionado?                                     | NÃO      | Paralisada                     |                                |                                   | SS            | OS |   |
| 20081000785 SE                                                                                                    | SFI DG SICS - SISTEM | ci 📥 🕺                  |              |                                                      |                                                     | NÃO      | Em atendimento                 |                                |                                   | SS            | os |   |
| 20081002031 SE                                                                                                    | SFI DG SICS - SISTEM | FE Sim                  |              | Não                                                  | 1                                                   | NÃO      | Em atendimento                 |                                |                                   | SS            | os |   |
| 20081000841 SE                                                                                                    | ESFI DG              | C/                      |              |                                                      |                                                     | NÃO      | Paralisada                     |                                |                                   | SS            | os |   |
| 20081002020 SE                                                                                                    | SFI DG SICS - SISTEM | DF                      | R 15/09/200  | 38 11:59:                                            | Sala de Audiê                                       | NÃO      | Em atendimento                 |                                |                                   | SS            | os |   |

Já quando o acesso for feito pela Direção, Chefia de Divisão, Chefia de Serviço e Administrador, quando for clicada a opção **DR** o sistema apresentará uma tela para que seja escolhido o responsável.

| Definir Responsabilidade |           |      |
|--------------------------|-----------|------|
| Responsável :            | <br>      | 2    |
|                          | Confirmar | Sair |
|                          |           | :    |

Nesse momento deve-se incluir o nº. de matricula ou código do funcionário e clicar Enter.

| Definir Responsabilidade |                              |      |
|--------------------------|------------------------------|------|
| Responsável : T8090      | CÉLIA REGINA MACIEL FERREIRA | ?    |
|                          | Confirmar                    | Sair |
|                          |                              | .::  |

Se o resultado apresentado for o desejado, deve-se clicar no botão Confirmar.

No caso de não possuir a matricula ou código, é possível efetuar uma pesquisa através do botão 😕.

| Código:                    | Data:      | Revisão: | Página:   |
|----------------------------|------------|----------|-----------|
| MANUAL-SICS 1.24.0 / DERUS | 06/07/2012 | 01       | 61 de 121 |

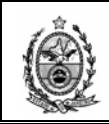

**Obs.** Na relação apresentada na tela abaixo, constam somente os funcionários que estejam cadastrados no sistema como Solucionador para um código de órgão subordinado hierarquicamente a mesma Divisão e/ou Direção.

| De | finir | Responsabilidade |                                     |          |
|----|-------|------------------|-------------------------------------|----------|
|    | Res   | ponsável :       |                                     | ?        |
|    |       | MATR/CÓDFUNC     | NOME                                | <b>_</b> |
|    |       | 22795            | ABEL DINIZ DE ALMEIDA SILVA         |          |
|    | ►     | T8090            | CÉLIA REGINA MACIEL FERREIRA        |          |
|    |       | T9436            | CLAUDIANE ALMEIDA DOS SANTOS MUNIZI |          |
|    |       | 29306            | CLAUDIO VIANNA DA SILVA             |          |
|    |       | T8480            | FERNANDA CORTES DE CASTRO ARAUJO    |          |
|    |       |                  | Confirmar Sai                       | r        |
|    |       |                  |                                     | .::      |

Deve-se então selecionar o funcionário desejado e em seguida clicar no botão **Confirmar**.

|   | Moni                  | toram                        | ento de Solicit | ações de Se  | rviços         |                  |                   |    |                                                       |                                                                                 |          |                                                                                                    |                                        |                            |    |    | × |
|---|-----------------------|------------------------------|-----------------|--------------|----------------|------------------|-------------------|----|-------------------------------------------------------|---------------------------------------------------------------------------------|----------|----------------------------------------------------------------------------------------------------|----------------------------------------|----------------------------|----|----|---|
|   | Priori<br>Órgão<br>Si | dade :<br>Solic :<br>stema : |                 |              |                | Considera Sul    | bSistemas         |    | Situação<br>V Não<br>Em -<br>Ater<br>V Para<br>V Em - | o Local: Nen<br>Iniciada<br>atendimento<br>ndida<br>alisada<br>Responsabilidade | num      | Motivo Paralisação:<br>Paralisação aut. p<br>Aguardando Estoc<br>Aguardando Confi<br>Aguardando Priori:<br>Aguardando Viage | ormais<br>que<br>rmarTe<br>zação<br>em | Todos<br>de uma S 🔺<br>rmo |    |    |   |
| Ī | Ap                    | enas                         | SS's destina    | idas ao(s) : | seu(s) órg.sol | uc.              |                   |    |                                                       |                                                                                 |          | Lim                                                                                                    | par                                    | Pesquisar                  |    |    |   |
|   | INF<br>AND.           | SS<br>RED.                   | SOLICITAÇÃO     | ASSUNTO      | ÓRGÃO          | SISTEMA          | RESPONSÁVEL       |    | DATA<br>ANDAMENTO                                     | URGENCIA                                                                        | U<br>AND | SITUAÇÃO                                                                                                    | PRA<br>Z0                              | TEMPO<br>DECORRIDO         |    |    | - |
|   |                       | -                            | 20100587007     | Sinalizaçã   | SESFI DGTE     | SICS - SISTEMA I | SIDNEY XAVIER CHI | RR | 22/06/2010 17:5                                       |                                                                                 | NÃO      | Paralisada                                                                                                    |                                        |                            | SS | OS |   |
|   |                       | +                            | 20100598766     | Nova Func    | SESFI DGTE     | SISPAT · SISTEM  | SIDNEY XAVIER CHI | RB | 16/07/2010 10:3                                       |                                                                                 | NÃO      | Paralisada                                                                                                    |                                        |                            | SS | OS |   |
|   |                       | <b>→</b>                     | 20100624417     | Adequaçã     | SESFI DGTE     | SICS - SISTEMA I | SIDNEY XAVIER CHI | RR | 02/09/2010 10:0                                       |                                                                                 | NÃO      | Paralisada                                                                                                    |                                        |                            | SS | OS |   |
|   |                       | +                            | 20100633860     |              | SESFI DGTE     | SISTRANSP - SIS  | FLAVIO GOMES MO   | RR | 23/09/2010 18:2                                       |                                                                                 | NÃO      | Paralisada                                                                                                    |                                        |                            | SS | OS |   |
|   |                       | <b>→</b>                     | 20100633874     |              | SESFI DGTE     | SISTRANSP - SIS  | FLAVIO GOMES MO   | RR | 24/09/2010 09:2                                       |                                                                                 | NÃO      | Paralisada                                                                                                    |                                        |                            | SS | OS |   |
|   |                       | -                            | 20100633880     |              | SESFI DGTE     | SISTRANSP - SIS  | FLAVIO GOMES MO   | RR | 24/09/2010 09:3                                       |                                                                                 | NÃO      | Paralisada                                                                                                    |                                        |                            | SS | OS |   |
|   |                       | <b>→</b>                     | 20100633886     |              | SESFI DGTE     | SISTRANSP - SIS  | FLAVIO GOMES MO   | RR | 24/09/2010 09:4                                       |                                                                                 | NÃO      | Paralisada                                                                                                    |                                        |                            | SS | OS |   |
|   |                       | <b>→</b>                     | 20100633894     |              | SESFI DGTE     | SISTRANSP - SIS  | FLAVIO GOMES MO   | RR | 24/09/2010 09:4                                       |                                                                                 | NÃO      | Paralisada                                                                                                    |                                        |                            | SS | OS |   |
|   |                       | <b>→</b>                     | 20100633901     |              | SESFI DGTE     | SISTRANSP · SIS  | FLAVIO GOMES MO   | RR | 24/09/2010 09:5                                       |                                                                                 | NÃO      | Paralisada                                                                                                    |                                        |                            | SS | OS |   |

## A coluna DATA ANDAMENTO apresenta a data e hora do andamento da SS.

|      | 🔒 Moi        | nitoram                 | ento de Solicit | ações de Sei | viços         |                  |                   |    |                   |                                         |          |                                                                                       |                |                    |      | ×    |
|------|--------------|-------------------------|-----------------|--------------|---------------|------------------|-------------------|----|-------------------|-----------------------------------------|----------|---------------------------------------------------------------------------------------|----------------|--------------------|------|------|
|      | Pric<br>Órað | oridade :<br>áo Solic : |                 |              |               | 🗖 Considera Sul  | oSistemas         |    | Situação          | Duccal: Nenh<br>Iniciada<br>atendimento | ium      | Motivo Paralisação:<br>Paralisação aut. por<br>Aguardando Estoqu<br>Aguardando Estoqu | mais (<br>le   | Todos              |      |      |
|      |              | Sistema :               | <u>́</u> гтг    |              |               |                  |                   |    | Para              | lisada                                  |          | Aguardando Comm                                                                       | ar rei<br>ição |                    |      |      |
|      |              | Assunto                 |                 |              |               |                  |                   |    |                   | Hesponsabilidade                        |          | Aguardando Viagen                                                                     | n i            | -                  |      |      |
|      | <b>⋈</b> •   | penas                   | SS's destina    | adas ao(s) s | eu(s) órg.sol | uc.              |                   |    | /                 |                                         |          | Limp                                                                                  | ar             | Pesquisar          |      |      |
|      | INF<br>AND   | SS<br>RED.              | SOLICITAÇÃO     | ASSUNTO      | ÓRGÃO         | SISTEMA          | RESPONSÁVEL       |    | DATA<br>ANDAMENTO | URGENCIA                                | U<br>AND | SITUAÇÃO                                                                              | PRA<br>Z0      | TEMPO<br>DECORRIDO |      | -    |
|      |              | ) →                     | 20100587007     | Sinalizaçã   | SESFI DGTE    | SICS - SISTEMA I | SIDNEY XAVIER CHI | RR | 22/06/2010 17:5   |                                         | NÃO      | Paralisada                                                                            |                |                    | SS   | OS   |
|      |              | ] 🔶                     | 20100598766     | Nova Func    | SESFI DGTE    | SISPAT - SISTEM  | SIDNEY XAVIER CHI | RR | 16/07/2010 10:3   |                                         | NÃO      | Paralisada                                                                            |                |                    | SS   | OS   |
|      |              | ] 🔶                     | 20100624417     | Adequaçã     | SESFI DGTE    | SICS - SISTEMA I | SIDNEY XAVIER CHI | RR | 02/09/2010 10:0   |                                         | NÃO      | Paralisada                                                                            |                |                    | SS   | OS   |
|      |              | ● [                     | 20100633860     |              | SESFI DGTE    | SISTRANSP - SIS  | FLAVIO GOMES MO   | RB | 23/09/2010 18:2   |                                         | NÃO      | Paralisada                                                                            |                |                    | SS   | OS   |
|      |              | ] 🔶                     | 20100633874     |              | SESFI DGTE    | SISTRANSP - SIS  | FLAVIO GOMES MO   | RB | 24/09/2010 09:2   |                                         | NÃO      | Paralisada                                                                            |                |                    | SS   | OS   |
|      |              | ] 🔶                     | 20100633880     |              | SESFI DGTE    | SISTRANSP - SIS  | FLAVIO GOMES MO   | RB | 24/09/2010 09:3   |                                         | NÃO      | Paralisada                                                                            |                |                    | SS   | OS   |
|      |              | ) →                     | 20100633886     |              | SESFI DGTE    | SISTRANSP - SIS  | FLAVIO GOMES MO   | RR | 24/09/2010 09:4   |                                         | NÃO      | Paralisada                                                                            |                |                    | SS   | OS   |
|      |              | ] →                     | 20100633894     |              | SESFI DGTE    | SISTRANSP - SIS  | FLAVIO GOMES MO   | RB | 24/09/2010 09:4   |                                         | NÃO      | Paralisada                                                                            |                |                    | SS   | OS   |
|      |              | ]  →                    | 20100633901     |              | SESFI DGTE    | SISTRANSP · SIS  | FLAVIO GOMES MO   | RB | 24/09/2010 09:5   |                                         | NÃO      | Paralisada                                                                            |                |                    | SS   | OS   |
| igo: |              |                         |                 |              |               |                  |                   | 1  | Data:             |                                         |          | Revisã                                                                                | <b>o</b> :     | Pág                | gina | a:   |
|      | N            | IAN                     | NUAL-           | SICS         | 1.24.0        | / DERUS          | 5                 |    | 06/0              | 7/2012                                  | 2        | 0                                                                                     | 1              |                    | 62   | de 1 |

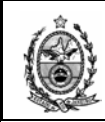

A coluna **URGÊNCIA** apresenta de quem é a urgência definida no momento da criação da solicitação.

| 📙 Moni               | toram                        | ento de Solicit | ações de Se  | rviços         |                  |                   |    |                                      |                                                                             |          |                                                                                                    |                                   |                            |    |    | x |
|----------------------|------------------------------|-----------------|--------------|----------------|------------------|-------------------|----|--------------------------------------|-----------------------------------------------------------------------------|----------|----------------------------------------------------------------------------------------------------|-----------------------------------|----------------------------|----|----|---|
| Prior<br>Órgão<br>Si | dade :<br>Solic :<br>stema : |                 | <b>•</b>     |                | Considera Sut    | bSistemas         |    | Situaçã<br>V Não<br>Em<br>Para<br>Em | o Local:<br>Iniciada<br>atendimento<br>ndida<br>alisada<br>Responsabilidade | ium      | Motivo Paralisação:<br>Paralisação aut. po<br>Aguardando Estoq<br>Aguardando Confirr<br>Aguardando Prioriza<br>Aguardando Viagen | rmais<br>ie<br>narTe<br>ação<br>n | Todos<br>ae uma s 🔺<br>rmo |    |    |   |
| А<br>И Ар            | ssunto :<br>enas             | SS's destina    | idas ao(s) : | seu(s) órg.sol | uc.              |                   |    |                                      | 1                                                                           |          | Limp                                                                                                    | ar                                | Pesquisar                  |    |    |   |
| INF<br>AND.          | SS<br>RED.                   | SOLICITAÇÃO     | ASSUNTO      | ÓRGÃO          | SISTEMA          | RESPONSÁVEL       |    | DATA<br>ANDAMENTO                    | URGENCIA                                                                    | U<br>AND | SITUAÇÃO                                                                                                    | PRA<br>Z0                         | TEMPO<br>DECORRIDO         |    | 4  | 7 |
|                      | İ                            | 20120613403     | DES FER      | SESFI DGTE     | CONSPROCADM      | RODRIGO MEIRELE   | BB | 04/07/2012 18:0                      | Desembarga                                                                  | NÃO      | Em Responsabilidade                                                                                                    | 24h                               | 0d:23h:33m                 | SS | os | 4 |
|                      | +                            | 20120604703     |              | SESFI DGTE     | SISMAT - SISTEM  | HELIO PEREIRA DA  | RR | 19/06/2012 16:3                      | Outros                                                                      | NÃO      | Em atendimento                                                                                                    |                                   |                            | SS | OS |   |
|                      |                              | 20120613738     |              | SESFI DGTE     | SISMAT - SISTEM  | MARCELO DE LOUR   | RR | 05/07/2012 10:1                      | Outros                                                                      | NÃO      | Em Responsabilidade                                                                                                    |                                   |                            | SS | OS |   |
|                      |                              | 20120589648     |              | SESFI DGTE     | SISENG - SISTEM  | MARCELO DE LOUR   | RR | 24/05/2012 11:0                      | Outros                                                                      | NÃO      | Em Responsabilidade                                                                                                    |                                   |                            | SS | OS |   |
|                      | -                            | 20090593430     |              | SESFI DGTE     | SISENG - SISTEM  | HELIO PEREIRA DA  | RR | 07/07/2009 18:5                      |                                                                             | NÃO      | Paralisada                                                                                                    |                                   |                            | SS | OS |   |
|                      | -                            | 20090664962     |              | SESFI DGTE     | SISENG - SISTEM  | MARCELO DE LOUR   | RR | 19/11/2009 11:1                      |                                                                             | NÃO      | Paralisada                                                                                                    |                                   |                            | SS | OS |   |
|                      | -                            | 20100519461     | Melhorias    | SESFI DGTE     | SICS - SISTEMA I | SIDNEY XAVIER CHI | RR | 08/02/2010 13:0                      |                                                                             | NÃO      | Paralisada                                                                                                    |                                   |                            | SS | OS |   |
|                      | -                            | 20100556437     | Nova Func    | SESFI DGTE     | SISPAT - SISTEM  | SIDNEY XAVIER CHI | RR | 20/04/2010 18:4                      |                                                                             | NÃO      | Paralisada                                                                                                    |                                   |                            | SS | os |   |

A coluna **U AND** (Urgência no Andamento) informa através de Sim ou Não, se o andamento dado a SS possui urgência.

|   | Moni                         | oram                                    | ento de Solicit | ações de Se  | rviços         |                  |                   |    |                                        |                                                          |                                                                       |          |                                                                                                    |                                   |                            |    | ×  |
|---|------------------------------|-----------------------------------------|-----------------|--------------|----------------|------------------|-------------------|----|----------------------------------------|----------------------------------------------------------|-----------------------------------------------------------------------|----------|----------------------------------------------------------------------------------------------------|-----------------------------------|----------------------------|----|----|
|   | Priori<br>Órgão<br>Si:<br>A: | dade :<br>Solic :<br>stema :<br>sunto : |                 |              |                | Considera Sul    | oSistemas         |    | ?     Situ       ?     Y       ?     Y | ação L<br>Não In<br>Em ate<br>Atendi<br>Paralis<br>Em Re | Local: Nenh<br>niciada<br>endimento<br>ida<br>sada<br>esponsabilidade | um       | Motivo Paralisação:<br>Paralisação aut. po<br>Aguardando Estoqu<br>Aguardando Confirr<br>Aguardando Priorizz<br>Aguardando Viagen | rmais<br>ne<br>narTe<br>ação<br>n | Todos<br>ae uma s 🔺<br>rmo |    |    |
| I | ✓ Ap                         | enas                                    | SS's destina    | idas ao(s) : | seu(s) órg.sol | uc.              |                   |    |                                        |                                                          |                                                                       | ×        | Limp                                                                                                    | ar                                | Pesquisar                  |    |    |
|   | INF<br>AND.                  | SS<br>RED.                              | SOLICITAÇÃO     | ASSUNTO      | ÓRGÃO          | SISTEMA          | RESPONSÁVEL       |    | DATA<br>ANDAMENTO                      |                                                          | URGENCIA                                                              | U<br>AND | SITUAÇÃO                                                                                                    | PRA<br>Z0                         | TEMPO<br>DECORRIDO         |    | -  |
|   |                              |                                         | 20120613403     | DES FER      | SESFI DGTE     | CONSPROCADM      | RODRIGO MEIRELE   | RR | 04/07/2012 18:                         | 0 C                                                      | Desembarga                                                            | NÃO      | Em Responsabilidade                                                                                                    | 24h                               | 0d:23h:33m                 | SS | 0S |
|   |                              | +                                       | 20120604703     |              | SESFI DGTE     | SISMAT - SISTEM  | HELIO PEREIRA DA  | RR | 19/06/2012 16:                         | 3 C                                                      | Dutros                                                                | NÃO      | Em atendimento                                                                                                    |                                   |                            | SS | OS |
|   |                              |                                         | 20120613738     |              | SESFI DGTE     | SISMAT - SISTEM  | MARCELO DE LOUR   | RR | 05/07/2012 10:                         | 1 C                                                      | Dutros                                                                | NÃO      | Em Responsabilidade                                                                                                    |                                   |                            | SS | OS |
|   |                              |                                         | 20120589648     |              | SESFI DGTE     | SISENG - SISTEM  | MARCELO DE LOUR   | RR | 24/05/2012 11:                         | 0 C                                                      | Dutros                                                                | NÃO      | Em Responsabilidade                                                                                                    |                                   |                            | SS | OS |
|   |                              | -                                       | 20090593430     |              | SESFI DGTE     | SISENG - SISTEM  | HELIO PEREIRA DA  | RR | 07/07/2009 18:                         | 5                                                        |                                                                       | NÃO      | Paralisada                                                                                                    |                                   |                            | SS | OS |
|   |                              | +                                       | 20090664962     |              | SESFI DGTE     | SISENG - SISTEM  | MARCELO DE LOUR   | RR | 19/11/2009 11:                         | 1                                                        |                                                                       | NÃO      | Paralisada                                                                                                    |                                   |                            | SS | OS |
|   |                              | +                                       | 20100519461     | Melhorias    | SESFI DGTE     | SICS - SISTEMA I | SIDNEY XAVIER CHI | RR | 08/02/2010 13:                         | 0                                                        |                                                                       | NÃO      | Paralisada                                                                                                    |                                   |                            | SS | OS |
|   |                              | +                                       | 20100556437     | Nova Func    | SESFI DGTE     | SISPAT · SISTEM  | SIDNEY XAVIER CHI | RR | 20/04/2010 18:                         | 4                                                        |                                                                       | NÃO      | Paralisada                                                                                                    |                                   |                            | SS | os |

A coluna **SITUAÇÃO** informa o status da SS naquele momento.

| <b>.</b> • | Ionit                                     | oram                                            | ento de Solicit | ações de Se      | rviços         |                  |                   |    |                                                                    |                                                                                  |          |                                                                                                    |                                         |                                              |    | ×  |
|------------|-------------------------------------------|-------------------------------------------------|-----------------|------------------|----------------|------------------|-------------------|----|--------------------------------------------------------------------|----------------------------------------------------------------------------------|----------|----------------------------------------------------------------------------------------------------|-----------------------------------------|----------------------------------------------|----|----|
| ۱<br>٥     | Priorio<br>rgão<br>Sis<br>As<br><b>Ap</b> | dade :<br>Solic :<br>:tema :<br>sunto :<br>enas | SS's destina    | v<br>das ao(s) : | seu(s) órg.sol | Considera Sut    | oSistemas         |    | Situação<br>Visituação<br>Emilion<br>Para<br>Visituação<br>Emilion | o Local: Nenh<br>Iniciada<br>atendimento<br>ndida<br>alisada<br>Responsabilidade | ium      | Motivo Paralisação:<br>Paralisação aut. pol<br>Aguardando Estoq.<br>Aguardando Confirm<br>Aguardando Prioriza<br>Aguardando Viagen | rmais<br>le<br>narTe<br>ação<br>n<br>ar | Todos<br>ae uma s 🔺<br>rmo<br>V<br>Pesquisar |    |    |
| A          | NF<br>ND.                                 | SS<br>RED.                                      | SOLICITAÇÃO     | ASSUNTO          | ÓRGÃO          | SISTEMA          | RESPONSÁVEL       |    | DATA<br>ANDAMENTO                                                  | URGENCIA                                                                         | U<br>AND | SITUAÇÃO                                                                                                    | PRA<br>Z0                               | TEMP0<br>DECORRIDO                           |    | -  |
|            | ]                                         |                                                 | 20120613403     | DES FER          | SESFI DGTE     | CONSPROCADM      | RODRIGO MEIRELE   | RR | 04/07/2012 18:0                                                    | Desembarga                                                                       | NÃO      | Em Responsabilidade                                                                                                    | 24h                                     | 0d:23h:33m                                   | SS | 05 |
|            |                                           | +                                               | 20120604703     |                  | SESFI DGTE     | SISMAT - SISTEM  | HELIO PEREIRA DA  | RR | 19/06/2012 16:3                                                    | Outros                                                                           | NÃO      | Em atendimento                                                                                                    |                                         |                                              | SS | OS |
|            |                                           |                                                 | 20120613738     |                  | SESFI DGTE     | SISMAT - SISTEM  | MARCELO DE LOUR   | RR | 05/07/2012 10:1                                                    | Outros                                                                           | NÃO      | Em Responsabilidade                                                                                                    |                                         |                                              | SS | OS |
|            |                                           |                                                 | 20120589648     |                  | SESFI DGTE     | SISENG - SISTEM  | MARCELO DE LOUR   | RR | 24/05/2012 11:0                                                    | Outros                                                                           | NÃO      | Em Responsabilidade                                                                                                    |                                         |                                              | SS | OS |
|            |                                           | +                                               | 20090593430     |                  | SESFI DGTE     | SISENG - SISTEM  | HELIO PEREIRA DA  | RR | 07/07/2009 18:5                                                    |                                                                                  | NÃO      | Paralisada                                                                                                    |                                         |                                              | SS | OS |
|            |                                           | +                                               | 20090664962     |                  | SESFI DGTE     | SISENG - SISTEM  | MARCELO DE LOUR   | RR | 19/11/2009 11:1                                                    |                                                                                  | NÃO      | Paralisada                                                                                                    |                                         |                                              | SS | OS |
|            |                                           | +                                               | 20100519461     | Melhorias        | SESFI DGTE     | SICS - SISTEMA I | SIDNEY XAVIER CHI | RR | 08/02/2010 13:0                                                    |                                                                                  | NÃO      | Paralisada                                                                                                    |                                         |                                              | SS | OS |
|            |                                           | +                                               | 20100556437     | Nova Func        | SESFI DGTE     | SISPAT - SISTEM  | SIDNEY XAVIER CHI | RR | 20/04/2010 18:4                                                    |                                                                                  | NÃO      | Paralisada                                                                                                    |                                         |                                              | SS | OS |

A coluna **PRAZO** informa um prazo pré-estabelecido para atendimento de solicitações com aquela urgência.

| Código:                    | Data:      | Revisão: | Página:   |
|----------------------------|------------|----------|-----------|
| MANUAL-SICS 1.24.0 / DERUS | 06/07/2012 | 01       | 63 de 121 |

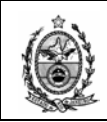

|   | Moni                        | toram                                   | ento de Solicit | ações de Se  | rviços         |                  |                   |    |                                     |                                                                                     |          |                                                                                                    |                                   |                            |    | 2        |
|---|-----------------------------|-----------------------------------------|-----------------|--------------|----------------|------------------|-------------------|----|-------------------------------------|-------------------------------------------------------------------------------------|----------|----------------------------------------------------------------------------------------------------|-----------------------------------|----------------------------|----|----------|
|   | Priori<br>Órgão<br>Si<br>A: | idade :<br>Solic :<br>stema :<br>ssunto |                 |              |                | Considera Sut    | DSistemas         |    | Situaçã<br>V Não<br>Em<br>Par<br>Em | io Local: Nenh<br>o Iniciada<br>atendimento<br>ndida<br>alisada<br>Responsabilidade |          | Motivo Paralisação:<br>Paralisação aut. po<br>Aguardando Estoqu<br>Aguardando Confir<br>Aguardando Prioriz:<br>Aguardando Viager | rmais<br>Je<br>narTe<br>ação<br>n | Todos<br>ce uma 5 🔺<br>rmo |    |          |
| F | Ύ Αρ                        | enas                                    | SS's destina    | idas ao(s) : | seu(s) órg.sol | uc.              |                   |    |                                     |                                                                                     |          | Limp                                                                                                    | ar                                | Pesquisar                  |    |          |
|   | INF<br>AND.                 | SS<br>RED.                              | SOLICITAÇÃO     | ASSUNTO      | ÓRGÃO          | SISTEMA          | RESPONSÁVEL       |    | DATA<br>ANDAMENTO                   | URGENCIA                                                                            | U<br>AND | SITUAÇÃO                                                                                                    | PRA<br>Z0                         | TEMPO<br>DECORRIDO         |    | <b>_</b> |
|   |                             |                                         | 20120613403     | DES FER      | SESFI DGTE     | CONSPROCADM      | RODRIGO MEIRELE   | RR | 04/07/2012 18:0                     | Desembarga                                                                          | NÃO      | Em Responsabilidade                                                                                                    | 24h                               | 0d:23h:33m                 | SS | OS -     |
|   |                             | +                                       | 20120604703     |              | SESFI DGTE     | SISMAT - SISTEM  | HELIO PEREIRA DA  | RR | 19/06/2012 16:3                     | Outros                                                                              | NÃO      | Em atendimento                                                                                                    |                                   |                            | SS | OS       |
|   |                             |                                         | 20120613738     |              | SESFI DGTE     | SISMAT - SISTEM  | MARCELO DE LOUR   | RR | 05/07/2012 10:1                     | Outros                                                                              | NÃO      | Em Responsabilidade                                                                                                    |                                   |                            | SS | OS       |
|   |                             |                                         | 20120589648     |              | SESFI DGTE     | SISENG - SISTEM  | MARCELO DE LOUR   | RR | 24/05/2012 11:0                     | Outros                                                                              | NÃO      | Em Responsabilidade                                                                                                    |                                   |                            | SS | OS       |
|   |                             | ->                                      | 20090593430     |              | SESFI DGTE     | SISENG - SISTEM  | HELIO PEREIRA DA  | RR | 07/07/2009 18:5                     |                                                                                     | NÃO      | Paralisada                                                                                                    |                                   |                            | SS | OS       |
|   |                             | -                                       | 20090664962     |              | SESFI DGTE     | SISENG - SISTEM  | MARCELO DE LOUR   | RR | 19/11/2009 11:1                     |                                                                                     | NÃO      | Paralisada                                                                                                    |                                   |                            | SS | OS       |
|   |                             | -                                       | 20100519461     | Melhorias    | SESFI DGTE     | SICS - SISTEMA I | SIDNEY XAVIER CHI | RR | 08/02/2010 13:0                     |                                                                                     | NÃO      | Paralisada                                                                                                    |                                   |                            | SS | OS       |
|   |                             | ->                                      | 20100556437     | Nova Func    | SESFI DGTE     | SISPAT · SISTEM  | SIDNEY XAVIER CHI | RR | 20/04/2010 18:4                     |                                                                                     | NÃO      | Paralisada                                                                                                    |                                   |                            | SS | OS       |

A coluna **TEMPO DECORRIDO** informa em horas, minutos e segundos o tempo decorrido desde que o andamento da solicitação foi dado para esse órgão solucionador.

|   | Moni                  | toram                        | ento de Solicit | ações de Se  | rviços         |                  |                   |    |                                              |                                                                                  |          |                                                                                                    |                                   |                    |    | ×  |
|---|-----------------------|------------------------------|-----------------|--------------|----------------|------------------|-------------------|----|----------------------------------------------|----------------------------------------------------------------------------------|----------|----------------------------------------------------------------------------------------------------|-----------------------------------|--------------------|----|----|
| ſ | Priori<br>Órgão<br>Si | dade :<br>Solic :<br>stema : |                 |              |                | Considera Sut    | pSistemas         |    | Situaçã<br>♥ Não<br>♥ Em<br>♀ ♥ Para<br>♥ Em | o Local: Nent<br>Iniciada<br>atendimento<br>ndida<br>alisada<br>Responsabilidade | num      | Motivo Paralisação:<br>Paralisação aut. po<br>Aguardando Estoqu<br>Aguardando Confir<br>Aguardando Prioriz:<br>Aguardando Viager | rmais<br>Je<br>narTe<br>ação<br>n | Todos<br>de uma s  |    |    |
|   | A:<br>Ap              | enas                         | SS's destina    | ıdas ao(s) : | seu(s) órg.sol | uc.              |                   |    |                                              |                                                                                  |          | Limp                                                                                                    | ar                                | Pesquisar          | /  |    |
|   | INF<br>AND.           | SS<br>RED.                   | SOLICITAÇÃO     | ASSUNTO      | ÓRGÃO          | SISTEMA          | RESPONSÁVEL       |    | DATA<br>ANDAMENTO                            | URGENCIA                                                                         | U<br>AND | SITUAÇÃO                                                                                                    | PRA<br>Z0                         | TEMP0<br>DECORRIDO |    | -  |
|   |                       |                              | 20120613403     | DES FER      | SESFI DGTE     | CONSPROCADM      | RODRIGO MEIRELE   | RR | 04/07/2012 18:0                              | Desembarga                                                                       | NÃO      | Em Responsabilidade                                                                                                    | 24h                               | 0d:23h:33m         | SS | 0S |
|   |                       | +                            | 20120604703     |              | SESFI DGTE     | SISMAT - SISTEM  | HELIO PEREIRA DA  | RR | 19/06/2012 16:3                              | Outros                                                                           | NÃO      | Em atendimento                                                                                                    |                                   |                    | SS | OS |
|   |                       |                              | 20120613738     |              | SESFI DGTE     | SISMAT - SISTEM  | MARCELO DE LOUR   | RR | 05/07/2012 10:1                              | Outros                                                                           | NÃO      | Em Responsabilidade                                                                                                    |                                   |                    | SS | OS |
|   |                       |                              | 20120589648     |              | SESFI DGTE     | SISENG - SISTEM  | MARCELO DE LOUR   | RR | 24/05/2012 11:0                              | Outros                                                                           | NÃO      | Em Responsabilidade                                                                                                    |                                   |                    | SS | OS |
|   |                       | -                            | 20090593430     |              | SESFI DGTE     | SISENG - SISTEM  | HELIO PEREIRA DA  | RR | 07/07/2009 18:5                              |                                                                                  | NÃO      | Paralisada                                                                                                    |                                   |                    | SS | OS |
|   |                       | -                            | 20090664962     |              | SESFI DGTE     | SISENG - SISTEM  | MARCELO DE LOUR   | RR | 19/11/2009 11:1                              |                                                                                  | NÃO      | Paralisada                                                                                                    |                                   |                    | SS | OS |
|   |                       | -                            | 20100519461     | Melhorias    | SESFI DGTE     | SICS - SISTEMA I | SIDNEY XAVIER CHI | RR | 08/02/2010 13:0                              |                                                                                  | NÃO      | Paralisada                                                                                                    |                                   |                    | SS | OS |
|   |                       | -                            | 20100556437     | Nova Func    | SESFI DGTE     | SISPAT - SISTEM  | SIDNEY XAVIER CHI | RR | 20/04/2010 18:4                              |                                                                                  | NÃO      | Paralisada                                                                                                    |                                   |                    | SS | OS |

A Coluna **SS** permite que seja visualizada a solicitação escolhida, bastando dar um único clique no campo SS da solicitação desejada para que a tela seja aberta.

| 🛃 Mo        | nitoran                                                         | ento de Solici | ações de Se  | rviços         |                  |                   |    |                                                                                |                                                                                  |          |                                                                                                    |                                          |                                             |    | >  |
|-------------|-----------------------------------------------------------------|----------------|--------------|----------------|------------------|-------------------|----|--------------------------------------------------------------------------------|----------------------------------------------------------------------------------|----------|----------------------------------------------------------------------------------------------------|------------------------------------------|---------------------------------------------|----|----|
| Pri<br>Órgi | oridade :<br>ão Solic :<br>Sistema :<br>Assunto<br><b>penas</b> | SS's destina   | edas ao(s) : | seu(s) órg.sol | Considera Sul    | oSistemas         |    | ?     Situaçã       ?     Mão       ?     Ater       ?     Para       ?     Em | o Local: Nent<br>Iniciada<br>atendimento<br>Idida<br>alisada<br>Responsabilidade |          | Motivo Paralisação:<br>Paralisação aut. po<br>Aguardando Estoq<br>Aguardando Crinir:<br>Aguardando Prioriz<br>Aguardando Viager<br>Limp | rmais<br>Je<br>marTe<br>ação<br>m<br>par | Todos<br>ne uma s r<br>mo<br>V<br>Pesquisar |    |    |
| INF<br>ANE  | SS<br>RED.                                                      | SOLICITAÇÃO    | ASSUNTO      | ÓRGÃO          | SISTEMA          | RESPONSÁVEL       |    | DATA<br>ANDAMENTO                                                              | URGENCIA                                                                         | U<br>AND | SITUAÇÃO                                                                                                    | PRA<br>Z0                                | TEMPO<br>DECORRIDO                          |    | -  |
|             |                                                                 | 20120613403    | DES FER      | SESFI DGTE     | CONSPROCADM      | RODRIGO MEIRELE   | RR | 04/07/2012 18:0                                                                | Desembarga                                                                       | NÃO      | Em Responsabilidade                                                                                                    | 24h                                      | 0d:23h:33m                                  | SS | 0S |
|             | •                                                               | 20120604703    |              | SESFI DGTE     | SISMAT - SISTEM  | HELIO PEREIRA DA  | RR | 19/06/2012 16:3                                                                | Outros                                                                           | NÃO      | Em atendimento                                                                                                    |                                          |                                             | SS | OS |
|             |                                                                 | 20120613738    |              | SESFI DGTE     | SISMAT - SISTEM  | MARCELO DE LOUR   | RR | 05/07/2012 10:1                                                                | Outros                                                                           | NÃO      | Em Responsabilidade                                                                                                    |                                          |                                             | SS | OS |
|             |                                                                 | 20120589648    |              | SESFI DGTE     | SISENG - SISTEM  | MARCELO DE LOUR   | RR | 24/05/2012 11:0                                                                | Outros                                                                           | NÃO      | Em Responsabilidade                                                                                                    |                                          |                                             | SS | OS |
|             | ) →                                                             | 20090593430    |              | SESFI DGTE     | SISENG - SISTEM  | HELIO PEREIRA DA  | RR | 07/07/2009 18:5                                                                |                                                                                  | NÃO      | Paralisada                                                                                                    |                                          |                                             | SS | OS |
|             | ) →                                                             | 20090664962    |              | SESFI DGTE     | SISENG - SISTEM  | MARCELO DE LOUR   | RR | 19/11/2009 11:1                                                                |                                                                                  | NÃO      | Paralisada                                                                                                    |                                          |                                             | SS | OS |
|             | ) →                                                             | 20100519461    | Melhorias    | SESFI DGTE     | SICS - SISTEMA I | SIDNEY XAVIER CHI | RR | 08/02/2010 13:0                                                                |                                                                                  | NÃO      | Paralisada                                                                                                    |                                          |                                             | SS | OS |
|             | ) 🔶                                                             | 20100556437    | Nova Func    | SESFI DGTE     | SISPAT - SISTEM  | SIDNEY XAVIER CHI | RR | 20/04/2010 18:4                                                                |                                                                                  | NÃO      | Paralisada                                                                                                    |                                          |                                             | SS | OS |

# Objeto "NAVIGATOR"

Permite visualizar a partir da tela de Cadastro de Solicitações de Serviços as solicitações seguintes inicial a apresentada, anterior inicial ou final .

| <u> </u>                   | /          |          |           |
|----------------------------|------------|----------|-----------|
| Código:                    | Data:      | Revisão: | Página:   |
| MANUAL-SICS 1.24.0 / DERUS | 06/07/2012 | 01       | 64 de 121 |

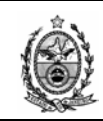

| Cadastro de Solicitações de Serviços           |                   |                                       | ×                       |
|------------------------------------------------|-------------------|---------------------------------------|-------------------------|
| № SS : 2010.0556437 RS                         | Situação Local :  | Paralisada 💌                          | Área : Informática - D( |
| Data Criação : 20/04/2010 18:42:37             | Motivo :          | Aguardando OS de Outro 💌              | Solicitação Externa     |
| Agendar Início: 🛄 05/07/2012 00:00 🚔           | Situação Geral :  | Paralisada 💌                          | Empresa :               |
| Data Retroativa : 🔲 05/07/2012 00:00 🚔         | Urgência de :     | <b></b>                               | Nº OS Externa:          |
| Collecter (Considerments ) or 1 ( ) .          | Assunto:          | Nova Funcionalidade - Desmer<br>Termo | mbramento de            |
| Solicitarite/Equipariterito   Pedido   Andamer | nto da SS   US    | P                                     |                         |
| Tipo : EQUIPA 💌                                |                   | 🔲 Usuário Externo                     | 927104                  |
| Cód. Bem : 927104 CORE 2 DU                    | IO IBM M58 3.0GH2 | Z 2GB HD500GB DVDRW LCD               | 17                      |

Essa seqüência seguirá fielmente a ordem apresentada na tela de monitoramento ou a tela com o resultado de pesquisa através do filtro de monitoramento.

Selecionada a solicitação na tela de monitoramento, a partir da exibição desta na tela de solicitação é possível através do navegador, visualizar as solicitações seguintes, anteriores, a primeira da relação apresentada ou a última.

**Obs.** Quando definida uma ação, deve-se aguardar a carga dos dados na tela para efetuar um próximo comando. O clicar várias vezes simultaneamente em uma dessas opções sem aguardar a devida carga, ocasionará extrema lentidão no sistema.

| Cadastro de Solicitações de Serviços                                                     | ×   |
|------------------------------------------------------------------------------------------|-----|
| Nº SS : 2010.0556437 RS Situação Local : Paralisada ✓ Área : Informática - D             | ( 🔻 |
| Data Criação : 20/04/2010 18:42:37 Motivo : Aguardando OS de Outro - Solicitação Externa |     |
| Agendar Início: 🛄 05/07/2012 00:00 🚔 Situação Geral : Paralisada 💽 Empresa :             | 2   |
| Data Retroativa : 5/07/2012 00:00 😴 Urgência de : 🔽 🔹                                    |     |
| Assunto : Nova Funcionalidade - Desmembramento de 🛛 📕 🔍 🕨 🗾                              | :s  |
| Solicitante/Equipamento   Pedido   Andamento da SS   OS                                  |     |
| Tipo : EQUIPA 🗹 🗖 Usuário Externo 927104                                                 |     |
| Cód. Bem : 927104 CORE 2 DUO IBM M58 3.0GHZ 2GB HD500GB DVDRW LCD 17                     |     |
| Telefone : [(21)3133-7400 Origem : TELEFONE 🔽 Doc. Origem : Contato : KATIA              |     |
| Func.Solicitante : T8439 KÁTIA CRISTINA SANTOS DE MIRANDA ? CONFERENTE DE MATERIAL       |     |
| Órg.Solicitante : 537 DGLOG - DIVISAO DE CONTROLE PATRIMONIAL 9                          | 1   |
| Obs:                                                                                     |     |
| Localização                                                                              |     |
| Órgão : 537 DGLOG - DIVISAO DE CONTROLE PATRIMONIAL 2                                    |     |
| Local: 9163 DGLOG-DEPAM.DIPAT.SECAM.SERV CADAS MATER                                     |     |
| Endereço : AV ALFREDO AGACHE S/N 1 AND SL112 2 Cidade :                                  | =   |
| Detalhes do Equipamento                                                                  |     |
| Marca : IBM Modelo : CORE 2 DUO                                                          |     |
| Contrato : GARANTIA: Componente Eletronica Ltda. Nome da Máquina : DGLDG-SECAM04 🛛       |     |
| Plaqueta : TJ-00320579                                                                   |     |
|                                                                                          |     |
| Gravar Novo Cancelar Imprimir Histórico Excluir Sair                                     |     |

| Código:                    | Data:      | Revisão: | Página:   |
|----------------------------|------------|----------|-----------|
| MANUAL-SICS 1.24.0 / DERUS | 06/07/2012 | 01       | 65 de 121 |

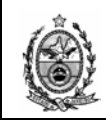

O acesso a tela de OS pode ser feito através da aba OS na tela da SS, ou através da tela de monitoramento.

| <b>.</b> • | lonit     | oram       | ento de Solicit | ações de Se  | rviços         |                  |                   |    |                   |                                      |          |                                                                 |                     |                    |    |     | × |
|------------|-----------|------------|-----------------|--------------|----------------|------------------|-------------------|----|-------------------|--------------------------------------|----------|-----------------------------------------------------------------|---------------------|--------------------|----|-----|---|
| F<br>Ó     | Priorio   | lade :     |                 | •            |                | 🗖 Considera Sut  | bSistemas         |    | Situação          | D Local:<br>Iniciada<br>atendimento  |          | Motivo Paralisação:<br>Paralisação aut. po<br>Aguardando Estoqu | r mais i<br>ie      | Todos<br>pe uma s  |    |     |   |
|            | Sis       | tema :     |                 |              |                |                  |                   |    | Para<br>⊉ Em F    | idida<br>ilisada<br>Responsabilidade |          | Aguardando Contirr<br>Aguardando Prioriza<br>Aguardando Viager  | narlen<br>ação<br>n | mo                 |    |     |   |
|            | Аре       | enas       | SS's destina    | idas ao(s) : | seu(s) órg.sol | uc.              |                   |    |                   |                                      |          | Limp                                                            | ar                  | Pesquisar          |    |     |   |
| A          | NF<br>ND. | SS<br>RED. | SOLICITAÇÃO     | ASSUNTO      | ÓRGÃO          | SISTEMA          | RESPONSÁVEL       |    | DATA<br>ANDAMENTO | URGENCIA                             | U<br>AND | SITUAÇÃO                                                        | PRA<br>Z0           | TEMPO<br>DECORRIDO |    | -   | - |
|            |           |            | 20120613403     | DES FER      | SESFI DGTE     | CONSPROCADM      | RODRIGO MEIRELE   | RR | 04/07/2012 18:0   | Desembarga                           | NÃO      | Em Responsabilidade                                             | 24h                 | 0d:23h:33m         | SS | OS- | 4 |
|            |           | +          | 20120604703     |              | SESFI DGTE     | SISMAT - SISTEM  | HELIO PEREIRA DA  | RR | 19/06/2012 16:3   | Outros                               | NÃO      | Em atendimento                                                  |                     |                    | SS | OS  |   |
|            |           |            | 20120613738     |              | SESFI DGTE     | SISMAT - SISTEM  | MARCELO DE LOUR   | RR | 05/07/2012 10:1   | Outros                               | NÃO      | Em Responsabilidade                                             |                     |                    | SS | OS  |   |
|            |           |            | 20120589648     |              | SESFI DGTE     | SISENG - SISTEM  | MARCELO DE LOUR   | RR | 24/05/2012 11:0   | Outros                               | NÃO      | Em Responsabilidade                                             |                     |                    | SS | OS  |   |
|            |           | +          | 20090593430     |              | SESFI DGTE     | SISENG - SISTEM  | HELIO PEREIRA DA  | RR | 07/07/2009 18:5   |                                      | NÃO      | Paralisada                                                      |                     |                    | SS | OS  |   |
|            |           | +          | 20090664962     |              | SESFI DGTE     | SISENG - SISTEM  | MARCELO DE LOUR   | RR | 19/11/2009 11:1   |                                      | NÃO      | Paralisada                                                      |                     |                    | SS | OS  |   |
|            |           | +          | 20100519461     | Melhorias    | SESFI DGTE     | SICS - SISTEMA I | SIDNEY XAVIER CHI | RR | 08/02/2010 13:0   |                                      | NÃO      | Paralisada                                                      |                     |                    | SS | OS  |   |
|            |           | +          | 20100556437     | Nova Func    | SESFI DGTE     | SISPAT - SISTEM  | SIDNEY XAVIER CHI | RR | 20/04/2010 18:4   |                                      | NÃO      | Paralisada                                                      |                     |                    | SS | OS  |   |

No caso de a SS já possuir uma OS criada, ao se clicar no campo OS o sistema abrirá a tela da OS.

| 🔡 Ordem de Serviço                    |                           |                      |                 | ×                  |
|---------------------------------------|---------------------------|----------------------|-----------------|--------------------|
| № SS : 20081000785 2 Órgão            | DGTEC - SERVICO DE        | SUPORTE FINANCEIRO   | 🗾 Dt Abertu     | ura : 28/04/2008 💌 |
| Nº OS : 1 2 Situaç                    | ão : Em atendimento 💌 🛛   | Motivo :             | Dt Fecha        | amento :           |
| Atendimento                           |                           |                      | × N8 DV/        |                    |
| Comrendenda Comrendenda N             | lotivo : j                | Data : j             | Nº RV : ]       | Novo               |
|                                       |                           | MOTIVO               | Nº RV           | Incluir            |
| ► 1 02/10/2008                        | SEM PENDÊNCIA             | Morrivo              | 14-110          | Alterar            |
|                                       |                           |                      |                 | Remover            |
| Serviços Mão de Obra                  |                           |                      |                 |                    |
| 1º Nível :                            |                           | 👷 🔤 Classificação Ec | quipamento      |                    |
| 2º Nível :                            |                           | Tipo:                |                 | ?                  |
| 3º Nível :                            |                           | Grupo:               |                 | 2                  |
| 4º Nível :                            |                           | Classe:              |                 | 2                  |
| Quantidade : Observações :            |                           |                      |                 |                    |
|                                       | 1                         |                      | <u></u>         |                    |
|                                       | /EL28.ND./EL              | 40 NIQ /TT           |                 |                    |
| ATD IFNIVEL 2*N     1 SOFTWARE Sistem | as corpora Solicitação de | ac                   | EQP. IPO EQP.GR |                    |
|                                       |                           |                      |                 | Alterar            |
|                                       |                           |                      | <u> </u>        | Remover            |
| Novo Gravar C                         | ancelar Excluir           | Imprimir             |                 | Sair               |
|                                       |                           |                      |                 |                    |
|                                       |                           |                      |                 |                    |

No caso de a SS não possuir OS criada, o sistema emitirá um aviso solicitando confirmação quanto à criação de uma nova OS.

|         | SICS        |                            |                               | ×         |           |
|---------|-------------|----------------------------|-------------------------------|-----------|-----------|
|         | ⚠           | Nenhuma OS cadastrada para | a a SS informada. Deseja cada | strar OS? |           |
|         |             | Sim                        | Não                           |           |           |
| Código: |             |                            | Data:                         | Revisão:  | Página:   |
| MANU    | AL-SICS 1.2 | 24.0 / DERUS               | 06/07/2012                    | 01        | 66 de 121 |

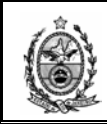

Ao se clicar em **Sim** no aviso acima, o sistema disponibiliza a tela de OS para os devidos preenchimentos de seus campos.

| Ordem de Serviço               |                                                                                                 |                                                                                |                         |                                  |
|--------------------------------|-------------------------------------------------------------------------------------------------|--------------------------------------------------------------------------------|-------------------------|----------------------------------|
| Nº SS : 20081001308<br>Nº OS : | 2         Órgão :         DGTEC - SERVICO           2         Situação :         Em atendimento | DE SUPORTE FINANCEIRO                                                          | Dt Abertur<br>Dt Fechar | ra : 13/08/2009 💌<br>mento : 🔍 👻 |
| O Sem Pendência O Com P        | endência Motivo :                                                                               | 💌 Data :                                                                       | Nº RV :                 | Novo                             |
| ATENDIMENTO   DATA             | SITUAÇÃO                                                                                        | MOTIVO                                                                         | Nº RV                   | Incluir<br>Alterar<br>Remover    |
| Serviços Mão de Obra           |                                                                                                 |                                                                                |                         |                                  |
| 1º Nível :                     |                                                                                                 | 2     Classificação E       2     Tipo:       2     Grupo:       2     Classe: | quipamento              | 5<br>5<br>5<br>5                 |
| Quantidade : Ol                | oservações :                                                                                    |                                                                                | ×                       | Novo                             |
| ATD   1º NIVEL                 | 2º NIVEL   3º NIVEL                                                                             | . 4º NIVEL                                                                     | EQP.TIPO EQP.GRU        | Incluir<br>Alterar<br>Remover    |
| Novo Grava                     | r Cancelar Exclui                                                                               | r Imprimir                                                                     |                         | Sair                             |

Deve-se iniciar o preenchimento da OS definindo os dados referentes ao Atendimento, clica-se então no botão **Novo** do referido campo.

| 🚂 Ordem de Serviço                        |                                      | ×                          |
|-------------------------------------------|--------------------------------------|----------------------------|
| NºSS: 20081001795 😤                       | Órgão : DGTEC - GARANTIA AURIGA      | Dt Abertura : 30/09/2008 💌 |
| Nº OS : 2                                 | Situação : Em atendimento 💌 Motivo : | Dt Fechamento :            |
| Atendimento<br>Sem Pendência O Com Pendêr | ncia Motivo: Data: 30/05             | 3/2008 V Nº RV : Novo      |
|                                           |                                      |                            |
|                                           |                                      | Alterar                    |
|                                           |                                      | Remover                    |

Existem 2 opções a serem definidas quanto ao atendimento:

**Sem Pendência** – Essa opção deve ser escolhida quando a OS for ser encerrada ao termino de sua criação, ou seja, a OS será preenchida e ao final a sua situação será definida como Atendida.

| NºSS: [ | 20081001795 😤 | Órgão :    | DGTEC - GARANTIA AURIGA   | 7 | Dt Abertura :   | 30/09/2008 |
|---------|---------------|------------|---------------------------|---|-----------------|------------|
| NºOS: [ | 2             | Situação : | Em atendimento 💌 Motivo : | Y | Dt Fechamento : |            |
|         |               | MOUV       | Equipamento com problema  |   | ,               | lu aluia   |
|         |               |            | Aguardando US             |   |                 | Incluir    |

| Código:                    | Data:      | Revisão: | Página:   |
|----------------------------|------------|----------|-----------|
| MANUAL-SICS 1.24.0 / DERUS | 06/07/2012 | 01       | 67 de 121 |

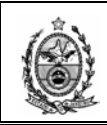

**Com Pendência** – Essa opção será escolhida quando a OS vai ser criada, porém ficara aguardando a conclusão de alguma pendência para a sua conclusão. Nesse caso o sistema exige que seja informado um motivo para a pendência, bastando então clicar na seta do campo **Motivo** e escolher uma das opções oferecidas pelo sistema.

Após a definição do status do atendimento deve-se então clicar no botão **Incluir**, para que as informações referentes ao atendimento sejam armazenadas na grid.

| Ordem de Serviço           Nº SS :         20081001795         2         Órgão :           Nº OS :         2         Situação | DGTEC - GARANTIA AURII    | GA                                                        | y<br>y             | Dt Abertura :<br>Dt Fechamento : | 30/09/2008                                    | ×<br>• |
|----------------------------------------------------------------------------------------------------|---------------------------|-----------------------------------------------------------|--------------------|----------------------------------|-----------------------------------------------|--------|
| C Sem Pendência C Com Pendência Mo                                                                                            | tivo :                    | 💌 Data : 🔍 💌                                              | Nº RV :            | <b>_</b>                         | Novo                                          |        |
| ATENDIMENTO DATA       1 30/09/2008                                                                                           | SITUAÇÃO<br>COM PENDÊNCIA | MOTIVO Nº R<br>Aguardando OS                              | ₹V                 |                                  | Alterar<br>Remover                            |        |
| Serviços         Mão de Obra         Tempo de Atendime           1º Nível :                                                   |                           | Ate Classificação Equipament Tipo: Grupo: Classe: Classe: | ndimento:<br>o ——— | 1                                | 2<br>2<br>2                                   | 1      |
| Quantidade : Observações :<br>ATD 1ª NIVEL 2ª NIVE                                                                            | L 3ª NIVEL                | 4º NIVEL EQP.TI                                           | PO                 | EQP.GRU                          | Novo<br>Incluir<br>Alterar<br>Remover<br>Sair |        |

A próxima sub-tela a ser preenchida é **Serviços**, bastando para tal clicar no botão **Novo**.

| Serviços Mão | o de Obra |                  |                   |                  | Atendimer  | nto: 1                                                                                                    |         |
|--------------|-----------|------------------|-------------------|------------------|------------|----------------------------------------------------------------------------------------------------|---------|
| 1º Nível :   |           |                  | 2                 | Classificação Eq | quipamento |                                                                                                    |         |
| 2º Nível :   |           |                  | 2                 |                  | -          |                                                                                                    |         |
| 3º Nível :   |           |                  | 2                 | Grupo:           |            |                                                                                                    | 2       |
| 4º Nível :   |           |                  | 2                 | Classe:          |            |                                                                                                    | 2       |
| Quantidade : | Observa   | ições :          |                   |                  |            | A .                                                                                                    | он 🧕    |
|              |           |                  |                   |                  |            |                                                                                                    | Novo    |
| ATD          | 1º NÍVEL  | 2º NÍVEL         | 3º NÍVEL          | 4º NÍVEL         | EQP.TIPO   | EQP.GRU                                                                                                    | Incluir |
| ▶ 1          | SOFTWARE  | Sistemas corpora | Solicitação de ac |                  |            | the second second second second second second second second second second second second second second second s | Alterar |
| •            |           |                  |                   |                  |            | ▶                                                                                                    | Remover |
|              |           | Cancelar         | Excluir           | Imprimir         |            |                                                                                                    | Cair    |
| Novo         | Gravar    | Cariceia         |                   |                  |            |                                                                                                    |         |

Observe que após clicar no botão **Novo**, o sistema exporta as informações referentes aos níveis que foram definidas na SS e faz a inclusão do serviço na grid automaticamente.

| Código:                    | Data:      | Revisão: | Página:   |
|----------------------------|------------|----------|-----------|
| MANUAL-SICS 1.24.0 / DERUS | 06/07/2012 | 01       | 68 de 121 |

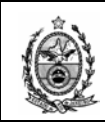

Para visualizarmos essas informações, basta selecionar o item na grid.

| Serviços | Mão   | de Obra        |                       |                   |                 | Atendimen  | to: 1   |         |
|----------|-------|----------------|-----------------------|-------------------|-----------------|------------|---------|---------|
| 1º Nível | l:    | 00008 SOFTV    | VARE                  | ?                 | Classificação E | quipamento |         |         |
| 2º Nível |       | 00051 Sistema  | as corporativos       | 2                 | Tipo:           |            |         | ?       |
| 3º Nível |       | 00448 Solicita | ção de acesso ao sist | tema ?            | Grupo:          |            |         | 2       |
| 4º Nível |       |                |                       | 2                 | Classe:         |            |         | ?       |
| Quantida | ade : | 1 Observ       | ações :               |                   |                 |            |         | он 🐧    |
|          |       |                | ,                     |                   |                 |            |         | Novo    |
|          | ATD   | 1º NÍVEL       | 2º NÍVEL              | 3º NÍVEL          | 4º NÍVEL        | EQP.TIPO   | EQP.GRU | Incluir |
|          | 1     | SOFTWARE       | Sistemas corpora      | Solicitação de ac |                 |            |         | Alterar |
| •        |       |                |                       |                   |                 |            | Þ       | Remover |
| N        | 000   | Gravar         | Cancelar              | Excluir           | Imprimir        |            |         | Sair    |
|          |       |                |                       |                   |                 |            |         |         |

Os itens referentes ao campo **Classificação Equipamento** somente terão informações, se essas estiverem sido preenchidas na SS.

No campo **Observações** é possível acrescentar informações sobre o serviço diretamente no campo e em seguida clicar no botão en tao clicando no botão para que a tela para preenchimento seja exibida.

|                 |                           |                | Data: |   | Revisão: | Página:      |
|-----------------|---------------------------|----------------|-------|---|----------|--------------|
| Taman           | ho da Fonte:              | <u>D</u> ata/ł | lora  | 0 | к        | <u>S</u> air |
|                 |                           |                |       |   |          |              |
|                 |                           |                |       |   |          |              |
|                 |                           |                |       |   |          |              |
|                 |                           |                |       |   |          |              |
|                 |                           |                |       |   |          |              |
|                 |                           |                |       |   |          |              |
|                 |                           |                |       |   |          |              |
|                 |                           |                |       |   |          |              |
|                 |                           |                |       |   |          |              |
|                 |                           |                |       |   |          |              |
| 13/08.<br>SIDNE | /2009 12:39:19<br>YXAVIER |                |       |   |          |              |
|                 |                           |                |       |   |          |              |

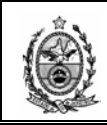

Como já visto anteriormente o botão **Data/Hora** registrará a data, a hora e o login do funcionário que está fazendo o lançamento, e após a conclusão devese no botão **OK**.

| Serviços Mão     | o de Obra                      |                              |                                          |                 | Atendimen       | to: 1    |                                       |
|------------------|--------------------------------|------------------------------|------------------------------------------|-----------------|-----------------|----------|---------------------------------------|
| 1º Nível :       | 00008 SOFTV                    | VARE                         | ?                                        | Classificação B | Equipamento ——— |          |                                       |
| 2º Nível :       | 00051 Sistema                  | as corporativos              | 2                                        | Tipo:           |                 |          | ?                                     |
| 3º Nível :       | 00448 Solicita                 | ção de acesso ao sist        | iema ?                                   | Grupo:          |                 |          | 2                                     |
| 4º Nível :       |                                |                              | 2                                        | Classe:         |                 |          | 2                                     |
| Quantidade :     | 1 Observ                       | ações :                      |                                          |                 |                 | <u> </u> | он 💓                                  |
|                  |                                | 1                            |                                          |                 |                 |          |                                       |
|                  |                                |                              |                                          |                 |                 |          | Novo                                  |
| ATD              | 1º NÍVEL                       | 2º NIVEL                     | 3º NÍVEL                                 | 4º NÍVEL        | EQP.TIPO        | EQP.GRU  | Novo                                  |
| ATD              | 1º NIVEL<br>SOFTWARE           | 2º NÍVEL<br>Sistemas corpora | 3º NIVEL<br>Solicitação de ac            | 4º NÍVEL        | EQP.TIPO        | EQP.GRU  | Novo<br>Incluir<br>Alterar            |
| ATD<br>1         | 1º NIVEL<br>SOFTWARE           | 2º NIVEL<br>Sistemas corpora | 3º NIVEL<br>  Solicitação de ac          | 4º NIVEL        | EQP.TIPO        | EQP.GRU  | Novo<br>Incluir<br>Alterar<br>Remover |
| ATD<br>1<br>Novo | 1º N/VEL<br>SOFTWARE<br>Gravar | 2º NIVEL<br>Sistemas corpora | 3º NIVEL<br>Solicitação de ac<br>Excluir | 4º NIVEL        | EQP.TIPO        | EQP.GRU  | Novo<br>Incluir<br>Alterar<br>Remover |

Em seguida deve-se clicar no botão **Alterar** para que os dados lançados no campo observações sejam salvos.

| Serviços Mão de Obra   |                         |                           | Atendimento: 1 | _           |
|------------------------|-------------------------|---------------------------|----------------|-------------|
| Matr/Cód.Func :        |                         |                           | ▼ ? [          | Responsável |
| Data Inicio :          | Data Fim :              | Realizado em :<br>Feriado | Pemoite        |             |
| Tempo Útil : 00:00 📩 T | empo não Útil : 00:00 📩 |                           |                |             |
| Observações :          |                         |                           | <u>л</u>       | /           |
| ATD NOME               | RESP DATA INÍCIO        | DATA FIM                  | ÚTIL NÃO Ú     | Novo        |
|                        |                         |                           |                | Incluir     |
|                        |                         |                           |                | Alterar     |
|                        |                         |                           |                | Hemover     |
| Novo Gravar            | Cancelar Excluir        | Imprimir                  |                | Sair        |
|                        |                         |                           |                |             |

A próxima sub-tela a ser preenchida é **Mão de Obra**, para dar inicio ao preenchimento deve-se clicar no botão **Novo**.

| Data I  | Inicio : 13/08/2009 💌 | Data Fim :       | 13/08/2009 💌 | Realizado em :<br>Feriado | Pemoite |          |         |
|---------|-----------------------|------------------|--------------|---------------------------|---------|----------|---------|
| Temp    | o Útil : 00:00 🛫 👘    | Tempo não Útil : | 00:00        |                           |         |          |         |
| Observa | ções :                |                  |              |                           |         |          |         |
|         |                       |                  |              |                           |         | т        |         |
| A       | TD NOME               | RESP             | DATA INÍCIO  | DATA FIM                  | ÚTIL    | NÃO Ú    | Novo    |
| Þ       | 1 SIDNEY XAVIER C     | HI SIM           | 13/08/2009   | 13/08/2009                | 00:00   | 00       | Incluir |
|         |                       |                  |              |                           |         |          |         |
|         |                       |                  |              |                           |         |          | Alterar |
| •       |                       |                  |              |                           |         | <b>F</b> | Remover |
|         |                       |                  |              |                           |         |          |         |

| Código:                    | Data:      | Revisão: | Página:   |
|----------------------------|------------|----------|-----------|
| MANUAL-SICS 1.24.0 / DERUS | 06/07/2012 | 01       | 70 de 121 |

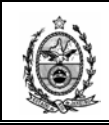

O sistema então informará o responsável pelo atendimento, esse responsável é o mesmo técnico que se designou como responsável na tela de monitoramento.

Os campos Data Início e Data Fim virão preenchidos com a data atual.

O campo **Tempo Útil** tem o seu preenchimento obrigatório para as OS's criadas pelo DEPRO, já o campo **Tempo não Útil** não é obrigatório para nenhum serviço.

**Obs**: O **Tempo Útil** não será obrigatório nos seguintes casos:

- Para atendimentos efetuados pelo SEARE;
- Quando houver preenchimento de dados para Tempo de Atendimento;
- Quando em Serviços o 1º nível for definido como Saída para Atendimento.

É possível ainda informar se a mão de obra foi realizada em um **Feriado** ou em **Pernoite**, bastando selecionar uma das opções no referido campo.

É possível incluir observações referentes à mão de obra, devendo-se proceder do mesmo modo visto anteriormente em Serviços.

Após definidas as informações desejadas deve-se clicar no botão **Incluir**, o que fará com que essas informações sejam incluídas na grid.

| Serviços Mã  | o de Obra         |               |             |                | Atendimento | :1           |             |
|--------------|-------------------|---------------|-------------|----------------|-------------|--------------|-------------|
| Matr/Cód.Fun | c:                |               |             |                |             | <b>• • •</b> | Responsável |
| Data Inicio  | :                 | Data Fim :    | <b>V</b>    | Realizado em : | Pemoite     |              |             |
| Tempo Úti    | il : 00:00 📩 Tem  | po não Útil : | 00:00       |                |             |              |             |
| Observações  | ):                |               |             |                |             |              |             |
| ATD          | NOME              | RESP          | DATA INÍCIO | DATA FIM       | ÚTIL        | NÃO Ú        | Novo        |
| ▶ 1          | SIDNEY XAVIER CHI | SIM           | 13/08/2009  | 13/08/2009     | 00:00       | 00           | Incluir     |
|              |                   |               |             |                |             |              | Alterar     |
| •            |                   |               |             |                |             | Þ            | Remover     |
| Novo         | Gravar            | Cancelar      | Excluir     | Imprimir       |             |              | Sair        |
|              |                   |               |             |                |             |              |             |
|              |                   |               |             |                |             |              |             |

A tela **Tempo de Atendimento** somente estará disponível para alguns serviços, para darmos início ao preenchimento deve-se clicar no botão **Novo**.

| Código:                    | Data:      | Revisão: | Página:   |  |
|----------------------------|------------|----------|-----------|--|
| MANUAL-SICS 1.24.0 / DERUS | 06/07/2012 | 01       | 71 de 121 |  |

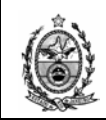

| Serviços Mão de Obra Tempo de Atendimento  | Atendimento: 1                                                                     |  |  |  |
|--------------------------------------------|------------------------------------------------------------------------------------|--|--|--|
| Matr / CPF :                               | 2                                                                                  |  |  |  |
| Saída p/Atendimento : 🛄 02/10/2008 16:20 📰 | Chegada no Destino : 🔲 02/10/2008 16:20 🚎 Início do Serviço : 📕 02/10/2008 16:20 🚎 |  |  |  |
| Fim do Serviço : 🛄 02/10/2008 16:20 尝      | Saída do Destino : 2/10/2008 16:20 - Chegada : 2/10/2008 16:20 -                   |  |  |  |
| ATD NOME SAÍDA CHE<br>ATENDIMENTO DES      | GADA INICIO FINAL SAÍDA RETORNO<br>TINO SERVIÇO DESTINO ATENDIMENTO Novo           |  |  |  |
|                                            | Incluir                                                                            |  |  |  |
|                                            | Alterar                                                                            |  |  |  |
|                                            | Remover                                                                            |  |  |  |
| •                                          |                                                                                    |  |  |  |
| Novo Gravar Cancelar                       | Excluir Imprimir Sair                                                              |  |  |  |
|                                            |                                                                                    |  |  |  |

O sistema então disponibilizará os campos a serem preenchidos, observe que diferentemente da tela de mão de obra, aqui o sistema não preenche os dados do técnico apesar de já haver um definido como responsável na mão de obra. Devese então definir o técnico responsável pelo atendimento.

|                         |                                   |                          |                  |                  |                        | Remover      |
|-------------------------|-----------------------------------|--------------------------|------------------|------------------|------------------------|--------------|
| Serviços Mão de Obra Te | empo de Atendimento               |                          |                  | Atendim          | ento: 1                |              |
| Matr / CPF : T          |                                   | I NASCIMENTO GAI         |                  |                  | ?                      |              |
| Saída p/Atendimento : 🕅 | 02/10/2008 16:24 🕂 Ch             | egada no Destino : 🗵     | 02/10/2008 16:2  | 4 🗧 Início de    | Serviço : 🔲 02/10/     | 2008 16:24 🛨 |
| Fim do Serviço : 📗      | 02/10/2008 16:24                  | Saída do Destino : 🗍     | 02/10/2008 16:2  | 24 💼             | Chegada : 🔲 02/10/     | 2008 16:24 💼 |
| ATD NOME                | SAÍDA CHEGA<br>ATENDIMENTO DESTIN | NDA INÍCIO<br>NO SERVIÇO | FINAL<br>SERVIÇO | SAÍDA<br>DESTINO | RETORNO<br>ATENDIMENTO | Novo         |
|                         |                                   |                          |                  |                  |                        | Incluir      |
|                         |                                   |                          |                  |                  |                        | Alterar      |
|                         |                                   |                          |                  |                  |                        | Remover      |
| •                       |                                   |                          |                  |                  |                        |              |
|                         |                                   |                          |                  |                  |                        |              |
| Novo Lira               | var <u>Cancelar</u>               | Excluir                  | Imprimir         |                  |                        | Sair         |

Para o preenchimento dos campos Saída p/ Atendimento, Chegada no Destino, Início do Serviço, Fim do Serviço, Saída do Destino e Chegada o procedimento será sempre o mesmo, deve-se clicar com o mouse no quadrado contido no campo desejado, as teclas  $\leftarrow$  seta a esquerda  $\rightarrow$  e seta a direita podem ser usadas para transitar entre os campos, as teclas  $\uparrow$  seta para cima  $\downarrow$  e seta para baixo podem ser usadas para alterar os valores do campo escolhido, outro modo de alterar os valores é utilizar as setas para cima e para baixo localizadas ao final de cada campo.

| Código:                    | Data:      | Revisão: | Página:   |
|----------------------------|------------|----------|-----------|
| MANUAL-SICS 1.24.0 / DERUS | 06/07/2012 | 01       | 72 de 121 |
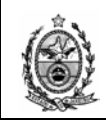

| Serviços   Mão de Obra                 | Tempo de Atendimento     |                                 | Ate                          | ndimento: 1                                        |                    |
|----------------------------------------|--------------------------|---------------------------------|------------------------------|----------------------------------------------------|--------------------|
| Matr / CPF :                           | T8848 AUGUS              | TO DO NASCIMENTO GAI            |                              | 2                                                  |                    |
| Saída p/Atendimento:<br>Fim do Serviço | 02/10/2008 16:24         | Chegada no Destino : 💌 🛙        | 12/10/2008 16:27 🚦 In        | ício do Serviço : 🗹 02/10/3<br>Chegada : 🛄 02/10/3 | 2008 16:22 🕂       |
| ATD NOME                               | SAÍDA C<br>ATENDIMENTO D | HEGADA INÍCIO<br>ESTINO SERVIÇO | FINAL SAÍDA<br>SERVIÇO DESTI | NO RETORNO<br>ATENDIMENTO                          | Novo               |
|                                        |                          |                                 |                              |                                                    | Incluir<br>Alterar |
|                                        |                          |                                 |                              |                                                    | Remover            |
|                                        |                          |                                 | [                            |                                                    |                    |
| INOVO                                  | Lancelar                 |                                 | oprimir                      |                                                    | Sair               |

Após a definição dos valores desejados, deve-se então clicar no botão Incluir.

| Serviços   M                          | ão de Obra 🛛 Ten                    | npo de Atendimento                                             | ]                    |                   |                                    | Atendim          | ento: 1                                  |              |
|---------------------------------------|-------------------------------------|----------------------------------------------------------------|----------------------|-------------------|------------------------------------|------------------|------------------------------------------|--------------|
|                                       | Matr / CPF :                        |                                                                |                      |                   |                                    |                  | 2                                        |              |
| Saída p∕A<br>Fin                      | .tendimento : 🔲<br>n do Serviço : 📕 | 02/10/2008 16:28 <del>-</del><br>02/10/2008 16:28 <del>-</del> | Chegada r<br>Saída d | no Destino : 📕 🛛  | 2/10/2008 16:28<br>2/10/2008 16:28 | lnício do        | Serviço : 🔲 02/10/<br>Chegada : 📕 02/10/ | 2008 16:28 🛫 |
| ATD                                   | NOME                                | SAÍDA<br>ATENDIMENTO                                           | CHEGADA<br>DESTINO   | INÍCIO<br>SERVIÇO | FINAL<br>SERVIÇO                   | SAÍDA<br>DESTINO | RETORNO<br>ATENDIMENTO                   | Novo         |
|                                       | AUGUSTU                             | 027107200616                                                   | 02/10/2008           | 02/10/2008        |                                    |                  |                                          | Incluir      |
|                                       |                                     |                                                                |                      |                   |                                    |                  |                                          | Remover      |
| •                                     |                                     |                                                                |                      |                   |                                    |                  | <b> </b> ]                               |              |
| Novo Gravar Cancelar Excluir Imprimir |                                     |                                                                |                      |                   |                                    | Sair             |                                          |              |
|                                       |                                     |                                                                |                      |                   |                                    |                  |                                          |              |

Não havendo mais nenhuma informação a ser lançada, deve-se então clicar no botão Gravar.

O sistema permite que a solicitação assuma um status de paralisada para o caso de, por exemplo, o atendimento depender da chegada de alguma peça. Neste caso deve-se selecionar a opção **Paralisada** no campo **Situação**.

| 🔜 Ordem de Serviço                                   |                                                       |          |               | X            |
|------------------------------------------------------|-------------------------------------------------------|----------|---------------|--------------|
| Nº SS : 20081001795 🕐 Órgão :                        | DGTEC - GARANTIA A                                    | URIGA    | Dt Abertura : | 30/09/2008 💌 |
| Nº OS : 1 🔄 😤 Situação :                             | Em atendimento 💌                                      | Motivo : | Dt Fechamento |              |
| Atendimento<br>O Sem Pendência O Com Pendência Motiv | Em atendimento<br>Atendida<br>Paralisada<br>Encerrado | Data: Nº | RV:           | Novo         |
|                                                      | รเสนงตลึด                                             |          |               |              |

Quando for definida essa situação o sistema exige que seja informado um motivo, que deve ser escolhido dentre os apresentados quando se clica na seta do campo **Motivo**.

| Código:                    | Data:      | Revisão: | Página:   |
|----------------------------|------------|----------|-----------|
| MANUAL-SICS 1.24.0 / DERUS | 06/07/2012 | 01       | 73 de 121 |

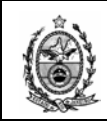

| 0         | dem de Serviço                        |                          |                                                         |                                                         |                 | X            |
|-----------|---------------------------------------|--------------------------|---------------------------------------------------------|---------------------------------------------------------|-----------------|--------------|
| N         | SS: 20081001795 😤                     | Órgão: DGTEC - GAP       | RANTIA AURIGA                                           | ~                                                       | Dt Abertura :   | 30/09/2008 💌 |
| N         | 90S: 1 💌 🤶                            | Situação : Paralisada    | Motivo :                                                | <b>•</b>                                                | Dt Fechamento : | 02/10/2008 💌 |
| Aten<br>C | limento<br>Sem Pendência C Com Pendêr | <sup>ncia</sup> Motivo : | Desinstala<br>Falta de pe<br>A pedido d<br>Impossibilio | ção de Equipamento<br>eças<br>o usuário<br>Jade técnica | Y               | Novo         |
|           |                                       | ειτιλοχο                 | мотио                                                   | Mª DV/                                                  |                 |              |

A seguir será demonstrado o procedimento para a conclusão de uma OS Com Pendência e com a situação Em atendimento ou Paralisada.

De volta a OS deve-se selecionar o atendimento na grid, selecionar a opção **Sem Pendência** e em seguida clicar no botão **Alterar**.

| Ordem de Serviço           Nº SS :         20081001308         Corgão :         DGTEC - SERVICO DE SUPORTE FINANCEIRO         Dt Abertura :           Nº OS :         2         C         Situação :         Em atendimento         Motivo :         Dt Fechamento | ><br>13/08/2009 V<br>: V     |
|----------------------------------------------------------------------------------------------------|------------------------------|
| © Sem Pendência C Com Pendência Motivo : Data : 13/08/2009 ▼ Nº RV : ▼                                                                                                    | Novo                         |
| ATENDIMENTO DATA SITUAÇÃO MOTIVO Nº RV<br>1 13/08/2009 SEM PENDÊNCIA                                                                                                    | Alterar<br>Remover           |
| Serviços Mão de Obra Atendimento: 1                                                                                                    |                              |
| 1º Nível :     2º Nível :     2º Nível :     ?     Classficação Equipamento       3º Nível :     ?     Grupo:                                                                                                    | 5<br>5<br>5                  |
| Quantidade : Observações :                                                                                                    | DH Novo                      |
| ATD     1° NIVEL     2° NIVEL     3° NIVEL     4° NIVEL     EQP.TIPO     EQP.GRU       I     SOFTWARE     Sistemas corpora     Solicitação de ac     Imprimir                                                                                                    | Incluir<br>Aterar<br>Remover |

Em **Serviços** deve-se selecionar o serviço na grid, se for necessário a inclusão de alguma observação adicional, deve-se proceder a esse lançamento como já visto anteriormente e em seguida clicar no botão **Alterar**.

| Código:                    | Data:      | Revisão: | Página:   |
|----------------------------|------------|----------|-----------|
| MANUAL-SICS 1.24.0 / DERUS | 06/07/2012 | 01       | 74 de 121 |

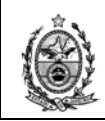

| Ordem de Servico                                                       |                                                          |                                      |                                                 |                  |                               |
|------------------------------------------------------------------------|----------------------------------------------------------|--------------------------------------|-------------------------------------------------|------------------|-------------------------------|
| Nº OS : 2008100130                                                     | 8 2 Órgão :<br>7 Situação :                              | DGTEC - SERVICO DE<br>Em atendimento | SUPORTE FINANCEIRO                              | Dt Abertura :    | 13/08/2009 💌                  |
| Atendimento<br>O Sem Pendência O Co                                    | om Pendência Motiv                                       | o :                                  | Data :                                          | ▼ Nº RV :        | Novo                          |
| ATENDIMENTO   DA                                                       | TA<br>13/08/2009                                         | SITUAÇÃO<br>SEM PENDÊNCIA            | MOTIVO                                          | Nº RV            | Alterar<br>Remover            |
| Serviços Mão de Obra                                                   |                                                          |                                      |                                                 | Atendimento: 1   |                               |
| 1º Nível : 00008<br>2º Nível : 00051<br>3º Nível : 00448<br>4º Nível : | SOFTWARE<br>Sistemas corporativo<br>Solicitação de aceso | os<br>so ao sistema                  | Classificação Ec<br>Tipo:<br>Classe:<br>Classe: | uipamento        | <b>?</b><br>?<br>?            |
| Quantidade : 1                                                         | Observações :                                            |                                      |                                                 | ×                | DH 💓<br>Novo                  |
| ATD 1 1° NIVEL 1 SOFTWA                                                | RE Sistemas c                                            | 3º N/VEL<br>orpora Solicitação de    | 4º NIVEL                                        | EQP.TIPO EQP.GRU | Incluir<br>Alterar<br>Remover |
| Novo G                                                                 | iravar Cance                                             | lar Excluir                          | Imprimir                                        |                  | Sair                          |

Na sub-tela **Mão de Obra** deve-se selecionar o item na grid, corrigir a **Data Fim** caso seja necessário, corrigir o **Tempo Útil** que agora terá o seu real valor informado, incluir alguma observação que se faça necessário e em seguida clicar no botão **Alterar**.

| Serviços Mão de Obra                |                                     | Atendimento: 1   |   |
|-------------------------------------|-------------------------------------|------------------|---|
| Matr/Cód.Func : T8214 SIDNEY XAV    | IER CHIACCHIO                       | 💌 🕐 Responsável  |   |
| Data Inicio : 13/08/2009 💌 Data Fim | 13/08/2009  Realizado em :  Feriado | Pemoite          |   |
| Tempo Útil : 🚺 🚺 🗧 Tempo não Útil   | : 00:00                             |                  |   |
| Observações :                       |                                     |                  |   |
| ATD NOME RESP                       | DATA INÍCIO DATA FIM                | ÚTIL NÃO Ú Novo  |   |
| ► 1 SIDNEY XAVIER CHI SIM           | 13/08/2009 13/08/2009               | 00:00 00 Incluir |   |
|                                     |                                     | Alterar          |   |
| •                                   |                                     | Remover          |   |
| Novo Gravar Cancelar                | Excluir Imprimir                    | Sair             | 1 |
|                                     |                                     |                  |   |

Na sub-tela **Tempo de Atendimento** deve-se selecionar o item na grid, complementar os dados referentes a **Fim do Serviço**, **Saída do Destino** e **Chegada** e em seguida clicar no botão **Alterar**.

| Código:                    | Data:      | Revisão: | Página:   |
|----------------------------|------------|----------|-----------|
| MANUAL-SICS 1.24.0 / DERUS | 06/07/2012 | 01       | 75 de 121 |

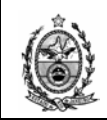

| Serviços | Mão de Obra      | Tempo de Atendimento     |                  |                   |                  | Atendime         | nto: 1                 |              |
|----------|------------------|--------------------------|------------------|-------------------|------------------|------------------|------------------------|--------------|
|          | Matr / CPF :     | T8848 AUGUS1             | O DO NASCI       | MENTO GAI         |                  |                  | 2                      |              |
| Saída p  | /Atendimento:    | 02/10/2008 16:24         | Chegada r        | no Destino : 🖭    | 02/10/2008 16:27 | início do :      | Serviço : 🕅 02/10/     | /2008 16:28  |
|          | Fim do Serviço : | 02/10/2008 16:50 🚔       | Saída d          | lo Destino : 🏼    | 02/10/2008 16:50 | Ξ C              | hegada :  02/10/       | 2008 16:50 🚍 |
| AT       |                  | SAÍDA C<br>ATENDIMENTO D | HEGADA<br>ESTINO | INÍCIO<br>SERVIÇO | FINAL<br>SERVIÇO | SAÍDA<br>DESTINO | RETORNO<br>ATENDIMENTO | Novo         |
|          | AUGUSTO          | 02/10/2008 16 02         | /10/2008         | 02/10/2008        |                  |                  |                        | Incluir      |
|          |                  |                          |                  |                   |                  |                  |                        | Alterar      |
|          |                  |                          |                  |                   |                  |                  |                        | Bemover      |
| •        | _                |                          | _                | _                 | _                | _                | Þ                      |              |
|          |                  |                          |                  |                   |                  |                  |                        |              |
| No       | 040              | Gravar Cancelar          | Exc              | sluir I           | Imprimir         |                  |                        | Sair         |
|          |                  |                          |                  |                   |                  |                  |                        | 1            |

Após o lançamento das informações desejadas e estando a OS concluída, deve-se selecionar a opção **Atendida** no campo **Situação** e em seguida clicar no botão **Gravar**. Vale lembrar que após a gravação da OS com status de Atendida, a SS assumirá esse status e não será mais possível reabri-la para correção e/ou inclusão de dados.

| 📰 Ordem de Serviço                                                                                                    | ×            |
|----------------------------------------------------------------------------------------------------|--------------|
| N <sup>s</sup> SS: 20081001795 2 Órgão: DGTEC-GARANTIA AURIGA Dt Abertura:                                               | 30/09/2008 💌 |
| Nº OS : 1 Situação : Em atendimento Motivo : Dt Fechamento                                                               |              |
| Atendimento                                                                                                    | Novo         |
| Encerrado                                                                                                    | Incluir      |
| ATENDIMENTO DATA SITUAÇÃO MOTIVO Nº RV                                                                                   | Ólterar      |
| ▶ 1 30/09/2008 SEM PENDÊNCIA                                                                                             | Berrover     |
|                                                                                                    | THEINGVEL    |
| Serviços Mão de Obra Tempo de Atendimento Atendimento 1                                                                  |              |
| Matr / CPF : 2                                                                                                    |              |
| Sofd of Alexandroundo - 100/10/2000 19:57 🔤 - Chaopede no Deavine - 100/10/2009 19:57 🔤 Lutric de Cruziere - 100/10/2009 | 000 10.57    |
| Fin do Serviço: 02/10/2008 16:57 Saída do Destino: 02/10/2008 16:57 Chegada : 02/10/2                                    | 008 16:57    |
| ATD NOVE SAIDA CHEGADA INICIO FINAL SAIDA RETORNO                                                                        |              |
| ATU NUME ATENDIMENTO DESTINO SERVIÇO SERVIÇO DESTINO ATENDIMENTO                                                         | Novo         |
|                                                                                                    | Incluir      |
|                                                                                                    | Alterar      |
|                                                                                                    | Remover      |
|                                                                                                    |              |
| Novo Gravar Cancelar Excluir Imprimir                                                                                    | Sair [       |
|                                                                                                    |              |
|                                                                                                    |              |

Após a conclusão da OS a SS não mais será visualizada na tela de monitoramento.

Por falar em monitoramento volto a lembrar da necessidade da atualização dessa tela com freqüência, para que sejam visualizadas as novas Solicitações criadas para o órgão. Para efetuar essa atualização deve-se clicar no botão F5-Atualizar, ou pressionar a tecla F5.

| Código:                    | Data:      | Revisão: | Página:   |
|----------------------------|------------|----------|-----------|
| MANUAL-SICS 1.24.0 / DERUS | 06/07/2012 | 01       | 76 de 121 |

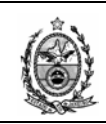

## 2.3. Filtros Monitoramento

|   | 🚪 SICS - Sistema de C   | ontrole de Solicitaç | ões [SES | FI], SEGCE, | SESFI       |            |                   |      |
|---|-------------------------|----------------------|----------|-------------|-------------|------------|-------------------|------|
|   | Solicitações de Serviço | Ordens de Serviço    | Viagens  | Consulta    | Utilitários | Relatórios | Tabelas/Cadastros | Sair |
| ŀ | Abrir/Nova              | Ctrl+S               |          |             |             |            |                   |      |
|   | Monitorar SS            | Ctrl+M               |          |             |             |            |                   |      |
| I | Filtros Monitorame      | nto Ctrl+F           |          |             |             |            |                   |      |
| ľ |                         |                      |          |             |             |            |                   |      |
| I |                         |                      |          |             |             |            |                   |      |
| I |                         |                      |          |             |             |            |                   |      |
| I |                         |                      |          |             |             |            |                   |      |
| I |                         |                      |          |             |             |            |                   |      |
| I |                         |                      |          |             |             |            |                   |      |
|   |                         |                      |          |             |             |            |                   |      |

Essa rotina tem como finalidade o auxilio na localização de uma SS.

Na tela que se segue podemos observar a existência de vários campos que fazem parte da tela de Solicitação.

O objetivo de tanto campo é o de que quanto mais informações forem fornecidas sobre a SS desejada, menor será a quantidade de respostas retornadas pelo sistema, tornando assim o resultado o mais enxuto possível.

A seguir iremos explorar de forma mais detalhada essas opções, para tal iremos dividir a tela em partes para facilitar a visualização.

É interessante observar que todos os campos que possuem o botão 🔄, permitem uma pesquisa referente a seu titulo, como já foi visto anteriormente.

|      | 🛃 Monitoramento de Solicitaçõe                                                                                                    | s de Serviços                      |                                                                                                    |                                                                                           |           |
|------|----------------------------------------------------------------------------------------------------|------------------------------------|----------------------------------------------------------------------------------------------------|-------------------------------------------------------------------------------------------|-----------|
|      | Filtros<br>Considerar apenas SS's                                                                                                    | destinadas ao(s) seu(s) órg.soluc. |                                                                                                    |                                                                                           |           |
|      | Área :                                                                                                    | ▼ Urgência :                       | ▼ Dt Andamento :                                                                                                    | •                                                                                         |           |
|      | Nº SS : 2012.0 Dt C                                                                                                    | adastro : 📃 a                      | 💌 Dt Fechamento : 🛛 💌 a                                                                                                    | v.                                                                                        |           |
|      | Com/Reg.:<br>(Solicitação)<br>Local:<br>Úrg. Criador:<br>Func. Criador:<br>Orgão Soluc:<br>Responsável:<br>Orgão Solic:<br>Solicitante:<br>Serviço<br>Pesquisa: |                                    | uação:     Todos     Motivo Paralisação:       Não Iniciada     Paralisação au       Em atendimento     Aguardando E:       Aguardando     Aguardando E:       Paralisação     Aguardando C:       Paralisação     Aguardando C:       Impressa     Aguardando Million       Sounto :     Soundando C:       Solichação Externa     DS Externa:       DS Externa :     Soundando Million       po:     Edulipa Y       Cód. Bem :     Soundando Million | K Todos<br>L por mais de un €<br>Itoque<br>Infirmar Termo<br>Ioitzação<br>agem<br>óveis ♥ |           |
|      | 1º Nível:                                                                                                    | <b>2</b> Sis                       | tema :                                                                                                    | ?                                                                                         |           |
|      | 2º Nível:                                                                                                    | P Soft                             | ware:                                                                                                    | ?                                                                                         |           |
|      | 3º Nivel:                                                                                                    | ?                                  | Origem SS :                                                                                                    | <u>•</u>                                                                                  |           |
|      | Iniciar Classificação                                                                                                    | mpar Retornar Imprimir             | Pesquisar F5-Atualiz                                                                                                    | r Sair                                                                                    |           |
| jo:  |                                                                                                    |                                    | Data:                                                                                                    | Revisão:                                                                                  | Página:   |
| MANU | AL-SICS 1.24.0                                                                                                    | / DERUS                            | 06/07/2012                                                                                                    | 01                                                                                        | 77 de 121 |

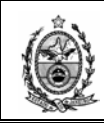

**Considerar apenas SS's destinadas ao(s) seu(s) órg. Soluc.** – Com essa opção selecionada o sistema exibirá como resultado da pesquisa, apenas solicitações destinadas ao seu órgão solucionador.

|   | Monitoramento de Solicitações de Serviços                               |                            |                            |  |  |  |  |  |  |  |
|---|-------------------------------------------------------------------------|----------------------------|----------------------------|--|--|--|--|--|--|--|
|   | Fillitos<br>☑ Considerar apenas SS´s destinadas ao(s) seu(s) órg.soluc. |                            |                            |  |  |  |  |  |  |  |
| 1 | Área :                                                                  | Urgência :                 | 🔹 Dt Andamento : 📃 💌 a 🔍 💌 |  |  |  |  |  |  |  |
| N | NºSS:                                                                   | 2012.0 Dt Cadastro : 💽 💌 a | Dt Fechamento :            |  |  |  |  |  |  |  |

Área – Esse campo exibirá sempre a área a qual o órgão atua.

Nº SS – Esse campo apesar de estar presente na tela, não nos remete a uma possível pesquisa usando essa opção, já que se possuirmos o nº da solicitação basta abrir a tela de solicitação através da opção Abrir/Nova no menu, informar o número no campo Nº SS e em seguida pressionar a tecla Enter para que os dados da solicitação sejam apresentados na tela.

| 🔜 Monitoramento de Solicitações de Serviços               |                 |         |  |  |  |  |  |  |  |
|-----------------------------------------------------------|-----------------|---------|--|--|--|--|--|--|--|
|                                                           |                 |         |  |  |  |  |  |  |  |
| Considerar apenas SS's destinadas ao(s) seu(s) org.soluc. |                 |         |  |  |  |  |  |  |  |
| Área : 🔶 Informática - DGTEC 🔽 Urgência : 📃 🔽             | Dt Andamento :  | 🗾 a 🗾 💌 |  |  |  |  |  |  |  |
| № SS : 🔪 2012.0 Dt Cadastro : 💽 💌 a 📃 💌                   | Dt Fechamento : |         |  |  |  |  |  |  |  |

**Urgência** – Nesse campo pode-se escolher uma opção entre as apresentadas, quando clica-se na seta ao lado do campo.

| 🛃 Monitorame   | nto de Solicitações de Serviços |                                      |                 |                                 |
|----------------|---------------------------------|--------------------------------------|-----------------|---------------------------------|
| Filtros —      |                                 |                                      |                 |                                 |
| 🗆 Consider     | rar apenas SS´s destinadas ao   | (s) seu(s) órg.soluc.                |                 |                                 |
| Área :         | nformática - DGTEC 🔄 Urgência : | <b>_</b>                             | Dt Andamento :  | 🔻 a 🔍                           |
| Nº SS : 2      | 012.0 Dt Cadastro :             | Processo Eletrônico<br>Desembargador | Dt Fechamento : | V a V                           |
| Com./Reg. :    |                                 | Juiz<br>Sala de Audiência            | Todos           | Motivo Paralisação: Todos       |
| (Solicitaçao)  |                                 | Presidência                          | niciada         | Paralisação aut. por mais de un |
| Local:         |                                 | Diantão                              | endimento       | Aguardando Estoque              |
| Órg. Criador : |                                 |                                      | ida<br>sada     | Aguardando Confirmar Termo      |

**Data Andamento -** Nesse campo pode-se definir um período inicial e um final. Ao clicar na seta ao lado do campo referente à data inicial, o sistema abrirá um calendário com a data atual sinalizada.

Observe no topo do calendário nos dois extremos onde consta o mês e o ano, existem duas setas que permitem a apresentação de meses anteriores e posteriores.

| Código:                    | Data:      | Revisão: | Página:   |  |
|----------------------------|------------|----------|-----------|--|
| MANUAL-SICS 1.24.0 / DERUS | 06/07/2012 | 01       | 78 de 121 |  |

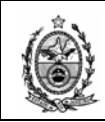

| I | 🔜 Monitoramento de Solicitações de Serviços      |        |                                                                 |
|---|--------------------------------------------------|--------|-----------------------------------------------------------------|
| I | Filtros                                          |        | /                                                               |
| I | 📙 Considerar apenas SS's destinadas ao(s) seu(s) | órg.so | oluc.                                                           |
| l | Área : Informática - DGTEC 💌 Urgência :          |        | 💌 Dt Andamento :                                                |
| l | Nº SS : 2012.0 Dt Cadastro : 💽 a                 |        | 💌 Dt Fechamento : 🛛 🔍 julho de 2012 🕨 💌                         |
| l | Com./Reg. :                                      | ?      | Situação:<br>Z4 25 26 27 28 29 30 Todos                         |
| I |                                                  |        | Não Iniciada 1 2 3 4 <mark>5</mark> 6 7 <sup>hais de un</sup> ▲ |
| I | Local:                                           |        | Atendida                                                        |
| I | Órg. Criador :                                   | 2      | Paralisada 15 16 17 18 19 20 21 10 100                          |
| 1 | Dura Distan                                      |        | Em Responsabilidade 29 30 31 1 2 3 4                            |
| I | Func. Uriador : j                                |        | Hoje: 05/07/2012                                                |
| 1 | Ósaña Calvas                                     |        | 1100. 0370172012                                                |

**Data Cadastro** – Nesse campo pode-se definir um período inicial e um final. Ao clicar na seta ao lado do campo referente à data inicial, o sistema abrirá um calendário com a data atual sinalizada.

Observe no topo do calendário nos dois extremos onde consta o mês e o ano, existem duas setas que permitem a apresentação de meses anteriores e posteriores.

| 🛃 Monitoramer   | 🔜 Monitoramento de Solicitações de Serviços                 |                                                       |                                    |                                                                                |  |  |  |  |  |  |  |
|-----------------|-------------------------------------------------------------|-------------------------------------------------------|------------------------------------|--------------------------------------------------------------------------------|--|--|--|--|--|--|--|
| Filtros         | Filtros                                                     |                                                       |                                    |                                                                                |  |  |  |  |  |  |  |
| 🗆 🗆 Consider    | 🗖 Considerar apenas SS´s destinadas ao(s) seu(s) órg.soluc. |                                                       |                                    |                                                                                |  |  |  |  |  |  |  |
| Área :          | nformática - DGTEC 💌 Urg                                    | ència :                                               | Dt Andamento :                     | ▼ a ▼                                                                          |  |  |  |  |  |  |  |
| Nº SS : 2       | 012.0 Dt Cadastro :                                         | ▼ a                                                   | Dt Fechamento :                    | V a V                                                                          |  |  |  |  |  |  |  |
| Com./Reg. :     |                                                             | 💶 julho de 2012 🗩 🔐                                   | ituação: Todos                     | Motivo Paralisação: Todos                                                      |  |  |  |  |  |  |  |
| Local :         |                                                             | dom seg ter qua qui sex sáb<br>24 25 26 27 28 29 30 □ | ] Nao Iniciada<br>] Em atendimento | Aguardando Estoque                                                             |  |  |  |  |  |  |  |
| Órg. Criador :  |                                                             | 1 2 3 4 <mark>5</mark> 6 7<br>8 9 10 11 12 13 14      | ] Atendida<br>] Paralisada         | <ul> <li>Aguardando Confirmar Termo</li> <li>Aguardando Priorização</li> </ul> |  |  |  |  |  |  |  |
| Func. Criador : |                                                             | 15 16 17 18 19 20 21                                  | ] Em Responsabilidade              | Aguardando Viagem Aguardando Móveis                                            |  |  |  |  |  |  |  |
| Órgão Soluc :   |                                                             | 29 30 31 1 2 3 4                                      |                                    |                                                                                |  |  |  |  |  |  |  |
| -               |                                                             | Hoje: 05/07/2012                                      | Assunto :                          |                                                                                |  |  |  |  |  |  |  |

Prazo Maior ou igual a – É uma funcionalidade de uso exclusivo da DGPES.

| 🔜 Monitoramento de Solicitações de Serviços |                                                                               |                     |          |  |  |  |  |  |  |
|---------------------------------------------|-------------------------------------------------------------------------------|---------------------|----------|--|--|--|--|--|--|
| -Filtros                                    |                                                                               |                     |          |  |  |  |  |  |  |
|                                             | erar apenas SS's destinadas ao(s) seu(s) órg.soluc. 1. Somente SS's Prazo PTJ |                     |          |  |  |  |  |  |  |
| Area :                                      | Infomática - DGTEC 🔽 Urgência : 📃 🔽 Dt Andamento : 📔                          |                     |          |  |  |  |  |  |  |
| № SS :                                      | Dt Cadastro : 📃 💌 a 🖉 Prazo Maior ou igual a                                  | 3 dias              |          |  |  |  |  |  |  |
| Com./Reg. :<br>(Solicitação)                | Situação:                                                                     | Motivo Paralisação: | <b>_</b> |  |  |  |  |  |  |

| Código:                    | Data:      | Revisão: | Página:   |  |
|----------------------------|------------|----------|-----------|--|
| MANUAL-SICS 1.24.0 / DERUS | 06/07/2012 | 01       | 79 de 121 |  |

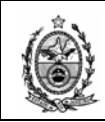

| - |                              |                 |                 |                    |       |                  |                    |            |                                           |      |
|---|------------------------------|-----------------|-----------------|--------------------|-------|------------------|--------------------|------------|-------------------------------------------|------|
| I | 🖶 Monitoran                  | nento de Solici | ações de Serviç | 05                 |       |                  |                    |            |                                           |      |
|   | Filtros                      |                 |                 |                    |       |                  |                    |            |                                           |      |
| l | 🗹 Consid                     | derar apenas    | SS's destinad   | as ao(s) seu(s) ór | g.sol | uc.              |                    |            |                                           |      |
|   | Área :                       |                 | ▼ Urgê          | ència :            |       | <b>•</b> D       | Dt Andamento : 🛛 🗍 | <b>-</b>   | ] a [                                     | •    |
|   | NºSS:                        | 2012.0          | Dt Cadastro :   | <b>•</b> a         |       | <b>•</b> D       | Ot Fechamento : 🛛  | <b>_</b>   | a                                         | -    |
|   | Com./Reg. :<br>(Solicitação) |                 |                 |                    | ?     | Situação:        | Todo               | s Motivo P | aralisação: 7                             | odos |
|   | Local                        | :               |                 |                    | ?     | Em atendi        | dimento            | Agua       | rdando Estoque                            |      |
|   | Órg. Criador :               |                 |                 |                    | 2     | Atendida         | a                  | Agua       | rdando Contirmar Ti<br>rdando Priorização | ermo |
|   | Func. Criador :              |                 |                 |                    | 2     | Em Respo         | onsabilidade       | Agua Agua  | rdando Viagem<br>rdando Móveis            | -    |
|   | Órgão Soluc :                |                 |                 |                    | ?     | Assunto :        |                    |            |                                           |      |
|   | Responsável                  | :               |                 |                    | 2     | r≕ Solicitação I | Externa            |            |                                           |      |
|   | Órgão Solic :                |                 |                 |                    | ?     | Empresa          | a:                 |            |                                           | ?    |
|   | Solicitante :                |                 |                 |                    | ?     | OS Externa       | a:                 |            |                                           |      |

Com/Reg. (Solicitação) - Comarca ou Regional que efetuou a solicitação.

Local – Local onde se encontra o bem.

Órg. Criador – Órgão que criou a solicitação.

Func. Criador – Funcionário que criou a solicitação.

Órgão Soluc. – Órgão solucionador.

**Responsável** – Funcionário que se designou como responsável pelo atendimento da solicitação.

Órgão Solic. – Órgão solicitante.

Solicitante – Funcionário informado como solicitante na solicitação.

Situação – Nesse campo pode-se escolher mais de uma opção, no caso de não haver nenhuma seleção, o sistema apresentará as solicitações com todas essas situações.

| Im Monitoramento de Solicitações de Serviços                           |               |                                                                                                    |  |  |  |  |  |  |  |
|------------------------------------------------------------------------|---------------|----------------------------------------------------------------------------------------------------|--|--|--|--|--|--|--|
| Fillios<br>☑ Considerar apenas SS's destinadas ao(s) seu(s) órg.soluc. |               |                                                                                                    |  |  |  |  |  |  |  |
| Área :                                                                 | 💌 Urgência :  | 💌 Dt Andamento : 📃 💌 a                                                                                       |  |  |  |  |  |  |  |
| Nº SS : 2012.0_                                                        | Dt Cadastro : | a Dt Fechamento : 🖉 a 💌                                                                                      |  |  |  |  |  |  |  |
| Com./Reg. :<br>(Solicitação)<br>Local :                                |               | Situação: Todos     Motivo Paralisação: Todos     Não Iniciada     Em atendimento                            |  |  |  |  |  |  |  |
| Órg. Criador :                                                         |               | Atendida     Aguardando Confirmar Termo     Paralisada     Aguardando Priorização     Aguardando Priorização |  |  |  |  |  |  |  |
| Func. Criador :                                                        |               | Aguardando Viagent     Aguardando Móveis                                                                     |  |  |  |  |  |  |  |

**Motivo Paralisação** – Esse campo estará habilitado apenas quando a situação Paralisada estiver selecionada no campo Situação. Assim como em Situação é possível selecionar mais de uma opção, e em caso de não haver nenhuma seleção, o sistema apresentará as solicitações com todas essas situações.

| Código:                    | Data:      | Revisão: | Página:   |
|----------------------------|------------|----------|-----------|
| MANUAL-SICS 1.24.0 / DERUS | 06/07/2012 | 01       | 80 de 121 |

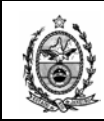

| 🛃 Monitoran                  | nento de Solicitações de Ser <del>v</del> iços |                                                           |                            |
|------------------------------|------------------------------------------------|-----------------------------------------------------------|----------------------------|
| Filtros                      | lerar apenas SS´s destinadas ao(s) seu(s) órg. | soluc.                                                    |                            |
| Área :                       | Informática - DGTEC 💌 Urgência :               | Dt Andamento :                                            | ▼ a ▼                      |
| Nº SS :                      | 2012.0 Dt Cadastro : a                         | Dt Fechamento :                                           |                            |
| Com./Reg. :<br>(Solicitação) |                                                | P Situação: Todos                                         | Motivo Paralisação         |
| Local                        |                                                | INao Iniciada     Em atendimento                          | Aguardando Estoque         |
| Órg. Criador :               |                                                |                                                           | Aguardando Confirmar Termo |
| Func. Criador :              |                                                | <ul> <li>Em Responsabilidade</li> <li>Impressa</li> </ul> | Aguardando Viagem          |
| 6 %- C-1                     |                                                |                                                           |                            |

**Dt. Fechamento** – Esse campo estará habilitado apenas quando a situação Atendida estiver selecionada no campo Situação.

| Monitoramento de Solicitações de Serviços                               |                                                                                                    |  |  |  |  |  |  |  |
|-------------------------------------------------------------------------|----------------------------------------------------------------------------------------------------|--|--|--|--|--|--|--|
| r Hitros<br>□ Considerar apenas SS's destinadas ao(s) seu(s) órg.soluc. |                                                                                                    |  |  |  |  |  |  |  |
| Área : Informática - DGTEC 💌 Urgência :                                 | 💌 Dt Andamento : 📃 💌 a 🔍 💌                                                                                                    |  |  |  |  |  |  |  |
| Nº SS : 2012.0 Dt Cadastro : a                                          | ▼ Dt Fechamento: 💽 💌 a 💽 💌                                                                                                    |  |  |  |  |  |  |  |
| Com/Reg.:<br>(Solicitação)<br>Local:                                    | Situação:     Todos       Não Iniciada     Paralisação aut. por mais de un a       Em atendimento     Aguardando Estoque       Quardando Confirmar Termo       Revertando de stratemar Termo |  |  |  |  |  |  |  |
| Func. Criador :                                                         | Aguardando Friotização<br>Em Responsabilidade<br>Impressa<br>Aguardando Viagem<br>Aguardando Móveis                                                                                          |  |  |  |  |  |  |  |

O campo "**Assunto**" permite que sejam realizadas consultas pelos assuntos informados na SS, inclusive utilizando palavras chaves, ou seja, sem a necessidade de informar o texto correto do assunto.

| 🔜 Monitoramento de Solicitações de Serviços      |                                                                    |  |  |  |  |  |  |
|--------------------------------------------------|--------------------------------------------------------------------|--|--|--|--|--|--|
| Filtros                                          |                                                                    |  |  |  |  |  |  |
| Considerar apenas SS's destinadas ao(s) seu(s) o | rg.soluc                                                           |  |  |  |  |  |  |
| Área : 🗾 Urgência :                              | 💌 Dt Andamento : 📃 💌 a 📃 💌                                         |  |  |  |  |  |  |
| Nº SS : 2012.0 Dt Cadastro : 💽 a                 | Dt Fechamento : 📃 💌 a 🖉                                            |  |  |  |  |  |  |
| Com./Reg.:<br>(Solicitação)                      | Situação: Todos Motivo Paralisação: Todos Não Iniciada             |  |  |  |  |  |  |
| Local:                                           | Em atendimento     Aguardando Estoque                              |  |  |  |  |  |  |
| Órg. Criador :                                   | Adeniala     Aguardando Comininal Tenno     Aguardando Priorização |  |  |  |  |  |  |
| Func. Criador :                                  | Em Responsabilidade     Aguardando Viagem     Aguardando Móveis    |  |  |  |  |  |  |
| Órgão Soluc :                                    | 2 Assunto:                                                         |  |  |  |  |  |  |

Caso a solicitação a qual se deseja consultar fizer referencia a uma solicitação externa, é possível informar esses dados no campo **Solicitação Externa**.

| Código:                    | Data:      | Revisão: | Página:   |
|----------------------------|------------|----------|-----------|
| MANUAL-SICS 1.24.0 / DERUS | 06/07/2012 | 01       | 81 de 121 |

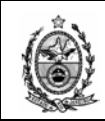

| 🔜 Monitoramento de           | 🔜 Monitoramento de Solicitações de Serviços  |  |  |  |  |  |  |  |  |
|------------------------------|----------------------------------------------|--|--|--|--|--|--|--|--|
| Filtros                      |                                              |  |  |  |  |  |  |  |  |
| 🗹 Considerar ap              | enas SS´s destinadas ao(s) seu(s) órg.soluc. |  |  |  |  |  |  |  |  |
| Área :                       | 💌 Urgência: 💽 Dt Andamento: 💽 💌 a            |  |  |  |  |  |  |  |  |
| Nº SS : 2012.0_              | Dt Cadastro : 💽 a 🔽 Dt Fechamento : 💌 a      |  |  |  |  |  |  |  |  |
| Com./Reg. :<br>(Solicitação) | Situação: Todos Motivo Paralisação: Todos    |  |  |  |  |  |  |  |  |
|                              | Fin alernimento     Augurdando Estorue       |  |  |  |  |  |  |  |  |
|                              | Atendida Aquadando Confirmar Termo           |  |  |  |  |  |  |  |  |
| Órg. Criador :               | Paralisada Aguardando Priorização            |  |  |  |  |  |  |  |  |
| Europ Criador :              | Em Responsabilidade Aguardando Viagem        |  |  |  |  |  |  |  |  |
|                              | Impressa Aguardando Móveis                   |  |  |  |  |  |  |  |  |
| Órgão Soluc :                | 2 Assume 1                                   |  |  |  |  |  |  |  |  |
| Besponsável :                | Assuntu .                                    |  |  |  |  |  |  |  |  |
|                              | Solicitação Externa                          |  |  |  |  |  |  |  |  |
| Órgão Solic :                | 2 Empresa : 2                                |  |  |  |  |  |  |  |  |
| Solicitante :                | OS Externa :                                 |  |  |  |  |  |  |  |  |
| Serviço                      | Patrimônio /                                 |  |  |  |  |  |  |  |  |
| Pesquisa:                    | 2 Tipo : EQUIPA Z Cód. Bem :                 |  |  |  |  |  |  |  |  |

O campo **Patrimônio** permite informar o Código do Bem (Item do equipamento), como referencia a pesquisa.

| Serviço<br>Pesquisa:           | Patrimônio<br>Tipo : EQUIPA                    | Bem :                       |
|--------------------------------|------------------------------------------------|-----------------------------|
| 1º Nível:                      | Sistema :                                      | ?                           |
| 2º Nível:                      | Software                                       | 9                           |
| 3º Nível:                      | Origem SS :                                    | •                           |
| 4º Nível:                      | Image: Second state         № Doc. Origem SS : |                             |
| L                              |                                                |                             |
|                                |                                                |                             |
|                                |                                                |                             |
| -                              |                                                |                             |
|                                |                                                |                             |
| Iniciar Classificação Limpar I | Retornar Imprimir                              | Pesquisar F5-Atualizar Sair |

No campo **Serviço** é possível informar os níveis informados na SS (inclusive utilizando a funcionalidade Pesquisa para agilizar o preenchimento dos serviços), que se deseja consultar.

É possível informar um **Sistema** específico para a realização da pesquisa.

É possível informar um **Software** específico para a realização da pesquisa.

O campo **Origem SS** permite pesquisar solicitações criadas com a informação de origem sendo um Oficio ou Processo.

Ao selecionar umas das opções, pode-se adicionar o numero correspondente ao documento no campo **Nº Doc. Origem SS**.

| Código:                    | Data:      | Revisão: | Página:   |
|----------------------------|------------|----------|-----------|
| MANUAL-SICS 1.24.0 / DERUS | 06/07/2012 | 01       | 82 de 121 |

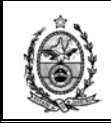

| 1º Nível:                             | Sistema : 2<br>Software : 2<br>Origem SS : 2<br>N <sup>®</sup> Doc. Origem SS : 0FICIO/MEMORANDO NUMERADO<br>PROCESSO ADMINISTRATIVO |
|---------------------------------------|----------------------------------------------------------------------------------------------------|
| Iniciar Classificação Limpar Retornar | Imprimir Pesquisar F5-Atualizar Sair                                                                                                 |

Ao final do lançamento de todas as informações possíveis a serem filtradas, devese então clicar no botão **Pesquisar**, e o sistema então apresentará o resultado da pesquisa.

Como exemplo será feita uma pesquisa informando Área, Data Cadastro, Situação e Responsável.

| Monitoramento de Solicitações de Serviços         |                                                                                                    |  |  |  |  |  |
|---------------------------------------------------|----------------------------------------------------------------------------------------------------|--|--|--|--|--|
| Filtros                                           |                                                                                                    |  |  |  |  |  |
| Considerar apenas SS's destinadas ao(s) seu(s) ór | g.soluc. 🗖 Somente SS's Prazo PTJ                                                                                                    |  |  |  |  |  |
| Área : Informática - DGTEC 💌 Urgência :           | Dt Andamento :      a                                                                                                    |  |  |  |  |  |
| Nº SS : Dt Cadastro : 01/01/2009 💌 a              | 31/07/2009 💌 Prazo Maior ou igual a 🛛 dias                                                                                                    |  |  |  |  |  |
| Com./Reg.:                                        | Situação: Motivo Paralisação:                                                                                                    |  |  |  |  |  |
| Órg. Criador :                                    | Image: Nao Iniciada     Image: Nao Iniciada       Image: Nao Iniciada     Image: Nao Iniciada       Ima |  |  |  |  |  |
| First Citatery                                    | Atendida Dem                                                                                                    |  |  |  |  |  |
|                                                   | Paralisada 🔽 📋 Fatta de peças 🗹                                                                                                    |  |  |  |  |  |
| Orgão Soluc :                                     | Dt Fechamento : 🔽 a                                                                                                    |  |  |  |  |  |
| Responsável : T8214 SIDNEY XAVIER CHIACCHIO       | Solicitação Extema                                                                                                    |  |  |  |  |  |
| Órgão Solic :                                     | ? Empresa : ?                                                                                                    |  |  |  |  |  |
| Solicitante :                                     | OS Externa :                                                                                                    |  |  |  |  |  |
| Com./Reg.:                                        | ? Patrimônio                                                                                                    |  |  |  |  |  |
| (Viagem)                                          | Tipo : EQUIPA Cód. Bem :                                                                                                    |  |  |  |  |  |
| Pesquisa:                                         | Classificação Equipamento                                                                                                    |  |  |  |  |  |
| 18 Nível                                          | 2 Tipo: 2                                                                                                    |  |  |  |  |  |
| 28 Nivel                                          | 2 Grupo: 2                                                                                                    |  |  |  |  |  |
| 2º Niúvela                                        |                                                                                                    |  |  |  |  |  |
|                                                   |                                                                                                    |  |  |  |  |  |
|                                                   | 2         Sistema :         ?                                                                                                    |  |  |  |  |  |
|                                                   |                                                                                                    |  |  |  |  |  |
|                                                   |                                                                                                    |  |  |  |  |  |
|                                                   |                                                                                                    |  |  |  |  |  |
|                                                   |                                                                                                    |  |  |  |  |  |
| Limpar Retornar Imprimir                          | Pesquisar F5-Atualizar Sair                                                                                                    |  |  |  |  |  |

O sistema então exibirá o resultado para a pesquisa solicitada.

| Código:                    | Data:      | Revisão: | Página:   |
|----------------------------|------------|----------|-----------|
| MANUAL-SICS 1.24.0 / DERUS | 06/07/2012 | 01       | 83 de 121 |

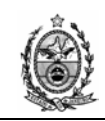

| 🖶 Monitora          | imento de Soli  | citações de S  | erviços       |                     |      |                    |                                |          |                |                                  |                                   |         |    |
|---------------------|-----------------|----------------|---------------|---------------------|------|--------------------|--------------------------------|----------|----------------|----------------------------------|-----------------------------------|---------|----|
| Área<br>Solicitante | Informática - I | DGTEC 💌        |               | Urgência:           |      | Situação I         | Local:<br>niciada<br>endimento |          | Motivo Pa      | aralisaçã<br>sado Au<br>stalação | io:<br>t.por SS<br>o de Equipamer | nto 📕   | l  |
| Órgão Soluc         | :               | · —            |               |                     |      | 2 Atend            | lida                           |          |                | stalayad                         |                                   | -       | İ. |
| Dt Andament         | :0:             | • a            | •             |                     |      | Período F          | inalização:                    |          | ▼ a            | 1                                | -                                 | Jimpar  |    |
|                     | Somente S       | SS's Prazo PTJ | Considera     | r apenas SS's desti | nada | as ao(s) seu(s) ór | g.soluc.                       |          |                |                                  | Pe                                | squisar | 1  |
| INF SS<br>AND RED.  | SOLICITAÇÃO     | ÓRGÃO          | SISTEMA       | RESPONSÁVEL         |      | DATA ANDAM.        | URG                            | U<br>AND | SITUAÇÃO       | PRA<br>ZO                        | TEMPO<br>DECORRIDO                |         |    |
| ←                   | 20090300288     | SESFI DG       | SICS - SISTEM | SIDNEY XAVIER CHIA  | RR   | 13/07/2009 16:21:  |                                | NÃO      | Em atendimento |                                  |                                   | SS OS   |    |
|                     | 20090300296     | SESFI DG       | SICS - SISTEM | SIDNEY XAVIER CHIA  | RR   | 14/07/2009 16:05:  |                                | NÃO      | Em atendimento |                                  |                                   | SS OS   |    |
| _ ⇒                 | 20090300304     | SESFI DG       | SICS - SISTEM | SIDNEY XAVIER CHIA  | RR   | 17/07/2009 15:33:  |                                | NÃO      | Em atendimento |                                  |                                   | SS OS   |    |
|                     |                 |                |               |                     |      |                    |                                |          |                |                                  |                                   |         |    |
| (13/08/             | 2009 15:37:03   | 3)             |               |                     |      |                    |                                |          |                |                                  | Total de                          | SS's: 3 |    |
|                     |                 | Reto           | imar Imp      | rimir               |      | Filtros            | F5-Atua                        | lizar    | Sair           |                                  |                                   |         |    |

Lembrando que caso tivessem sido informados mais dados sobre a SS desejada, o resultado apresentaria um número menor de solicitações.

Para retornar a tela de filtro e efetuar uma nova pesquisa, basta clicar no botão **Filtros**.

## 3. ORDENS DE SERVIÇO

### 3.1. Abrir/Nova OS

| 🚪 SICS - Sistema de Co  | ontrole de Solicitaç | ões [SESI | FI], SEGCE | SESFI       |            |                   |      |
|-------------------------|----------------------|-----------|------------|-------------|------------|-------------------|------|
| Solicitações de Serviço | Ordens de Serviço    | Viagens   | Consulta   | Utilitários | Relatórios | Tabelas/Cadastros | Sair |
| HOMOLOGAÇÃO             | Abrir/Nova OS        | Ctrl+O    |            |             |            |                   |      |
|                         |                      |           |            |             |            |                   |      |
|                         |                      |           |            |             |            |                   |      |
|                         |                      |           |            |             |            |                   |      |
|                         |                      |           |            |             |            |                   |      |
|                         |                      |           |            |             |            |                   |      |
|                         |                      |           |            |             |            |                   |      |
|                         |                      |           |            |             |            |                   |      |
|                         |                      |           |            |             |            |                   |      |
|                         |                      |           |            |             |            |                   |      |
|                         |                      |           |            |             |            |                   |      |
|                         |                      |           |            |             |            |                   |      |
|                         |                      |           |            |             |            |                   |      |

Essa rotina é utilizada para criação de OS sem passar pela tela de monitoramento.

| Código:                    | Data:      | Revisão: | Página:   |
|----------------------------|------------|----------|-----------|
| MANUAL-SICS 1.24.0 / DERUS | 06/07/2012 | 01       | 84 de 121 |

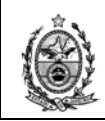

| 🔛 Ordem de Serviço                                              |                 | ×        |
|-----------------------------------------------------------------|-----------------|----------|
| Nº SS : 20081001381 ? Órgão : 🔽                                 | Dt Abertura :   | <b>v</b> |
| Nº OS : 🔽 🭸 Situação : 🔽 Motivo : 🔍                             | Dt Fechamento : | <b></b>  |
| Atendimento                                                     |                 |          |
| C Sem Pendência O Com Pendência Motivo: Data: Nº RV:            | <b>Y</b>        | Novo     |
|                                                                 |                 | Incluir  |
| ATENDIMENTO   DATA   SITUAÇÃO   MOTIVO   № RV                   |                 | Altorar  |
|                                                                 |                 | Alterar  |
|                                                                 |                 | Remover  |
| Serviços Mão de Obra SICS                                       | 1               |          |
| 12 Nível                                                        | ·               |          |
| Nenhuma OS cadastrada para a SS informada. Deseja cadastrar OS? |                 | 2        |
|                                                                 |                 |          |
| 3º Nível :                                                      |                 | <u>+</u> |
| 4º Nível :                                                      |                 |          |
| Quantidade : Observações :                                      | ÷               | рн 🧊     |
|                                                                 |                 | Νονο     |
| ATD   1º NÍVEL   2º NÍVEL   3º NÍVEL   4º NÍVEL   EQP.TIPO      | EQP.GRU         | Incluir  |
|                                                                 |                 | Alterar  |
|                                                                 |                 | Alteral  |
|                                                                 |                 | Remover  |
|                                                                 |                 | <u> </u> |
| Novo Gravar Cancelar Excluir Imprimir                           |                 | Sair     |
|                                                                 |                 |          |
|                                                                 |                 |          |

Na tela que se segue é preciso informar o nº da SS para qual se deseja criar a OS, o sistema emitirá o aviso de nenhuma OS cadastrada e após clicar em **Sim**, é só seguir os procedimentos já mencionados na página 66.

Caso já exista OS criada para a SS informada, o sistema efetuará a carga dos dados.

## 4. CONSULTA

### 4.1. Bem Patrimonial

| Solicitações de Serviço | Ordens de Serviço | Viagens | Consulta                                    | Utilitários   | Relatórios    | Tabelas/Cada | astros | Sair |  |
|-------------------------|-------------------|---------|---------------------------------------------|---------------|---------------|--------------|--------|------|--|
| HOMOLOGAÇÃO             |                   |         | Bem Patrimonial Ctrl+B                      |               |               |              |        |      |  |
|                         |                   |         | Aten                                        | dimentos a S. | Serviços      |              | Ctrl+  | нт   |  |
|                         |                   |         | Solicitações Relacionadas/Apensadas Ctrl+L  |               |               |              |        |      |  |
|                         |                   |         | Histórico de Solicitações de Serviço Ctrl+H |               |               |              |        |      |  |
|                         |                   |         | OS's                                        | Vinculadas a  | Órgãos Exterr | nos ao DEAPS | Ctrl+  | Ð    |  |

Essa rotina permite a consulta de um equipamento especifico, deve-se informar o código do bem (item) no respectivo campo e pressionar a tecla Enter.

| Código:                    | Data:      | Revisão: | Página:   |
|----------------------------|------------|----------|-----------|
| MANUAL-SICS 1.24.0 / DERUS | 06/07/2012 | 01       | 85 de 121 |

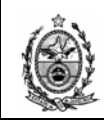

| 🔜 Consulta de ( | Cadastro Patrimonial            |                      | ×                        |
|-----------------|---------------------------------|----------------------|--------------------------|
| Tipo : EG       | UIPA                            |                      |                          |
| Cód. Bem : 59   | 4911 PENTIUM 4HT HP 3.2GHZ 10   | GB HD120GB DVD-R CDF | RW48X 17                 |
| Detalhes        |                                 |                      |                          |
| Local :         | DGTEC-DERUS.DISTG.SESFI.SERV SI | JPORTE FIN           |                          |
| Endereço :      | PCA XV DE NOVEMBRO N 2 MEZANIN  | O SL 10              | Cidade : RIO DE JANEIRO  |
| Marca :         | HP COMPAQ                       | Modelo :             | 7100 CMT                 |
| Contrato :      | MANUT COBRA VI/COBRA VI         | Nome da Máquina :    | DGTEC-SESFI02            |
| Plaqueta :      | TJC814649 Equipa : 594911       | Nº/ S :              | BRB50900RN Lacre : 25304 |
|                 |                                 |                      | Cancelar Sair            |
|                 |                                 |                      |                          |

O botão Cancelar limpa os dados da tela.

### 4.2. Atendimentos a Solicitações de Serviços

| 묥 SICS - Sistema de Co  | ontrole de Solicitaç | ões [SES | FI], SEGCE | , SESFI           |               |              |            |
|-------------------------|----------------------|----------|------------|-------------------|---------------|--------------|------------|
| Solicitações de Serviço | Ordens de Serviço    | Viagens  | Consulta   | Utilitários       | Relatórios    | Tabelas/Cada | stros Sair |
| HOMOLOGAÇÃO             |                      |          | Bem        | Patrimonial       |               |              | Ctrl+B     |
|                         |                      |          | Aten       | dimentos a S.     | Serviços      |              | Ctrl+T     |
|                         |                      |          | Solici     | itações Relacio   | nadas/Apens   | sadas        | Ctrl+L     |
|                         |                      |          | Histó      | órico de Solicita | ções de Serv  | iço          | Ctrl+H     |
|                         |                      |          | OS's       | Vinculadas a 🤇    | Órgãos Extern | nos ao DEAPS | Ctrl+D     |
|                         |                      |          |            |                   |               |              |            |
|                         |                      |          |            |                   |               |              |            |
|                         |                      |          |            |                   |               |              |            |
|                         |                      |          |            |                   |               |              |            |

A consulta apresenta na grid OS Atendidas, todas as solicitações atendidas pelo funcionário indicado no campo **Matr/Cód. Func**.

A tela possui duas possibilidades de pesquisa no campo **Tipo**, Sem Pendência ou Com Pendência, no caso da opção com pendência é preciso definir um motivo no campo respectivo.

| Código:                    | Data:      | Revisão: | Página:   |
|----------------------------|------------|----------|-----------|
| MANUAL-SICS 1.24.0 / DERUS | 06/07/2012 | 01       | 86 de 121 |

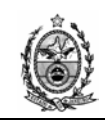

| 🖶 Consulta de Atendimen               | tos a 5.Serviços              |             |           | ×             |  |  |  |  |  |  |
|---------------------------------------|-------------------------------|-------------|-----------|---------------|--|--|--|--|--|--|
| Tipo: 📀 Sem Pendência 🔿 Com Pendência |                               |             |           |               |  |  |  |  |  |  |
| Motivo:                               |                               | -           |           |               |  |  |  |  |  |  |
| Matr/Cód.Func: T8214                  | SIDNEY XAVIER CHIACCHIO       |             |           | ?             |  |  |  |  |  |  |
| OS Atendidas                          |                               |             |           |               |  |  |  |  |  |  |
| Nº SS/OS                              | Órgão                         | Data Atend. | Resolvido | Responsável 🔺 |  |  |  |  |  |  |
| 20081001242-1                         | DGTEC - SERVICO DE SUPORTE FI | 26/05/2008  | Sim       | SIDNEY XAVIE  |  |  |  |  |  |  |
| 20081001308-2                         | DGTEC - SERVICO DE SUPORTE FI | 13/08/2009  | Sim       | SIDNEY XAVIE  |  |  |  |  |  |  |
| 20081001560-1                         | DGTEC - SERVICO DE SUPORTE FI | 20/06/2008  | Sim       | SIDNEY XAVIE  |  |  |  |  |  |  |
| 20081001597-1                         | DGTEC - SERVICO DE SUPORTE FI | 10/12/2008  | Sim       | SIDNEY XAVIE  |  |  |  |  |  |  |
| •                                     | •                             |             |           |               |  |  |  |  |  |  |
| OS com Andamento                      |                               |             |           |               |  |  |  |  |  |  |
| Nº SS/OS                              | Órgão                         | Data Atend. | Resolvido | Situação      |  |  |  |  |  |  |
|                                       |                               |             |           |               |  |  |  |  |  |  |
|                                       |                               |             |           |               |  |  |  |  |  |  |
|                                       |                               |             |           |               |  |  |  |  |  |  |
| •                                     |                               |             | _         |               |  |  |  |  |  |  |
|                                       |                               |             |           |               |  |  |  |  |  |  |
|                                       | Pesc                          | quisar      |           | Sair          |  |  |  |  |  |  |
|                                       |                               |             |           |               |  |  |  |  |  |  |
|                                       |                               |             |           |               |  |  |  |  |  |  |

O sistema só permite consulta de solicitações para os funcionários pertencentes ao serviço logado, a cada troca de funcionário é preciso clicar no botão **Pesquisar** para que as informações sejam relacionadas.

### 4.3. Solicitações Relacionadas/Apensadas

| 🔡 SICS - Sistema de Co  | ontrole de Solicitaçã | ões [SES | FI], SEGCE | , SESFI          |               |                  |         |  |
|-------------------------|-----------------------|----------|------------|------------------|---------------|------------------|---------|--|
| Solicitações de Serviço | Ordens de Serviço     | Viagens  | Consulta   | Utilitários      | Relatórios    | Tabelas/Cadastro | os Sair |  |
| HOMOLOGAÇÃO             |                       |          | Bem        | Patrimonial      |               | 0                | Ctrl+B  |  |
|                         |                       |          | Aten       | dimentos a S.    | Serviços      | C                | trl+T   |  |
|                         |                       |          | Solici     | tações Relaci    | onadas/Apens  | adas (           | Ctrl +L |  |
|                         |                       |          | Histó      | rico de Solicita | ações de Serv | iço C            | trl+H   |  |
|                         |                       |          | OS's       | Vinculadas a (   | Órgãos Exterr | os ao DEAPS C    | trl+D   |  |
|                         |                       |          |            |                  |               |                  |         |  |
|                         |                       |          |            |                  |               |                  |         |  |
|                         |                       |          |            |                  |               |                  |         |  |
|                         |                       |          |            |                  |               |                  |         |  |

São as solicitações que foram relacionadas a outras solicitações através da utilização da funcionalidade Relacionamento de SS, utilizando o botão RS como demonstrado na página 42.

A tela apresenta a possibilidade de pesquisa utilizando-se alguns parâmetros como, Nº SS, Situação Local, Órgão Solicitante e Data de Cadastro.

| Código:                    | Data:      | Revisão: | Página:   |
|----------------------------|------------|----------|-----------|
| MANUAL-SICS 1.24.0 / DERUS | 06/07/2012 | 01       | 87 de 121 |

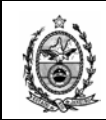

| 📕 Solicitações Relacionadas/Apensadas               | >             |
|-----------------------------------------------------|---------------|
| Filtro<br>Nº SS : Situação Local :                  | •             |
| Órgão Solicitante :                                 | ?             |
| Dt Cadastro : 01/01/2009 💌 a 14/08/2009 💌 Pesquisar | Limpar        |
|                                                     | Visualizar SS |
|                                                     |               |
|                                                     |               |
|                                                     |               |
|                                                     |               |
|                                                     |               |
|                                                     | Sair          |
|                                                     |               |

Efetuando uma pesquisa utilizando como parâmetro um período de data de cadastro, após clicar no botão **Pesquisar** o sistema apresentou o resultado acima.

Para visualização do número da solicitação relacionada a essa que foi exibida, deve-se clicar no + que antecede a numeração.

| Código:                    | Data:      | Revisão: | Página:   |
|----------------------------|------------|----------|-----------|
| MANUAL-SICS 1.24.0 / DERUS | 06/07/2012 | 01       | 88 de 121 |

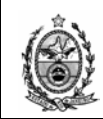

| 🔡 20 | olicitações Relacionadas/Apensadas                           | × |
|------|--------------------------------------------------------------|---|
|      | Nº SS : Situação Local :                                     |   |
|      | Órgão Solicitante :                                          |   |
|      | Dt Cadastro : 01/01/2009 💌 a 14/08/2009 💌 Pesquisar Limpar   |   |
|      | E 20090300132<br>20081001104<br>20081001354<br>Visualizar SS |   |
|      | Sair                                                         |   |
|      |                                                              |   |

No exemplo acima o sistema apresentou mais de uma solicitação relacionada à solicitação principal, ao selecionarmos uma delas o sistema ativa o botão **Visualizar SS**, o que permite que vejamos a solicitação selecionada como demonstrado abaixo.

| Cadastro de Solici | itações de Serviços                                                  |
|--------------------|----------------------------------------------------------------------|
| Nº SS :            | 20081001104 RS Situação Local : Area : Informática - DC              |
| Data Criação : 🛛   | 3/5/2008 17:12:58 Motivo : Solicitação Externa                       |
| Agendar Início:    | 25/12/2008 10:30 🔤 Situação Geral : Em atendimento 🔽 Empresa :       |
| Data Retroativa :  | 14/08/2009 00:00 😴 Urgência de : Juiz 🛛 🖓                            |
| Solicitante/Equipa | amento Pedido Andamento da SS                                        |
| Tipo :             | EQUIPA 🗹 Atuelizar a partir do Equipa 🗌 Usuário Externo 594431       |
| Cód. Bem :         | 594431 PENTIUM 4HT HP 3.2GHZ 1GB HD120GB DVD-R CDRW48X 17            |
| Telefone :         | (21)3133-7547 Origem : TELEFONE V Nº Doc. Origem : Contato : CLÁUDIO |
| Solicitante :      | 29306 CLAUDIO VIANNA DA SILVA 😰 ANALISTA JUDICIARIO                  |
| Org Favorecido :   | 2555 DGTEC - DIVISAO DE SUPORTE TECNICO DE GESTAO                    |
| Obs :              |                                                                      |
| Detalhes do Equi   | pamento                                                              |
| Local :            | 2741200 DGTEC-DERUS.DISTG.SESFI.SERV SUPORTE FIN                     |
| Endereço :         | PCA XV DE NOVEMBRO N 2 MEZANINO SL 10 Cidade : RIO DE JANEIRO        |
| Marca :            | HP COMPAQ Modelo : 7100 CMT                                          |
| Contrato :         | MANUT COBRA VI/COBRA VI Nome da Máquina : DGTEC-SESFI17              |
| Plaqueta :         | TJC814695 2 Equipa : 594431 Nº/ S : BRB50900H7 Lacre : 25305         |
|                    |                                                                      |
| Grav               | rar Novo Cancelar Imnimir Histórico Evoluir Sair                     |
| 0.01               |                                                                      |

**Obs.** O sistema também permite a visualização da solicitação principal.

| Código:                    | Data:      | Revisão: | Página:   |
|----------------------------|------------|----------|-----------|
| MANUAL-SICS 1.24.0 / DERUS | 06/07/2012 | 01       | 89 de 121 |

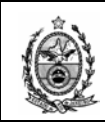

## 4.4. Histórico de Solicitações de Serviço

| 🔜 SICS - Sistema de Controle de Solicitações [SESFI] , SEGCE, SESFI |                   |         |     |        |                 |               |              |         |      |
|---------------------------------------------------------------------|-------------------|---------|-----|--------|-----------------|---------------|--------------|---------|------|
| Solicitações de Serviço                                             | Ordens de Serviço | Viagens | Con | sulta  | Utilitários     | Relatórios    | Tabelas/Cad  | lastros | Sair |
| HOMOLOGAÇÃO                                                         |                   |         |     | Bem    | Patrimonial     |               |              | Ctrl    | +B   |
|                                                                     |                   |         |     | Aten   | dimentos a S.   | .Serviços     |              | Ctrl    | +T   |
|                                                                     |                   |         |     | Solici | tações Relaci   | onadas/Apens  | sadas        | Ctrl    | +L   |
|                                                                     |                   |         |     | Histó  | rico de Solicit | ações de Serv | riço         | Ctrl-   | ŧΗ   |
|                                                                     |                   |         |     | OS's   | Vinculadas a    | Órgãos Exterr | nos ao DEAPS | Ctrl-   | +D   |
|                                                                     |                   |         |     |        |                 |               |              |         |      |
|                                                                     |                   |         |     |        |                 |               |              |         |      |
|                                                                     |                   |         |     |        |                 |               |              |         |      |
|                                                                     |                   |         |     |        |                 |               |              |         |      |

Essa funcionalidade é a mesma já demonstrada na página 54, onde é possível visualizar o histórico de andamento e situação da solicitação, diferentemente do acesso pela tela da solicitação onde serão exibidos os dados da solicitação em tela, por esse acesso é possível escolher uma solicitação especifica, bastando informar o numero no campo **Nº SS** e pressionar a tecla Enter.

| Data                                                                                                    | Autor                                                                                                    | Situação                                                                   | Origem                           | 0501800                                          |            |            | De |
|----------------------------------------------------------------------------------------------------|----------------------------------------------------------------------------------------------------|----------------------------------------------------------------------------|----------------------------------|--------------------------------------------------|------------|------------|----|
| 17/07/2009 15:31:2                                                                                                   | 5 SIDNEY XAVIER CHIACCH                                                                                            | IO Não Iniciada                                                            | DGTEC -                          | SERVICO                                          |            |            | DC |
| 17/07/2009 15:53:5                                                                                                   |                                                                                                    | IO Em atendimento                                                          | DGTEC -                          | SERVICO                                          |            | EINANCEIRO |    |
| 17/07/2009 15:55:3                                                                                                   | 9 SIDNEY XAVIER CHIACCH                                                                                            | IO Não Iniciada                                                            | DGTEC -                          | SERVICO                                          |            | FINANCEIRO | DG |
| 17/07/2009 15:56:4                                                                                                   | 9 SIDNEY XAVIER CHIACCH                                                                                            | IO Não Iniciada                                                            | DGTEC -                          | SERVICO                                          | DE SUPORTE | FINANCEIRO | DG |
| 17/07/2009 15:58:2                                                                                                   | 6 SIDNEY XAVIER CHIACCH                                                                                            | 10 Não Iniciada                                                            | DGTEC -                          | SERVICO                                          | DE SUPORTE | FINANCEIRO | DG |
|                                                                                                    |                                                                                                    |                                                                            |                                  |                                                  |            |            |    |
| 17/07/2009 16:12:1                                                                                                   | 0 SIDNEY XAVIER CHIACCH                                                                                            | IO Não Iniciada                                                            | DGTEC -                          | SERVICO I                                        | DE SUPORTE | FINANCEIRO | DG |
| 17/07/2009 16:12:1<br>órico de Situações                                                                             | 0 SIDNEY XAVIER CHIACCH                                                                                            | IO Não Iniciada                                                            | DGTEC -                          | SERVICO                                          | DE SUPORTE | FINANCEIRO | DG |
| 17/07/2009 16:12:1<br>5rico de Situações                                                                             | 0 SIDNEY XAVIER CHIACCH<br>Situação<br>5 Não Iniciada                                                              | IO Não Iniciada<br>Autor<br>T8214 - SIDNEY                                 | DGTEC -                          |                                                  | DE SUPORTE | FINANCEIRO | DG |
| 17/07/2009 16:12:1<br>5rico de Situações                                                                             | 0 SIDNEY XAVIER CHIACCH<br>Situação<br>5 Não Iniciada<br>7 Em Responsabilidade                                     | IO Não Iniciada<br>Autor<br>18214 - SIDNE<br>18214 - SIDNE                 | DGTEC -                          | SERVICO I<br>CHIACCHIO<br>CHIACCHIO              | DE SUPORTE | FINANCEIRO | DG |
| 17/07/2009 16:12:1<br>5rico de Situações                                                                             | SIDNEY XAVIER CHIACCH<br>Situação<br>Situação<br>En Não Iniciada<br>Em Responsabilidade<br>Em atendimento          | Autor<br>T8214 - SIDNE<br>T8214 - SIDNE<br>T8214 - SIDNE                   | DGTEC -                          | CHIACCHIO<br>CHIACCHIO<br>CHIACCHIO<br>CHIACCHIO | DE SUPORTE | FINANCEIRO |    |
| 17/07/2009 16:12:1<br>5rico de Situações                                                                             | SIDNEY XAVIER CHIACCH       Situação       Não Iniciada       7     Em Responsabilidade       8     Em atendimento | Autor<br>T8214 - SIDNEY<br>T8214 - SIDNEY                                  | XAVIER C<br>XAVIER C<br>XAVIER C | CHIACCHIO<br>CHIACCHIO<br>CHIACCHIO<br>CHIACCHIO | DE SUPORTE | FINANCEIRO |    |
| 17/07/2009 16:12:1<br>5rico de Situações -<br>Data<br>17/07/2009 15:31:2<br>17/07/2009 15:52:0<br>17/07/2009 16:07:1 | SIDNEY XAVIER CHIACCH       Situação       Mão Iniciada       Fin Responsabilidade       Em atendimento            | Autor<br>T8214 - SIDNET<br>T8214 - SIDNET<br>T8214 - SIDNET                | XAVIER C<br>XAVIER C<br>XAVIER C | SERVICO I<br>CHIACCHIO<br>CHIACCHIO<br>CHIACCHIO | DE SUPORTE | FINANCEIRO | DG |
| 17/07/2009 16:12:1<br>5rico de Situações                                                                             | SIDNEY XAVIER CHIACCH       Situação       Mão Iniciada       Em Responsabilidade       Em atendimento             | O Não Iniciada<br>Autor<br>T8214 - SIDNE<br>T8214 - SIDNE<br>T8214 - SIDNE | DGTEC -                          | SERVICO I<br>HIACCHIO<br>HIACCHIO<br>HIACCHIO    | DE SUPORTE | FINANCEIRO |    |
| 17/07/2009 16:12:1<br>5rico de Situações                                                                             | SIDNEY XAVIER CHIACCH<br>Situação<br>5 Não Iniciada<br>7 Em Responsabilidade<br>8 Em atendimento                   | Autor<br>T8214 - SIDNET<br>T8214 - SIDNET<br>T8214 - SIDNET                | XAVIER C<br>XAVIER C<br>XAVIER C |                                                  | DE SUPORTE | FINANCEIRO |    |

É possível pesquisar uma solicitação através do botão 🖻 o que fará com que o sistema exiba a tela de Filtro de Monitoramento.

| Código:                    | Data:      | Revisão: | Página:   |
|----------------------------|------------|----------|-----------|
| MANUAL-SICS 1.24.0 / DERUS | 06/07/2012 | 01       | 90 de 121 |

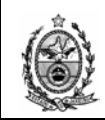

| # SS:       2012.0       Dt Cadastro: <ul> <li>a</li> <li>Dt Fechamento:</li> <li>a</li> <li>Bituação:</li> <li>Todos</li> <li>Motivo Paralisação:</li> <li>Todos</li> <li>Paralisação:</li> <li>Todos</li> <li>Paralisação:</li> <li>Aguardando Estoque</li> <li>Aguardando Forinzação:</li> <li>Paralisada</li> <li>Em Responsabilidade</li> <li>Aguardando Forinzação:</li> <li>Paralisada</li> <li>Em Responsabilidade</li> <li>Aguardando Forinzação:</li> <li>Paralisada</li> <li>Aguardando Viagem</li> <li>Impressa</li> <li>Aguardando Móveis</li> <li>Solicitante:</li> <li>Solicitante:</li>             &lt;</ul>                                                                                                    | SS : 🛛          | 2012.0 |               |   |            |                                      | ,                                      |
|----------------------------------------------------------------------------------------------------|-----------------|--------|---------------|---|------------|--------------------------------------|----------------------------------------|
| Com./Reg.:       Y       Situação:       Todos       Motivo Paralisação:       Todos         Solicitação       Não Iniciada       Paralisação aut. por mais de um       Aguardando Estoque         Local:       Y       Hatendida       Paralisação       Aguardando Estoque         Irg. Criador:       Y       Paralisação       Aguardando Estoque       Aguardando Estoque         Irg. Criador:       Y       Paralisada       Aguardando Confirmar Termo         Irgão Solic:       Y       Paralisada       Aguardando Viagem         Irgão Solic:       Y       Assunto:       Solicitação Externa         Irgão Solic:       Y       Solicitação Externa       Paralisação Cód. Bem :         Solicitante:       Y       Sistema:       Y         Paralisoda       Y       Sistema:       Sistema:         1º Nívet       Y       Sistema:       Sistema:       Sistema:         2º Nívet       Y       Nº Doc. Drigem SS :       Nº Doc. Drigem SS :       Sistema Si :                                                                                                    |                 | 2012.0 | Dt Cadastro : | • | a          | Dt Fechamento : 📃 💌 a                | <b>_</b>                               |
| Jouckaged)       Não Inciada       Paralisação aut. por mais de un         Local:       Paralisação aut. por mais de un       Aguardando Estoque         Yrg. Criador :       Paralisação       Aguardando Confirma Termo         Paralisação       Paralisação       Aguardando Confirma Termo         Paralisação       Paralisação       Aguardando Confirma Termo         Paralisação       Paralisação       Aguardando Priorização         paralisação       Em Responsabilidade       Aguardando Viagem         Ingão Solic :       Paralisação       Aguardando Móveis         Solicitante :       Paralisação       Solicitação Externa         Solicitante :       Paralisação       Paralisação         Solicitante :       Paralisação       Sistema :         1ª Nívet       Paralisação       Software :         2ª Nívet       Paralisação       Software :         9ª Nívet       Paralisação       Software :         9ª Nívet       Paralisação       Software :         9ª Nívet       Paralisação       Software :                                                                                                    | om./Reg.:       |        |               |   | ?          | Situação: Todos Motivo Paralis       | ação: Todos                            |
| Lucal, j   Irg. Criador:   Irg. Criador:   Paralisada   Paralisada                                                                                                    | Unicitação)     |        |               |   |            | Não Iniciada Paralisaçã              | io aut, por mais de un 🔺<br>do Estoque |
| Image: Solicitante :   Solicitante :   Solicitante : <td>Local.  </td> <td></td> <td>1</td> <td></td> <td></td> <td>Atendida Aguardan</td> <td>do Confirmar Termo</td>                                                                                                    | Local.          |        | 1             |   |            | Atendida Aguardan                    | do Confirmar Termo                     |
| nc. Criador : Aguardando Vageiri<br>gão Soluc : Aguardando Móveis<br>gão Soluc : Aguardando Móveis<br>esponsável : Aguardando Móveis<br>esponsável : Solicitação Externa<br>Empresa : Solicitação Externa<br>Empresa : Solicitação Ex                 | rg. Criador :   |        |               |   | _ ?        | Paralisada     Aguardan     Aguardan | do Priorização<br>do Vingon            |
| gão Soluc : Assunto : Assunto : Assunto : Solicitação Externa<br>Empresa : Solicitação Externa<br>Solicitante : Solicitação Externa : Solicitação Externa<br>Empresa : Solicitação Externa<br>Empresa : Solicitação Externa<br>Fabinônic<br>Tipo : EQUIPA ▼ Cód. Bem : Solicitação Externa<br>Solicitação Externa : Solicitação Externa<br>Empresa : Solicitação Externa<br>Tipo : EQUIPA ▼ Cód. Bem : Solicitação Externa<br>Solicitação Externa : Solicitação Externa<br>Solicitação Externa : Solicitação Externa<br>Tipo : EQUIPA ▼ Cód. Bem : Solicitação Externa<br>Solicitação Externa : Solicitação Externa<br>Solicitação Externa : Solicitação Externa<br>Solicitação Externa : Solicitação Externa<br>Solicitação Externa : Solicitação Externa<br>Solicitação Externa : Solicitação Externa : Solici | ic. Criador : 🏼 |        |               |   | 2          | Impressa Aguardan                    | do Móveis                              |
| Assunto : Assunto : Assunto : Assunto : Assunto : Assunto : Assunto : Assunto : Assunto : Solicitação Externa<br>Brigão Solic : Patimônio : Berriço : Solicitação Externa : Solicitação Externa : Solicit                                                                                                    | gão Soluc :     |        |               |   | 2          |                                      |                                        |
| Ingão Solic:   Ingão Solic:   Solicitante:   Solicitante: <td>snonsável ·</td> <td></td> <td>,<br/></td> <td></td> <td></td> <td>Assunto :</td> <td></td>                                                                                                    | snonsável ·     |        | ,<br>         |   |            | Assunto :                            |                                        |
| Igao Solic :     Image: Color of the sector of the sector of                                                                                                    |                 |        |               |   | — <u> </u> | Solicitação Externa                  |                                        |
| Solicitante :             Serviço         Patrimônio           Presquisa:              •           1º Nívet              •           2º Nívet              •           3º Nívet              •           3º Nívet              •           1º Nívet              •           1º Nívet              •           1º Nívet              •           1º Nívet              •           1º Nívet              •           1º Nívet              •           1º Nívet              •           1º Nívet              •           1º Nívet              •           1º Nívet              •           1º Nívet              •           1º Nívet              •           1º Nívet              •           1 Nº Doc. Drigem SS :                                                                                                    | rgaosolic:      |        |               |   | _ <u>~</u> | Empresa :                            |                                        |
| Personalization         Patrimônio           Pesquisa:         Patrimônio           1º Nívet:         Patrimônio           2º Nívet:         Patrimônio           3º Nívet:         Patrimônio           3º Nívet:         Patrimônio           2º Nívet:         Patrimônio           2º Nívet:         Patrimônio           2º Nívet:         Patrimônio           2º Nívet:         Patrimônio           2º Nívet:         Patrimônio           2º Nívet:         Patrimônio           2º Nívet:         Patrimônio           2º Nívet:         Patrimônio           2º Nívet:         Patrimônio           2º Nívet:         Patrimônio           2º Nívet:         Patrimônio           2º Nívet:         Patrimônio           2º Nivet:         Patrimônio           2º Nivet:         Patrimônio                                                                                                    | Solicitante :   |        |               |   | 2          | OS Externa :                         |                                        |
| *esquisa:     ************************************                                                                                                    | erviço —        |        |               |   | 1          | Tino : FOLURA Cád Rom :              |                                        |
| 1º Nívet         ?         Sistema :         .         .         .         .         .         .         .         .         .         .         .         .         .         .         .         .         .         .         .         .         .         .         .         .         .         .         .         .         .         .         .         .         .         .         .         .         .         .         .         .         .         .         .         .         .         .         .         .         .         .         .         .         .         .         .         .         .         .         .         .         .         .         .         .         .         .         .         .         .         .         .         .         .         .         .         .         .         .         .         .         .         .         .         .         .         .         .         .         .         .         .         .         .         .         .         .         .         .         .         .         .         .         .                                                                                                    | esquisa:        |        |               |   | - Y        |                                      |                                        |
| 2ª Nívet         ?         Software :                                                                                                    | lª Nível:       |        |               |   | ?          | Sistema :                            | 2                                      |
| 3ª Nível:         2         Origem SS :         Image: Control of the second second s                                                                                                    | 2ª Nível:       |        |               |   |            | Software :                           |                                        |
| 4ª Nívet         2         Ungen S5 : ]           Y Doc. Drigen S5 : ]         Y                                                                                                    | BNível:         |        |               |   |            |                                      |                                        |
| Nº Doc. Origem SS :                                                                                                    | P N Gook        |        |               |   |            | Ungem SS :                           |                                        |
|                                                                                                    | +- NITVEL       |        |               |   | - 2        | Nº Doc. Origem SS :                  |                                        |
|                                                                                                    |                 |        |               |   |            |                                      |                                        |
|                                                                                                    |                 |        |               |   |            |                                      |                                        |

## 4.5. OS's Vinculadas a Órgãos Externos ao DEAPS

| 🔛 SICS - Sistema de Controle de Solicitações 🛛 [SESFI] , SEGCE, SESFI |                   |         |                                            |                        |               |              |            |    |  |
|-----------------------------------------------------------------------|-------------------|---------|--------------------------------------------|------------------------|---------------|--------------|------------|----|--|
| Solicitações de Serviço                                               | Ordens de Serviço | Viagens | Consulta                                   | Utilitários            | Relatórios    | Tabelas/Cada | astros Sai | ir |  |
| HOMOLOGAÇÃO                                                           |                   |         | Bem                                        | Bem Patrimonial Ctrl+B |               |              |            |    |  |
|                                                                       |                   |         | Aten                                       | idimentos a S.         | Serviços      |              | Ctrl+T     |    |  |
|                                                                       |                   |         | Solicitações Relacionadas/Apensadas Ctrl+L |                        |               |              |            |    |  |
|                                                                       |                   |         | Histó                                      | órico de Solicit       | ações de Serv | iço          | Ctrl+H     |    |  |
|                                                                       |                   |         | OS's                                       | Vinculadas a           | Órgãos Exterr | nos ao DEAPS | Ctrl+D     |    |  |
|                                                                       |                   |         |                                            |                        |               |              |            |    |  |
|                                                                       |                   |         |                                            |                        |               |              |            |    |  |
|                                                                       |                   |         |                                            |                        |               |              |            |    |  |

Essa rotina destina-se a consulta de solicitações que possuem Ordens de Serviços vinculadas a órgãos externos. Deve-se informar o Órgão desejado (campo obrigatório), um Período (opcional) e uma Situação (opcional).

| Código:                    | Data:      | Revisão: | Página:   |
|----------------------------|------------|----------|-----------|
| MANUAL-SICS 1.24.0 / DERUS | 06/07/2012 | 01       | 91 de 121 |

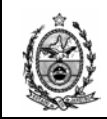

| 🔡 05's Vinculada  | is a Órgãos Externos ao DE | APS          | ×    |
|-------------------|----------------------------|--------------|------|
| Órgão Ext.DEAPS : |                            |              | ?    |
| Período :         | ▼ a                        | •            |      |
| Situação :        |                            | •            |      |
| SS/OS             | ÓRGÃO                      | SITUAÇÃO     |      |
|                   |                            |              |      |
|                   |                            |              |      |
|                   |                            |              |      |
|                   |                            |              |      |
|                   |                            |              |      |
|                   |                            |              |      |
|                   |                            |              |      |
|                   | Pesq                       | uisar Limpar | Sair |
|                   |                            |              |      |

O botão 🖻 exibe a relação de órgãos cadastrados como órgão externo na base de dados.

| 🖶 Ajuda         | ×                                                    |
|-----------------|------------------------------------------------------|
| Iniciado por    | O Contendo O Exatamente igual a                      |
| Localizar: ÓRGÁ | O PÚBLICO                                            |
| Código          | Descrição                                            |
| 4               | MINISTÉRIO PÚBLICO/RJ                                |
| ▶ 9             | ÓRGÃO PÚBLICO                                        |
| 10              | PROCURADORIA GERAL DO ESTADO                         |
| 11              | VARA DE FAZENDA PÚBLICA                              |
| 12              | TCE/RJ - TRIBUNAL DE CONTAS DO ESTADO DO RIO DE JANE |
|                 |                                                      |
|                 |                                                      |
|                 |                                                      |
|                 |                                                      |
|                 |                                                      |
|                 |                                                      |
|                 |                                                      |
|                 |                                                      |
|                 |                                                      |
|                 |                                                      |
|                 | <u>Selecionar</u> <u>Pesquisar</u> Sai <u>r</u>      |
|                 |                                                      |
|                 |                                                      |

Após a escolha do órgão desejado, deve-se clicar no botão Selecionar.

| Código:                    | Data:      | Revisão: | Página:   |
|----------------------------|------------|----------|-----------|
| MANUAL-SICS 1.24.0 / DERUS | 06/07/2012 | 01       | 92 de 121 |

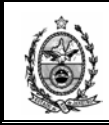

No exemplo abaixo foi efetuada pesquisa informando apenas o órgão, e em seguida clicando-se no botão **Pesquisar**.

| 🛃 OS's Vinculada | as a Órgãos Externos ao DEAPS    |                     |          |      | J | x |
|------------------|----------------------------------|---------------------|----------|------|---|---|
| Órgão Ext.DEAPS  | : 9 ÓRGÃO PÚBLICO                |                     |          |      | ? |   |
| Período :        | a                                | -                   |          |      | _ |   |
| Situação :       |                                  | •                   |          |      |   |   |
| 00,000           | Á50%0                            |                     | <b>1</b> |      | - |   |
| 55/05            | URGAU                            | STIUAÇÃO            |          |      |   |   |
| 20081000724-1    | DGPES - CENTRAL DE ATENDIMENTO   | Em atendimento      | SS       | os   |   |   |
| 20081001610-1    | DGPES - SERVICO DE SUPORTE AO PR | Atendida com Pesq.Q | SS       | OS   |   |   |
|                  | Pesquisar                        | Limpar              |          | Sair |   |   |
|                  |                                  |                     |          |      |   |   |

O sistema exibirá então o resultado da pesquisa, sendo possível a visualização da SS ou OS bastando clicar na opção deseja ao lado direito da solicitação desejada.

### 5. Relatórios

### 5.1. Solicitações Agendadas para Atendimento

| 🚂 SICS - Sistema de Co          | ontrole de Solicitaçã | ões (SES | FI], SESFI       |              |          |                           |                     |               |   |
|---------------------------------|-----------------------|----------|------------------|--------------|----------|---------------------------|---------------------|---------------|---|
| <u>S</u> olicitações de Serviço | Ordens de Serviço     | ⊻iagens  | <u>C</u> onsulta | <u>R</u> ela | itórios  | <u>T</u> abelas/Cadastros | <u>U</u> tilitários | S <u>a</u> ir |   |
|                                 |                       |          |                  |              | Solicita | ções Agendadas para .     | Atendimento         | Ctrl+0        |   |
|                                 |                       |          |                  |              | Orden:   | s de Serviços por Solicit | ação de Serv        | iço Ctrl+2    |   |
|                                 |                       |          |                  |              | Cadas    | ro de Serviços Técnico    | s                   | Ctrl+3        |   |
|                                 |                       |          |                  |              | Cadas    | ro de Serviços de Usuá    | ários               |               | → |
|                                 |                       |          |                  |              | Solicita | ções para Pesquisa de     | Qualidade           | Ctrl+9        |   |
|                                 |                       |          |                  |              | Total o  | le SS´s/OS´s Atendida:    | s                   |               | • |
|                                 |                       |          |                  |              | Proced   | limentos Realizados em    | SS                  |               |   |
|                                 |                       |          |                  |              | Total o  | le Solicitações Cadastra  | adas                |               |   |
|                                 |                       |          |                  |              | Solicita | ções da Presidência       |                     | Ctrl+P        |   |
|                                 |                       |          |                  |              | Solicita | ções e Atendimentos       |                     |               |   |
|                                 |                       |          |                  |              | Relató   | rio de Informações Ger    | enciais - RIGE      | ER            | • |
|                                 |                       |          |                  |              | Tempo    | de Atendimento            |                     |               |   |
|                                 |                       |          |                  |              | Situaçã  | ăo das SS´s por Comar     | ca                  |               |   |

Deve-se definir um Período (não obrigatório) e Situação (não obrigatório), no caso de não definir um período o sistema apresentará todas as solicitações que receberam agendamento, desde a sua entrada em produção, e no caso de não

| Código:                    | Data:      | Revisão: | Página:   |
|----------------------------|------------|----------|-----------|
| MANUAL-SICS 1.24.0 / DERUS | 06/07/2012 | 01       | 93 de 121 |

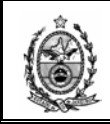

definir uma situação o sistema exibirá as solicitações considerando todas as situações.

Após a definição de um Período e Situação (ou não), deve-se clicar no botão Consultar.

| eriodo De : | Ate :       | I     | •             | Situação :                       |       |
|-------------|-------------|-------|---------------|----------------------------------|-------|
| SOLICITAÇÃO | AGENDAMENTO | HORA  | CADASTRAMENTO | ÓRGÃO SOLICITANTE                |       |
| 20081001191 | 31/12/2008  | 09:00 | 16/05/2008    | DISTG - DGTEC - DIVISAO DE SUPOR | TE TE |
| 20081000604 | 30/03/2009  | 00:00 | 18/03/2008    | - CAPITAL 37 VARA CIVEL          |       |
| 20081000402 | 20/10/2009  | 11:00 | 29/02/2008    | - DISTRITO FEDERAL 19 PRETORIA   |       |
| 20081000453 | 10/12/2009  | 00:00 | 06/03/2008    | - CAPITAL 44 VARA CIVEL          |       |
| 20081000286 | 20/12/2009  | 11:00 | 25/02/2008    | - NOVA FRIBURGO - DIRETORIA DO F | ORUI  |
| 20081000462 | 30/12/2010  | 00:00 | 10/03/2008    | - CAPITAL 43 VARA CIVEL          |       |
| •           |             |       |               |                                  | Þ     |

O botão Limpar apaga todos os dados da tela, possibilitando assim uma nova consulta.

O botão Imprimir exibirá o relatório das solicitações no formato de impressão.

|                      | -        |             |              |                                                         |                                                                 |                 |          |
|----------------------|----------|-------------|--------------|---------------------------------------------------------|-----------------------------------------------------------------|-----------------|----------|
| eport                |          |             |              |                                                         |                                                                 |                 |          |
|                      |          |             |              |                                                         |                                                                 |                 |          |
| 1                    |          |             | TRIB         | UNAL DE JUSTIÇA DO ESTADO DO RIO D                      | E JANEIRO                                                       | npresso em 24/( | 08/2009  |
|                      |          |             |              |                                                         |                                                                 | Hora: 16        | :36:04   |
|                      |          |             | SC           | DLICITAÇÕES AGENDADAS PARA ATENDI                       | IMENTO                                                          |                 |          |
| 'eríodo : Todas as D | latas Ag | endadas     |              |                                                         |                                                                 | Situação :      | Todas    |
| ata Agendamento      | Hora     | N° SS       | Data Criação | Órgão Solicitante                                       | Endereço                                                        | Urgé            | ència    |
| 110512001            | 00:00    | 20081000200 | 20/02/2008   | DISTG - DGTEC - DIVISAO DE SUPORTE TECNICO DE<br>GESTAO | Praca XV 2 M 10 - Centro - Rio de Janeiro - RJ                  | NÃO             |          |
| 8/02/2008            |          |             |              |                                                         |                                                                 |                 |          |
|                      | 00:00    | 20081000285 | 25/02/2008   | - CAPITAL 35 VARA CIVEL                                 | Av. Erasmo Braga 115 208/B-I- Castelo - Rio de Janeiro - RJ     | SIM             | Juiz     |
|                      | 12:00    | 20081000284 | 25/02/2008   | - CAPITAL 35 VARA CIVEL                                 | Av. Erasmo Braga 115 208/B-I- Castelo - Rio de Janeiro - RJ     | NAO             |          |
| 0/03/2008            |          |             |              |                                                         |                                                                 |                 |          |
|                      | 00:00    | 20081000298 | 26/02/2008   | SEAPP - DGPES - SERVICO DE APOSENTADORIAS E<br>PENSOES  | Rio de Janeiro - RJ                                             | NÃO             |          |
| 5/04/2008            |          |             |              |                                                         |                                                                 |                 |          |
|                      | 00:00    | 20081000387 | 27/02/2008   | - CAPITAL 37 VARA CIVEL                                 | Av. Erasmo Braga 115210/B-I- Castelo - Rio de Janeiro - RJ      | NÃO             |          |
|                      | 00:00    | 20081000867 | 15/04/2008   | DISTG - DGTEC - DIVISAO DE SUPORTE TECNICO DE<br>GESTAO | Praca XV 2 M 10 - Centro - Rio de Janeiro - RJ                  | SIM             | CGJ      |
| 0/04/2008            |          |             |              |                                                         |                                                                 |                 |          |
|                      | 12:34    | 20081000868 | 15/04/2008   | - CAPITAL 5 VARA CRIMINAL                               | Av. Erasmo Braga 115 Lamina II- sala 606 - Castelo - Rio de Jan | eiro - SIM      | CGJ      |
|                      | 12:34    | 20081001023 | 28/04/2008   | DISTG - DGTEC - DIVISAO DE SUPORTE TECNICO DE<br>GESTAO | Praca XV 2 M 10 - Centro - Rio de Janeiro - RJ                  | SIM             | CGJ      |
| 6/05/2008            |          |             |              |                                                         |                                                                 |                 |          |
|                      | 00:00    | 20081000845 | 10/04/2008   | DISTG - DGTEC - DIVISAO DE SUPORTE TECNICO DE           | Praca XV 2 M 10 - Centro - Rio de Janeiro - RJ                  | SIM             | Juiz     |
|                      | 00:00    | 20081001133 | 13/05/2008   | DISTG - DGTEC - DIVISAO DE SUPORTE TECNICO DE<br>GESTAO | Praca XV 2 M 10 - Centro - Rio de Janeiro - RJ                  | SIMes           | sidência |
| 0/05/2008            |          |             |              |                                                         |                                                                 |                 |          |
|                      | 00:00    | 20081000869 | 15/04/2008   | - CAPITAL 29 VARA CIVEL                                 | Av. Erasmo Braga 115 309/B-I- Castelo - Rio de Janeiro - RJ     | NÃO             |          |
|                      | 00:00    | 20081000987 | 18/04/2008   | - CAPITAL 26 VARA CIVEL                                 | Av. Erasmo Braga 115 304/B-I- Castelo - Rio de Janeiro - RJ     | NÃO             |          |
|                      |          |             |              |                                                         |                                                                 | ~               |          |
| Page No. : 1         |          |             |              | Tabl Dave No. 4                                         | 7 F 1000/                                                       |                 |          |

Deve-se clicar no botão apara emitir o relatório para a impressora.

| Código:                    | Data:      | Revisão: | Página:   |
|----------------------------|------------|----------|-----------|
| MANUAL-SICS 1.24.0 / DERUS | 06/07/2012 | 01       | 94 de 121 |

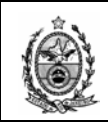

## 5.2. Ordens de Serviço por Solicitação de Serviço

| 🔡 SICS - Sistema de Co  | ontrole de Solicitaçã | ões [SESI | FI], SESFI |                                                      |   |
|-------------------------|-----------------------|-----------|------------|------------------------------------------------------|---|
| Solicitações de Serviço | Ordens de Serviço     | Viagens   | Consulta   | Relatórios Tabelas/Cadastros Utilitários Sair        |   |
|                         |                       |           |            | Solicitações Agendadas para Atendimento Ctrl+0       |   |
|                         |                       |           |            | Ordens de Serviços por Solicitação de Serviço Ctrl+2 |   |
|                         |                       |           |            | Cadastro de Serviços Técnicos Ctrl+3                 |   |
|                         |                       |           |            | Cadastro de Serviços de Usuários                     | • |
|                         |                       |           |            | Solicitações para Pesquisa de Qualidade Ctrl+9       |   |
|                         |                       |           |            | Total de SS's/OS's Atendidas                         | • |
|                         |                       |           |            | Procedimentos Realizados em SS                       |   |
|                         |                       |           |            | Total de Solicitações Cadastradas                    |   |
|                         |                       |           |            | Solicitações da Presidência Ctrl+P                   |   |
|                         |                       |           |            | Solicitações e Atendimentos                          |   |
|                         |                       |           |            | Relatório de Informações Gerenciais - RIGER          | • |
|                         |                       |           |            | Tempo de Atendimento                                 |   |
|                         |                       |           |            | Situação das SS´s por Comarca                        |   |

Deve-se informar o nº da solicitação desejada, pressionar a tecla Enter e em seguida no botão Imprimir.

| 🔜 Emissão de OS's por SS    |                  | ×            |
|-----------------------------|------------------|--------------|
| Nº Solicitação de Serviço : | 20090300304      |              |
|                             | <u>I</u> mprimir | <u>S</u> air |
| Impressora: Xerox WC M20    |                  | Cópias: 1    |

O sistema exibirá o relatório de Ordens de Serviços por Solicitação de Serviço, referente à solicitação informada.

| Código:                    | Data:      | Revisão: | Página:   |
|----------------------------|------------|----------|-----------|
| MANUAL-SICS 1.24.0 / DERUS | 06/07/2012 | 01       | 95 de 121 |

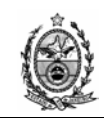

| Ô                                  | TRIBUNAL DE                      | JUSTIÇA DO ESTAD                     | O DO RIO DE JANEIRO                      | Impresso em 24/08/2009<br>Hora: 16:46:05 |
|------------------------------------|----------------------------------|--------------------------------------|------------------------------------------|------------------------------------------|
| 10 C 10 7 J                        | RELATÓRIO                        | DE ORDENS DE SE                      | ERVIÇOS POR SOLIC                        | ITAÇÃO DE SERVIÇO                        |
|                                    | SS nº: 200903                    | 300304                               |                                          |                                          |
| Data:<br>Urgência:                 | 17/07/2009<br>NÃO                | Sit                                  | uação: Em atendimento                    |                                          |
| Órgão:<br>Solicitante              | DGTEC - DIVISAO<br>MARCELO DE LO | DE SUPORTE TECNICO<br>URENCO BARBOSA | 0 DE GESTAO                              |                                          |
|                                    |                                  | SERVIÇOS                             | SOLICITADOS                              |                                          |
| Quant.                             | Descricao                        |                                      |                                          |                                          |
| 1                                  | SOLICITAÇÃO DE TR                | EINAMENTO (SICS)                     |                                          |                                          |
|                                    |                                  |                                      |                                          |                                          |
|                                    |                                  | ORDEM                                | DE SERVIÇO                               |                                          |
|                                    |                                  |                                      |                                          |                                          |
| Nº da OS                           | DATA                             | SITUACAO                             | ATENDIMENTO                              |                                          |
| Nº da OS                           | DATA<br>04-1 17/07/2009          | Em atendimento                       | ATENDIMENTO                              |                                          |
| <mark>№ da OS</mark><br>2009030030 | DATA<br>04-1 17/07/2009          | Em atendimento                       | - SIDNEY XAVIER CHI<br>PENDÊNCIA, Aguard | ACCHIO, 17/07/2009, COM<br>ando OS       |

# 5.3. Cadastro de Serviços Técnicos

| 🔜 SICS - Sistema de Co  | ontrole de Solicitaçã | ões (SESI | FI], SESFI |                                   |          |                          |                 |             |   |
|-------------------------|-----------------------|-----------|------------|-----------------------------------|----------|--------------------------|-----------------|-------------|---|
| Solicitações de Serviço | Ordens de Serviço     | Viagens   | Consulta   | Rela                              | tórios   | Tabelas/Cadastros        | Utilitários     | Sair        |   |
|                         |                       |           |            |                                   | Solicita | ções Agendadas para      | Atendimento     | Ctrl+0      |   |
|                         |                       |           |            |                                   | Orden:   | s de Serviços por Solici | tação de Serv   | riço Ctrl+2 |   |
|                         |                       |           |            |                                   | Cadast   | tro de Serviços Técnico  | os              | Ctrl+3      |   |
|                         |                       |           |            |                                   | Cadas    | tro de Serviços de Usu   | ários           | ,           | • |
|                         |                       |           |            |                                   | Solicita | ações para Pesquisa de   | e Qualidade     | Ctrl+9      |   |
|                         |                       |           |            | Total de SS´s/OS´s Atendidas      |          |                          |                 |             |   |
|                         |                       |           |            | Procedimentos Realizados em SS    |          |                          |                 |             |   |
|                         |                       |           |            | Total de Solicitações Cadastradas |          |                          |                 |             |   |
|                         |                       |           |            |                                   | Solicita | ções da Presidência      |                 | Ctrl+P      |   |
|                         |                       |           |            |                                   | Solicita | ções e Atendimentos      |                 |             |   |
|                         |                       |           |            |                                   | Relató   | rio de Informações Ge    | renciais - RIGB | ER 🕨        | • |
|                         |                       |           |            |                                   | Tempo    | de Atendimento           |                 |             |   |
|                         |                       |           |            |                                   | Situaçã  | ão das SS´s por Coma     | rca             |             |   |

Deve-se definir a Área desejada.

| <mark> f</mark> rmSele | cionarArea        | <u> </u> |  |  |  |  |
|------------------------|-------------------|----------|--|--|--|--|
| Area :                 | Engenharia        | •        |  |  |  |  |
|                        | Engenharia        |          |  |  |  |  |
|                        | Informática       |          |  |  |  |  |
|                        | Marcenana         |          |  |  |  |  |
|                        | Transporte        | 11       |  |  |  |  |
|                        | Gestão de Pessoas |          |  |  |  |  |
|                        | Infra Operacional |          |  |  |  |  |

| Código:                    | Data:      | Revisão: | Página:   |  |
|----------------------------|------------|----------|-----------|--|
| MANUAL-SICS 1.24.0 / DERUS | 06/07/2012 | 01       | 96 de 121 |  |

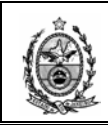

Em seguida deve-se clicar em Confirmar.

| 🔜 frmSelecionarArea |           |      |
|---------------------|-----------|------|
| Area : Informática  |           | V    |
|                     | Confirmar | Sair |

O sistema exibirá o relatório dos Serviços Técnicos existentes para a área escolhida.

| 🖶 frmRelPreview |                                                                                        |
|-----------------|----------------------------------------------------------------------------------------|
| 🛃 🖂 H 🔺 🕨 🔎     | ð <i>þ</i>                                                                             |
| Main Report     |                                                                                        |
| ****            |                                                                                        |
| TRII            | BUNAL DE JUSTIÇA DO ESTADO DO RIO DE JANEIRO Impresso em: 24/08/2009<br>Hora: 16:57:33 |
| State Street    |                                                                                        |
| SEF             | RVIÇOS TÉCNICOS                                                                        |
| Área            | : Informática                                                                          |
| Descrição dos   | Serviços                                                                               |
| 00007 - HARDW   | ARE                                                                                    |
| 00002 - M       | anutenção                                                                              |
| 0000            | 3 - Manutenção de Micro                                                                |
|                 | 00013 - Diagnóstico do problema em Micro                                               |
|                 | 00073 - Limpeza de Contatos em Micro                                                   |
|                 | 00074 - Formatação / Configuração de micro                                             |
|                 | 00075 - Reparação de periférico                                                        |
|                 | 00267 - BACKUP DO HD                                                                   |
| 0000            | 4 - Manutenção em Impressora                                                           |
|                 | 00014 - Diagnóstico do problema em Impressora                                          |
|                 | 00015 - Diagnóstico do conjunto mecânico lógico danificado em Impressora               |
|                 | 00016 - Diagnóstico do circuito lógico danificado em Impressora                        |
|                 | 00017 - Ajuste mecânicos em Impressora                                                 |
|                 | 00018 - Retirada de fita presa em Impressora                                           |
|                 | 00019 - Retirada de papel preso em Impressora                                          |
|                 | 00020 - Limpeza de contatos em Impressora                                              |
|                 | 00021 - Limpeza da cabeça de impressão                                                 |
|                 | 00076 - Reinstalação de Driver de Impressora                                           |
|                 | 00077 - Limpeza de cabeça de impressão                                                 |
| 0000            | 5 - Manutenção em Monitor                                                              |
|                 | 00022 - Diagnóstico do problema em Monitor                                             |
|                 | 00023 - Limpeza de contados em Monitor                                                 |
|                 | 00024 - Solda Fria em Monitor                                                          |
| 0000            | 6 - Manutenção em Nobreak                                                              |
|                 | 00025 - Diagnóstico do problema em Nobreak                                             |
| 0000            | 7 - Manutenção em Estabilizador                                                        |
|                 | 00026 - Diagnóstico do problema em Estabilizador                                       |
|                 | 00027 - Substituição de capacitores em Estabilizador                                   |
| 0000            | 8 - Manutenção em Conversor                                                            |
|                 | 00028 - Diagnóstico do problema em Conversor                                           |

Os botões possuem a funcionalidade parecida com a já vista em Objeto NAVIGATOR (página 64).

A diferença é que no relatório os botões são utilizados para a transição de páginas. Página seguinte 
, anterior , inicial ou final .

| Código:                    | Data:      | Revisão: | Página:   |  |
|----------------------------|------------|----------|-----------|--|
| MANUAL-SICS 1.24.0 / DERUS | 06/07/2012 | 01       | 97 de 121 |  |

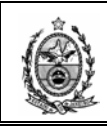

## 5.4. Cadastro de Serviços de Usuários

### 5.4.1. Serviços de Usuários

| 🔜 SICS - Sistema de Co  | ontrole de Solicitaçã | ões [SES | FI], SESFI |      |          |                                 |        |      |        |   |                                |        |
|-------------------------|-----------------------|----------|------------|------|----------|---------------------------------|--------|------|--------|---|--------------------------------|--------|
| Solicitações de Serviço | Ordens de Serviço     | Viagens  | Consulta   | Rela | tórios   | Tabelas/Cadastros Utilitá       | rios   | Sair |        |   |                                |        |
|                         |                       |          |            |      | Solicita | ações Agendadas para Atendir    | nento  |      | Ctrl+0 |   |                                |        |
|                         |                       |          |            |      | Orden:   | s de Serviços por Solicitação d | e Serv | viço | Ctrl+2 |   |                                |        |
|                         |                       |          |            |      | Cadas    | tro de Serviços Técnicos        |        |      | Ctrl+3 |   |                                |        |
|                         |                       |          |            |      | Cadas    | tro de Serviços de Usuários     |        |      |        | ۲ | Serviços de Usuários           | Ctrl+4 |
|                         |                       |          |            |      | Solicita | ações para Pesquisa de Qualid   | ade    |      | Ctrl+9 |   | Órgãos por Serviço de Usuário  | Ctrl+5 |
|                         |                       |          |            |      | Total o  | de SS´s/OS´s Atendidas          |        |      |        | • | Serviços de Usuários por órgão | Ctrl+6 |
|                         |                       |          |            |      | Proced   | dimentos Realizados em SS       |        |      |        |   |                                |        |
|                         |                       |          |            |      | Total o  | de Solicitações Cadastradas     |        |      |        |   |                                |        |
|                         |                       |          |            |      | Solicita | ações da Presidência            |        |      | Ctrl+P |   |                                |        |
|                         |                       |          |            |      | Solicita | ações e Atendimentos            |        |      |        |   |                                |        |
|                         |                       |          |            |      | Relató   | rio de Informações Gerenciais   | - RIG  | ER   |        | • |                                |        |
|                         |                       |          |            |      | Tempo    | ) de Atendimento                |        |      |        |   |                                |        |
|                         |                       |          |            |      | Situaçã  | ão das SS´s por Comarca         |        |      |        |   |                                |        |

Deve-se selecionar uma Área e em seguida clicar no botão Confirmar.

| 🔜 frmSelecionarArea |           | <u>_     ×</u> |
|---------------------|-----------|----------------|
| Area : Informática  |           |                |
|                     | Confirmar | Sair           |

O sistema exibirá o relatório dos Serviços Solicitados pelos Usuários, existentes para a área escolhida.

| Código:                    | Data:      | Revisão: | Página:   |  |
|----------------------------|------------|----------|-----------|--|
| MANUAL-SICS 1.24.0 / DERUS | 06/07/2012 | 01       | 98 de 121 |  |

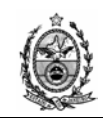

ō

#### TRIBUNAL DE JUSTIÇA DO ESTADO DO RIO DE JANEIRO DGTEC - Diretoria Geral de Tecnologia da Informação DERUS - Departamento de Relacionamento com o Usuário

| frmRelPreview |             |                                                                                              |
|---------------|-------------|----------------------------------------------------------------------------------------------|
|               | N O O       |                                                                                              |
|               |             |                                                                                              |
| Main Report   |             |                                                                                              |
| С т           | RIBUNAL D   | DE JUSTIÇA DO ESTADO DO RIO DE JANEIRO Impresso em: 24/08/2009<br>Hora: 18.00/52             |
| S             | ERVIÇO      | S SOLICITADOS PELOS USUÁRIOS                                                                 |
| Á             | rea: Inform | nática                                                                                       |
| Descrição de  | os Serviços |                                                                                              |
| 00007 HA      |             |                                                                                              |
| 00007 - 114   | - IMPRESSO  | IRAS                                                                                         |
| 00020         | 00001 - IMF | RESSORAS MATRICIAIS                                                                          |
|               | 00003       | - IMPRESSORA MATRICIAL COM ETIQUETA PRESA EM SEU INTERIOR                                    |
|               | 00004       | - IMPRESSORA MATRICIAL NÃO PUXA PAPEL                                                        |
|               | 00005       | - IMPRESSORA MATRICIAL TRAVADA COM LED DE "PAUSE" PISCANDO                                   |
|               | 00006       | - IMPRESSORA MATRICIAL BORRANDO A IMPRESSÃO                                                  |
|               | 00007       | - IMPRESSORA MATRICIAL PRODUZ ALTO RUÍDO DURANTE A IMPRESSÃO                                 |
|               | 80000       | <ul> <li>IMPRESSORA MATRICIAL NÃO LIGA (CABOS VERIFICADOS, LEDS<br/>APAGADOS)</li> </ul>     |
|               | 00009       | - IMPRESSORA MATRICIAL COM FORTE CHEIRO DE QUEIMADO                                          |
|               | 00010       | <ul> <li>IMPRESSORA MATRICIAL TRAVADA E APITANDO</li> </ul>                                  |
|               | 00011       | - IMPRESSORA MATRICIAL IMPRIMINDO COM MÁ QUALIDADE (FITA DE<br>IMPRESSÃO NOVA)               |
|               | 00012       | <ul> <li>IMPRESSORA MATRICIAL IMPRIMINDO MUITO CLARO (FITA DE IMPRESSÃO<br/>NOVA)</li> </ul> |
|               | 00013       | - IMPRESSORA MATRICIAL IMPRIMINDO LINHAS SOBREPOSTAS                                         |
|               | 00014       | - IMPRESSORA MATRICIAL IMPRIMINDO EM BRANCO (FITA DE IMPRESSAO<br>NOVA)                      |
|               | 00015       | - REMANEJAMENTO DE IMPRESSORA MATRICIAL (MESMA LOCALIDADE<br>APENAS)                         |
|               | 00016       | - AUXILIO PARA TROCA DE FITA DE IMPRESSÃO                                                    |
|               | 00193       | - IMPRESSAO LENTA EM IMPRESSORA MATRICIAL                                                    |
|               | 00373       | - IMPRESSORA MATRICIAL FALHANDO                                                              |
|               | 00374       | - IMPRESSURA MATRICIAL RASGANDU A FITA                                                       |
|               | 00002 - IMF | RESSORAS JATO DE TINTA                                                                       |
|               | 00017       | - IMPRESSORA INK JET IMPRIMINDO COM MA QUALIDADE                                             |
|               | 00018       | <ul> <li>IMPRESSORA INK JET BORRANDO PAPEL DURANTE A IMPRESSÃO</li> </ul>                    |
|               | 00019       | - IMPRESSORA INK JET IMPRIMINDO MUITO CLARO (CARTUCHO DE                                     |

# 5.4.2. Órgãos por Serviço de Usuário

| 🔜 SICS - Sistema de Co  | ontrole de Solicitaçã | ões [SESI | FI], SESFI |            |                            |               |        |        |     |                                   |        |
|-------------------------|-----------------------|-----------|------------|------------|----------------------------|---------------|--------|--------|-----|-----------------------------------|--------|
| Solicitações de Serviço | Ordens de Serviço     | Viagens   | Consulta   | Relatórios | Tabelas/Cadastros          | Utilitários   | Sair   |        |     |                                   |        |
|                         |                       |           |            | Solicita   | ações Agendadas para A     | Atendimento   | (      | :trl+0 |     |                                   |        |
|                         |                       |           |            | Orden      | s de Serviços por Solicita | ação de Serv  | /iço ( | Etrl+2 |     |                                   |        |
|                         |                       |           |            | Cadas      | tro de Serviços Técnicos   | ;             | 0      | Etrl+3 |     |                                   |        |
|                         |                       |           |            | Cadas      | tro de Serviços de Usuá    | rios          |        |        | •   | Serviços de Usuários              | Ctrl+4 |
|                         |                       |           |            | Solicita   | ações para Pesquisa de (   | Qualidade     | 0      | Etrl+9 |     | <br>Órgãos por Serviço de Usuário | Ctrl+5 |
|                         |                       |           |            | Total o    | de SS´s/OS´s Atendidas     | ;             |        |        | • [ | Serviços de Usuários por órgão    | Ctrl+6 |
|                         |                       |           |            | Proced     | dimentos Realizados em :   | SS            |        |        |     |                                   |        |
|                         |                       |           |            | Total o    | de Solicitações Cadastra   | das           |        |        |     |                                   |        |
|                         |                       |           |            | Solicita   | ações da Presidência       |               | (      | Etrl+P |     |                                   |        |
|                         |                       |           |            | Solicita   | ações e Atendimentos       |               |        |        |     |                                   |        |
|                         |                       |           |            | Relató     | rio de Informações Gere    | enciais - RIG | ER     |        | •   |                                   |        |
|                         |                       |           |            | Tempo      | ) de Atendimento           |               |        |        |     |                                   |        |
|                         |                       |           |            | Situaç     | ão das SS´s por Comarc     | a             |        |        |     |                                   |        |

O relatório exibe os Serviços de Usuários e os órgãos cadastrados como solucionador.

| Código:                    | Data:      | Revisão: | Página:   |
|----------------------------|------------|----------|-----------|
| MANUAL-SICS 1.24.0 / DERUS | 06/07/2012 | 01       | 99 de 121 |

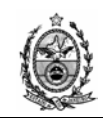

| 🛃 frmRelPreview |                                                                                        |
|-----------------|----------------------------------------------------------------------------------------|
| 🖬 🖨 K 🔺 🕨       | R P P                                                                                  |
| Main Report     |                                                                                        |
|                 |                                                                                        |
| Ĉ,              | IRIBUNAL DE JUSTIÇA DO ESTADO DO RIO DE JANEIRO Impresso em: 26/092009<br>Hora: 112355 |
| (               | ÓRGÃOS POR SERVIÇOS DE USUÁRIOS                                                        |
| í               | Área: Informática                                                                      |
| 00007 HARDW     | VARE                                                                                   |
|                 | 3458 DGTEC-DEPRO-DIGAR-SEGEQ-SERV GARANT EQUIP-SEGEQ                                   |
|                 | 4185 DGTEC-DEPRO-DIGAR-SEGEQ-GARANTIA-COBRA TECNOLOGIA-GARCOBR                         |
|                 | 4186 DGTEC-DEPRO-DIGAR-SEGEQ-GARANTIA-AURIGA INF E SERV-GARAURI                        |
|                 | 4187 DGTEC-DEPRO-DIGAR-SEGEQ-GARANTIA-PROCOMP INDUSTRIA-GARPROC                        |
|                 | 4188 DGTEC-DEPRO-DIGAR-SEGEQ-GARANTIA-REPREMIG REPRES-GARREPM                          |
|                 | 4179 DGTEC - MANUTENCAO MAQUIS-MANMQ                                                   |
|                 | 4180 DGTEC - MANUTENCAO PC SERVICE-MANPCS                                              |
|                 | 4181 DGTEC - MANUTENCAO COBRA-MANCOBR                                                  |
| 00025 IMP       | RESSORAS                                                                               |
| 00001           | IMPRESSORAS MATRICIAIS                                                                 |
| 000             | 001 IMPRESSORA MATRICIAL EMBOLANDO PAPEL                                               |
| 000             | 02 IMPRESSORA MATRICIAL PRENDENDO A FITA DE IMPRESSÃO                                  |
| 000             | 003 IMPRESSORA MATRICIAL COM ETIQUETA PRESA EM SEU INTERIOR                            |
| 000             | 004 IMPRESSORA MATRICIAL NÃO PUXA PAPEL                                                |
| 000             | 005 IMPRESSORA MATRICIAL TRAVADA COM LED DE "PAUSE" PISCANDO                           |
| 000             | 006 IMPRESSORA MATRICIAL BORRANDO A IMPRESSÃO                                          |
| 000             | 107 IMPRESSORA MATRICIAL PRODUZ ALTO RUÍDO DURANTE A IMPRESSÃO                         |
| 000             | 108 IMPRESSORA MATRICIAL NÃO LIGA (CABOS VERIFICADOS, LEDS APAGADOS)                   |
| 000             | 009 IMPRESSORA MATRICIAL COM FORTE CHEIRO DE QUEIMADO                                  |
| 000             | 10 IMPRESSORA MATRICIAL TRAVADA E APITANDO                                             |
| 000             | )11 IMPRESSORA MATRICIAL IMPRIMINDO COM MÁ QUALIDADE (FITA DE IMPRESSÃO NOVA)          |
| 000             | 12 IMPRESSORA MATRICIAL IMPRIMINDO MUITO CLARO (FITA DE IMPRESSÃO NOVA)                |
| 000             | 13 IMPRESSORA MATRICIAL IMPRIMINDO LINHAS SOBREPOSTAS                                  |
| 000             | )14 IMPRESSORA MATRICIAL IMPRIMINDO EM BRANCO (FITA DE IMPRESSÃO NOVA)                 |

## 5.4.3. Serviços de Usuários por Órgão

| 🖶 SICS - Sistema de Co  | ontrole de Solicitaçã | ões [SESI | FI], SESFI |      |                          |                     |      |        |   |                                |        |
|-------------------------|-----------------------|-----------|------------|------|--------------------------|---------------------|------|--------|---|--------------------------------|--------|
| Solicitações de Serviço | Ordens de Serviço     | Viagens   | Consulta   | Rela | atórios Tabelas/Cadas    | tros Utilitários    | Sair |        |   |                                |        |
|                         |                       |           |            |      | Solicitações Agendadas   | para Atendimento    |      | Ctrl+0 |   |                                |        |
|                         |                       |           |            |      | Ordens de Serviços por   | Solicitação de Ser  | viço | Ctrl+2 |   |                                |        |
|                         |                       |           |            |      | Cadastro de Serviços T   | écnicos             |      | Ctrl+3 |   |                                |        |
|                         |                       |           |            |      | Cadastro de Serviços d   | e Usuários          |      |        | • | Serviços de Usuários           | Ctrl+4 |
|                         |                       |           |            |      | Solicitações para Pesqu  | sa de Qualidade     |      | Ctrl+9 |   | Órgãos por Serviço de Usuário  | Ctrl+5 |
|                         |                       |           |            |      | Total de SS´s/OS´s Ate   | ndidas              |      |        | • | Serviços de Usuários por órgão | Ctrl+6 |
|                         |                       |           |            |      | Procedimentos Realizad   | os em SS            |      |        |   |                                |        |
|                         |                       |           |            |      | Total de Solicitações Ca | dastradas           |      |        |   |                                |        |
|                         |                       |           |            |      | Solicitações da Presidêr | cia                 |      | Ctrl+P |   |                                |        |
|                         |                       |           |            |      | Solicitações e Atendime  | ntos                |      |        |   |                                |        |
|                         |                       |           |            |      | Relatório de Informaçõ   | es Gerenciais - RIG | ER   |        | + |                                |        |
|                         |                       |           |            |      | Tempo de Atendimento     |                     |      |        |   |                                |        |
|                         |                       |           |            |      | Situação das SS´s por    | Iomarca             |      |        |   |                                |        |

O relatório exibe os Órgãos e os Serviços de Usuários associados ao órgão.

| Código:                    | Data:      | Revisão: | Página:    |
|----------------------------|------------|----------|------------|
| MANUAL-SICS 1.24.0 / DERUS | 06/07/2012 | 01       | 100 de 121 |

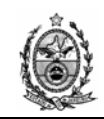

| 🛃 frmRelPreview  |                                                             |                                           |
|------------------|-------------------------------------------------------------|-------------------------------------------|
| i 🛃 🎒 K 🔳 )      | · N P P                                                     |                                           |
| Main Report      |                                                             |                                           |
| J                |                                                             |                                           |
| Ô                | TRIBUNAL DE JUSTIÇA DO ESTADO DO RIO DE JANEIRO             | Impresso em: 26/08/2009<br>Hora: 11:29:36 |
| , devinder under | SERVIÇO DE USUÁRIO POR ÓRGÃOS                               |                                           |
|                  | Área: Informática                                           |                                           |
|                  |                                                             |                                           |
| 510 DGTEC        | DIRETORIA GERAL DE TECNOL DA INFORMAÇÃO DOTEC               |                                           |
| 2258-DG          | TEC - GABINETE-GBTEC                                        |                                           |
|                  | 00007 00028 00463 PEDIDO DE EMPRÉSTIMO DE NOTEBOOK          |                                           |
| 2259-DG          | TEC - DEPARTAMENTO DE SISTEMAS DE INFORMACAO-DESIS          |                                           |
| 3261             | DGTEC - DIVISAO SISTEMAS GESTAO FINANC E OPERACIONAL-DISGT  |                                           |
| 32               | 63-DGTEC - SERVICO SISTEMAS FINANCEIROS E DE CONTROLE-SESIF |                                           |
| 34               | 53-DGTEC - SERVICO DE SISTEMA DE APOIO OPERACIONAL-SESAO    |                                           |
| 3266             | DGTEC - DIVISAO DE PORTAL CORPORATIVO-DIPOR                 |                                           |
| 3267-            | DGTEC - DIVISAO DE SISTEMAS JUDICIAIS E EXTRAJUDIC-DISJU    |                                           |
| 32               | 68-DGTEC - SERVICO DE SISTEMAS DE PRIMEIRA INSTANCIA-SEPIN  |                                           |
| 32               | 69-DGTEC - SERVICO DE SISTEMAS DE SEGUNDA INSTANCIA-SESIN   |                                           |
| 32               | 70-DGTEC - SERVICO DE SISTEMAS EXTRAJUDICIAIS-SESEJ         |                                           |
| 3271-            | DGTEC - DIVISAO METODOLOGIA QUALID INFRA-ESTRUTURA-DIMEQ    |                                           |
| 32               | 64-DGTEC - SERVICO DE APOIO A TECNOLOGIA DE GESTAO-SEAGE    |                                           |
| 32               | 72-DGTEC - SERVICO DESENV INTERF COMPON E BIBLIOTECAS-SEDIC |                                           |
| 34               | 56-DGTEC - SERVICO DE ADMINISTRACAO DE DADOS-SEADD          |                                           |
| 3454             | DGTEC - DIVISAO DE SISTEMAS DE GESTAO ORGANIZACION-DISGO    |                                           |
| 34               | 62-DGTEC - SERVICO DE SISTEMAS ADMINISTRATIVOS-SESIA        |                                           |
| 34               | 30-DGTEC - SERVICO DE SISTEMAS DE PESSOAL-SESPE             |                                           |
| 2260 DC          | 78-DGTEC - SERVICO DE SISTEMAS DE ESCOLAS E SAUDE-SESES     |                                           |
| 2200-DG          |                                                             |                                           |
| 19               | 76.DGTEC - SERVICO DE PROCESSAMENTO DE DADOS SECEP          |                                           |
| 10               | A182 DETEC SALA DE MONITORAMENTO CEDADOS-SECEP              |                                           |
|                  | 00129 00137 MANUTENCÃO E VERIFICAÇÃO DE LINK                |                                           |
|                  |                                                             |                                           |

## 5.5. Solicitações para Pesquisa de Qualidade

| 🔜 SICS - Sistema de Co  | ontrole de Solicitaçã | ões [SES | FI], SESFI |     |          |                           |                 |      |        |   |
|-------------------------|-----------------------|----------|------------|-----|----------|---------------------------|-----------------|------|--------|---|
| Solicitações de Serviço | Ordens de Serviço     | Viagens  | Consulta   | Rel | atórios  | Tabelas/Cadastros         | Utilitários     | Sair |        |   |
|                         |                       |          |            |     | Solicita | ções Agendadas para       | Atendimento     |      | Ctrl+0 |   |
|                         |                       |          |            |     | Orden    | s de Serviços por Solicit | tação de Serv   | iço  | Ctrl+2 |   |
|                         |                       |          |            |     | Cadas    | tro de Serviços Técnico   | )S              |      | Ctrl+3 |   |
|                         |                       |          |            |     | Cadas    | tro de Serviços de Usua   | ários           |      |        | • |
|                         |                       |          |            |     | Solicita | ções para Pesquisa de     | Qualidade       |      | Ctrl+9 |   |
|                         |                       |          |            |     | Total o  | le SS´s/OS´s Atendida     | s               |      |        | ► |
|                         |                       |          |            |     | Proced   | limentos Realizados em    | n SS            |      |        |   |
|                         |                       |          |            |     | Total o  | le Solicitações Cadastra  | adas            |      |        |   |
|                         |                       |          |            |     | Solicita | ções da Presidência       |                 |      | Ctrl+P |   |
|                         |                       |          |            |     | Solicita | ções e Atendimentos       |                 |      |        |   |
|                         |                       |          |            |     | Relató   | rio de Informações Ger    | renciais - RIGE | ER   |        | • |
|                         |                       |          |            |     | Tempo    | de Atendimento            |                 |      |        |   |
|                         |                       |          |            |     | Situaçã  | ão das SS´s por Comar     | ca              |      |        |   |

Esse relatório não está em uso.

| Código:                    | Data:      | Revisão: | Página:    |
|----------------------------|------------|----------|------------|
| MANUAL-SICS 1.24.0 / DERUS | 06/07/2012 | 01       | 101 de 121 |

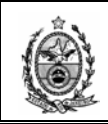

# 5.6. Total de SS's / OS's Atendidas 5.6.1. Por Órgão Solucionador e Sistema

| 🔜 SICS - Sistema de Co  | ontrole de Solicitaçã | ões [SESI | I], SESFI |            |                             |                |      |        |   |                                                   |
|-------------------------|-----------------------|-----------|-----------|------------|-----------------------------|----------------|------|--------|---|---------------------------------------------------|
| Solicitações de Serviço | Ordens de Serviço     | Viagens   | Consulta  | Relatórios | Tabelas/Cadastros           | Utilitários    | Sair |        |   |                                                   |
|                         |                       |           |           | Solic      | itações Agendadas para      | Atendimento    |      | Ctrl+0 |   |                                                   |
|                         |                       |           |           | Orde       | ens de Serviços por Solicit | ação de Serv   | iço  | Ctrl+2 |   |                                                   |
|                         |                       |           |           | Cad        | astro de Serviços Técnico   | s              |      | Ctrl+3 |   |                                                   |
|                         |                       |           |           | Cad        | astro de Serviços de Usua   | ários          |      |        | • |                                                   |
|                         |                       |           |           | Solic      | itações para Pesquisa de    | Qualidade      |      | Ctrl+9 |   |                                                   |
|                         |                       |           |           | Tota       | al de SS´s/OS´s Atendida    | s              |      |        | • | Por Órgão Solucionador e Sistema Ctrl+Shift+0     |
|                         |                       |           |           | Proc       | edimentos Realizados em     | SS             |      |        |   | Por Órgão Solucionador e Funcionário Ctrl+Shift+1 |
|                         |                       |           |           | Tota       | al de Solicitações Cadastra | adas           |      |        |   | Por Serviço Técnico                               |
|                         |                       |           |           | Solic      | itações da Presidência      |                |      | Ctrl+P |   |                                                   |
|                         |                       |           |           | Solic      | itações e Atendimentos      |                |      |        |   |                                                   |
|                         |                       |           |           | Rela       | itório de Informações Ger   | enciais - RIGE | R    |        | • |                                                   |
|                         |                       |           |           | Tem        | po de Atendimento           |                |      |        |   |                                                   |
|                         |                       |           |           | Situa      | ação das SS´s por Comar     | ca             |      |        |   |                                                   |

Deve-se definir um Período, Órgão Solucionador o sistema permite apenas o órgão ao qual o funcionário está associado e órgãos (serviços) que estejam abaixo deste hierarquicamente, e no caso do Sistema também só será exibida a relação de sistemas quem possua o órgão informado acima, como solucionador.

O não preenchimento dos campos Órgão Solucionador e Sistema será identificado pelo sistema como apresentar todos.

| I | Total de Solicitações | por Órgão Solucionador      | ×             |
|---|-----------------------|-----------------------------|---------------|
|   | Período :             | 01/07/2009 💌 a 26/08/2009 💌 |               |
|   | Órgão Solucionador :  |                             | ?             |
|   | Sistema :             |                             | ?             |
|   |                       |                             |               |
|   | Limpar                | Conf. Impressão Visualizar  | Imprimir Sair |
|   | Impressora: Xerox WC  | M20                         | Cópias: 1     |

O botão Limpar apaga todos os dados da tela.

O botão **Conf. Impressão** exibe tela para configuração de impressora e formato de impressão.

| Código:                    | Data:      | Revisão: | Página:    |
|----------------------------|------------|----------|------------|
| MANUAL-SICS 1.24.0 / DERUS | 06/07/2012 | 01       | 102 de 121 |

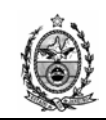

| In | nprimir           |                           | <u>? ×</u>                    |
|----|-------------------|---------------------------|-------------------------------|
|    | Impressora —      |                           |                               |
|    | <u>N</u> ome:     | Xerox WC M20              | Pr <u>o</u> priedades         |
|    | Status:           | Pronta                    |                               |
|    | Tipo:             | Xerox WC M20 Series PCL 6 |                               |
|    | Onde:             | IP_172.18.219.75          |                               |
|    | Comentário:       |                           | 🔲 Imprimir em a <u>r</u> q.   |
|    | Intervalo de ir   | mpressão                  | Cópias                        |
|    | ⊙ <u>T</u> udo    |                           | Número de <u>c</u> ópias: 1 📑 |
|    | C Página <u>s</u> | de: até:                  |                               |
|    | C Sejeção         |                           |                               |
|    |                   |                           | OK Cancelar                   |

O botão **Visualizar** exibe o relatório da forma como será impresso, para imprimir a partir dessa tela basta clicar no botão

| Report                         |                                                                                                    |                                                         |
|--------------------------------|----------------------------------------------------------------------------------------------------|---------------------------------------------------------|
| Período:<br>Órgão:<br>Sistema: | ESTADO DO RIO DE JANEIRO<br>PODER JUDICIÁRIO<br>TRIBUNAL DE JUSTIÇA To<br>SICS-Sistema de Controles de Solicitações<br>de 01/07/2009 até 26/08/2009<br>DGTEC - SERVICO DE SUPORTE FINANCEIRO<br>TODOS | tal de Solicitações Atendidas por Órgão<br>Solucionador |
| Órgão Soli                     | icionador:                                                                                                    |                                                         |
| 3257                           | DGTEC - SERVICO DE SUPORTE FINANCEIRO                                                                                                    |                                                         |
| Sister                         | na:                                                                                                    | Quantidade                                              |
| SICS                           | SISTEMA DE CONTROLE DE SOLICITAÇ                                                                                                    | ÕES                                                     |
|                                |                                                                                                    | Tatal                                                   |

O botão 📕 permite a exportação do relatório.

| Total de Solicitações  | por Órgão Solucionador              |           |
|------------------------|-------------------------------------|-----------|
| Período :              | 01/07/2009 💌 a 26/08/2009 💌         |           |
| Órgão Solucionador :   |                                     | ?         |
| Sistema :              |                                     | ?         |
|                        |                                     |           |
| Limpar                 | Conf. Impressão Visualizar Imprimir | Sair      |
| Impressora: Xerox WC I | 420                                 | Cópias: 1 |

| Código:                    | Data:      | Revisão: | Página:    |
|----------------------------|------------|----------|------------|
| MANUAL-SICS 1.24.0 / DERUS | 06/07/2012 | 01       | 103 de 121 |

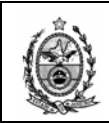

O botão Imprimir envia o relatório direto para a impressora.

## 5.6.2. Por Órgão Solucionador e Funcionário

| 🔜 SICS - Sistema de Co  | ntrole de Solicitaçã | ões (SESF | FI], SESFI |            |                             |                |      |        |    |                                      |              |
|-------------------------|----------------------|-----------|------------|------------|-----------------------------|----------------|------|--------|----|--------------------------------------|--------------|
| Solicitações de Serviço | Ordens de Serviço    | Viagens   | Consulta   | Relatórios | Tabelas/Cadastros           | Utilitários    | Sair |        |    |                                      |              |
|                         |                      |           |            | Solicit    | ações Agendadas para A      | Atendimento    |      | Ctrl+0 |    |                                      |              |
|                         |                      |           |            | Order      | ns de Serviços por Solicita | ação de Serv   | riço | Ctrl+2 |    |                                      |              |
|                         |                      |           |            | Cadas      | stro de Serviços Técnicos   | s              |      | Ctrl+3 |    |                                      |              |
|                         |                      |           |            | Cadas      | stro de Serviços de Usuá    | rios           |      |        | ×  |                                      |              |
|                         |                      |           |            | Solicit    | ações para Pesquisa de      | Qualidade      |      | Ctrl+9 |    |                                      |              |
|                         |                      |           |            | Total      | de SS1s/OS1s Atendidas      | 5              |      |        | ١. | Por Órgão Solucionador e Sistema     | Ctrl+Shift+0 |
|                         |                      |           |            | Proce      | dimentos Realizados em      | SS             |      |        |    | Por Órgão Solucionador e Funcionário | Ctrl+Shift+1 |
|                         |                      |           |            | Total      | de Solicitações Cadastra    | idas           |      |        |    | Por Serviço Técnico                  |              |
|                         |                      |           |            | Solicit    | ações da Presidência        |                |      | Ctrl+P |    |                                      |              |
|                         |                      |           |            | Solicit    | ações e Atendimentos        |                |      |        |    |                                      |              |
|                         |                      |           |            | Relató     | ório de Informações Gere    | enciais - RIGB | ER   |        | ×  |                                      |              |
|                         |                      |           |            | Tempo      | o de Atendimento            |                |      |        |    |                                      |              |
|                         |                      |           |            | Situaç     | ;ão das SS´s por Comarc     | a              |      |        |    |                                      |              |

O relatório possui as mesmas características do Por Órgão Solucionador e Sistema, sendo que esse ao invés de sistema é por Funcionário.

| Total de Solicitações | por Funcionário                     | ×         |
|-----------------------|-------------------------------------|-----------|
| Período :             | 01/07/2009 💌 a 26/08/2009 💌         |           |
| Órgão Solucionador :  |                                     | ?         |
| Funcionário :         |                                     | ?         |
|                       |                                     |           |
| Limpar                | Conf. Impressão Visualizar Imprimir | Sair      |
| Impressora: Xerox WC  | M20                                 | Cópias: 1 |

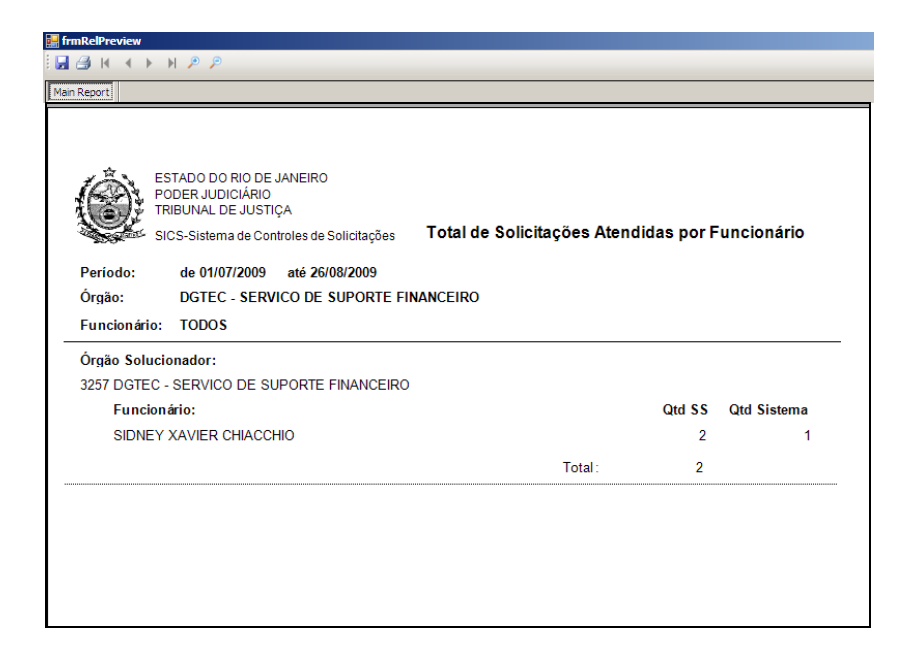

| Código:                    | Data:      | Revisão: | Página:    |
|----------------------------|------------|----------|------------|
| MANUAL-SICS 1.24.0 / DERUS | 06/07/2012 | 01       | 104 de 121 |

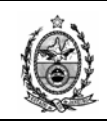

## 5.6.3. Por Serviço Técnico

| 🔜 SICS - Sistema de Co  | ontrole de Solicitaçã | ões [SESI | FI], SESFI |            |                             |                |      |        |   |                                      |              |
|-------------------------|-----------------------|-----------|------------|------------|-----------------------------|----------------|------|--------|---|--------------------------------------|--------------|
| Solicitações de Serviço | Ordens de Serviço     | Viagens   | Consulta   | Relatórios | Tabelas/Cadastros           | Utilitários    | Sair |        |   |                                      |              |
|                         |                       |           |            | Solicit    | ações Agendadas para A      | Atendimento    |      | Ctrl+0 |   |                                      |              |
|                         |                       |           |            | Order      | is de Serviços por Solicita | ação de Serv   | /iço | Ctrl+2 |   |                                      |              |
|                         |                       |           |            | Cadas      | tro de Serviços Técnicos    | s              |      | Ctrl+3 |   |                                      |              |
|                         |                       |           |            | Cadas      | tro de Serviços de Usuá     | ários          |      |        | • |                                      |              |
|                         |                       |           |            | Solicit    | ações para Pesquisa de ·    | Qualidade      |      | Ctrl+9 |   |                                      |              |
|                         |                       |           |            | Total      | de SS´s/OS´s Atendidas      | s              |      |        | • | Por Órgão Solucionador e Sistema     | Ctrl+Shift+0 |
|                         |                       |           |            | Proce      | dimentos Realizados em      | SS             |      |        |   | Por Órgão Solucionador e Funcionário | Ctrl+Shift+1 |
|                         |                       |           |            | Total      | de Solicitações Cadastra    | adas           |      |        |   | Por Serviço Técnico                  |              |
|                         |                       |           |            | Solicit    | ações da Presidência        |                |      | Ctrl+P |   |                                      |              |
|                         |                       |           |            | Solicit    | ações e Atendimentos        |                |      |        |   |                                      |              |
|                         |                       |           |            | Relato     | ório de Informações Gere    | enciais - RIGE | ER   |        | • |                                      |              |
|                         |                       |           |            | Temp       | o de Atendimento            |                |      |        |   |                                      |              |
|                         |                       |           |            | Situag     | ão das SS´s por Comarc      | ca             |      |        |   |                                      |              |

Deve-se definir um Órgão Solucionador, um Período, o sistema permite apenas o órgão ao qual o funcionário está associado e órgãos (serviços) que estejam abaixo deste hierarquicamente. Deve-se selecionar umas das opções de nível, dessa forma o relatório apresentará apenas solicitações até o nível informado.

| 归 Total de Solicitações Atendidas por Serviço Técnico                 |              |
|-----------------------------------------------------------------------|--------------|
|                                                                       |              |
|                                                                       |              |
| Urgão Solucionador: 3257 [DGTEC - SERVICU DE SUPURTE FINANCEIRU       | 2            |
| Período: 01/07/2012 💌 a 01/07/2012 💌                                  |              |
| Totalizando serviços do : 🔿 1º Nível 🔿 2º Nível 💿 3º Nível 🔿 4º Nível |              |
|                                                                       |              |
| Imprimir                                                              | <u>S</u> air |
| Impressora: Xerox WC M20 Series PCL 6                                 | Cópias: 1    |

| Código:                    | Data:      | Revisão: | Página:    |
|----------------------------|------------|----------|------------|
| MANUAL-SICS 1.24.0 / DERUS | 06/07/2012 | 01       | 105 de 121 |

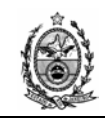

| TRIBUNAL DE JUSTIÇA DO ESTADO DO RIO DE JANEIRO Total de OS´s Atendidas por Serviços Técnicos    | Impressoem: 05/07/20<br>Hora: 17:16:2 |                |  |
|--------------------------------------------------------------------------------------------------|---------------------------------------|----------------|--|
| rgão Solucionador: 3257-DGTEC - SERVICO DE SUPORTE FINANCEIRO<br>eríodo: 01/07/2012 a 05/07/2012 |                                       |                |  |
| ierviço                                                                                          | Qtd SS's                              | Qtd pelas OS's |  |
| 0008-SOFTWARE                                                                                    |                                       |                |  |
| 00448-SOLICITAÇÃO DE ACESSO AO SISTEMA                                                           | 14                                    | 18             |  |
| 00452-ERRO DE FUNCIONAMENTO DE SISTEMA                                                           | 4                                     | 4              |  |
| 01177-SOLICITAÇÃO DE ACESSO A MÓDULO/ROTINA                                                      | 2                                     | 2              |  |
| 00557-ACERTO DE DADOS A PEDIDO DOS USUÁRIOS                                                      | 2                                     | 2              |  |
| 00469-RETIRADA DE ACESSO DE USUÁRIO A SISTEMA CORPORATIVO                                        | 1                                     | 2              |  |
| 01437-RELACIONAMENTO SISTEMA COM ÓRGÃO SOLUCIONADOR<br>(SICS)                                    | 1                                     | 1              |  |
| 00444-USUÁRIO SEM ACESSO (SISTEMA NÃO ATUALIZA EM NENHUMA<br>MÁQUINA)                            | 1                                     | 1              |  |
| 01277-ALTERAÇÃO DA DESCRIÇÃO                                                                     | 1                                     | 1              |  |
| 02006-ALTERAÇÃO DA ORIGEM DO USUÁRIO                                                             | 1                                     | 1              |  |
| 00454-MELHORIA DE FUNCIONALIDADE OU RELATÓRIO                                                    | 1                                     | 1              |  |
| 00517-AUXÌLIO NA UTILIZAÇÃO DO SISTEMA                                                           | 1                                     | 1              |  |
| otal                                                                                             | 29                                    | 34             |  |

### 5.7. Procedimentos Realizados em SS

| 🔜 SICS - Sistema de Co  | ontrole de Solicitaçã | ões [SES | FI], SESFI |      |          |                          |                |      |        |   |
|-------------------------|-----------------------|----------|------------|------|----------|--------------------------|----------------|------|--------|---|
| Solicitações de Serviço | Ordens de Serviço     | Viagens  | Consulta   | Rela | atórios  | Tabelas/Cadastros        | Utilitários    | Sair |        |   |
|                         |                       |          |            |      | Solicita | ações Agendadas para     | Atendimento    |      | Ctrl+0 |   |
|                         |                       |          |            |      | Orden    | s de Serviços por Solici | itação de Serv | /iço | Ctrl+2 |   |
|                         |                       |          |            |      | Cadas    | tro de Serviços Técnico  | DS             |      | Ctrl+3 |   |
|                         |                       |          |            |      | Cadas    | tro de Serviços de Usu   | iários         |      |        | • |
|                         |                       |          |            |      | Solicita | ações para Pesquisa de   | e Qualidade    |      | Ctrl+9 |   |
|                         |                       |          |            |      | Total o  | de SS´s/OS´s Atendida    | as             |      |        | • |
|                         |                       |          |            |      | Proced   | dimentos Realizados en   | n SS           |      |        |   |
|                         |                       |          |            |      | Total o  | le Solicitações Cadastr  | adas           |      |        |   |
|                         |                       |          |            |      | Solicita | ações da Presidência     |                |      | Ctrl+P |   |
|                         |                       |          |            |      | Solicita | ações e Atendimentos     |                |      |        |   |
|                         |                       |          |            |      | Relató   | rio de Informações Ge    | renciais - RIG | ER   |        | • |
|                         |                       |          |            |      | Tempa    | ) de Atendimento         |                |      |        |   |
|                         |                       |          |            |      | Situaçã  | ão das SS´s por Coma     | rca            |      |        |   |

Deve-se informar o numero da solicitação e pressionar a tecla **Enter** para que o botão **Imprimir** seja habilitado.

| 🔜 Procedimentos Realizados em SS       |           |
|----------------------------------------|-----------|
| Nº Solicitação de Serviço : 2009030030 | 14        |
| Imprimir                               | Sair      |
| Impressora: Xerox WC M20               | Cópias: 1 |

| Código:                    | Data:      | Revisão: | Página:    |
|----------------------------|------------|----------|------------|
| MANUAL-SICS 1.24.0 / DERUS | 06/07/2012 | 01       | 106 de 121 |

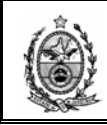

Ao clicar no botão **Imprimir** o sistema exibirá o relatório com as principais informações contidas na solicitação.

| 103.                                                    | TRIBUNAL DE JUSTIÇA DO ESTADO DO RIO DE JAI                                                                                                    | NEIRO Impresso em 26/08/200                                        |
|---------------------------------------------------------|----------------------------------------------------------------------------------------------------|--------------------------------------------------------------------|
|                                                         | PROCEDIMENTOS SS 20090300304                                                                                                    | 1014.12.45.00                                                      |
| Data<br>Órgão:<br>Contato:<br>Solicitante:<br>Endereço: | 17/07/2009 15:31:22<br>DGTEC - DIVISAO DE SUPORTE TECNICO DE GESTAO<br>Marcelo<br>MARCELO DE LOURENCO BARBOSA<br>PCA XV DE NOVEMBRO N 2 MEZANINO SL 10 RIO DE J | Origem:<br>Tel.: (21)31337547<br>IANEIRC                           |
| Equipament                                              | tos:                                                                                                    |                                                                    |
| Nº Equipa:<br>Local:<br>Manut: MAN                      | 59469-5 PENTIUM 4HT HP 3.2GHZ 1GB HD 120GB DVD-R CDRV A<br>2741200 DGTEC-DERUS DISTG SESFI.SERV SUPORTE FIN<br>IUT COBRA VI/COBRA VI N.Série: BRB51101R5        | Vome: DGTEC-SESFI13<br>Lacre: 25312                                |
| Solicitação<br>Solicitação<br>Teste: 17/07/20           | licitados:<br>) DE TREINAMENTO (SICS)<br>J09 15:30:10 SIDNEYXAVIER                                                                                              |                                                                    |
| Observaçõ                                               | es dos Andamentos :                                                                                                    |                                                                    |
| Teste. 17/07/<br>15:56:44 SID<br>SIDNEYXAV              | (2009 15:52:49 SIDNEYXAVIER     Teste. 17/07/2009 15:55:34 9<br>NEYXAVIER     Teste. 17/07/2009 15:58:21 SIDNEYXAVIER    <br>/IER                               | SIDNEYXAVIER     Teste. 17/07/2009<br>  Teste. 17/07/2009 16:12:05 |
| OS: 1                                                   | cutados e Materiais Utilizados:                                                                                                    |                                                                    |
| Atend.: 1                                               | 17/07/2009 Órg.Soluc.: DGTEC - SERVICO DE SUPO                                                                                                    | RTE FINANCEIRO                                                     |
| Serviço: So<br>Obs.: Teste                              | plicitação de treinamento - Qtd: 1<br>. 17/07/2009 16:06:02 SIDNEYXAVIER                                                                                        |                                                                    |
|                                                         |                                                                                                    |                                                                    |

### 5.8. Total de Solicitações Cadastradas

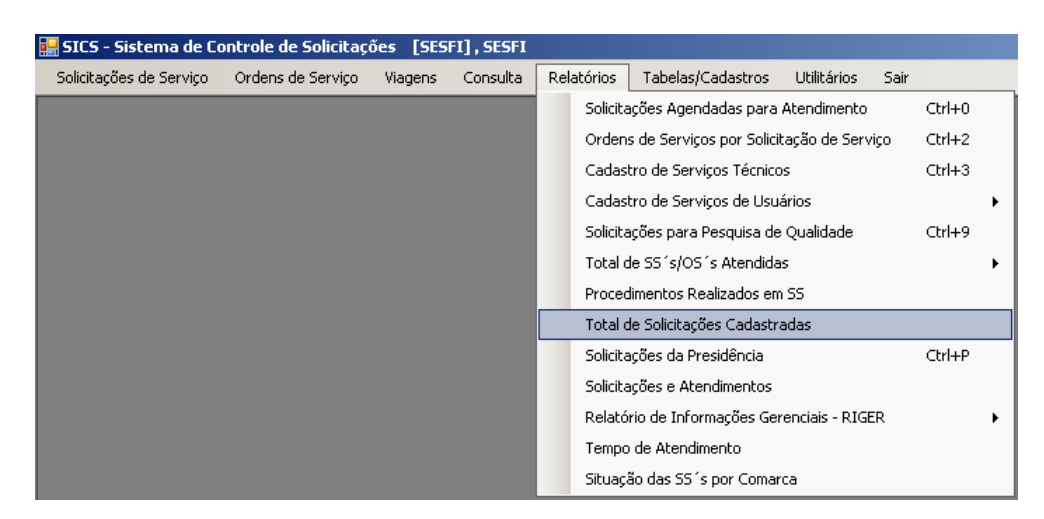

Na tela que se segue é preciso definir uma Grande Área, o Órgão Criador, um Período e uma opção de Nível.

| Código:                    | Data:      | Revisão: | Página:    |
|----------------------------|------------|----------|------------|
| MANUAL-SICS 1.24.0 / DERUS | 06/07/2012 | 01       | 107 de 121 |

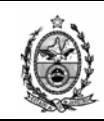

| ŝ |                                                                       |              |
|---|-----------------------------------------------------------------------|--------------|
|   | 🔜 Total de Solicitações Cadastradas                                   |              |
|   | Grande Área : Informática                                             |              |
|   | Órgão Criador : 3257 DGTEC - SERVICO DE SUPORTE FINANCEIRO            | ?            |
|   | Período : 01/04/2009 💌 a 26/08/2009 💌                                 |              |
|   | Totalizando serviços do : 🔿 1º Nível 🔿 2º Nível 💿 3º Nível 🔿 4º Nível |              |
|   |                                                                       |              |
|   | Imprimir                                                              | <u>S</u> air |
|   | Impressora: Xerox WC M20                                              | Cópias: 1    |

Com as definições escolhidas acima, ao clicar no botão **Imprimir** o sistema exibirá o relatório com o total de solicitações cadastradas que possuam pedidos de serviços definidos até o 3º Nível.

| 🔜 frmRelPreview                                                                                                    |                                          |
|----------------------------------------------------------------------------------------------------|------------------------------------------|
| 🖬 🗃 И К 🕨 М 🔎 🔎                                                                                                    |                                          |
| Main Report                                                                                                    |                                          |
| TRIBUNAL DE JUSTIÇA DO ESTADO DO RIO DE JANEIRO<br>Total de Solicitações Cadastradas                                                                                                    | Impresso em 26/08/2009<br>Hora: 13:07:07 |
| Grane Área: Informática<br>Órgão Criador: DGTEC - SERVICO DE SUPORTE FINANCEIRO<br>Período: 01/04/2009 a 26/08/2009                                                                             |                                          |
| Serviço                                                                                                    | Quantidade                               |
| 00007-HARDWARE<br>00025-IMPRESSORAS<br>00001-IMPRESSORAS MATRICIAIS                                                                                                    | 1                                        |
| 00008-SOFTWARE<br>00229-SISTEMAS CORPORATIVOS<br>00326-SOLICITAÇÃO DE ACESSO AO SISTEMA<br>00336-REMOVER RELATÓRIO<br>00338-SOLICITAÇÃO DE TREINAMENTO<br>00339-SUGESTÃO P/ SISTEMA CORPORATIVO | 5<br>2<br>2<br>1                         |
| Total                                                                                                    | 11                                       |

## 5.9. Solicitações da Presidência

| 🔜 SICS - Sistema de Co  | ontrole de Solicitaçã | ões [SES | FI], SESFI |                                         |          |                           |                |          |        |   |
|-------------------------|-----------------------|----------|------------|-----------------------------------------|----------|---------------------------|----------------|----------|--------|---|
| Solicitações de Serviço | Ordens de Serviço     | Viagens  | Consulta   | Rela                                    | itórios  | Tabelas/Cadastros         | Utilitários    | Sair     |        |   |
|                         |                       |          |            |                                         | Solicita | ções Agendadas para       | Atendimento    |          | Ctrl+0 |   |
|                         |                       |          |            |                                         | Ordens   | s de Serviços por Solicit | ação de Serv   | iço      | Ctrl+2 |   |
|                         |                       |          |            | Cadastro de Serviços Técnicos           |          |                           |                | Ctrl+3   |        |   |
|                         |                       |          |            | Cadastro de Serviços de Usuários        |          |                           |                | <b>→</b> |        |   |
|                         |                       |          |            | Solicitações para Pesquisa de Qualidade |          |                           | Ctrl+9         |          |        |   |
|                         |                       |          |            | Total de SS´s/OS´s Atendidas            |          |                           |                | •        |        |   |
|                         |                       |          |            |                                         | Proced   | imentos Realizados em     | SS             |          |        |   |
|                         |                       |          |            |                                         | Total d  | le Solicitações Cadastra  | adas           |          |        |   |
|                         |                       |          |            |                                         | Solicita | ções da Presidência       |                |          | Ctrl+P |   |
|                         |                       |          |            |                                         | Solicita | ções e Atendimentos       |                |          |        |   |
|                         |                       |          |            |                                         | Relató   | rio de Informações Ger    | enciais - RIGB | ER       |        | • |
|                         |                       |          |            | Tempo de Atendimento                    |          |                           |                |          |        |   |
|                         |                       |          |            |                                         | Situaçã  | ão das SS´s por Comar     | ca             |          |        |   |

Esse relatório não está em uso.

| Código:                    | Data:      | Revisão: | Página:    |  |
|----------------------------|------------|----------|------------|--|
| MANUAL-SICS 1.24.0 / DERUS | 06/07/2012 | 01       | 108 de 121 |  |
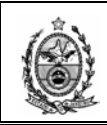

## 5.10. Solicitações e Atendimentos

| 🔜 SICS - Sistema de Co  | ontrole de Solicitaçã | ões [SESI | FI], SESFI |      |          |                             |                |      |        |   |
|-------------------------|-----------------------|-----------|------------|------|----------|-----------------------------|----------------|------|--------|---|
| Solicitações de Serviço | Ordens de Serviço     | Viagens   | Consulta   | Rela | tórios   | Tabelas/Cadastros           | Utilitários    | Sair |        |   |
|                         |                       |           |            |      | Solicita | ções Agendadas para         | Atendimento    |      | Ctrl+0 |   |
|                         |                       |           |            |      | Ordens   | s de Serviços por Solicit   | ação de Serv   | iço  | Ctrl+2 |   |
|                         |                       |           |            |      | Cadast   | ro de Serviços Técnico      | s              |      | Ctrl+3 |   |
|                         |                       |           |            |      | Cadast   | ro de Serviços de Usua      | ários          |      |        | • |
|                         |                       |           |            |      | Solicita | ções para Pesquisa de       | Qualidade      |      | Ctrl+9 |   |
|                         |                       |           |            |      | Total d  | e SS´s/OS´s Atendida        | s              |      |        | • |
|                         |                       |           |            |      | Proced   | imentos Realizados em       | SS             |      |        |   |
|                         |                       |           |            |      | Total d  | e Solicitações Cadastra     | adas           |      |        |   |
|                         |                       |           |            |      | Solicita | ções da Presidência         |                |      | Ctrl+P |   |
|                         |                       |           |            |      | Solicita | ções e Atendimentos         |                |      |        |   |
|                         |                       |           |            |      | Relató   | -<br>rio de Informacões Ger | enciais - RIGE | ER   |        | • |
|                         |                       |           |            |      | Tempo    | de Atendimento              |                |      |        |   |
|                         |                       |           |            |      | Situaçã  | io das SS´s por Comar       | ca             |      |        |   |

Na tela que se segue é preciso definir um Período, um Sistema, um Órgão solucionador lembrando que o sistema permite apenas o órgão ao qual o funcionário está associado e órgãos (serviços) que estejam abaixo deste hierarquicamente e um Órgão Favorecido. Se campo Órgão Favorecido estiver sem preenchimento, o sistema exibirá todas as solicitações do sistema informado para todos os órgãos que fizeram solicitações no período definido.

| Relatório de Solicitaç | ões e Atendimentos                                                   | ×     |
|------------------------|----------------------------------------------------------------------|-------|
| Período :              | 02/07/2012 💌 a 05/07/2012 💌                                          |       |
|                        |                                                                      |       |
| Sistema :              | 309 SISTEMA DE CONTROLE DE SOLICITAÇÕES DE MATERIAL NA               |       |
| Órgão Solucionador :   | 3257 DGTEC - SERVICO DE SUPORTE FINANCEIRO                           | 2     |
|                        |                                                                      |       |
| Órgão Favorecido :     |                                                                      | ?     |
|                        |                                                                      |       |
| Limpar                 | <u>C</u> onf. Impressão <u>V</u> isualizar <u>I</u> mprimir <u>S</u> | air   |
| Impressora: Xerox WC   | M20 Series PCL 6 Cópia                                               | as: 1 |

Após as definições, deve-se clicar no botão "Visualizar" para que o relatório seja exibido.

| Código:                    | Data:      | Revisão: | Página:    |
|----------------------------|------------|----------|------------|
| MANUAL-SICS 1.24.0 / DERUS | 06/07/2012 | 01       | 109 de 121 |

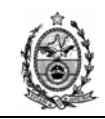

| Período:<br>Órgão:<br>Órgão Favo | ESTADO DO RIO DE JANI<br>PODER JUDICIÁRIO<br>TRIBUNAL DE JUSTIÇA<br>SICS-Sistema de Controlo<br>02/07/2012 até 05/0<br>DGTEC - SERVICO<br>precido: TODOS | EIRO<br>es de Solicitações<br>7/2012<br>DE SUPORTE FINANCEIRO                                                                                                    | Solicitações e Atendimentos<br>Sistema: SISTEMA DE CONTROLE DE SOLICITAÇÕES DE MATER |             |                                                                                                    |  |  |  |  |
|----------------------------------|----------------------------------------------------------------------------------------------------|----------------------------------------------------------------------------------------------------|--------------------------------------------------------------------------------------|-------------|----------------------------------------------------------------------------------------------------|--|--|--|--|
| Nº SS                            | Data SS Situação SS                                                                                                    | Descrição                                                                                                    | Nº OS Data OS                                                                        | Situação OS | Atendimente                                                                                                    |  |  |  |  |
| 20120610934                      | 02/07/2012 Atendida                                                                                                    | SOLICITAÇÃO DE ACESSO AO<br>SISTEMA / SR <sup>a</sup> IDA (RE) SOLICITA<br>ACESSO AO SISTEMA DE<br>FREQUENCIA DE FUNCIONÁRIOS.<br>LOGIN: IDAELENA TELEFONE ,OK .<br>02/07/2012 12:11:18 GUSTAVOLOYO                                      | 1 02/07/2012                                                                         | Atendida    | 1-MARCIO MARTINS CIRIACO, 02/07/2012,<br>Serviço executado: SOLICITAÇÃO DE ACESSO<br>AO SISTEMA / Usuaria solicitou acesso ao sistema<br>de material pela web, foi liberado conforme pedido,<br>usuaria ja foi informada. 02/07/2012 13:01:23<br>CIRIACO                                                                                                    |  |  |  |  |
| 20120611248                      | 02/07/2012 Atendida                                                                                                    | SOLICITAÇÃO DE ACESSO AO<br>SISTEMA / USUARIO SOLICITA QUE<br>SUA SUBSTITURA TENHA ACESSO AO<br>SISTEMA LUCIANATORRENTES MAT:<br>28275 02/07/2012 13:53:12<br>ALEXANDREARIAS                                                             | 2 02/07/2012                                                                         | Atendida    | 1-RODRIGO MEIRELES SOARES, 02/07/2012,<br>Serviço executado: SOLICITAÇÃO DE ACESSO<br>AO SISTEMA / SOLICITAÇÃO ATENDIDA,<br>ACESSO DADO AO SISMAT WEB - CONSUMO.<br>02/07/2012 14:11:18 RODRIGOSOARES                                                                                                    |  |  |  |  |
| 20120611387                      | 02/07/2012 Atendida                                                                                                    | SOLICITAÇÃO DE ACESSO AO<br>SISTEMA / ACESSO AO SISTEMA<br>PARA FUNCIONARIO DESIGNADO<br>PARA SER RE DO CARTORIO A<br>PARTIR DE 01/07/2012 LOGIN:<br>CARLOSRDH MAT: 7876 OBS:<br>CONSUMO E PERMANENTE<br>02/07/2012 14:49:38 TSILVACOSTA | 5 02/07/2012                                                                         | Atendida    | 1-MARCIO MARTINS CIRIACO, 02/07/2012,<br>Seniço executado: SOLICITAÇÃO DE ACESSO<br>AO SISTEMA / Usuario solicita acesso ao<br>sismat, web material permanente, pois apartir de<br>01/07, informei que ele deveria entrar em contato<br>com o Dpam, para pedir a eles que retire a pessoa<br>que esta cadestrada e coloca-lo, apartir disto e que<br>eu posso liberar o acesso. 02/07/2012 16:31:31<br>CIRIACO |  |  |  |  |

# 5.11. Relatório de Informações Gerenciais – RIGER 5.11.1. Disponibilidade dos Circuitos de Comunicação

| 🔜 SICS - Sistema de Co  | ontrole de Solicitaçi | ões [SESI | FI], SESFI |                    |                            |                 |           |   |                                              |
|-------------------------|-----------------------|-----------|------------|--------------------|----------------------------|-----------------|-----------|---|----------------------------------------------|
| Solicitações de Serviço | Ordens de Serviço     | ⊻iagens   | ⊆onsulta   | <u>R</u> elatórios | <u>T</u> abelas/Cadastros  | Utilitários     | Sair      |   |                                              |
|                         |                       |           |            | Solicita           | ações Agendadas para /     | Atendimento     | Ctrl+0    |   |                                              |
|                         |                       |           |            | Orden              | ns de Serviços por Solicit | ação de Servig  | ço Ctrl+2 |   |                                              |
|                         |                       |           |            | Cadas              | stro de Serviços Técnico:  | 5               | Ctrl+3    |   |                                              |
|                         |                       |           |            | Cadas              | stro de Serviços de Usuá   | rios            |           | • |                                              |
|                         |                       |           |            | Solicita           | ações para Pesquisa de     | Qualidade       | Ctrl+9    |   |                                              |
|                         |                       |           |            | Total              | de SS´s/OS´s Atendida:     | ;               |           | • |                                              |
|                         |                       |           |            | Proce              | dimentos Realizados em     | SS              |           |   |                                              |
|                         |                       |           |            | Total              | de Solicitações Cadastra   | ıdas            |           |   |                                              |
|                         |                       |           |            | Solicita           | ações da Presidência       |                 | Ctrl+P    |   |                                              |
|                         |                       |           |            | Solicita           | ações e Atendimentos       |                 |           |   |                                              |
|                         |                       |           |            | Relató             | ório de Informações Ger    | enciais - RIGEF | R         | • | Disponibilidade dos Circuitos de Comunicação |
|                         |                       |           |            | Tempo              | o de Atendimento           |                 |           |   | Interrupções dos Circuitos de Comunicação    |
|                         |                       |           |            | Situaç             | ão das SS´s por Comarc     | a               |           |   | Quantidade de Chamados de Hardware Atendidos |
|                         |                       |           |            |                    |                            |                 |           |   | Número de Atendimentos por Funcionário       |
|                         |                       |           |            |                    |                            |                 |           |   | Índice de Produtividade dos Técnicos         |

Esse relatório destina-se a exibir a relação de disponibilidade dos circuitos de comunicações em um determinado período.

Na tela abaixo deve-se definir um período correspondente a Mês/Ano.

| Código:                    | Data:      | Revisão: | Página:    |
|----------------------------|------------|----------|------------|
| MANUAL-SICS 1.24.0 / DERUS | 06/07/2012 | 01       | 110 de 121 |

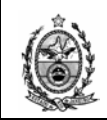

| 🔜 Disponibilidade dos Circuitos   | de Comunicação                      | <u> </u>     |
|-----------------------------------|-------------------------------------|--------------|
| Período : 03/2012 a               | 03/2012                             |              |
|                                   |                                     |              |
| Limpar                            | Imprimir Conf. Impressão Visualizar | <u>S</u> air |
| Impressora: Xerox WC M20 Series P | CL 6                                | Cópias: 1    |

**Obs.** Como não foram encontrados registros para essa pesquisa em nenhum período, não será possível exibir o relatório.

### 5.11.2. Interrupções dos Circuitos de Comunicação

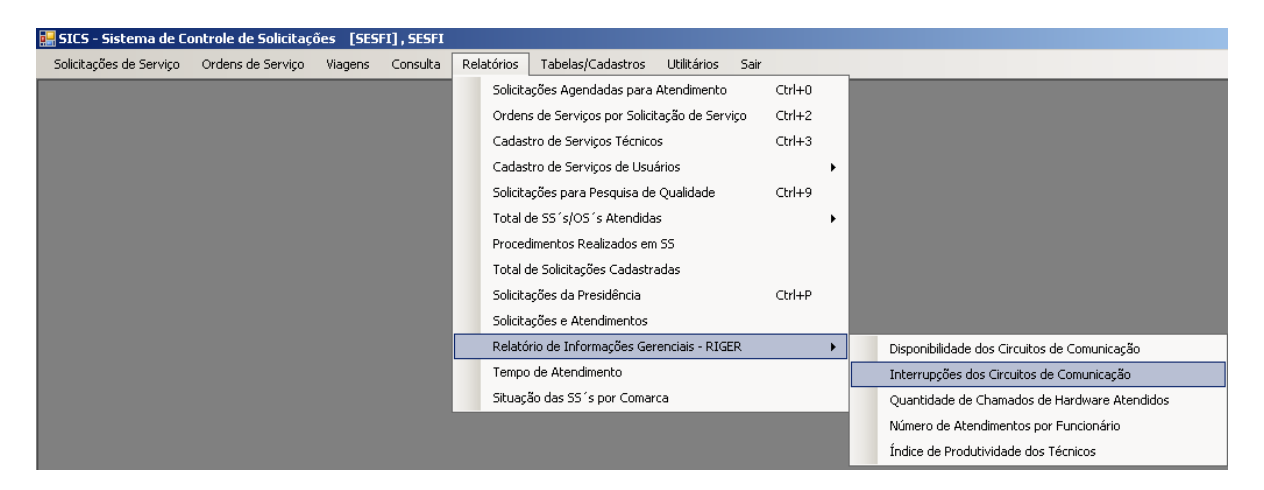

Esse relatório destina-se a exibir a relação de interrupções dos circuitos de comunicações em um determinado período.

Na tela abaixo deve-se definir um período referente a interrupção, um período referente ao restabelecimento (opcional), um Circuito (opcional) e uma Operadora (opcional).

No relatório gerado defini apenas um Período de Interrupção.

| Código:                    | Data:      | Revisão: | Página:    |
|----------------------------|------------|----------|------------|
| MANUAL-SICS 1.24.0 / DERUS | 06/07/2012 | 01       | 111 de 121 |

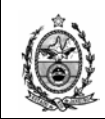

| 🔜 Interrupções dos Circuitos de Comunicação                                          | <u>_ 0 ×</u> |
|--------------------------------------------------------------------------------------|--------------|
| Período Interrupção : 01/06/2012 • a 30/06/2012 •   Período Restabelecimento : • a • |              |
| Circuito :                                                                           | ?            |
| Operadora :                                                                          |              |
|                                                                                      |              |
| Limpar <u>I</u> mprimir <u>C</u> onf. Impressão <u>V</u> isualizar                   | <u>S</u> air |
| Impressora: Xerox WC M20 Series PCL 6                                                | Cópias: 1    |

Deve-se clicar no botão "Visualizar" para a exibição do relatório.

| (C)          | TRIBUNAL DE JUSTIÇA DO ESTADO DO RIO DE JANEIRO |                                         |                                              |                               |  |  |  |  |
|--------------|-------------------------------------------------|-----------------------------------------|----------------------------------------------|-------------------------------|--|--|--|--|
| 8-12-8 - 13- | Interrupções dos Circuitos de Comunicação       |                                         |                                              |                               |  |  |  |  |
|              | Período Queda: 01/06/20                         | 12 a 30/06/2012                         |                                              |                               |  |  |  |  |
| Operadora:   | OI/TELEMAR                                      |                                         |                                              |                               |  |  |  |  |
| Circuito:    | Conceição de Macabu Fra                         | ame-Relay CMU 193-0055                  |                                              |                               |  |  |  |  |
|              | SS/OS<br>20120595868 / 1                        | Data Interrupção<br>04/06/2012 10:00:00 | Data Restabelecimento<br>04/06/2012 11:00:00 | <b>Tempo (Dias)</b><br>0,0417 |  |  |  |  |
| Quantidade d | le SSs: 1                                       |                                         |                                              | 0,0417                        |  |  |  |  |

## 5.11.3. Quantidade de Chamados de Hardware Atendidos

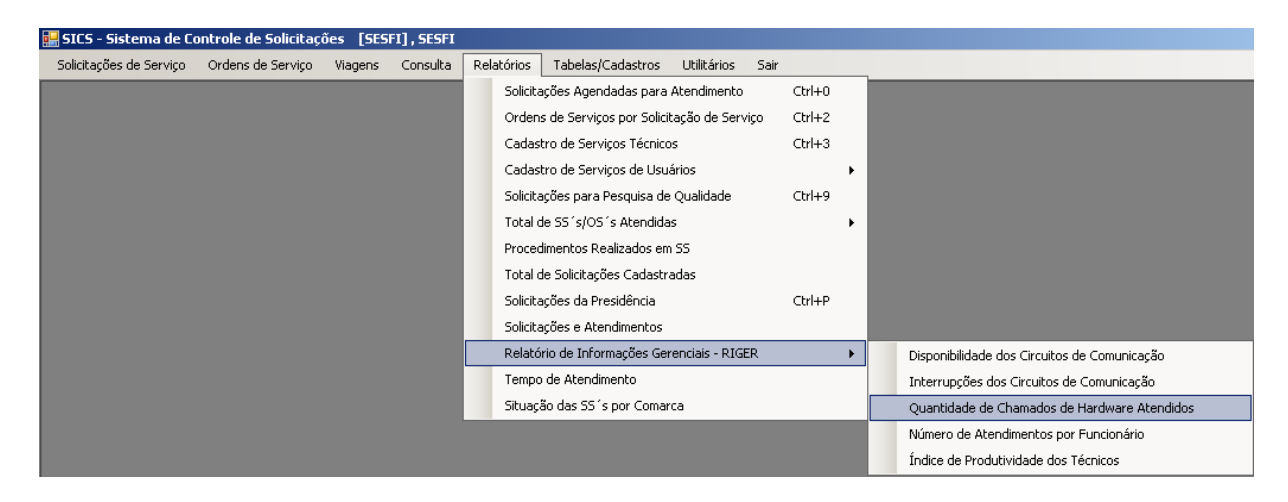

Esse relatório destina-se a exibir a relação de quantidade de chamados de hardware atendidos, em um determinado período.

| Código:                    | Data:      | Revisão: | Página:    |
|----------------------------|------------|----------|------------|
| MANUAL-SICS 1.24.0 / DERUS | 06/07/2012 | 01       | 112 de 121 |

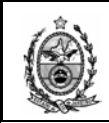

Na tela abaixo deve-se definir um período correspondente a Mês/Ano, e um Órgão.

| 🔡 Quantidade de Chamados de Hardware Atendidos                     | <u>_                                    </u> |
|--------------------------------------------------------------------|----------------------------------------------|
| Período : 04/2012 a 04/2012                                        |                                              |
| Órgão : 3458 DGTEC-DEPRO-DIGAR-SEGEQ-SERV GARANT EQUIP             | ?                                            |
|                                                                    |                                              |
|                                                                    |                                              |
|                                                                    |                                              |
| Limpar <u>I</u> mprimir <u>C</u> onf. Impressão <u>V</u> isualizar | <u>S</u> air                                 |
| Impressora: Xerox WC M20 Series PCL 6                              | Cópias: 1                                    |

Deve-se clicar no botão "Visualizar" para a exibição do relatório.

| Ó | TRIBUNAL DE JUSTIÇA DO I                                      | ESTADO DO RIO DE JANEIRO                                                             | Impresso em: 05/07/2012<br>Hora: 1800.17 |  |  |
|---|---------------------------------------------------------------|--------------------------------------------------------------------------------------|------------------------------------------|--|--|
|   | Quantidade de Chamados                                        | de Hardware Atendidos                                                                |                                          |  |  |
|   | Período: ABRIL/2012 a ABRIL/20<br>Órgão: DGTEC-DEPRO-DIGAR-SI | 'eríodo: ABRIL/2012 a ABRIL/2012<br>)rgão: DGTEC-DEPRO-DIGAR-SEGEQ-SERV GARANT EQUIP |                                          |  |  |
|   | Mês/Ano                                                       | Quantidade de Chamados                                                               |                                          |  |  |
|   | Abril/2012                                                    | 46                                                                                   |                                          |  |  |
|   |                                                               |                                                                                      |                                          |  |  |

### 5.11.4. Número de Atendimentos por Funcionário

| 🔡 SICS - Sistema de Controle de Solicitações 🛛 [SESFI] , SESFI |                                                  |      |                                              |
|----------------------------------------------------------------|--------------------------------------------------|------|----------------------------------------------|
| Solicitações de Serviço Ordens de Serviço Viagens Consulta     | Relatórios Tabelas/Cadastros Utilitários Sair    |      |                                              |
|                                                                | Solicitações Agendadas para Atendimento Ct       | rl+0 |                                              |
|                                                                | Ordens de Serviços por Solicitação de Serviço Ct | rl+2 |                                              |
|                                                                | Cadastro de Serviços Técnicos Ct                 | rl+3 |                                              |
|                                                                | Cadastro de Serviços de Usuários                 | •    |                                              |
|                                                                | Solicitações para Pesquisa de Qualidade Ct       | rl+9 |                                              |
|                                                                | Total de SS´s/OS´s Atendidas                     | •    |                                              |
|                                                                | Procedimentos Realizados em 55                   |      |                                              |
|                                                                | Total de Solicitações Cadastradas                |      |                                              |
|                                                                | Solicitações da Presidência Ct                   | rl+P |                                              |
|                                                                | Solicitações e Atendimentos                      |      |                                              |
|                                                                | Relatório de Informações Gerenciais - RIGER      | •    | Disponibilidade dos Circuitos de Comunicação |
|                                                                | Tempo de Atendimento                             |      | Interrupções dos Circuitos de Comunicação    |
|                                                                | Situação das SS´s por Comarca                    |      | Quantidade de Chamados de Hardware Atendidos |
|                                                                |                                                  |      | Número de Atendimentos por Funcionário       |
|                                                                |                                                  |      | Índice de Produtividade dos Técnicos         |

| Código:                    | Data:      | Revisão: | Página:    |
|----------------------------|------------|----------|------------|
| MANUAL-SICS 1.24.0 / DERUS | 06/07/2012 | 01       | 113 de 121 |

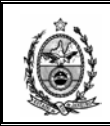

Esse relatório destina-se a exibir o número de atendimentos por funcionário, em um determinado período.

Na tela abaixo deve-se definir um período correspondente a Mês/Ano, e um Órgão.

| 🔜 Número de Atendimentos p      | por Funcionário                          |           |
|---------------------------------|------------------------------------------|-----------|
| Período : 04/2012               | a 04/2012                                |           |
| Órgão : 3458 D                  | GTEC-DEPRO-DIGAR-SEGEQ-SERV GARANT EQUIP | ?         |
|                                 |                                          |           |
|                                 |                                          |           |
|                                 |                                          |           |
| Limpar                          | Imprimir Conf. Impressão Visualizar      | Sair      |
| Impressora: Xerox WC M20 Series | ; PCL 6                                  | Cópias: 1 |

Deve-se clicar no botão "Visualizar" para a exibição do relatório.

| Ć                 | TRIBUNAL DE JUSTIÇ                                                                   | A DO ESTADO DO RIO DE .    | JANEIRO           | Impresso em: 05/07/2012<br>Hora: 1805:37 |  |  |  |
|-------------------|--------------------------------------------------------------------------------------|----------------------------|-------------------|------------------------------------------|--|--|--|
| , a March Affrage | Número de Atendime                                                                   | entos por Funcionário      |                   |                                          |  |  |  |
|                   | Indicador: Relatório Núme                                                            | ero de Atendimentos de Dem | andas por Funcion | ários                                    |  |  |  |
|                   | Período: ABRIL/2012 a ABRIL/2012<br>Órgão: DGTEC-DEPRO-DIGAR-SEGEQ-SERV GARANT EQUIP |                            |                   |                                          |  |  |  |
|                   | Mês/Ano                                                                              | Atendimentos               | Atendentes        | Resultado                                |  |  |  |
|                   | Abril/2012                                                                           |                            |                   |                                          |  |  |  |
|                   | 02/04/2012                                                                           | 18                         | 7                 | 2.57                                     |  |  |  |
|                   | 03/04/2012                                                                           | 18                         | 5                 | 3,60                                     |  |  |  |
|                   | 04/04/2012                                                                           | 32                         | 6                 | 5,33                                     |  |  |  |
|                   | 09/04/2012                                                                           | 18                         | 7                 | 2,57                                     |  |  |  |
|                   | 10/04/2012                                                                           | 34                         | 7                 | 4,86                                     |  |  |  |
|                   | 11/04/2012                                                                           | 58                         | 8                 | 7,25                                     |  |  |  |
|                   | 12/04/2012                                                                           | 35                         | 5                 | 7,00                                     |  |  |  |
|                   | 13/04/2012                                                                           | 30                         | 6                 | 5,00                                     |  |  |  |
|                   | 16/04/2012                                                                           | 30                         | 7                 | 4,29                                     |  |  |  |
|                   | 17/04/2012                                                                           | 27                         | 8                 | 3,38                                     |  |  |  |
|                   | 18/04/2012                                                                           | 19                         | 5                 | 3,80                                     |  |  |  |
|                   | 19/04/2012                                                                           | 46                         | 6                 | 7,67                                     |  |  |  |
|                   | 20/04/2012                                                                           | 17                         | 6                 | 2,83                                     |  |  |  |
|                   | 24/04/2012                                                                           | 44                         | (                 | 6,29                                     |  |  |  |
|                   | 25/04/2012                                                                           | 29                         | 6                 | 4,83                                     |  |  |  |
|                   | 26/04/2012                                                                           | 22                         | 5 7               | 4,40                                     |  |  |  |
|                   | 21/04/2012                                                                           | 25<br>502                  | 7<br>108          | 3,57<br>4,65                             |  |  |  |

| Código:                    | Data:      | Revisão: | Página:    |  |
|----------------------------|------------|----------|------------|--|
| MANUAL-SICS 1.24.0 / DERUS | 06/07/2012 | 01       | 114 de 121 |  |

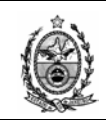

# 5.11.5. Índice de Produtividade dos Técnicos

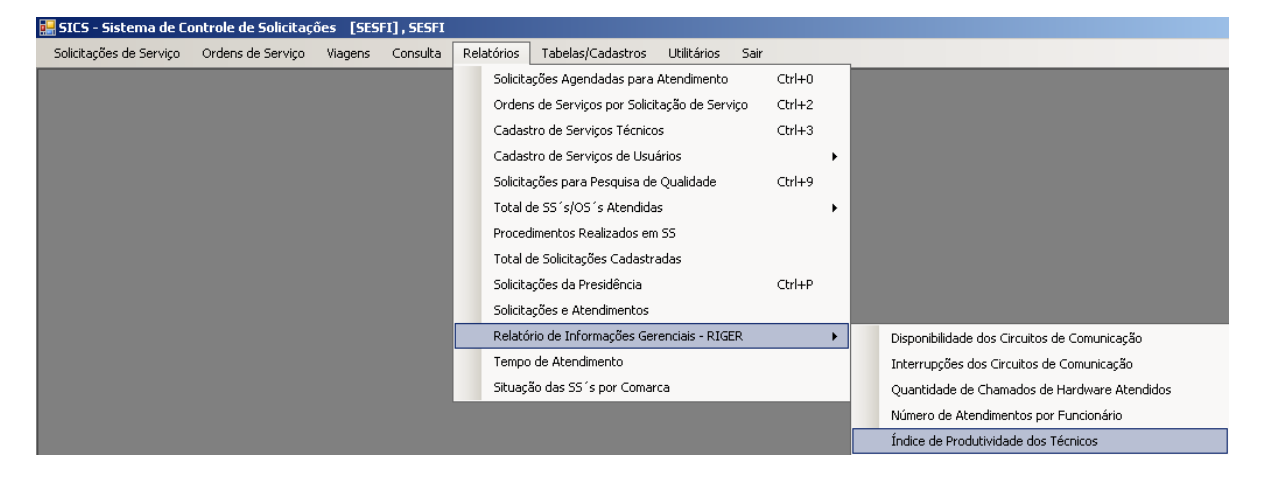

Esse relatório destina-se a exibir o índice de produtividade dos técnicos, em um determinado período.

Na tela abaixo deve-se definir um período correspondente a Mês/Ano, e um Órgão.

| 📕 Índice de Produtividade dos Técnicos                             |              |
|--------------------------------------------------------------------|--------------|
| Período : 04/2012 a 04/2012                                        |              |
| Órgão : \$458 DGTEC-DEPRO-DIGAR-SEGEQ-SERV GARANT EQUIP            | ?            |
|                                                                    |              |
|                                                                    |              |
|                                                                    |              |
| Limpar <u>I</u> mprimir <u>C</u> onf. Impressão <u>V</u> isualizar | <u>S</u> air |
| Impressora: Xerox WC M20 Series PCL 6                              | Cópias: 1    |

Deve-se clicar no botão "Visualizar" para a exibição do relatório.

| Código:                    | Data:      | Revisão: | Página:    |
|----------------------------|------------|----------|------------|
| MANUAL-SICS 1.24.0 / DERUS | 06/07/2012 | 01       | 115 de 121 |

| TRIBUNAL DE JUSTIÇA DO ESTADO DO RIO DE JANEIRO<br>DGTEC - Diretoria Geral de Tecnologia da Informação<br>DERUS - Departamento de Relacionamento com o Usuário |                                                            |                                   |                         |                                          |  |  |  |
|----------------------------------------------------------------------------------------------------|------------------------------------------------------------|-----------------------------------|-------------------------|------------------------------------------|--|--|--|
| Ô                                                                                                    | TRIBUNAL DE JUSTIÇA DO<br>Índice de Produtividade          | D ESTADO DO RIO D<br>dos Técnicos | E JANEIRO               | Impresso em: 05/07/2012<br>Hora: 1809.45 |  |  |  |
|                                                                                                    | Período: ABRIL/2012 a ABRIL/2<br>Órgão: DGTEC-DEPRO-DIGAR- | 2012<br>SEGEQ-SERV GARANT         | EQUIP                   |                                          |  |  |  |
|                                                                                                    | Mês/Ano                                                    | Qtd Chamados<br>Atendidos         | Qtd Chamados<br>Abertos | Resultado                                |  |  |  |
|                                                                                                    | Abril/2012                                                 | 475                               | 572                     | 0,83                                     |  |  |  |

**Obs.** Os relatórios referentes a RIGER, são de acesso restrito a funcionários devidamente autorizados.

#### 5.12. Tempo de Atendimento

| 🚂 SICS - Sistema de Co  | ontrole de Solicitaçã | ões [SESI | FI] , SESFI |                                         |          |                           |                |      |        |   |
|-------------------------|-----------------------|-----------|-------------|-----------------------------------------|----------|---------------------------|----------------|------|--------|---|
| Solicitações de Serviço | Ordens de Serviço     | Viagens   | Consulta    | Relat                                   | órios    | Tabelas/Cadastros         | Utilitários    | Sair |        |   |
|                         |                       |           |             |                                         | Solicita | ções Agendadas para .     | Atendimento    |      | Ctrl+0 |   |
|                         |                       |           |             |                                         | Ordens   | s de Serviços por Solicit | ação de Serv   | iço  | Ctrl+2 |   |
|                         |                       |           |             |                                         | Cadast   | ro de Serviços Técnico    | s              |      | Ctrl+3 |   |
|                         |                       |           |             |                                         | Cadast   | ro de Serviços de Usuá    | ários          |      |        | • |
|                         |                       |           |             | Solicitações para Pesquisa de Qualidade |          |                           | Ctrl+9         |      |        |   |
|                         |                       |           |             | Total de SS´s/OS´s Atendidas            |          |                           |                | •    |        |   |
|                         |                       |           |             | Procedimentos Realizados em SS          |          |                           |                |      |        |   |
|                         |                       |           |             |                                         | Total d  | e Solicitações Cadastra   | adas           |      |        |   |
|                         |                       |           |             |                                         | Solicita | ções da Presidência       |                |      | Ctrl+P |   |
|                         |                       |           |             |                                         | Solicita | ções e Atendimentos       |                |      |        |   |
|                         |                       |           |             |                                         | Relatór  | rio de Informações Ger    | enciais - RIGE | R    |        | • |
|                         |                       |           |             |                                         | Tempo    | de Atendimento            |                |      |        |   |
|                         |                       |           |             |                                         | Situaçâ  | áo das SS´s por Comar     | ca             |      |        |   |

O relatório de Tempo de Atendimento consiste em apresentar a média de tempo utilizado para o atendimento de solicitações.

Na tela abaixo deve-se definir um Período e um Órgão Solucionador.

| Código:                    | Data:      | Revisão: | Página:    |  |
|----------------------------|------------|----------|------------|--|
| MANUAL-SICS 1.24.0 / DERUS | 06/07/2012 | 01       | 116 de 121 |  |

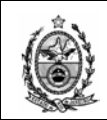

| e. |                                                                 |                  |
|----|-----------------------------------------------------------------|------------------|
| l  | 🔜 Tempo de Atendimento                                          |                  |
| l  |                                                                 |                  |
|    | Período: 02/07/2012 💌 a 05/07/2012 💌                            |                  |
|    | Órgão Solucionador : 3257 DGTEC - SERVICO DE SUPORTE FINANCEIRO | ?                |
|    |                                                                 |                  |
| l  |                                                                 |                  |
|    | Limpar Imprimir Conf. Impressão Visualiz                        | zar <u>S</u> air |
| l  | Impressora: Xerox WC M20 Series PCL 6                           | Cópias: 1        |

A emissão do relatório através do botão "Visualizar" possui algumas características, conforme demonstrado abaixo.

| 🔛 Tempo de Atendimento                                          |                                                    |  |  |  |  |
|-----------------------------------------------------------------|----------------------------------------------------|--|--|--|--|
| Período: 02/07/2012 💌 a 05/07/2012 💌                            |                                                    |  |  |  |  |
| Órgão Solucionador : 3257 DGTEC - SERVICO DE SUPORTE FINANCEIRO |                                                    |  |  |  |  |
|                                                                 |                                                    |  |  |  |  |
| LimparImprimirOnf. Impressão                                    | <u>Visualizar</u> <u>S</u> air                     |  |  |  |  |
| Impressora: Xerox WC M20 Series PCL 6 Analitico                 | Relatório Tempo de Atendimento 🔹 🕨                 |  |  |  |  |
| Sintético                                                       | Relatório Tempo Médio de Atendimento (Por Comarca) |  |  |  |  |

Pode-se emitir um relatório Analítico.

| Código:                    | Data:      | Revisão: | Página:    |
|----------------------------|------------|----------|------------|
| MANUAL-SICS 1.24.0 / DERUS | 06/07/2012 | 01       | 117 de 121 |

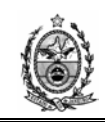

| ð Tr        | CIBUNAL DE JU       | STIÇA DO ESTA         | DO DO RIO DE J                    | ANEIRO                         |                                 |                             |                        |                                | mprooot                    | Hora:      |
|-------------|---------------------|-----------------------|-----------------------------------|--------------------------------|---------------------------------|-----------------------------|------------------------|--------------------------------|----------------------------|------------|
| Te          | empo de Atendi      | imento                |                                   |                                |                                 | Dev                         | (- J- , 00 (07 (0      | 040 -45 0E/07                  | 2042 /0-4- 1-              | C.I.       |
| Ur          | gao Solucionador    | : 3257-DGTEC - SE     | RVICO DE SUPOR                    | TE FINANCEIRU                  | 1                               | Per                         | 1000: UZ/UT/Z          | Heree Minute                   |                            | : cna      |
| № SS-OS     | Data Criação<br>(a) | Data Andamento<br>(b) | Data Início<br>Atendimento<br>(c) | Data Fim<br>Atendimento<br>(d) | Criação /<br>Andamento<br>(a-b) | riação /<br>Início<br>(a-c) | Criação / Fim<br>(a-d) | Andamento /<br>Início<br>(b-c) | Andamento/<br>Fim<br>(b-d) | Iníci<br>( |
| 20120610755 |                     |                       | •                                 | •                              |                                 |                             |                        |                                |                            | ·          |
| 2           | 02/07/2012 10:57    | 02/07/2012 10:57      | 02/07/2012 11:40                  | 02/07/2012 11:43               | 0 - 00:00                       | 0 - 00:43                   | 0 - 00:45              | 0 - 00:43                      | 0 - 00:45                  | 0 -        |
| 20120610766 |                     |                       |                                   |                                |                                 |                             |                        |                                |                            |            |
| 1           | 02/07/2012 11:09    | 02/07/2012 11:09      | 02/07/2012 12:18                  | 02/07/2012 12:19               | 0 - 00:00                       | 0 - 01:09                   | 0 - 01:10              | 0 - 01:09                      | 0 - 01:10                  | 0 -        |
| 20120610908 |                     |                       |                                   |                                |                                 |                             |                        |                                |                            |            |
| 1           | 02/07/2012 11:59    | 02/07/2012 11:59      | 02/07/2012 12:11                  |                                | 0 - 00:00                       | 0 - 00:12                   | 0 - 00:00              | 0 - 00:12                      | 0 - 00:00                  | 0 -        |
| 20120610934 |                     |                       |                                   |                                |                                 |                             |                        |                                |                            |            |
| 1           | 02/07/2012 12:11    | 02/07/2012 12:13      | 02/07/2012 13:00                  | 02/07/2012 13:01               | 0 - 00:02                       | 0 - 00:48                   | 0 - 00:50              | 0 - 00:46                      | 0 - 00:48                  | 0 -        |
| 20120610970 |                     |                       |                                   |                                |                                 |                             |                        |                                |                            |            |
| 1           | 02/07/2012 12:22    | 02/07/2012 12:22      | 02/07/2012 13:24                  |                                | 0 - 00:00                       | 0 - 01:02                   | 0 - 00:00              | 0 - 01:02                      | 0 - 00:00                  | 0 -        |
| 20120611090 |                     |                       |                                   |                                |                                 |                             |                        |                                |                            |            |
| 1           | 02/07/2012 12:56    | 02/07/2012 12:56      | 02/07/2012 13:29                  | 02/07/2012 13:30               | 0 - 00:00                       | 0 - 00:33                   | 0 - 00:33              | 0 - 00:33                      | 0 - 00:33                  | 0 -        |
| 20120611102 |                     |                       |                                   |                                |                                 |                             |                        |                                |                            |            |
| 1           | 02/07/2012 12:59    | 02/07/2012 12:59      | 02/07/2012 13:33                  |                                | 0 - 00:00                       | 0 - 00:33                   | 0 - 00:00              | 0 - 00:33                      | 0 - 00:00                  | 0 -        |

| 🔝 Tempo de Atendimento                                          |                                                    |  |  |  |  |
|-----------------------------------------------------------------|----------------------------------------------------|--|--|--|--|
| Período: 02/07/2012 💌 a 05/07/2012 💌                            |                                                    |  |  |  |  |
| Órgão Solucionador : 3257 DGTEC - SERVICO DE SUPORTE FINANCEIRO |                                                    |  |  |  |  |
|                                                                 |                                                    |  |  |  |  |
| Limpar                                                          | <u>Visualizar</u> <u>S</u> air                     |  |  |  |  |
| Impressora: Xerox WC M20 Series PCL 6 Analitico                 | Relatório Tempo de Atendimento                     |  |  |  |  |
| Sintético                                                       | Relatório Tempo Médio de Atendimento (Por Comarca) |  |  |  |  |

### Ou Sintético.

| TRIBUNAL DE JUSTIÇA DO ESTADO DO RIO DE JANEIRO                                                                                                    |                     |                       |                                   |                                |                                 |                              |                        |                                | Impresso                    | em: 05/07/201:<br>Hora: 18:14:28 |
|----------------------------------------------------------------------------------------------------|---------------------|-----------------------|-----------------------------------|--------------------------------|---------------------------------|------------------------------|------------------------|--------------------------------|-----------------------------|----------------------------------|
| Tempo de Atendimento - Sintético       Órgão Solucionador: 3257-DGTEC - SERVICO DE SUPORTE FINANCEIRO       Período: 02/07/2012 até 05/07/2012 (Data de Criação SS |                     |                       |                                   |                                |                                 |                              |                        |                                |                             |                                  |
|                                                                                                    |                     |                       |                                   |                                |                                 | Т                            | empo(Dias -            | Horas:Minuto                   | is)                         |                                  |
| Nº SS-OS                                                                                                    | Data Criação<br>(a) | Data Andamento<br>(b) | Data Início<br>Atendimento<br>(c) | Data Fim<br>Atendimento<br>(d) | Criação /<br>Andamento<br>(a-b) | Criação /<br>Início<br>(a-c) | Criação / Fim<br>(a-d) | Andamento /<br>Início<br>(b-c) | Andamento /<br>Fim<br>(b-d) | lnício/Fim<br>(c-d)              |
|                                                                                                    |                     |                       | (0)                               |                                |                                 |                              |                        |                                |                             |                                  |
| Quantidade de SS s:                                                                                                    | 30                  |                       | (0)                               |                                |                                 |                              |                        |                                |                             |                                  |
| Quantidade de SS's:<br>Quantidade de OS's:                                                                                                    | 30<br>30            |                       | (0)                               |                                |                                 | I                            |                        |                                |                             |                                  |

| Código:                    | Data:      | Revisão: | Página:    |
|----------------------------|------------|----------|------------|
| MANUAL-SICS 1.24.0 / DERUS | 06/07/2012 | 01       | 118 de 121 |

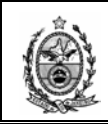

Também existe a possibilidade da emissão do relatório por Tempo Médio de Atendimento (Por Comarca).

| 🔜 Tempo de Atendimento                                                                             |                                                    |
|----------------------------------------------------------------------------------------------------|----------------------------------------------------|
| Período: 02/07/2012 💌 a 05/07/2012 💌<br>Órgão Solucionador : 3257 DGTEC - SERVICO DE SUPORTE FINAL |                                                    |
| Limpar ImprimirConf. Impressão<br>Impressora: Xerox WC M20 Series PCL 6                            | Sair<br>Relatório Tempo de Atendimento ►           |
|                                                                                                    | Relatório Tempo Médio de Atendimento (Por Comarca) |

| TRIBUNAL DE JUSTIÇA DO ESTADO DO RIO DE JANEIRO     Impresso em: 05/07/2012<br>Hora: 18:14:59       Tempo Médio de Atendimento por Comarca       Órgão Solucionador: 3257-DGTEC - SERVICO DE SUPORTE FINANCEIRO       Período: 02/07/2012 até 05/07/2012 (Data de Criação SS's |                       |                           |                        |                                                                            |  |  |  |  |
|----------------------------------------------------------------------------------------------------|-----------------------|---------------------------|------------------------|----------------------------------------------------------------------------|--|--|--|--|
| Comarca (Local de Atendimento)                                                                                                    | Criação/<br>Andamento | Criação/<br>Início Atend. | Criação/<br>Fim Atend. | Andamento/ Andamento/ Início Atend/<br>Início Atend. Fim Atend. Fim Atend. |  |  |  |  |
| Comarca da Capital                                                                                                    |                       | 0-00:49                   | 0-00:50                | 0-00:02                                                                    |  |  |  |  |
| Comarca de Angra dos Reis                                                                                                    |                       | 0-00:43                   | 0-00:46                | 0-00:03                                                                    |  |  |  |  |
| Comarca de Barra do Piraí                                                                                                    |                       | 0-01:28                   | 0-01:28                | 0-00:01                                                                    |  |  |  |  |
| Comarca de Búzios                                                                                                    |                       | 0-00:26                   | 0-00:34                | 0-00:08                                                                    |  |  |  |  |
| Comarca de Duque de Caxias                                                                                                    |                       | 0-00:17                   | 0-00:18                | 0-00:01                                                                    |  |  |  |  |
| Comarca de Macaé                                                                                                    |                       | 0-03:22                   | 0-03:22                | 0-00:00                                                                    |  |  |  |  |
| Comarca de Niterói                                                                                                    |                       | 0-01:38                   | 0-01:44                | 0-00:06                                                                    |  |  |  |  |
| Comarca de Nova Friburgo                                                                                                    |                       | 0-01:30                   | 0-01:37                | 0-00:06                                                                    |  |  |  |  |
| Comarca de Volta Redonda                                                                                                    |                       | 0-00:12                   | 0-00:15                | 0-00:03                                                                    |  |  |  |  |
| Regional do Méier                                                                                                    |                       | 0-00:46                   | 0-00:50                | 0-00:04                                                                    |  |  |  |  |

| Código:                    | Data:      | Revisão: | Página:    |
|----------------------------|------------|----------|------------|
| MANUAL-SICS 1.24.0 / DERUS | 06/07/2012 | 01       | 119 de 121 |

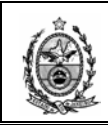

## 5.13. Situação das SS's por Comarca

| 🔜 SICS - Sistema de Co  | ontrole de Solicitaçã | ões [SESI | I], SESFI |      |          |                           |                |      |        |   |
|-------------------------|-----------------------|-----------|-----------|------|----------|---------------------------|----------------|------|--------|---|
| Solicitações de Serviço | Ordens de Serviço     | Viagens   | Consulta  | Rela | atórios  | Tabelas/Cadastros         | Utilitários    | Sair |        |   |
|                         |                       |           |           |      | Solicita | ções Agendadas para .     | Atendimento    |      | Ctrl+0 |   |
|                         |                       |           |           |      | Orden:   | s de Serviços por Solicit | tação de Serv  | iço  | Ctrl+2 |   |
|                         |                       |           |           |      | Cadas    | tro de Serviços Técnico   | IS             |      | Ctrl+3 |   |
|                         |                       |           |           |      | Cadas    | tro de Serviços de Usuá   | ários          |      |        | • |
|                         |                       |           |           |      | Solicita | ções para Pesquisa de     | Qualidade      |      | Ctrl+9 |   |
|                         |                       |           |           |      | Total c  | le SS´s/OS´s Atendida:    | s              |      |        | • |
|                         |                       |           |           |      | Proced   | limentos Realizados em    | SS             |      |        |   |
|                         |                       |           |           |      | Total c  | le Solicitações Cadastra  | adas           |      |        |   |
|                         |                       |           |           |      | Solicita | ções da Presidência       |                |      | Ctrl+P |   |
|                         |                       |           |           |      | Solicita | ções e Atendimentos       |                |      |        |   |
|                         |                       |           |           |      | Relató   | rio de Informações Ger    | enciais - RIGE | ĒR   |        | • |
|                         |                       |           |           |      | Tempo    | de Atendimento            |                |      |        |   |
|                         |                       |           |           |      | Situaçã  | ão das SS´s por Comar     | ca             |      |        |   |

O relatório de situação de SS's por comarca tem por objetivo exibir o total de solicitações criadas para as respectivas comarcas no período informado, e a sua situação atual.

Deve-se informar um período e o órgão solucionador.

| Situação das Solicita | ções de Serviços por Comarca                                | X            |
|-----------------------|-------------------------------------------------------------|--------------|
| Período :             | 01/06/2012 💌 a 30/06/2012 💌                                 |              |
| Órgão Solucionador :  | 3257 DGTEC - SERVICO DE SUPORTE FINANCEIRO                  | ?            |
| Limpar                | <u>C</u> onf. Impressão <u>V</u> isualizar <u>I</u> mprimir | <u>S</u> air |
| Impressora: Xerox WC  | M20 Series PCL 6                                            | Cópias: 1    |

Após clicar no botão "Visualizar" o sistema exibirá o relatório.

| Código:                    | Data:      | Revisão: | Página:    |
|----------------------------|------------|----------|------------|
| MANUAL-SICS 1.24.0 / DERUS | 06/07/2012 | 01       | 120 de 121 |

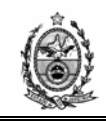

|                                                                    | ESTADO DO RIO DE JANEIRO<br>PODER JUDICIÁRIO<br>TRIBUNAL DE JUSTIÇA |              |          | Situação das SS´s por<br>Comarca |           |          |        |  |
|--------------------------------------------------------------------|---------------------------------------------------------------------|--------------|----------|----------------------------------|-----------|----------|--------|--|
| 2000                                                               | SICS-SISterila de Controles de                                      | Sulcitações  |          |                                  |           |          |        |  |
| Período:                                                           | 01/06/2012 até 30/06/2012                                           |              |          |                                  |           |          |        |  |
| Órgão Soluc.:                                                      | DGTEC - SERVICO DE SUPO                                             | RTE FINANCEI | RO       |                                  |           |          |        |  |
| Comarca (Loca                                                      | l de Atendimento)                                                   | Não Inic.    | Em Resp. | Paralisad.                       | Em Atend. | Atendido | Total  |  |
| Comarca da Capital                                                 |                                                                     | 0            | 0        | 0                                | 0         | 17       | 34     |  |
| Comarca de Anç                                                     | ıra dos Reis                                                        | 0            | 0        | 0                                | 0         | 1        | 2      |  |
| Comarca de Araruama                                                |                                                                     | 0            | 0        | 0                                | 0         | 1        | 2      |  |
| Comarca de Arraial do Cabo                                         |                                                                     | 0            | 0        | 0                                | 0         | 1        | 2      |  |
| Comarca de Bar                                                     | ra Mansa                                                            | U            | U        | U                                | U         | 1        | 2      |  |
| Comarca de Beli                                                    | ford Roxo                                                           | U            | U        | U                                | U         | 1        | 2      |  |
| Comarca de Bor                                                     | n Jardim<br>Isana da kabanasaa                                      | U            | U        | U                                | U         | 1        | 2      |  |
| Comarca de Bom Jesus de Itabapoana                                 |                                                                     | U            | U        | U                                | U         | 2        | 4      |  |
| Comarca de Itaguai                                                 |                                                                     | 0            | 0        | 0                                | U         | 1        | 2      |  |
| Comarca de Itatiaia                                                |                                                                     | 0            | 0        | 0                                | 0         | 1        | 2      |  |
| Comarca de Japen                                                   |                                                                     | 0            | 0        | 0                                | 0         | 2        | 2<br>A |  |
| Comarca de Marcé                                                   |                                                                     | 0            | 0        | 0                                | 0         | 2        | 2      |  |
| Comarca de Mage<br>Comarca de Magé - Regional de Inhomirim         |                                                                     | ů<br>Ú       | 0        | Ő                                | 0         | 1        | 2      |  |
| Comarca de Mage - Regional de Informitin<br>Comarca de Mangaratiha |                                                                     | n<br>n       | n        | ñ                                | n         | 1        | 2      |  |
| Comarca de Marigaratiba<br>Comarca de Maricá                       |                                                                     | õ            | õ        | õ                                | õ         | 1        | 2      |  |
| Comarca de Mendes                                                  |                                                                     | ñ            | ñ        | ñ                                | ñ         | 2        | 4      |  |
| Comarca de Nilópolis                                               |                                                                     | Ō            | ō        | Ō                                | ō         | 1        | 2      |  |
| Comarca de Niterói                                                 |                                                                     | ō            | ō        | ō                                | ō         | 2        | 4      |  |
| Comarca de Nova Friburgo                                           |                                                                     | 0            | 0        | 0                                | 0         | 4        | 8      |  |
| Comarca de Paracambi                                               |                                                                     | 0            | 0        | 0                                | 0         | 1        | 2      |  |
| Comarca de Petrópolis                                              |                                                                     | 0            | 0        | 0                                | 0         | 2        | 4      |  |
| Comarca de Pinheiral                                               |                                                                     | 0            | 0        | 0                                | 0         | 1        | 2      |  |
| Comarca de Queimados                                               |                                                                     | 0            | 0        | 0                                | 0         | 1        | 2      |  |
| Comarca de Rio das Ostras                                          |                                                                     | 0            | 0        | 0                                | 0         | 2        | 4      |  |
| Comarca de Santo Antônio de Pádua                                  |                                                                     | 0            | 0        | 0                                | 0         | 1        | 2      |  |
| Comarca de São Gonçalo                                             |                                                                     | 0            | 0        | 0                                | 0         | 2        | 4      |  |
| Comarca de São                                                     | ) João de Meriti                                                    | 0            | 0        | 0                                | 0         | 1        | 2      |  |
| Comarca de São                                                     | ) José do Vale do Rio Preto                                         | 0            | 0        | 0                                | 0         | 1        | 2      |  |
| Comarca de São Pedro da Aldeia                                     |                                                                     | 0            | 0        | 0                                | 0         | 1        | 2      |  |
| Comarca de Seropédica                                              |                                                                     | U            | U        | 0                                | U         | 4        | 8      |  |
| Comarca de Tere                                                    | esópolis                                                            | 0            | 0        | 0                                | U         | 1        | 2      |  |
| Comarca de Valença                                                 |                                                                     | U            | U        | U                                | U         | 3        | 6      |  |
| Regional da Leopoldina                                             |                                                                     | U            | U        | U                                | U         | 1        | 2      |  |
| Regional da Região Oceânica                                        |                                                                     | U            | U        | U                                | U         | 1        | 2      |  |
| Regional de Campo Grande                                           |                                                                     | U            | U        | U                                | U         | 1        | 2      |  |
| Regional de Itaip                                                  | ava                                                                 | U            | U        | U                                | U         | 1        | 2      |  |
| TOTAL                                                              |                                                                     | 0            | 0        | 0                                | 0         | 4        | 34     |  |
|                                                                    |                                                                     |              |          |                                  |           |          |        |  |

| Código:                    | Data:      | Revisão: | Página:    |
|----------------------------|------------|----------|------------|
| MANUAL-SICS 1.24.0 / DERUS | 06/07/2012 | 01       | 121 de 121 |